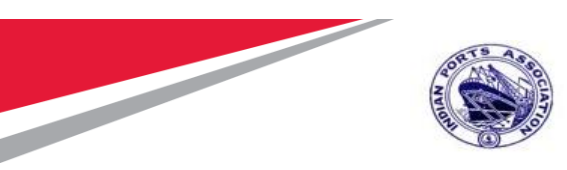

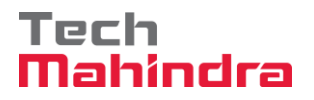

# Indian Ports Association (IPA) Implementation of Port EBS Project

**Enterprise Business System** 

# **Business Process Manual for Calibration/Statutory/Survey Maintenance**

Submitted by:

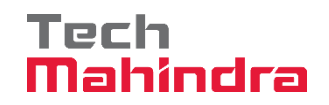

Plot No. 58 A & B, Noida Special Economic Zone, Uttar Pradesh-201305

www.techmahindra.com

**Confidential Document** 

Mahindra. All rights reserved.

Copyright © 2018 Tech

Accepting No Limits

**Alternative Thinking** 

**Driving Positive Change** 

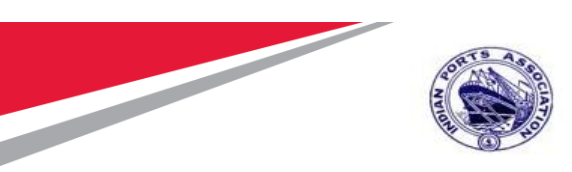

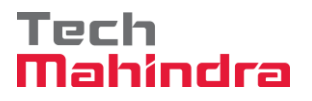

This document is a desk reference tailored to the Maintenance Specialists. It is intended to provide information that will be helpful to support the Maintenance processes.

#### **Document History:**

| Authors & Participants |      |  |  |
|------------------------|------|--|--|
| Role                   | Name |  |  |
|                        |      |  |  |
|                        |      |  |  |
|                        |      |  |  |
|                        |      |  |  |
|                        |      |  |  |
|                        |      |  |  |

| Revision History |                     |                                  |                                                 |  |
|------------------|---------------------|----------------------------------|-------------------------------------------------|--|
| Date             | Document<br>Version | Document Revision<br>Description | Author                                          |  |
| 20.07.2020       | 1.0                 | Initial Draft                    | Sabariayyappan<br>Balasubramaniyan,<br>Mona Pal |  |
|                  |                     |                                  |                                                 |  |
|                  |                     |                                  |                                                 |  |
|                  |                     |                                  |                                                 |  |
|                  |                     |                                  |                                                 |  |

| Accepting No Limits   | Alternative Thinking           | Driving Positive Change |
|-----------------------|--------------------------------|-------------------------|
| Confidential Document | Mahindra. All rights reserved. | Copyright © 2018 Tech   |
|                       |                                |                         |

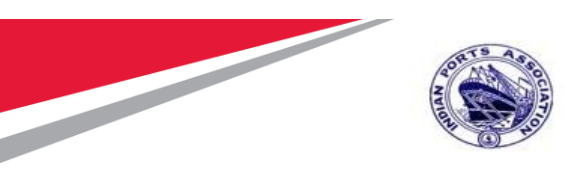

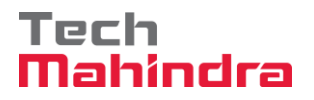

| Reviewed and Approved By |       |      |          |
|--------------------------|-------|------|----------|
| Name                     | Title | Date | Approved |
|                          |       |      |          |
|                          |       |      |          |
|                          |       |      |          |
|                          |       |      |          |
|                          |       |      |          |
|                          |       |      |          |

#### Introduction:

Confidential Document

Mahindra. All rights reserved.

Copyright © 2018 Tech

Accepting No Limits

Alternative Thinking Driving

Driving Positive Change

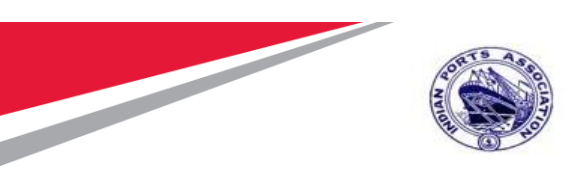

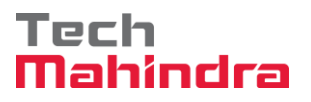

The purpose of the document is to give awareness of the complete cycle of how the Calibration/Statutory/Survey Maintenance Process Handled in S4H (SAP) to the respective users.

#### Summary:

In this chapter, we are going to learn about how Calibration/Statutory/Survey Maintenance transactions will be handled in SAP system. Equipment/Asset Planned maintenance is covered in this business process manual document.

Its starts right from Maintenance Order, material PR, Service PR up to maintenance order closure.

#### Contents

Page 4 of 210

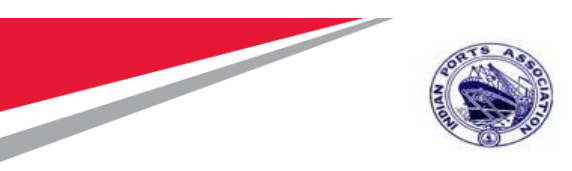

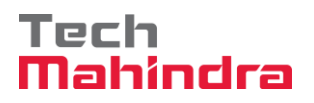

| 2.  | Scheduling of Maintenance Plan12                                            |
|-----|-----------------------------------------------------------------------------|
| 3.  | External Service Creation in Maintenance Order19                            |
| 4.  | Purchase Requisition Creation MM Script23                                   |
| 5.  | Purchase Requisition Approval (Workflow)25                                  |
| 6.  | Portal Logon41                                                              |
| 7.  | Strategic Purchasing45                                                      |
| 8.  | Carry Out Sourcing46                                                        |
| 9.  | RFX Creation – Edit RFx                                                     |
| 10. | Bidders Tab55                                                               |
| 11. | Maintain RFx Parameters                                                     |
| 12. | Maintain Tender Committee59                                                 |
| 13. | Item Tab62                                                                  |
| 14. | Approval Tab63                                                              |
| 15. | C-Folder Attachment                                                         |
| 16. | Tracking Tab69                                                              |
| 17. | Publish RFx with Digital Signature70                                        |
| 18. | Approving the RFx75                                                         |
| 19. | Data Masking78                                                              |
| 20. | Bidder Data Masking78                                                       |
| 21. | Tender Fee / EMD Fee Data Masking79                                         |
| 22. | Technical RFx Response Activity81                                           |
| 23. | Technical Comparative Statement                                             |
| 24. | Approving TCR91                                                             |
| 25. | Price RFx Response Activity                                                 |
| 26. | Price Comparative Statement102                                              |
| 27. | Approving PCR                                                               |
| 28. | Award Response110                                                           |
| 29. | RFx Response Approval115                                                    |
| 30. | Create Purchase Order116                                                    |
| Со  | nfidential Document Copyright © 2018 Tech<br>Mahindra. All rights reserved. |

Alternative Thinking

**Driving Positive Change** 

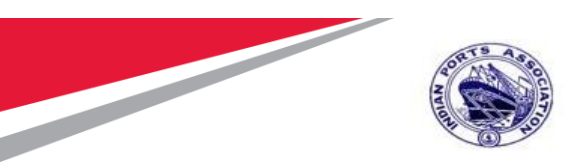

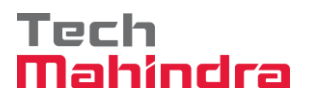

| 31. <b>(</b> | Create/ Change Purchase Order    | 123 |
|--------------|----------------------------------|-----|
| 32. <b>F</b> | Release of Purchase Order        | 129 |
| 33. <b>(</b> | Create/ Change Measurement Sheet | 148 |
| 34. <b>A</b> | Approve JMS Sheet                | 155 |
| 35. <b>(</b> | Create/ Change Abstract:         | 177 |
| 36. I        | nvoice Verification:             | 181 |
| 37. <b>F</b> | Parked Invoice Approval:         | 198 |
| 38. <b>1</b> | Technical Completion of Order    | 202 |
| 39. <b>S</b> | Settlement of Order              | 205 |
| 40. <b>C</b> | Closure of Order                 | 208 |

#### **Creation of Maintenance Plan:**

**Confidential Document** 

Mahindra. All rights reserved.

Accepting No Limits

Alternative Thinking

Copyright © 2018 Tech Driving Positive Change

Page 6 of 210

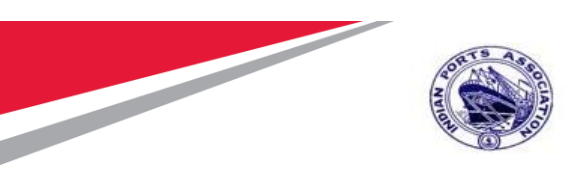

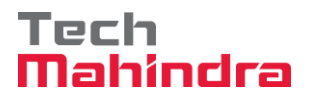

The below transaction code which we can use for creation of Maintenance Plan for Calibration/Statutory/Survey Maintenance Activity, this will be one time activity for coming years for functional location/equipment/Asset for planned Maintenance.

**Step 1:** Enter Transaction code IP41 in command bar (or) Follow the below navigation path Double click on "IP41" the system will open the below screen

In the next screen, enter the required details as below

#### **Under Initial Screen:**

Maintenance Plan Category (PM Maintenance Order) press enter key to proceed

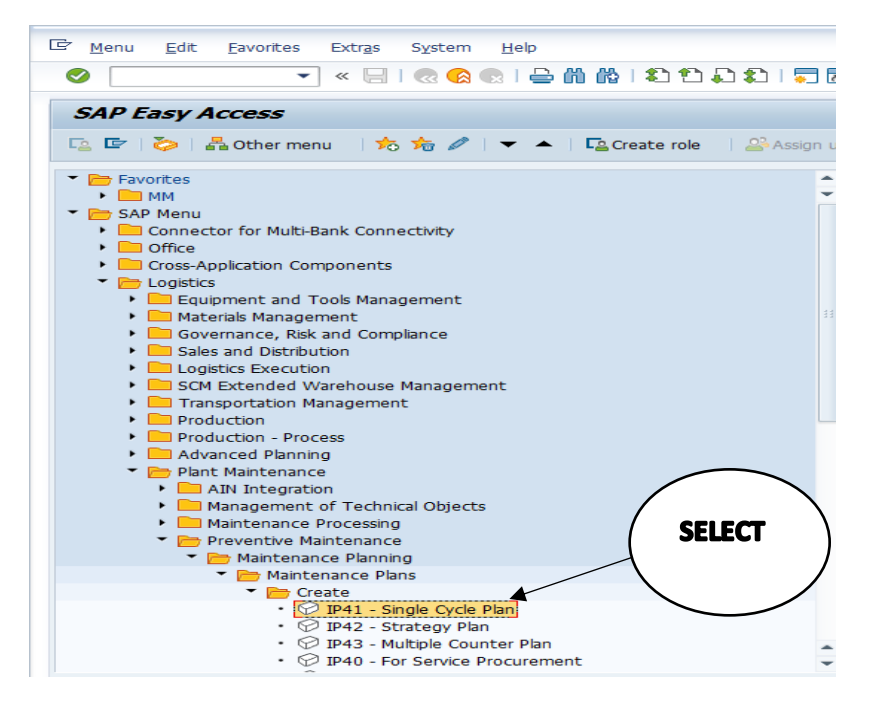

#### Confidential Document

#### Copyright © 2018 Tech

| Mahindra. All rights reserved. |                      |                         |  |
|--------------------------------|----------------------|-------------------------|--|
| Accepting No Limits            | Alternative Thinking | Driving Positive Change |  |

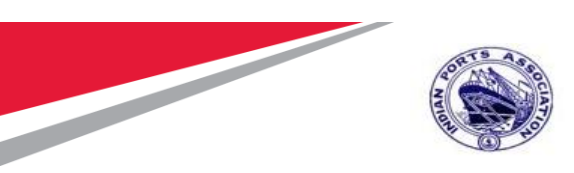

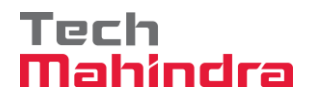

| ¢  | <u>Maintenance plan</u> | <u>E</u> dit | <u>G</u> oto | Extr <u>a</u> s | En <u>v</u> ironment | System       | <u>H</u> elp |
|----|-------------------------|--------------|--------------|-----------------|----------------------|--------------|--------------|
|    |                         | •            | ) « 🖯        | 🗟 🚫             | 😠 I 🗁 🕅              | 1 <b>(</b> ) | n D          |
| (  | Create Main             | tenance      | e Plan:      | Initia          | 1                    |              |              |
|    |                         |              |              |                 |                      |              |              |
|    |                         |              |              |                 |                      |              |              |
| Ma | intenance plan          |              |              |                 | _                    |              |              |
| Ма | int. plan cat.          | Maintenar    | nce Order    |                 | -                    |              |              |
|    |                         | -            |              |                 | -                    |              |              |
|    |                         |              |              |                 |                      |              |              |

Enter Description of Maintenance plan, Cycle Unit, Functional Location & Object list for proceed further. Shown below.

| Create Maintenance Plan: Single cycle plan |                                       |                                  |  |
|--------------------------------------------|---------------------------------------|----------------------------------|--|
|                                            |                                       |                                  |  |
| Maintenance plan                           | Cal/Stat/Survey Maint                 |                                  |  |
| 🛅 Maint. plan hea                          |                                       |                                  |  |
| Maintenance plan cycle M                   | aintenance plan scheduling parameters | Maintenance plan additional data |  |
| Cycle/Unit Cycle text Offset/Unit Counter  |                                       |                                  |  |

Enter the Item Details ie Equipment/ Functional Location Details and Maintenance Text and Press Enter

| Confidential Document | Mahindra. All rights reserved. | Copyright © 2018 Tech   |
|-----------------------|--------------------------------|-------------------------|
| Accepting No Limits   | Alternative Thinking           | Driving Positive Change |

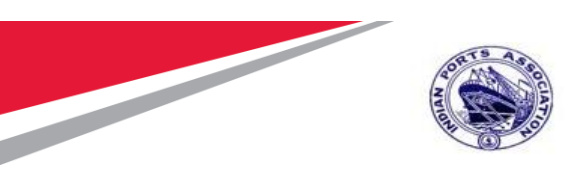

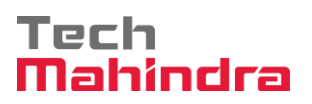

| Maintenance pla  | n cycle 🛛 Mainte   | nance plan scheduling parame | eters Maintenance plan additional data |
|------------------|--------------------|------------------------------|----------------------------------------|
|                  |                    |                              |                                        |
| ycle/Unit        |                    | l yr                         |                                        |
| ycle text        |                    |                              |                                        |
| )ffset/Unit      |                    |                              |                                        |
| Counter          |                    | Mi                           |                                        |
| Item Object      | t list item / Item | n location                   |                                        |
| laintenance Item |                    | Cal/Stat/Survey Maint        |                                        |
| Reference object |                    |                              |                                        |
| Functional loc.  | 1000-COTN-000      | 2                            |                                        |
| Equipment        | 10000340           |                              |                                        |

| Accepting No Limits   | Alternative Thinking           | Driving Positive Change |
|-----------------------|--------------------------------|-------------------------|
| Confidential Document | Mahindra. All rights reserved. | Copyright © 2018 Tech   |
|                       |                                |                         |

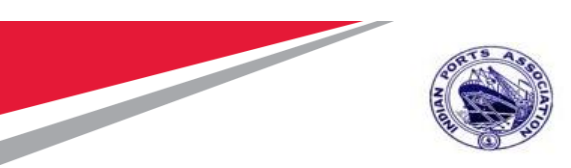

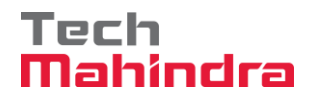

| Item Object      | ist item V Item location                                  |  |  |  |  |  |
|------------------|-----------------------------------------------------------|--|--|--|--|--|
| laintenance Item | Cal/Stat/Suprey Maint                                     |  |  |  |  |  |
| laintenance Item |                                                           |  |  |  |  |  |
| Reference object |                                                           |  |  |  |  |  |
|                  |                                                           |  |  |  |  |  |
| Functional loc.  | 1000-COIN-0002 Kala Chowkey                               |  |  |  |  |  |
| Equipment        | 10000340 5 HP Pumping Set No. 1                           |  |  |  |  |  |
| Assembly         |                                                           |  |  |  |  |  |
|                  |                                                           |  |  |  |  |  |
| Planning Data    |                                                           |  |  |  |  |  |
| Planning Plant   | 1000 Mumbai Port Trust Maint, Planner Group 107 MEED      |  |  |  |  |  |
| Order Type       |                                                           |  |  |  |  |  |
| Order Type       | ZHOS CHalibration/Statutory/Survey Mai MaintActivity Type |  |  |  |  |  |
| Main WorkCtr     | PM_CME / 1000 PM CME Departme Business Area               |  |  |  |  |  |
| Priority         | 🔻 Settlement Rule 🗋 🚱 🖉                                   |  |  |  |  |  |
| Sales Document   |                                                           |  |  |  |  |  |
|                  |                                                           |  |  |  |  |  |
| Item Obj         | ect list item / Item location                             |  |  |  |  |  |
|                  |                                                           |  |  |  |  |  |
| Maintenance Iten |                                                           |  |  |  |  |  |
| Location data    |                                                           |  |  |  |  |  |
| Location         | 1000 Mumbal Port Trust                                    |  |  |  |  |  |
| Room             |                                                           |  |  |  |  |  |
| Plant Section    |                                                           |  |  |  |  |  |
| Work Center      |                                                           |  |  |  |  |  |
| ABC Indicator    | B Medium                                                  |  |  |  |  |  |
| Sort Field       |                                                           |  |  |  |  |  |
| Account assignm  | ent                                                       |  |  |  |  |  |
| Company Code     | 1000 Mumbai Port Trust Mumbai                             |  |  |  |  |  |
| Asset            |                                                           |  |  |  |  |  |
| Business Area    |                                                           |  |  |  |  |  |
| WBS Element      | 10050401 Material Mgt DM-Gen CO Area 1000                 |  |  |  |  |  |
| vibo ciement     |                                                           |  |  |  |  |  |
|                  |                                                           |  |  |  |  |  |

The other details from the equipment copied over the Planning Data and Location Details

go to next tab at header level to fill the details of Call Horizon, Scheduling Period and Start date of Maintenace Plan.

| Confidential Document | Mahindra All rights reconved   | Copyright © 2018 Tech   |
|-----------------------|--------------------------------|-------------------------|
|                       | Maninura. All rights reserved. |                         |
| Accepting No Limits   | Alternative Thinking           | Driving Positive Change |

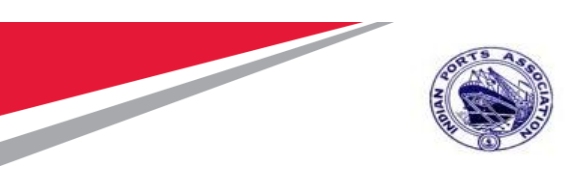

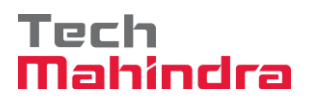

| Create Maintenance Plan: Single cycle plan |               |                         |            |                        |  |  |
|--------------------------------------------|---------------|-------------------------|------------|------------------------|--|--|
|                                            |               |                         |            |                        |  |  |
| Maintenance plan                           | Cal/Stat/S    | Survey Maint            |            | ]                      |  |  |
| 🔁 Maint. plan hea                          |               |                         |            |                        |  |  |
| Maintenance plan cycle Main                | itenance plai | n scheduling parameters | Maintenanc | e plan additional data |  |  |
|                                            |               |                         |            |                        |  |  |
| Date determination                         |               | Call control parameter  |            | Scheduing indicator    |  |  |
| Shift Factor Late Compl.                   | 8             | Call horizon            | 80 %       | . ● Tim                |  |  |
| Tolerance (+)                              | 8             | Scheduling period       | 10 YR      | ⊖ Tim - key date       |  |  |
| Shift Factor Early Compl.                  | 8             | Completion Requirmnt    |            | ○ Tim - factory caldr  |  |  |
| Tolerance (-)                              | 8             |                         |            |                        |  |  |
| Cycle modification factor                  | 1,00          | Start scheduling        |            |                        |  |  |
| Factory calendar                           |               | Start of cycle          | 01.01.202  |                        |  |  |
|                                            |               |                         | E          |                        |  |  |
|                                            |               |                         |            |                        |  |  |

After that click on save button, on the bottom you will get the msg after save with Maintenance Plan

Number. Maintenance plan 11 changed

| Confidential Document | Mahindra. All rights reserved. | Copyright © 2018 Tech   |
|-----------------------|--------------------------------|-------------------------|
| Accepting No Limits   | Alternative Thinking           | Driving Positive Change |

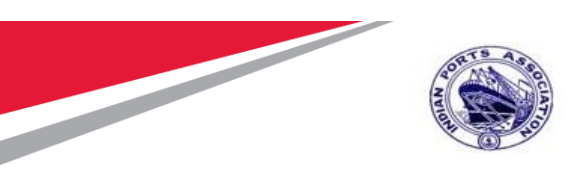

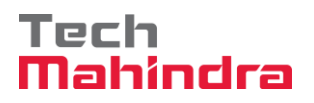

#### Scheduling of Maintenance Plan

After this Step it will behave the same as Preventive maintenace plan Scheduling and Execution.

To plan/schedule the Maintenace Plan click the Menu on the same screen or enter transaction Code IP10

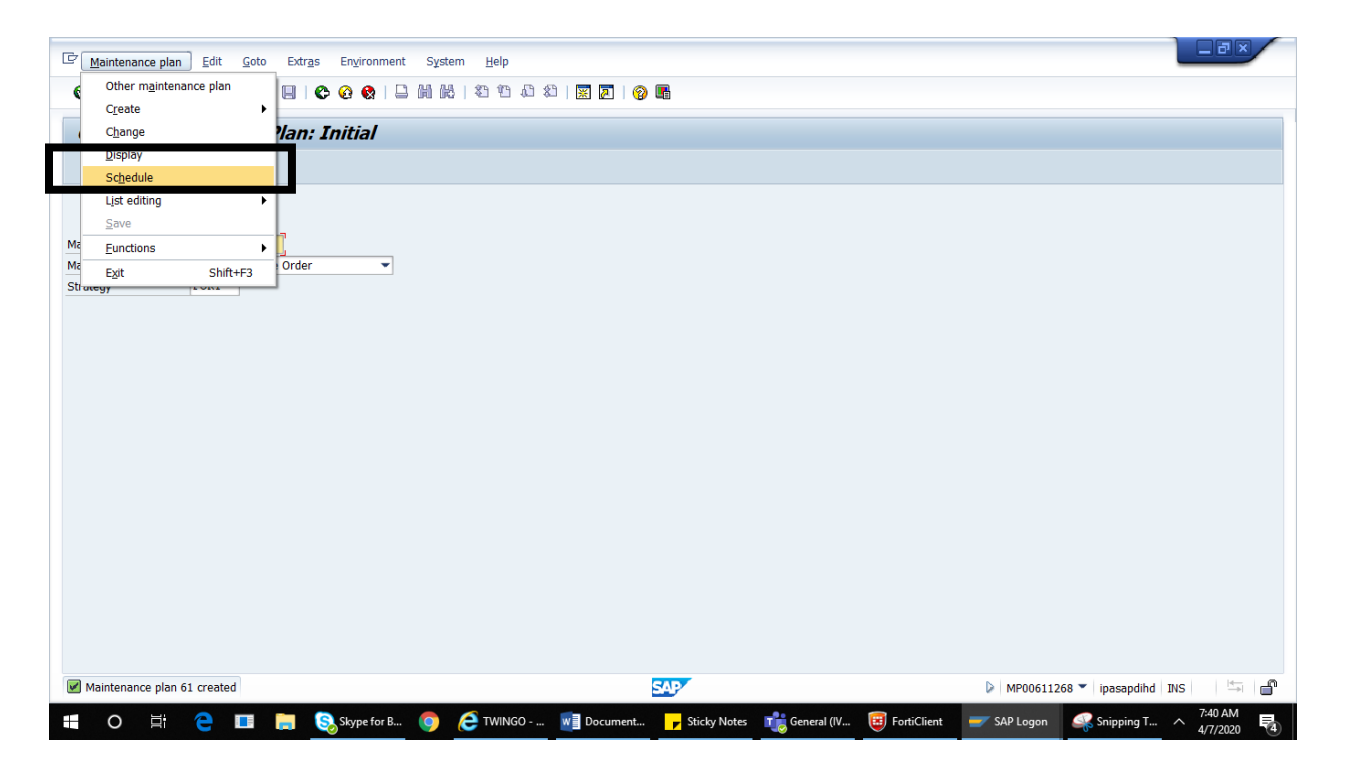

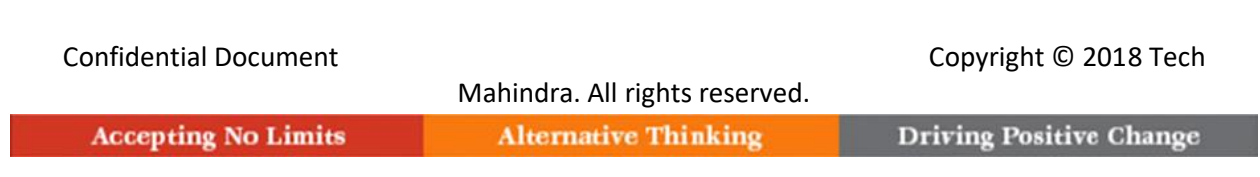

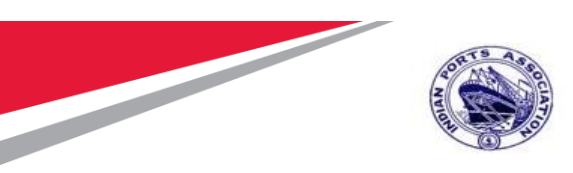

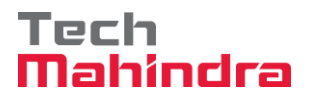

This will show the screen below and press "Start" button.

|        | Schedu        | le Mainte     | enance Pl  | lan: Single cycle plan ()       | 000000      | 00011       |               |
|--------|---------------|---------------|------------|---------------------------------|-------------|-------------|---------------|
|        | oeneuu        |               |            | am omgre cycle plan e           |             |             |               |
| tart   | Start in cycl | e New Star    | t Manual   | call 🔄 Schedule overview li     | st          |             |               |
| ntena  | nce plan      | h1            | Cal/Stat/S | Survey Maint                    |             |             |               |
|        |               |               |            |                                 |             |             |               |
| Sch    | eduled calls  | Manual cal    | s Mainten  | ance plan scheduling parameters | Maintena    | nce plan ad | ditional data |
| - O'CH |               | - Harroan can |            | ance plan benedaling parameters | - Hairreona |             |               |
| Scheo  | duling List   |               |            |                                 |             |             |               |
| C      | PlanDate      | Call date     | Completio  | Scheduling Type / Status        | Act         | Unit        |               |
| 1      | 31.12.2020    |               | 03.07.2020 | New start Complete              | 181-        | Da          | -             |
| 2      | 31.12.2021    |               |            | Scheduled Called                |             |             |               |
| 3      | 31.12.2022    | 19.10.2022    |            | Scheduled Hold                  |             |             |               |
| 4      | 31.12.2023    | 19.10.2023    |            | Scheduled Hold                  |             |             |               |
| 5      | 30.12.2024    | 18.10.2024    |            | Scheduled Hold                  |             |             |               |
| 6      | 30.12.2025    | 18.10.2025    |            | Scheduled Hold                  |             |             |               |
| 7      | 30.12.2026    | 18.10.2026    |            | Scheduled Hold                  |             |             |               |
| 8      | 30.12.2027    | 18.10.2027    |            | Scheduled Hold                  |             |             |               |
| 9      | 29.12.2028    | 17.10.2028    |            | Scheduled Hold                  |             |             |               |
| 10     | 29.12.2029    | 17.10.2029    |            | Scheduled Hold                  |             |             |               |
|        |               | 17 10 2020    |            | Scheduled Hold                  |             |             |               |

Press **"Enter"** it will show the calls can be generated based on start date and task list packages. Save the same and see the list of generated orders.

You can do scheduling with IP30 also where you can schedule more than one Maintenance Plan

You need to provide Maintenance Plan Numbers, Maint. Plan Category, Strategy & Duration & Execute.

| Confidential Document | Mahindra All rights reconved   | Copyright © 2018 Tech   |
|-----------------------|--------------------------------|-------------------------|
|                       | Maninura. All rights reserved. |                         |
| Accepting No Limits   | Alternative Thinking           | Driving Positive Change |

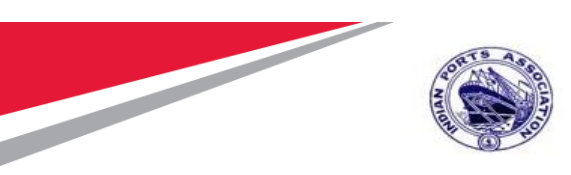

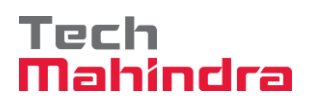

| ☞ <u>P</u> rogram <u>E</u> dit <u>G</u> oto S <u>v</u> stem | <u>H</u> elp    |                       |            |
|-------------------------------------------------------------|-----------------|-----------------------|------------|
| 🔮 💽 👻 🤘                                                     | i 🖞 🚽 I 😞 😒 🔊   | 🕅 1 2 2 4 4 1 1 🗐 🗖   | ]  🕜 💻     |
| Deadline Monitoring for M                                   | laintenance Pla | ns (Batch Input ID1   | <i>n</i> ) |
|                                                             |                 | iis (Batch Input Ir I | 0)         |
|                                                             |                 |                       |            |
| Deadline monitoring for maintenance plan                    | 5               |                       |            |
| Maintenance Plan                                            | 1               | to 4                  | <b>-</b>   |
| Maint. plan cat.                                            | PM              | to                    | <b>-</b>   |
| MaintPlan sort field                                        |                 | to                    |            |
| Maintenance Strategy                                        |                 | to                    | <b></b>    |
|                                                             |                 |                       |            |
| Interval for Call Objects                                   | 365 DAY         |                       |            |
| V Rescriedung inci.                                         |                 |                       |            |
|                                                             |                 |                       |            |
| Log Control                                                 |                 |                       |            |
| Application Log                                             |                 |                       |            |
| OLog (Batch Input)                                          |                 |                       |            |
|                                                             |                 |                       |            |
| Mode: Call transaction / BDC session                        |                 |                       |            |
| <ul> <li>Call transaction</li> </ul>                        | _               |                       |            |
| Call mode                                                   | N               |                       |            |
| 0000                                                        |                 |                       |            |
| Crewn come                                                  | 701020200720    |                       |            |
| Group name                                                  | SB00621255      |                       |            |
| 0561 ID                                                     | 3800021333      |                       |            |
| Save incorrect transactions                                 |                 |                       |            |
| Save errors                                                 |                 |                       |            |
| OPC file/frontend                                           |                 |                       |            |

| Confidential Document |                                | Copyright © 2018 Tech   |
|-----------------------|--------------------------------|-------------------------|
|                       | Mahindra. All rights reserved. |                         |
| Accepting No Limits   | Alternative Thinking           | Driving Positive Change |

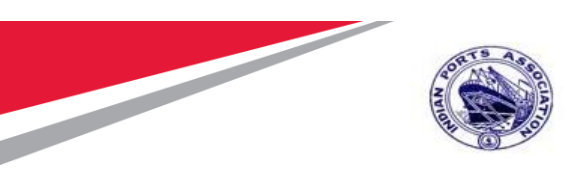

Tech Mahindra

#### SAP User Manual for Calibration/Statutory/Survey Maintenance

It will generate the schedule as below and then press Back  $^{igodoldsymbol{arepsilon}}$ 

Button

♥ [ \_\_\_\_ ヽ ⊎ । ♥ ♥ ♥ ⊨ ₪ ₪ । ฃ ฃ ฃ Ѡ Ѡ Ѡ | ♥ ฃ

| 🔞 🗞 Technical Information 📘                                                     |          |                                |                    |                |           |             |              |                     |
|---------------------------------------------------------------------------------|----------|--------------------------------|--------------------|----------------|-----------|-------------|--------------|---------------------|
| ate/Time/User                                                                   | Nu       | External ID                    | Object text        | Subobject Text | Transacti | Program     | Mode         | Log number          |
| <ul> <li>07.04.2020 08:03:36 MP00611268</li> <li>Problem class Other</li> </ul> | 32<br>32 | IP1020200407                   | Application Log fo |                | IP30      | RISTRA20    | Dialog proce | 0000000000000573719 |
| · A 7 () () () () () () () () () () () () ()                                    |          | <b>6</b> . <b>2</b> . <b>1</b> | <u>∰0 )≬0 ∆0</u>   |                |           |             |              |                     |
| ype Message Text                                                                |          |                                |                    |                |           | LTxt        |              |                     |
| A start in the cycle was executed for ma                                        | intenand | ce plan 61                     |                    |                |           | <b>(</b> 2) |              |                     |
| Costs were determined: See cost overview                                        | ew       |                                |                    |                |           | <u> </u>    |              |                     |
| Order %0000000001 will be released a                                            | fter upd | ate                            |                    |                |           |             |              |                     |
| Costs were determined: See cost overview                                        | ew       |                                |                    |                |           | 8           |              |                     |
| Order %0000000002 will be released a                                            | fter upd | late                           |                    |                |           |             |              |                     |
| Costs were determined: See cost overview                                        | ew       |                                |                    |                |           | <b>2</b>    |              |                     |
| Order %0000000003 will be released a                                            | fter upd | late                           |                    |                |           |             |              |                     |
| Costs were determined: See cost overview                                        | ew       |                                |                    |                |           | <b>2</b>    |              |                     |
| Order %0000000004 will be released a                                            | fter upd | late                           |                    |                |           |             |              |                     |
| Costs were determined: See cost overview                                        | ew       |                                |                    |                |           | (P)         |              |                     |
| Order %0000000005 will be released a                                            | fter upd | late                           |                    |                |           |             |              |                     |
| Costs were determined: See cost overview                                        | ew       |                                |                    |                |           | (2)         |              |                     |
| Order %0000000006 will be released a                                            | fter upd | late                           |                    |                |           |             |              |                     |
| Costs were determined: See cost overview                                        | ew       |                                |                    |                |           | (2)         |              |                     |
| Order %0000000007 will be released after update                                 |          |                                |                    |                |           |             |              |                     |
| Costs were determined: See cost overview                                        |          |                                |                    |                |           | (2)         |              |                     |
| Order %000000008 will be released a                                             | fter upd | ate                            |                    |                |           |             |              |                     |
| Costs were determined: See cost overview                                        | ew       |                                |                    |                |           | (2)         |              |                     |
| Order %0000000009 will be released a                                            | fter und | ate                            |                    |                |           |             |              |                     |

Click on "Back " button again for exit.

| Accepting No Limits   | Alternative Thinking           | Driving Positive Change |
|-----------------------|--------------------------------|-------------------------|
|                       | Mahindra. All rights reserved. |                         |
| Confidential Document | Copyright © 2018 Tech          |                         |

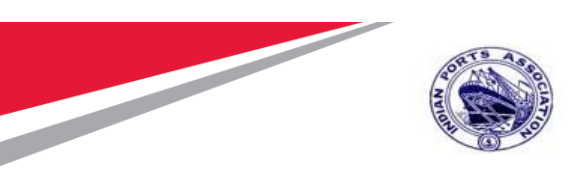

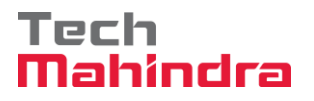

To see the list of all generated Orders you need to run the Transaction IP24, with Functional Location/Equipment/Maintenance Plant/Maintenance Plan Numbers and "Execute"

| <u>P</u> rogram <u>E</u> dit <u>G</u> oto S <u>y</u> | stem <u>H</u> elp   |            |           |  |
|------------------------------------------------------|---------------------|------------|-----------|--|
|                                                      | < 📙   👧 🚫 💽   🖴 (   | ងសុរសភាព   | 1 🗖 🗖 🖉 💻 |  |
|                                                      |                     |            |           |  |
| Scheduling overview                                  | list form: Selectio | n Criteria |           |  |
| ⊕ <b>ī</b>                                           |                     |            |           |  |
| • _                                                  |                     |            |           |  |
| Maintenance item selection                           |                     |            |           |  |
| Maint, plan cat.                                     | PM                  | to         |           |  |
| MaintPlan sort field                                 |                     | to         |           |  |
| Maintenance Plan                                     | 11 0                | to         |           |  |
| Maintenance Item                                     |                     | to         |           |  |
| Maintenance Strategy                                 |                     | to         |           |  |
| Maint. item text                                     |                     | to         | <u>6</u>  |  |
| Functional Location                                  |                     | to         |           |  |
| Equipment                                            |                     | to         |           |  |
| Assembly                                             |                     | to         |           |  |
| Material                                             |                     | to         |           |  |
| Serial Number                                        |                     | to         |           |  |
| Settlement rule                                      | with or w/o         | ⊖w/        | ○w/o      |  |
| with object list                                     |                     |            |           |  |
|                                                      |                     |            |           |  |
| Maintenance dates                                    |                     |            |           |  |
| Order                                                |                     | to         |           |  |
| Notification                                         |                     | to         |           |  |
| Entry Sheet                                          |                     | to         |           |  |
| Scheduled start date                                 |                     | to         |           |  |
| Completion date                                      |                     | to         |           |  |
| Scheduling status                                    |                     | to         |           |  |
|                                                      | 0 11 1              | O 1        | 0.1       |  |

This will show the list of all generated and yet to generate the Maintenance Order.

| Confidential Document | Mahindra All rights reserved | Copyright © 2018 Tech   |
|-----------------------|------------------------------|-------------------------|
| Accepting No Limits   | Alternative Thinking         | Driving Positive Change |

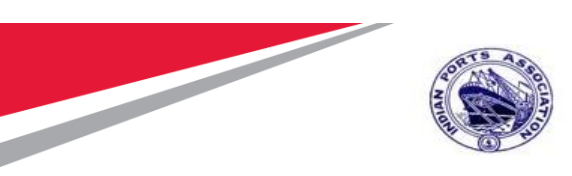

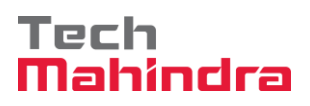

| 🔄 List       | Edit <u>G</u> oto E | nvironment <u>S</u> e | ettings  | System Help                     |             |            |         |
|--------------|---------------------|-----------------------|----------|---------------------------------|-------------|------------|---------|
|              |                     |                       |          | ·                               | 1           |            |         |
|              |                     |                       | 3 🐝 🐝    |                                 | ·           |            |         |
| Sche         | duling overv        | riew list for         | m: Ma    | intenance Scheduling Overview L | ist         |            |         |
| <b>e</b> i A |                     | 7 📭 🖬 🛤               | Maintena | nce item Maintenance plans      |             |            |         |
|              |                     | ur 100 100            | Haircena |                                 |             |            |         |
| 🗈 S M        | laintenance Item    | MntPlan               | Strat.   | Maintenance item description    | Call Number | Start date | Order   |
| 16           | 61                  | 11                    |          | Cal/Stat/Survey Maint           | 1           | 31.12.2020 | 1000081 |
| 16           | 61                  | 11                    |          | Cal/Stat/Survey Maint           | 2           | 31.12.2021 | 1000101 |
| 16           | 61                  | 11                    |          | Cal/Stat/Survey Maint           | 3           | 31.12.2022 |         |
| 16           | 61                  | 11                    |          | Cal/Stat/Survey Maint           | 4           | 31.12.2023 |         |
| 16           | 61                  | 11                    |          | Cal/Stat/Survey Maint           | 5           | 30.12.2024 |         |
| 16           | 61                  | 11                    |          | Cal/Stat/Survey Maint           | 6           | 30.12.2025 |         |
| 16           | 61                  | 11                    |          | Cal/Stat/Survey Maint           | 7           | 30.12.2026 |         |
| 16           | 61                  | 11                    |          | Cal/Stat/Survey Maint           | 8           | 30.12.2027 |         |
| 16           | 61                  | 11                    |          | Cal/Stat/Survey Maint           | 9           | 29.12.2028 |         |
| 16           | 61                  | 11                    |          | Cal/Stat/Survey Maint           | 10          | 29.12.2029 |         |
| 16           | 61                  | 11                    |          | Cal/Stat/Survey Maint           | 11          | 29.12.2030 |         |

Schedule generated for one year from the date of trigger example 01.01.2020+365 days

| Confidential Document | Mahindra. All rights reserved. | Copyright © 2018 Tech   |
|-----------------------|--------------------------------|-------------------------|
| Accepting No Limits   | Alternative Thinking           | Driving Positive Change |

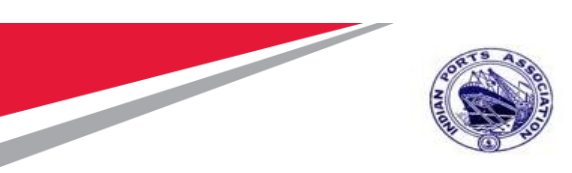

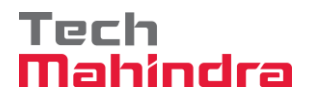

Open Order in IW32 and start execution of operation on given dates, as per operation you can go for tendering activity, internal execution.

| 🔋 . Cl        | ange Calibration/Statutory/Survey Maintenance 1000101: Ce        | em |
|---------------|------------------------------------------------------------------|----|
| 9 🛛 🖓         | 🌄 闷   💺 🕞 🗾 🌌 📋 Complete (business)                              |    |
| Order         | ZM03 1000101 Cal/Stat/Survey Maint 🛛 🖉 🛅                         |    |
| Sys.Status    | REL NMAT PRC                                                     |    |
| HeaderD       | ata Operations Components Costs Objects Additional Data Location | Y  |
| Person resp   | onsible                                                          |    |
| PlannerGrp    | 107 / 1000 MEED Notifctn                                         |    |
| Mn.wk.ctr     | PM_CME / 1000 PM CME Departm Costs 0,00 INR                      |    |
|               | PMActType                                                        |    |
|               | SystCond.                                                        |    |
| Dates         |                                                                  |    |
| Bsc start     | 31.12.2021 Priority T                                            |    |
| Basic fin.    | 31.12.2021 Revision                                              |    |
|               |                                                                  |    |
| Reference of  | bject                                                            |    |
| Func. Loc.    | 1000-COTN-0002 Kala Chowkey                                      |    |
| Equipment     | 10000340 5 HP Pumping Set No. 1                                  |    |
| Assembly      | i                                                                |    |
|               |                                                                  |    |
| First operati | n                                                                |    |
| Operation     | Cal/Stat/Survey Maint Calc. key Calculate duration 🔻             |    |
| WkCtr/Plnt    | PM_CME / 1000 Ctrl key PM01 Acty Type PRT                        |    |
| Work durtn    | H Number Oprtn dur. H Comp.                                      |    |

**Confidential Document** 

Copyright © 2018 Tech

| Mahindra. All rights reserved. |                      |                         |  |  |  |  |
|--------------------------------|----------------------|-------------------------|--|--|--|--|
| Accepting No Limits            | Alternative Thinking | Driving Positive Change |  |  |  |  |

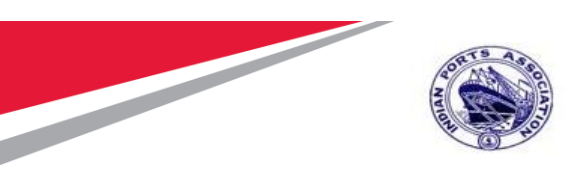

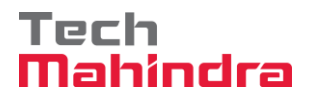

External Service Creation in Maintenance Order

| P. Change Calibration/Statutory/Survey Maintenance 1000101: Operation Ove                                                                                                    |                                           |                        |           |     |                                          |         |         |  |
|----------------------------------------------------------------------------------------------------|-------------------------------------------|------------------------|-----------|-----|------------------------------------------|---------|---------|--|
| 9 🖩 🖀 🐬 🍂 😽                                                                                                    | 😫 🖩 🍄 🌠 🍂 🔂 🖹 🖋 🖆 Complete (business) 🗟 🗟 |                        |           |     |                                          |         |         |  |
| Order ZM03 1000101 Cal/Stat/Survey Maint I Cal/Stat/Survey Maint I Cal/Stat/Su |                                           |                        |           |     |                                          |         |         |  |
| HeaderData Operations Components Costs Objects Additional Data Location Planning Control                                                                                                    |                                           |                        |           |     |                                          |         |         |  |
| General Internal                                                                                                    | External                                  | Dates                  | Act. Data | 3   | Enhancement 🔤 🚹 🔂 Ex. Factor 📑           | Catalog |         |  |
| OpAc SOp Work Ctr                                                                                                    |                                           | Plant Co               | StTextK   | s., | Operation short text                     | L Act   | tual wo |  |
| 0010 PM_CME                                                                                                    |                                           | 1000 PM01              |           | (   | Cal/Stat/Survey Maint                    |         |         |  |
| 0030 PM_CME                                                                                                    |                                           | 1000 <mark>РМОЗ</mark> |           |     | Cal/Stat/Survey Maint by External Vendor |         |         |  |

Confidential Document

Mahindra. All rights reserved.

Copyright © 2018 Tech

Accepting No Limits

Alternative Thinking Driving Positive Change

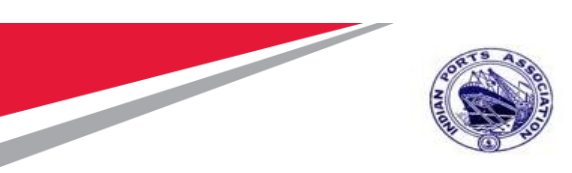

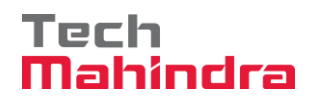

For Cal/stat/survey Maint by External Vendor, change the control key from PM01 to PM03 because of Tendering activity.

| 🖲 Chan                       | ge Calibration/Sta          | tutory/Survey         | / Maintenance | 1000101 | : Operation      |
|------------------------------|-----------------------------|-----------------------|---------------|---------|------------------|
| 9 🖬 🖬 🌮                      | 10 🚯 🔂 🗐 🖉 😫                | Complete (business)   |               |         |                  |
| Order ZM03<br>Sys.Status REL | NMAT PRC                    | t/Survey Maint        |               |         |                  |
| 🔄 Change Calibrati           | on/Statutory/Survey Mainten | ance 1000101: Exter   | nal Proc      |         |                  |
| Opr. short text              | Cal/Stat/Survey Maint by Ex | ternal Vendor         |               |         | n Planning       |
| Operation qty                | 1 AU                        | Sort Term             |               |         |                  |
| Price                        | 0,00 INR                    | per                   | 1             |         | Factor E: Ca     |
| Material Group               |                             | Cost Element          |               |         |                  |
| Purch. Group                 | 302 / 1000                  | Vendor                |               |         | landar           |
| Agreement                    |                             | Info record           |               |         | vendor<br>Vendor |
| Recipient                    |                             | Unloading Point       |               |         | /endor           |
| Requisitioner                |                             | Tracking Number       |               |         | Vendor           |
| Pl. Deliv. Time              | Subcontr.                   | FW Order              | 1             |         |                  |
| Er Er                        | rror                        |                       | X             |         |                  |
| 0090                         | External operation> pleas   | e enter material grou | ר<br>ב ק      |         | )                |
| 0100                         |                             |                       |               |         |                  |
| 0120                         |                             |                       |               |         |                  |
| 0130                         |                             |                       |               |         |                  |
| 0140 PM                      | 1 CME 1                     | 000 PM01              | _             |         |                  |
| < >                          |                             |                       |               |         |                  |
|                              |                             |                       |               |         |                  |

#### And Press, "Enter"

Enter details of Material Group, Purchasing Group & Plant, press Enter, and fill the same details for next operation.

| Confidential Document | Mahindra. All rights reserved. | Copyright © 2018 Tech   |
|-----------------------|--------------------------------|-------------------------|
| Accepting No Limits   | Alternative Thinking           | Driving Positive Change |

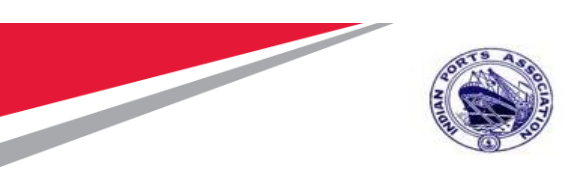

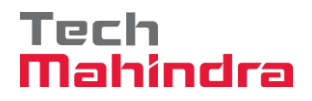

| 📃 Chai            | nge Calibration/Sta          | tutory/Survey       | / Mainter | nance 1000 | <b>)101:</b> ( |
|-------------------|------------------------------|---------------------|-----------|------------|----------------|
| 9 🖬 🖬 🍄 💎         | Po   🗞 🕞 📰 🖉 🗎               | Complete (business) |           |            |                |
| Order ZM0         | 3 1000101 Cal/Sta            | at/Survey Maint     |           |            |                |
| Sys.Status REL    | MANC NMAT NTUP PRC           | i                   |           |            |                |
| 🔄 Change Calibrat | ion/Statutory/Survey Mainten | ance 1000101: Exter | nal Proc  |            | ×              |
| Opr. short text   | Cal/Stat/Survey Maint by Ex  | ternal Vendor       |           |            | n              |
| Operation qty     | 1 AU                         | Sort Term           |           | ]          |                |
| Price             | 0,00 INR                     | per                 | 1         | 4          |                |
| Material Group    | 72000000                     | Cost Element        |           | ]          |                |
| Purch. Group      | 101 🔍 1000                   | Vendor              |           | ]          |                |
| Agreement         | /                            | Info record         |           | ]          |                |
| Recipient         |                              | Unloading Point     |           |            |                |
| Requisitioner     |                              | Tracking Number     |           | ]          | ,              |
| Pl. Deliv. Time   | Subcontr.                    | FW Order            |           | 1          | - 1            |
|                   |                              |                     |           |            |                |
|                   | _                            |                     |           |            |                |
| 0090 P            | M_CME 1                      | L000 PM01           |           |            | _              |
| 0100 P            | M_CME :                      | L000 PM01           |           |            |                |
| 0110 P            | M_CME                        | L000 PM01           |           |            |                |
| 0120 P            | M_CME 1                      | L000 PM01           |           |            |                |
| 0130 P            | M_CME 1                      | 1000 PM01           |           |            |                |
| 0140 PI           | M_CME                        | L000 PM01           |           |            |                |
| 4 1               | 333                          |                     |           |            |                |

System will generate the below Message

Purchase requisition for service activity / element cannot be generated **Confidential Document** Copyright © 2018 Tech Mahindra. All rights reserved.

Accepting No Limits

**Alternative Thinking** 

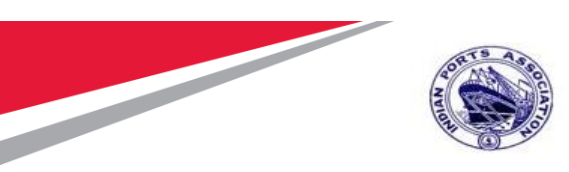

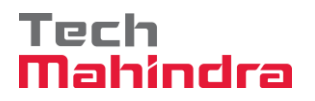

You need to maintain Service Operations.

Select the operation, click on External, and maintain the data, same need to be done for the further activities, which are planned for tendering.

| P Change Calibration/Statutory/Survey Maintenance 1000101: External Proc |                                   |            |                         |              |     |             |      |            |             |
|--------------------------------------------------------------------------|-----------------------------------|------------|-------------------------|--------------|-----|-------------|------|------------|-------------|
| H 4 > H                                                                  | 100 Header da                     | ta Opera   | ions Components         | 💱 🖆          |     |             |      |            |             |
| Order                                                                    | 1000101                           | Activ      | ity 0030 /              | Ctrl key PMC | )3  |             |      |            |             |
| StdTextKey/ShrtT                                                         | Text 🛛                            | Cal/Stat/S | urvey Maint by External | Vendor       |     |             |      |            |             |
| General                                                                  | Internal Externa                  | I Dates    | Act. Data Dry           | Dock         |     |             |      |            |             |
| Operation qty                                                            | 1                                 | AU         | Sort Term               |              |     |             |      |            |             |
| Price                                                                    | 60.000,00                         | INR        | per 1                   |              |     |             |      |            |             |
| Material Group                                                           | 72000000                          |            | Cost Element            |              |     |             |      |            |             |
| Purch. Group                                                             | 101 / 1000                        |            | Vendor                  |              |     |             |      |            |             |
| Agreement                                                                | 1                                 |            | Info record             |              |     |             |      |            |             |
| Recipient                                                                |                                   |            | Unloading Point         |              |     |             |      |            |             |
| Requisitioner                                                            | MP00611268                        |            | Tracking Number         |              |     |             |      |            |             |
| Pl. Deliv. Time                                                          | Subcor                            | ıtr.       | FW Order                | /            |     |             |      |            |             |
| Services                                                                 | Services Components Relationships |            |                         |              |     |             |      |            |             |
| Filipa                                                                   | D. Convice No.                    | Chart Tay  |                         | Quantity     | lle | Cross Drice | Grou | Quarf Tal  | U Cost Flom |
| 10                                                                       | R300000085                        | Two Costs  | - Oil Bound Distemper   | 2 yuanuty    | MD  | 20.000.00   | TNR  | oven. rol. | 41300012    |
| 20                                                                       |                                   | WU COats   | - or sound bacemper     | -            | 142 | 20.000,00   | TNR  |            |             |
| 30                                                                       |                                   |            |                         |              |     |             | INR  |            |             |
| 40                                                                       |                                   |            |                         |              |     |             | INR  |            |             |
|                                                                          |                                   |            |                         |              |     |             |      |            | —           |

Click on Header Data & Save it.

Order saved with number 1000101

Open the order again & go to Operation Tab and Select the Operation and Actual Data.

| Confidential Document<br>Mahindra. All rights reserved. |                      | Copyright © 2018 Tech   |
|---------------------------------------------------------|----------------------|-------------------------|
| Accepting No Limits                                     | Alternative Thinking | Driving Positive Change |

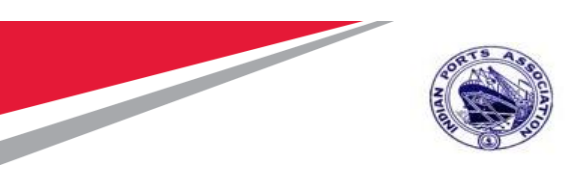

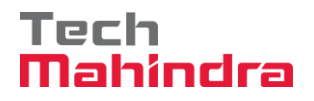

| Change Order: Initial Screen |            |                |       |       |  |  |  |
|------------------------------|------------|----------------|-------|-------|--|--|--|
| Header data                  | Operations | Components     | Costs | Addit |  |  |  |
| Order                        | [100       | 00101 <b>j</b> | J     |       |  |  |  |

PR is generated, now this need to be saved with tendering or Non Tendering.

| 🖗 📙 Change Calibration/Statutory/Survey Maintenance 1000101: General Opera                                                                                                    |                    |                                |        |             |                            |  |  |
|----------------------------------------------------------------------------------------------------|--------------------|--------------------------------|--------|-------------|----------------------------|--|--|
| H + H   🎘   Header data Operations Components                                                                                                    | ▶ 🗎                |                                |        |             |                            |  |  |
| rder 1000101 Activity 0030 / Ctrl key PM03<br>tdTextKey/ShrtText Cal/Stat/Survey Maint by External Vendor C                                                                                                    |                    |                                |        |             |                            |  |  |
| Completion confirmation       Confirmation     622       No Remain. Work     Forecast work                                                                                                    | ork 0              |                                |        |             |                            |  |  |
| Purchasing       Requisition     2001000962     10     Image: Constraint of the second second sec | 0.000              |                                |        |             |                            |  |  |
| Services Components Relationships                                                                                                    |                    |                                |        |             |                            |  |  |
| Image: Decomposition         D.         Service No.         Short Text           10         830000085         Two Coats - Oil Bound Dister                                                                                                    | Quantity<br>mper 3 | Un Gross Price<br>M2 20,000.00 | Crcy C | Overf. Tol. | U Cost Element<br>41300012 |  |  |

#### Purchase Requisition Creation MM Script

Go to Transaction Code ME52N and click on button to open the PR, which is generated from maintenance order.

| Confidential Document |                                | Copyright © 2018 Tech   |
|-----------------------|--------------------------------|-------------------------|
|                       | Mahindra. All rights reserved. |                         |
| Accepting No Limits   | Alternative Thinking           | Driving Positive Change |

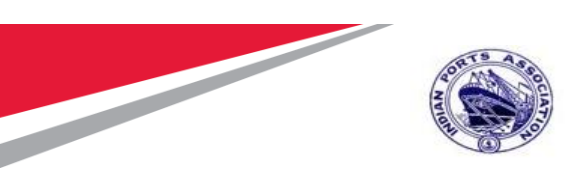

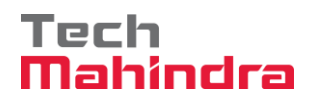

| <b>P</b>   | Change Pure                | chase Req. 2001000962                                        |                 |         |                 |                  |                 |
|------------|----------------------------|--------------------------------------------------------------|-----------------|---------|-----------------|------------------|-----------------|
| Do         | cument Overview On 🕴 🗋     | 🎾 🖻 🔓 🚺 🖗 Personal Setting                                   |                 |         |                 |                  |                 |
|            | ZZNB Standard PR<br>Header | Select Document Purchase Requisition 200100096               | 2               |         |                 |                  |                 |
| <b>P</b>   | Stat Item A                | ○Pur. Order                                                  | l (             | 🚹   💽   | C Delivery Date | ault Values      | Material Group  |
|            | 10 F D                     | <ul> <li>Purch. Requisition</li> <li>SRM Contract</li> </ul> | 1               | AU      | D 31.12.2021    | 60,000.00 1<br>0 | Construction S  |
|            |                            |                                                              |                 |         |                 | 0                |                 |
| t          | <pre></pre>                | Other I                                                      | Document        |         |                 | 0                |                 |
| <u>Р</u> I | tem 1 [ 10 ] (             | Cal/Stat/Survey Maint by External Vendor                     | ▼ ▲ ▼           |         |                 |                  |                 |
| ſ          | Valuation Account          | t Assignment Source of Supply Ver                            | rsions Status   | Contact | Person Texts    | Delivery Addres  | ss / Customer [ |
|            | Select Custom Field List   |                                                              |                 |         |                 |                  |                 |
|            | Data Fields                | O Email List                                                 | Terms & Conditi | ions    |                 |                  |                 |
|            | Mode of Purchase           | T Tender 💌                                                   | Purchase types  | [       |                 |                  | -               |

Enter the PR Number and press "Enter" for update for Tendering activity.

| 🖗 🔎 Change Pur                      | chase Req.                        | 2001000962                |                |              |         |           |                             |            |          |                                  |
|-------------------------------------|-----------------------------------|---------------------------|----------------|--------------|---------|-----------|-----------------------------|------------|----------|----------------------------------|
| Document Overview On                | 🎾 🖻 🔓 🖪                           | 😼 Personal Setting        |                |              |         |           |                             |            |          |                                  |
| [밴패] ZZNB Standard PR<br>[1] Header | E Select Documer                  | nt<br>on <u>200100096</u> | 2              |              |         |           |                             |            |          |                                  |
| Stat Item A I     10 F D            | ●Pur. Order<br>●Purch. Requisitio | on                        |                | Jantity<br>1 | Unit    | C Deliver | ]   📴 Def<br>y Date<br>2021 | Valn Price | Per<br>1 | Material Group<br>Construction S |
|                                     | ⊖ SRM Contract                    |                           |                |              |         |           |                             |            | 0        |                                  |
|                                     |                                   | Other I                   | Document 🔀     |              |         |           |                             |            | 0        |                                  |
| P Item 1 [ 10 ]                     | Cal/Stat/Survey Mai               | int by External Vendor    | <b>• • •</b>   | ]            |         |           |                             |            |          |                                  |
| Valuation Accour                    | nt Assignment S                   | ource of Supply Ver       | sions Status   | C            | Contact | Person    | Texts                       | Delivery A | ddre     | ss / Customer I                  |
| Select Custom Field List            |                                   |                           |                |              |         |           |                             |            |          |                                  |
| <ul> <li>Data Fields</li> </ul>     | OEr                               | mail List                 | Terms & Co     | onditio      | ns      |           |                             |            |          |                                  |
| Mode of Purchase                    | T Ten                             | nder 🗾 👻                  | Purchase types |              |         |           |                             |            |          | -                                |
| Confidential Doc                    | ument                             |                           |                |              |         |           | Сору                        | right © 1  | 201      | .8 Tech                          |

| Mahindra. All rights reserved. |                      |                         |  |  |  |  |
|--------------------------------|----------------------|-------------------------|--|--|--|--|
| Accepting No Limits            | Alternative Thinking | Driving Positive Change |  |  |  |  |

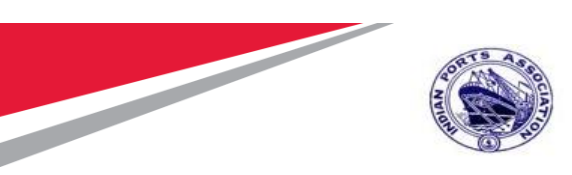

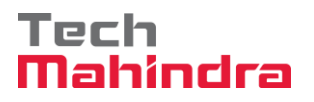

Go to customer data Tab, and fill the detail for Tender or Non Tender and Save the Purchase Req using Save Icon.

System will change Purchase requisition document & displays "Purchase Requisition 2001000962 Changed" message.

#### Purchase Requisition Approval (Workflow)

Login as Approver 1 (Assistant Engineer) in SAP System.

| ⊡ <u>U</u> ser S <u>y</u> stem | <u>H</u> elp       |
|--------------------------------|--------------------|
| <b>Ø</b>                       | 🔻 🗧 I 😞 🚫 🔛 I 🖨 11 |
| SAP                            |                    |
| New password                   |                    |
| Client                         | 500                |
| User                           | AE001              |
| Password                       |                    |
| Logon Language                 | EN                 |
|                                |                    |
|                                |                    |

Click on " SAP Business Workspace Button.

Enter Transaction Code **SBWP** in command bar (or) Follow the below navigation path.

| Transaction Code | SBWP                                                                            |
|------------------|---------------------------------------------------------------------------------|
| Menu Path        | Easy Access $\rightarrow$ SAP Menu $\rightarrow$ Office $\rightarrow$ Workplace |

| Confidential Document |                                | Copyright © 2018 Tech   |
|-----------------------|--------------------------------|-------------------------|
|                       | Mahindra. All rights reserved. |                         |
| Accepting No Limits   | Alternative Thinking           | Driving Positive Change |

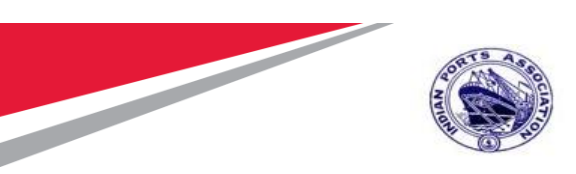

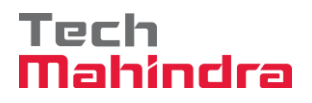

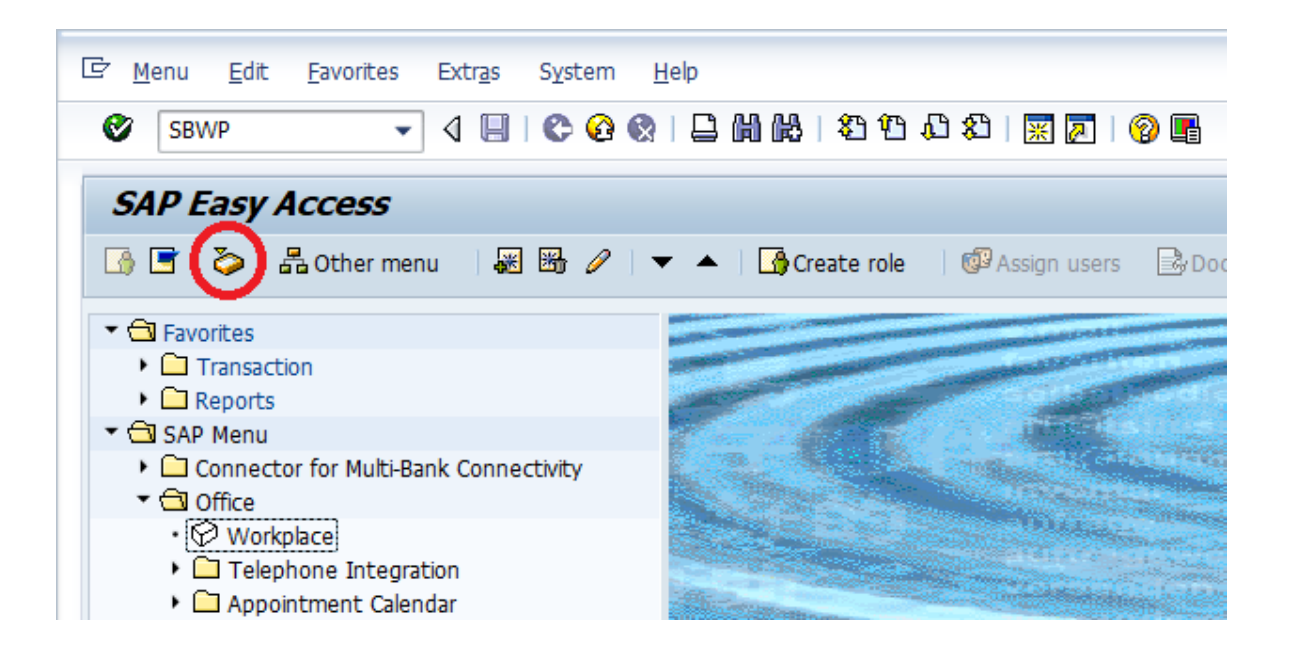

Expand "Inbox" button, under workflow "Approve Purchase requisition 2002000962" message will appear.

| Alternative Thinking           | Driving Positive Change        |
|--------------------------------|--------------------------------|
| Mahindra. All rights reserved. |                                |
|                                | Copyright © 2018 Tech          |
|                                | Mahindra. All rights reserved. |

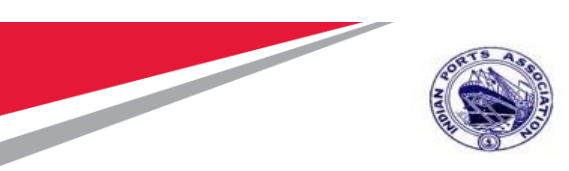

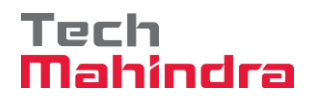

| 3                                   |                                                    |              |                            |             |         |          |
|-------------------------------------|----------------------------------------------------|--------------|----------------------------|-------------|---------|----------|
| Wo                                  | orkflow 29                                         |              |                            |             |         |          |
| Exe                                 | Title                                              | Status       | Work Item ID Creation Date | Creation Ti | P Atta  | Con\     |
| -                                   | Please approve the Purchase Requisition 2001000962 | Ø            | 415071 23.07.2020          | 19:27:18    | 5       | <u> </u> |
| ۲                                   | Please approve the Purchase Order 4000010071       | Ø            | 415659 23.07.2020          | 13:04:49    | 5       |          |
| ۰                                   | Please approve the Purchase Order 4000010064       | $\Diamond$   | 414818 22.07.2020          | 11:52:04    | 5       |          |
| ۲                                   | Please approve the Purchase Requisition 2001000963 | <b>P</b>     | 415320 20.07.2020          | 02:34:58    | 5       |          |
| ۵                                   | Please approve the Purchase Requisition 2001000963 | $\Diamond$   | 414579 20.07.2020          | 02:33:46    | 5       |          |
| ۰                                   | Please approve the Purchase Requisition 2001000962 | <b>P</b>     | 414487 19.07.2020          | 15:13:42    | 5       |          |
| ۲                                   | Please approve the Purchase Requisition 2001000962 | $\Diamond$   | 414486 19.07.2020          | 15:13:02    | 5       |          |
| ۵                                   | Please approve the Purchase Requisition 2001000961 | $\Diamond$   | 415262 19.07.2020          | 15:10:39    | 5       |          |
| ۰                                   | Please approve the Purchase Requisition 2001000961 | <b>P</b>     | 415261 19.07.2020          | 15:10:16    | 5       |          |
| ۵                                   | Please approve the Purchase Requisition 2001000959 | $\Diamond$   | 415260 19.07.2020          | 15:10:03    | 5       |          |
| ۵                                   | Please approve the Purchase Requisition 2001000959 | $\Diamond$   | 414485 19.07.2020          | 15:07:07    | 5       |          |
| ۹                                   | Please approve the Purchase Requisition 2001000959 | $\bigotimes$ | 414484 19.07.2020          | 15:06:38    | 5       |          |
|                                     |                                                    |              |                            |             |         | 4 1      |
|                                     |                                                    |              |                            |             |         |          |
|                                     |                                                    |              | 🏸 Tips &                   | tricks:     | Send ma | ail      |
|                                     |                                                    |              |                            |             |         |          |
| Pl                                  | ease approve the Purchase Requisition              | 20010009     | 62                         |             |         |          |
|                                     |                                                    |              |                            |             |         |          |
| Description Objects and attachments |                                                    |              |                            |             |         |          |
| Se                                  | lect one of the available decision options.        | This No a    | ttachments or objects exis | st          |         |          |
| c                                   | mpletes the processing of this step.               |              | -                          |             |         |          |
| P                                   | fore you wake a desision you can direlaw th        | _            |                            |             |         |          |
| I De                                | core you make a decision, you can display th       |              |                            |             |         |          |

Double Click on the "**Please Approve Purchase requisition 2002000962**" message. It will open the Purchase requisition document in Display mode.

Click on " 🧟 " **Back** Button. System will open Decision step in workflow screen.

| Confidential Document | Mahindra. All rights reserved. | Copyright © 2018 Tech   |
|-----------------------|--------------------------------|-------------------------|
| Accepting No Limits   | Alternative Thinking           | Driving Positive Change |

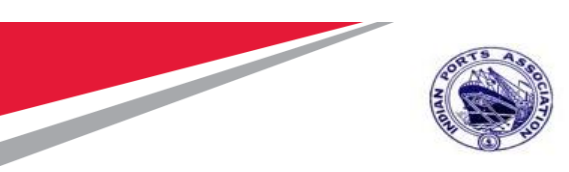

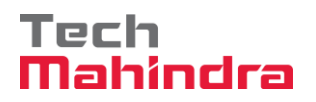

| Decision Step in Workflow                                                                                                    |                                 |
|----------------------------------------------------------------------------------------------------|---------------------------------|
| 醫 Workflow ① Create 😰 Import                                                                                                    |                                 |
| Please approve the Purchase Requisition 2001000962                                                                                                    |                                 |
| Choose one of the following alternatives                                                                                                    |                                 |
| Approve Purchase Requisition                                                                                                    |                                 |
| Reject Purchase Requisition                                                                                                    |                                 |
| Display Purchase Requisition                                                                                                    |                                 |
| Approval or Rejection History                                                                                                    |                                 |
| Hold                                                                                                    |                                 |
|                                                                                                    |                                 |
| Description                                                                                                    | Objects and attachments         |
| Select one of the available decision options. This completes the processing of this step.                                                                        | No attachments or objects exist |
| Before you make a decision, you can display the attachments and objects which<br>have been attached to the user decision. You can also add your own attachments. |                                 |
| If you choose Cancel, the user decision remains in your inbox for processing.                                                                                    |                                 |

Click on "Approve Purchase Requisition" Button to approve the Purchase Requisition.

Purchase Requisition will be approved with level 1.

Purchase Requisition Approval Request notification is forwarded to Approver 2

Login as Approver 2 (Executive Engineer) in SAP System.

| Confidential Document | Mahindra All rights reserved | Copyright © 2018 Tech   |
|-----------------------|------------------------------|-------------------------|
| Accepting No Limits   | Alternative Thinking         | Driving Positive Change |

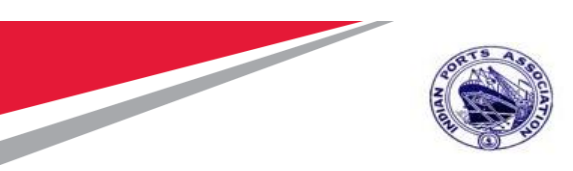

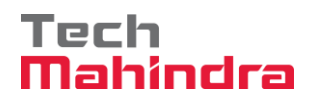

|                                                                                                    | ੇ <u>U</u> ser S <u>y</u> stem | <u>H</u> elp |
|----------------------------------------------------------------------------------------------------|--------------------------------|--------------|
| SAP         New password         Client       500         User       EE001         Password       **********         Logon Language       EN | Ø                              |              |
| New password       Client       500       User       Eleool       Password       ************************************                        | SAP                            |              |
| Client 500<br>User EE001<br>Password *********<br>Logon Language EN                                                                          | New password                   |              |
| User EE001<br>Password *********<br>Logon Language EN                                                                                        | Client                         | 500          |
| Logon Language EN                                                                                                    | User                           | EE001        |
| Logon Language EN                                                                                                    | Password                       | *****        |
|                                                                                                    | Logon Language                 | EN           |
|                                                                                                    |                                |              |
|                                                                                                    |                                |              |

| Confidential Document |                                |
|-----------------------|--------------------------------|
|                       | Mahindra. All rights reserved. |

Copyright © 2018 Tech

|                     | 0                    |                         |
|---------------------|----------------------|-------------------------|
| Accepting No Limits | Alternative Thinking | Driving Positive Change |

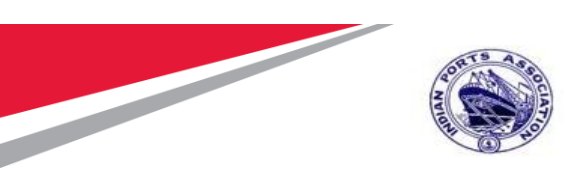

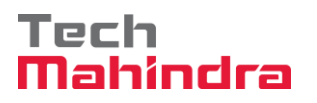

Click on "SAP Business Workspace Button.

Enter Transaction Code **SBWP** in command bar (or) Follow the below navigation path.

| Transaction Code                                | SBWP                                                                                      |  |
|-------------------------------------------------|-------------------------------------------------------------------------------------------|--|
| Menu Path                                       | Easy Access $\rightarrow$ SAP Menu $\rightarrow$ Office $\rightarrow$ Workplace           |  |
| ☞ <u>M</u> enu <u>E</u> dit <u>F</u>            | avorites Extr <u>a</u> s System <u>H</u> elp<br>- 4 🔲   😋 🚱 🕞 🖨 🛗 🔀   🏝 🎦 🗘 🎝   🛒 🔊   🎯 📑 |  |
| SAP Easy Ac                                     | C <b>ESS</b><br>Other menu   😹 🔀 🥢   🔻 🔺   🏠 Create role   💯 Assign users 📑 Doc           |  |
|                                                 |                                                                                           |  |
| Connector f     Gl Office                       | or Multi-Bank Connectivity                                                                |  |
| Workplac     Workplac     Telephor     Appointn | ne Integration<br>nent Calendar                                                           |  |

Expand "Inbox" button, under workflow "Approve Purchase requisition 2002000962" message will appear.

| Confidential Document |                                | Copyright © 2018 Tech   |
|-----------------------|--------------------------------|-------------------------|
|                       | Manindra. All rights reserved. |                         |
| Accepting No Limits   | Alternative Thinking           | Driving Positive Change |

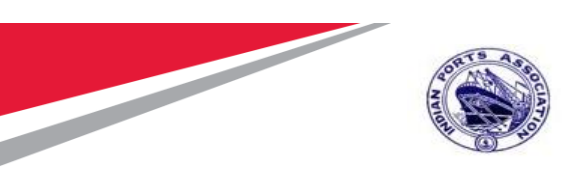

#### Tech Mahindra

#### SAP User Manual for Calibration/Statutory/Survey Maintenance

| 3   | $\textcircled{1} \bigoplus \textcircled{2} \bigoplus \textcircled{1} \textcircled{1} \textcircled{1} \textcircled{1} \textcircled{1} \textcircled{1} \textcircled{1} \textcircled{1}$ |              |                          |                |        |  |  |
|-----|----------------------------------------------------------------------------------------------------|--------------|--------------------------|----------------|--------|--|--|
| Wo  | Workflow 28                                                                                                    |              |                          |                |        |  |  |
| Exe | Title                                                                                                    | Status       | Work Item ID Creation Da | te Creation Ti | P Atta |  |  |
| ٠   | Please approve the Purchase Order 4000010071                                                                                                    | Ø            | 415659 23.07.2020        | 13:04:49       | 5      |  |  |
| ٠   | Please approve the Purchase Order 4000010064                                                                                                    | Ø            | 414818 22.07.2020        | 11:52:04       | 5      |  |  |
| - 🕹 | Please approve the Purchase Requisition 2001000963                                                                                                    | Ç2           | 415320 20.07.2020        | 02:34:58       | 5      |  |  |
| - 🕹 | Please approve the Purchase Requisition 2001000963                                                                                                    | $\heartsuit$ | 414579 20.07.2020        | 02:33:46       | 5      |  |  |
| - 🕹 | Please approve the Purchase Requisition 2001000962                                                                                                    | <b>P</b>     | 414487 19.07.2020        | 15:13:42       | 5      |  |  |
| ٠   | Please approve the Purchase Requisition 2001000962                                                                                                    | Ø            | 414486 19.07.2020        | 15:13:02       | 5      |  |  |
| ٠   | Please approve the Purchase Requisition 2001000961                                                                                                    | $\heartsuit$ | 415262 19.07.2020        | 15:10:39       | 5      |  |  |
| -   | Please approve the Purchase Requisition 2001000961                                                                                                    | P            | 415261 19.07.2020        | 15:10:16       | 5      |  |  |
| - 🕹 | Please approve the Purchase Requisition 2001000959                                                                                                    | $\heartsuit$ | 415260 19.07.2020        | 15:10:03       | 5      |  |  |
| - 🕹 | Please approve the Purchase Requisition 2001000959                                                                                                    | $\heartsuit$ | 414485 19.07.2020        | 15:07:07       | 5      |  |  |
| - 🕹 | Please approve the Purchase Requisition 2001000959                                                                                                    | $\heartsuit$ | 414484 19.07.2020        | 15:06:38       | 5      |  |  |
| ۵,  | Please approve the Purchase Requisition 2001000959                                                                                                    | R            | 415258 19.07.2020        | 15:05:51       | 5      |  |  |
|     |                                                                                                    |              |                          |                |        |  |  |
|     |                                                                                                    |              |                          |                |        |  |  |

Please approve the Purchase Requisition 2001000962

```
Description
Select one of the available decision options. This
completes the processing of this step.
Before you make a decision, you can display the
attachments and objects which have been attached to
the user decision. You can also add your own
attachments
```

Double Click on the "**Please Approve Purchase requisition 2002000962**" message. System will open the Purchase requisition document in Display mode.

Click on " 🧟 " Back Button. System will open Decision step in workflow screen.

| Accepting No Limits Altern | native Thinking Driving Positive Change |
|----------------------------|-----------------------------------------|
| Confidential Document      | Copyright © 2018 Tech                   |

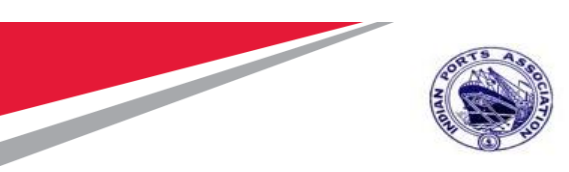

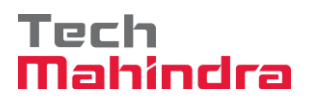

| Decision Step in Workflow                                                                                                    |                                 |
|----------------------------------------------------------------------------------------------------|---------------------------------|
| 醫 Workflow 🖞 Create 😰 Import                                                                                                    |                                 |
| Please approve the Purchase Requisition 2001000962                                                                                                    |                                 |
| Choose one of the following alternatives                                                                                                    |                                 |
| Approve Purchase Requisition                                                                                                    |                                 |
| Reject Purchase Requisition                                                                                                    |                                 |
| Display Purchase Requisition                                                                                                    |                                 |
| Approval or Rejection History                                                                                                    |                                 |
| Hold                                                                                                    |                                 |
|                                                                                                    |                                 |
| Description                                                                                                    | Objects and attachments         |
| Select one of the available decision options. This completes the processing of this step.                                                                     | No attachments or objects exist |
| Before you make a decision, you can display the attachments and objects which have been attached to the user decision. You can also add your own attachments. |                                 |
| If you choose Cancel, the user decision remains in your inbox for processing.                                                                                 |                                 |

Click on "Approve Purchase Requisition" Button to approve the Purchase Requisition.

Purchase Requisition will be approved with level 2.

Purchase Requisition Approval Request notification is forwarded to Approver 3.

Login as **Approver 3** (Dy CME) in SAP System.

| Confidential Document |                                | Copyright © 2018 Tech   |
|-----------------------|--------------------------------|-------------------------|
|                       | Mahindra. All rights reserved. |                         |
| Accepting No Limits   | Alternative Thinking           | Driving Positive Change |

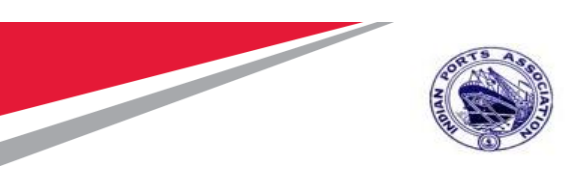

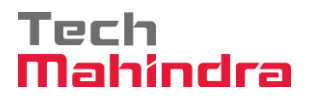

| ⊡ <u>U</u> ser System | <u>H</u> elp                  |
|-----------------------|-------------------------------|
| Ø                     | 💌 🔍 🔄 完 😪 🔛 🛗 👘 👘 🖆 💭 💭 💭 🔜 🔛 |
| SAP                   |                               |
| New password          |                               |
| Client                | 500                           |
| User<br>Password      | DYCME001                      |
| Logon Language        | EN                            |
|                       |                               |
|                       |                               |
|                       |                               |

Click on " SAP Business Workspace Button.

Enter Transaction Code **SBWP** in command bar (or) Follow the below navigation path.

Transaction Code SBWP

Confidential DocumentCopyright © 2018 Tech<br/>Mahindra. All rights reserved.Accepting No LimitsAlternative ThinkingDriving Positive Change

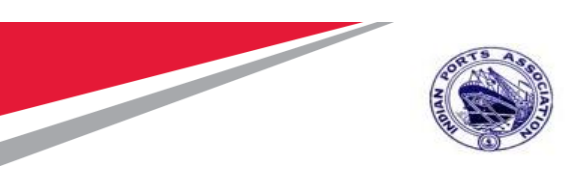

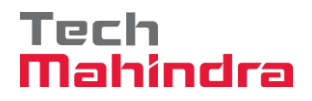

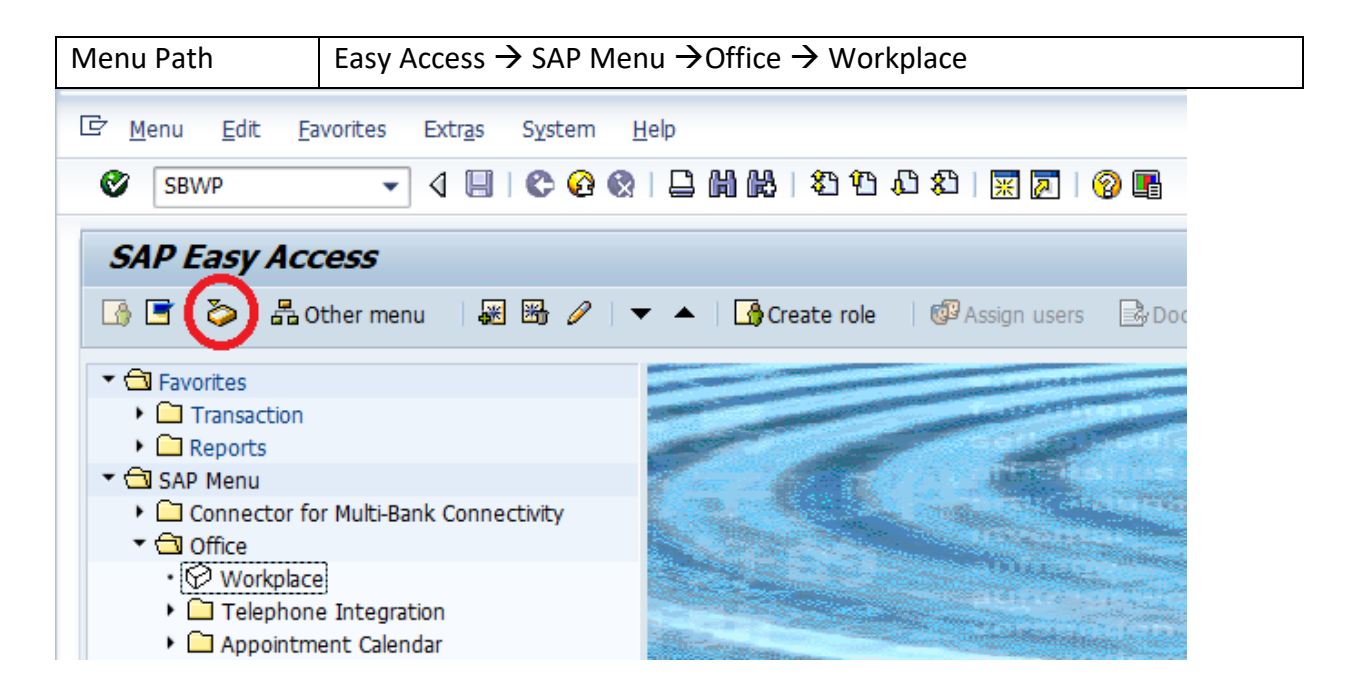

Expand "Inbox" button, under workflow "Approve Purchase requisition 2002000962" message will appear.

| Accepting No Limits   | Manindra. All rights reserved. | Driving Positive Change |
|-----------------------|--------------------------------|-------------------------|
| Confidential Document | Mahindra All rights reserved   | Copyright © 2018 Tech   |

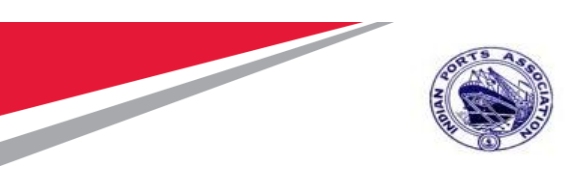

# Tech Mahindra

# SAP User Manual for Calibration/Statutory/Survey Maintenance

| 3                                                  | 3 () <-> () <-> |              |                  |               |             |      |  |
|----------------------------------------------------|----------------------------------------------------------------------------------------------------|--------------|------------------|---------------|-------------|------|--|
| Workflow 28                                        |                                                                                                    |              |                  |               |             |      |  |
| Exe                                                | Title                                                                                                    | Status       | Work Item ID     | Creation Date | Creation Ti | P At |  |
| ٩                                                  | Please approve the Purchase Requisition 2001000962                                                                                                    | Ø            | 415074           | 23.07.2020    | 19:32:41    | 5    |  |
| ٠                                                  | Please approve the Purchase Order 4000010071                                                                                                    | $\Diamond$   | 415659           | 23.07.2020    | 13:04:49    | 5    |  |
| ۹                                                  | Please approve the Purchase Order 4000010064                                                                                                    | $\Diamond$   | 414818           | 22.07.2020    | 11:52:04    | 5    |  |
| ۲                                                  | Please approve the Purchase Requisition 2001000963                                                                                                    | P            | 415320           | 20.07.2020    | 02:34:58    | 5    |  |
| ۲                                                  | Please approve the Purchase Requisition 2001000963                                                                                                    | $\heartsuit$ | 414579           | 20.07.2020    | 02:33:46    | 5    |  |
| ۲                                                  | Please approve the Purchase Requisition 2001000962                                                                                                    | $\Diamond$   | 414486           | 19.07.2020    | 15:13:02    | 5    |  |
| ۲                                                  | Please approve the Purchase Requisition 2001000961                                                                                                    | $\Diamond$   | 415262           | 19.07.2020    | 15:10:39    | 5    |  |
| ۲                                                  | Please approve the Purchase Requisition 2001000961                                                                                                    | P            | 415261           | 19.07.2020    | 15:10:16    | 5    |  |
| ۹                                                  | Please approve the Purchase Requisition 2001000959                                                                                                    | $\Diamond$   | 415260           | 19.07.2020    | 15:10:03    | 5    |  |
| ۹                                                  | Please approve the Purchase Requisition 2001000959                                                                                                    | $\Diamond$   | 414485           | 19.07.2020    | 15:07:07    | 5    |  |
| ۹                                                  | Please approve the Purchase Requisition 2001000959                                                                                                    | $\Diamond$   | 414484           | 19.07.2020    | 15:06:38    | 5    |  |
| ۵,                                                 | Please approve the Purchase Requisition 2001000959                                                                                                    |              | 415258           | 19.07.2020    | 15:05:51    | 5    |  |
|                                                    |                                                                                                    |              |                  |               |             |      |  |
|                                                    |                                                                                                    |              |                  |               |             |      |  |
| 🏸 Tips & tricks: Deadline M                        |                                                                                                    |              |                  |               |             |      |  |
| Please approve the Purchase Requisition 2001000962 |                                                                                                    |              |                  |               |             |      |  |
| Des                                                | cription                                                                                                    |              | Objects and atta | chments       |             |      |  |
| Sel<br>cor                                         | lect one of the available decision options mpletes the processing of this step.                                                                                                    | . This       | No attachments o | or objects e: | xist        |      |  |
|                                                    |                                                                                                    |              |                  |               |             |      |  |

Before you make a decision, you can display the

Copyright © 2018 Tech

| Mahindra. All rights reserved. |                      |                         |  |
|--------------------------------|----------------------|-------------------------|--|
| Accepting No Limits            | Alternative Thinking | Driving Positive Change |  |

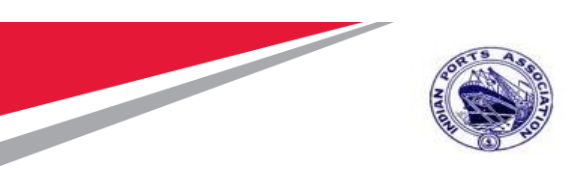

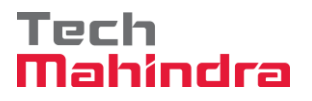

Double Click on the "**Please Approve Purchase requisition 2002000962**" message. System will open the Purchase requisition document in Display mode.

Click on " 🧟 " Back Button. System will open Decision step in workflow screen.

| Please approve the Purchase Requisition 2001000962                                                                                                    |                                 |  |  |
|----------------------------------------------------------------------------------------------------|---------------------------------|--|--|
| Choose one of the following alternatives                                                                                                    |                                 |  |  |
| Approve Purchase Requisition                                                                                                    |                                 |  |  |
| Reject Furchase Requisition                                                                                                    |                                 |  |  |
| Display Purchase Requisition                                                                                                    |                                 |  |  |
| Approval or Rejection History                                                                                                    |                                 |  |  |
| Hold                                                                                                    |                                 |  |  |
|                                                                                                    |                                 |  |  |
|                                                                                                    |                                 |  |  |
| Description                                                                                                    | Objects and attachments         |  |  |
| Select one of the available decision options. This completes the processing of this step.                                                                     | No attachments or objects exist |  |  |
| Before you make a decision, you can display the attachments and objects which have been attached to the user decision. You can also add your own attachments. |                                 |  |  |
| If you choose Cancel, the user decision remains in your inbox for processing.                                                                                 |                                 |  |  |

Click on "Approve Purchase Requisition" Button to approve the Purchase Requisition.

Purchase Requisition will be approved with level 3.

Purchase Requisition Approval Request notification is forwarded to Approver 4.

| Confidential Document | Mahindra All rights record | Copyright © 2018 Tech   |
|-----------------------|----------------------------|-------------------------|
| Accepting No Limits   | Alternative Thinking       | Driving Positive Change |
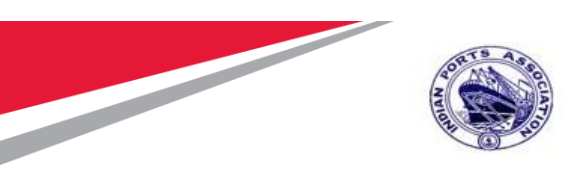

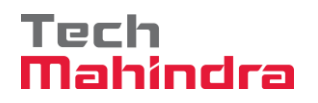

| <u>H</u> elp                |
|-----------------------------|
| 💌 🗸 🕄 😪 😪 🖙 🖞 🏠 🎝 🎝 🕽 🗮 🖓 🔛 |
|                             |
|                             |
| 500                         |
| CME001                      |
| EN                          |
|                             |
|                             |
|                             |
|                             |

# Login as Approver 4 (CME) in SAP System.

| Confidential Document | Mahindra. All rights reserved. | Copyright © 2018 Tech   |
|-----------------------|--------------------------------|-------------------------|
| Accepting No Limits   | Alternative Thinking           | Driving Positive Change |

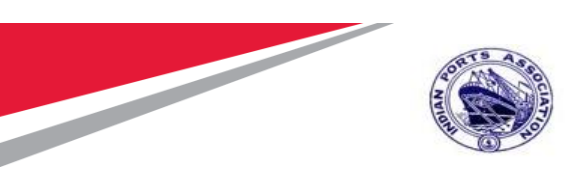

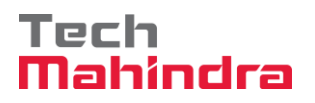

Click on " SAP Business Workspace Button.

Enter Transaction Code **SBWP** in command bar (or) Follow the below navigation path.

| Transaction Code                         | SBWP                                                                            |
|------------------------------------------|---------------------------------------------------------------------------------|
| Menu Path                                | Easy Access $\rightarrow$ SAP Menu $\rightarrow$ Office $\rightarrow$ Workplace |
| 🖙 <u>M</u> enu <u>E</u> dit <u>F</u> avo | rites Extr <u>a</u> s S <u>v</u> stem <u>H</u> elp                              |
| SBWP                                     | ▼ 4 🔲   😋 🚱   📮 🛗 🖓   🎝 10 10 10 10 10 10 10 10 10 10 10 10 10                  |
| SAP Easy Acce                            | <i>\$\$</i>                                                                     |
| 🕓 🖻 📀 🖁 Oth                              | er menu 🔰 👪 🥒 🛛 🔻 🔺 📑 🚺 Create role 🛛 🗐 Assign users 🛛 🗟 Doc                    |
| ▼ 	☐ Favorites                           |                                                                                 |
| Transaction                              |                                                                                 |
| Reports                                  |                                                                                 |
| 🝷 🔂 SAP Menu                             |                                                                                 |
| Connector for N                          | Iulti-Bank Connectivity                                                         |
|                                          |                                                                                 |
| • Workplace                              |                                                                                 |
| Telephone I                              | ntegration                                                                      |
| Appointment                              | t Calendar                                                                      |

#### **Confidential Document**

Mahindra. All rights reserved.

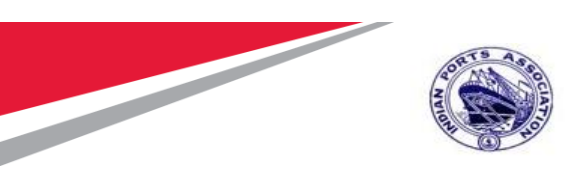

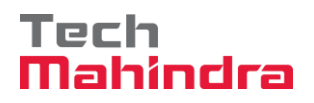

Expand "Inbox" button, under workflow "Approve Purchase requisition 2002000962" message will appear.

| Exe | Title                                              | Status       | Work Item ID | Creation Date | Creation Ti | P Atta |
|-----|----------------------------------------------------|--------------|--------------|---------------|-------------|--------|
| - 🕹 | Please approve the Purchase Requisition 2001000962 | Ø            | 415080       | 23.07.2020    | 19:36:19    | 5      |
| ٠   | Please approve the Purchase Requisition 2001000962 | Ø            | 415077       | 23.07.2020    | 19:34:17    | 5      |
| ٠   | Please approve the Purchase Order 4000010071       | $\heartsuit$ | 415659       | 23.07.2020    | 13:04:49    | 5      |
| ٠   | Please approve the Purchase Order 4000010064       | $\heartsuit$ | 414818       | 22.07.2020    | 11:52:04    | 5      |
| ٠   | Please approve the Purchase Requisition 2001000963 | P            | 415320       | 20.07.2020    | 02:34:58    | 5      |
| ٠   | Please approve the Purchase Requisition 2001000963 | $\heartsuit$ | 414579       | 20.07.2020    | 02:33:46    | 5      |
| ٠   | Please approve the Purchase Requisition 2001000961 | $\heartsuit$ | 415262       | 19.07.2020    | 15:10:39    | 5      |
| ٠   | Please approve the Purchase Requisition 2001000961 | R 🖓          | 415261       | 19.07.2020    | 15:10:16    | 5      |
| ۲   | Please approve the Purchase Requisition 2001000959 | $\heartsuit$ | 415260       | 19.07.2020    | 15:10:03    | 5      |
| ٠   | Please approve the Purchase Requisition 2001000959 | Ø            | 414485       | 19.07.2020    | 15:07:07    | 5      |
| ۲   | Please approve the Purchase Requisition 2001000959 | $\heartsuit$ | 414484       | 19.07.2020    | 15:06:38    | 5      |
| ۲   | Please approve the Purchase Requisition 2001000959 |              | 415258       | 19.07.2020    | 15:05:51    | 5      |

Please approve the Purchase Requisition 2001000962

| Description                                                                               | Objects and attachments         |
|-------------------------------------------------------------------------------------------|---------------------------------|
| Select one of the available decision options. This completes the processing of this step. | No attachments or objects exist |
| Before you make a decision, you can display the                                           |                                 |

| Confidential Document |                                | Copyright © 2018 Tech   |
|-----------------------|--------------------------------|-------------------------|
|                       | Mahindra. All rights reserved. |                         |
| Accepting No Limits   | Alternative Thinking           | Driving Positive Change |

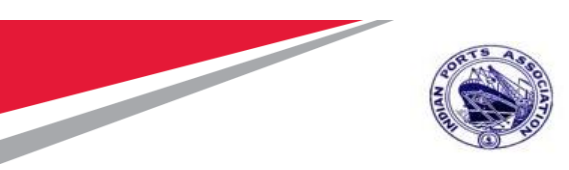

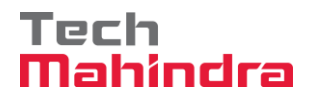

Double Click on the "**Please Approve Purchase requisition 2002000962**" message. System will open the Purchase requisition document in Display mode.

Click on " 🧟 " **Back** Button. System will open Decision step in workflow screen.

| Please approve the Purchase Requisition 2001000962                                                                                                    |                                 |
|----------------------------------------------------------------------------------------------------|---------------------------------|
| Choose one of the following alternatives                                                                                                    |                                 |
| Approve Purchase Requisition                                                                                                    |                                 |
| Reject Purchase Requisition                                                                                                    |                                 |
| Display Purchase Requisition                                                                                                    |                                 |
| Approval or Rejection History                                                                                                    |                                 |
| Hold                                                                                                    |                                 |
|                                                                                                    |                                 |
| Description                                                                                                    | Objects and attachments         |
| Select one of the available decision options. This completes the processing of this step.                                                                     | No attachments or objects exist |
| Before you make a decision, you can display the attachments and objects which have been attached to the user decision. You can also add your own attachments. |                                 |
| If you choose <b>Cancel</b> , the user decision remains in your inbox for processing.                                                                         |                                 |

Click on "Approve Purchase Requisition" Button to approve the Purchase Requisition.

Purchase Requisition will be approved with level 4. Once the Purchase requisition is approved by all 4 level approvers, a notification is triggered to Purchase Requisition Initiator and all preceding approvers.

| Confidential Document | Mahindra. All rights reserved. | Copyright © 2018 Tech   |
|-----------------------|--------------------------------|-------------------------|
| Accepting No Limits   | Alternative Thinking           | Driving Positive Change |

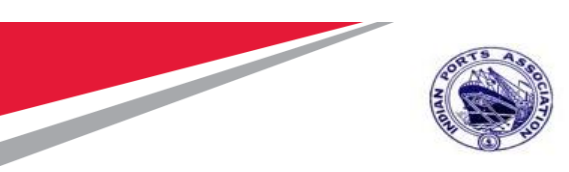

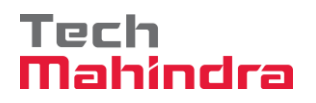

This will go for tendering work will be awarded and need to do Service Consumption

For Service Consumption need to execute MM Script of Service Consumption.

#### Portal Logon EBS Portal & SSO to SRM Portal

Access the URL URL https://10.9.7.22:8001/ebs-portal/ in IE browser. Below screen will be displayed.

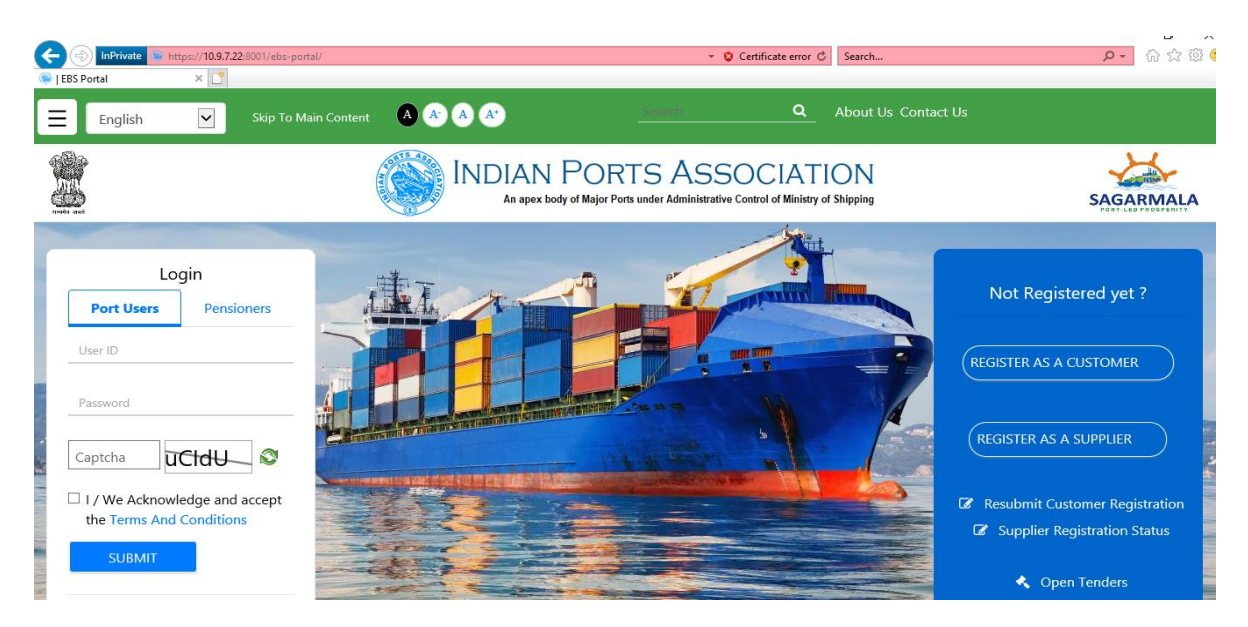

Under "Port Users" tab provide your user-id and password.

Input the captcha as mentioned and then check the "Terms and Conditions" statement.

Click on "Submit" button.

| Confidential Document |                                | Copyright © 2018 Tech   |
|-----------------------|--------------------------------|-------------------------|
|                       | Mahindra. All rights reserved. |                         |
| Accepting No Limits   | Alternative Thinking           | Driving Positive Change |

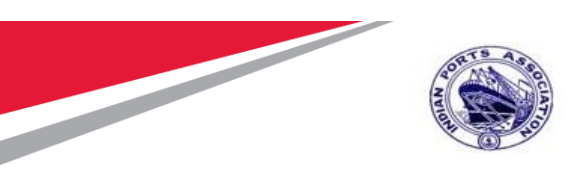

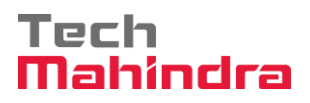

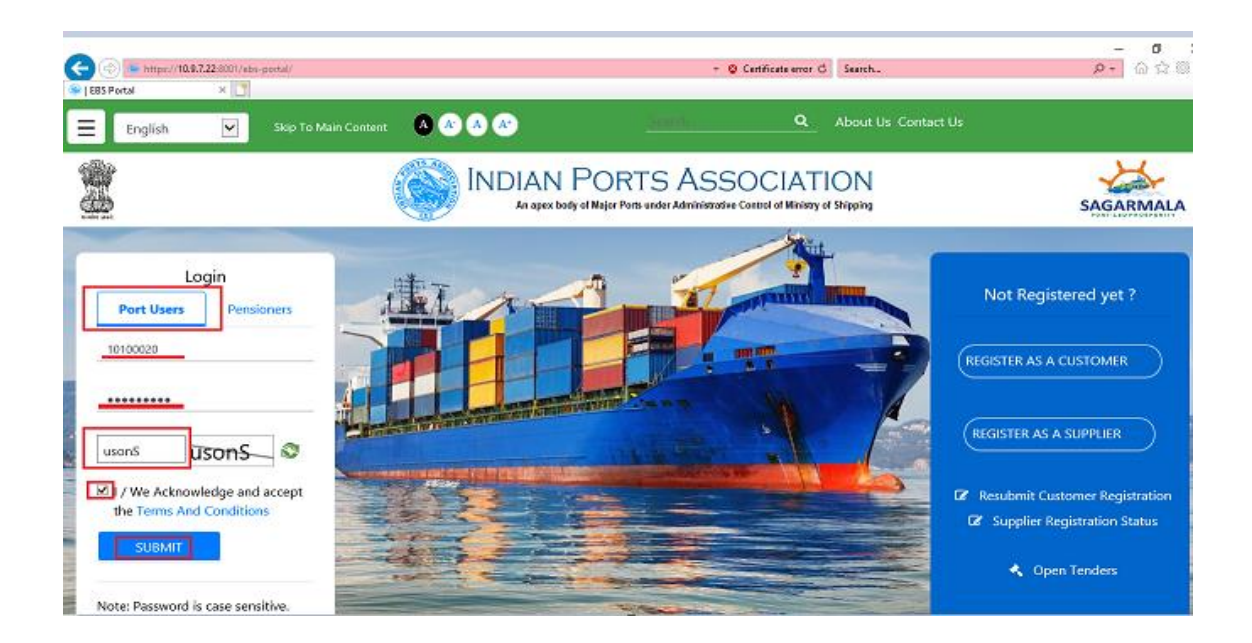

A new window will be displayed and it will prompt to enter the OTP. OTP will be sent to your registered mobile.

Input the OTP and click on "Verify OTP" button. Please see screenshot below.

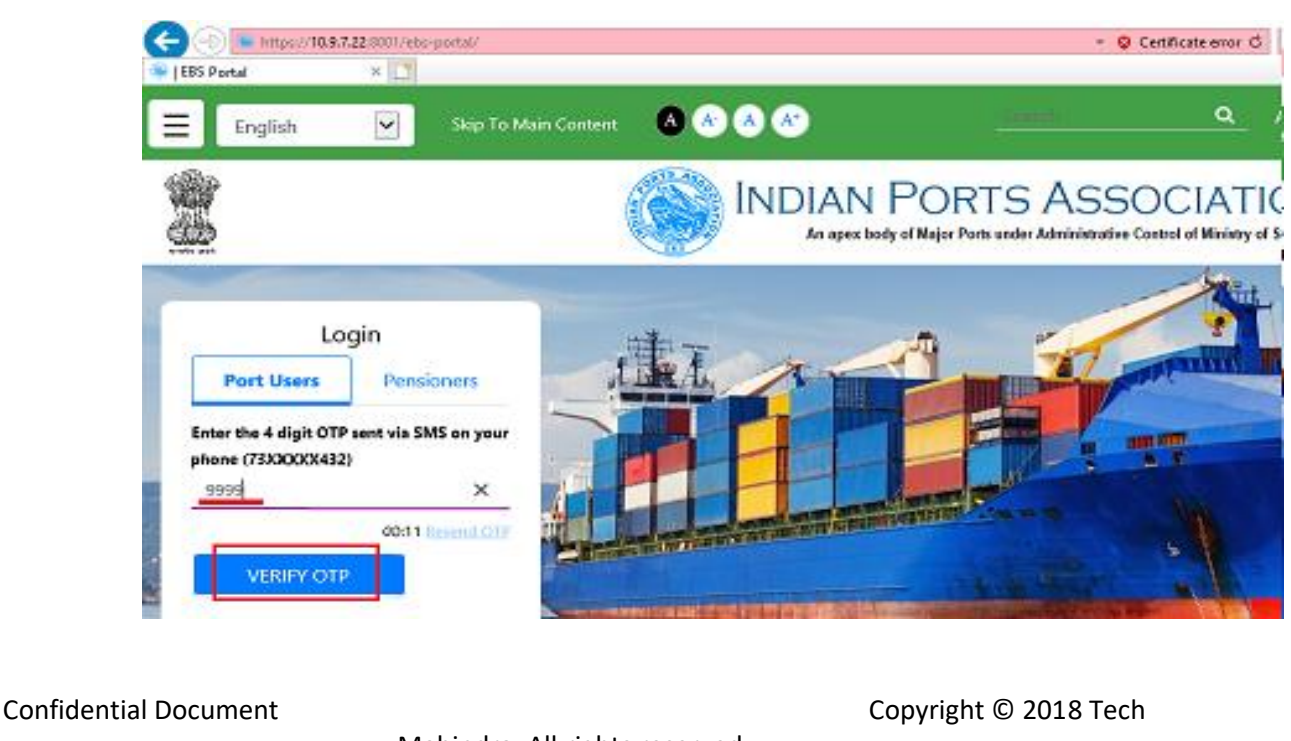

| Manindra. All rights reserved. |                      |                         |  |  |  |  |
|--------------------------------|----------------------|-------------------------|--|--|--|--|
| Accepting No Limits            | Alternative Thinking | Driving Positive Change |  |  |  |  |

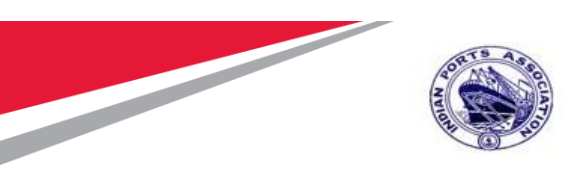

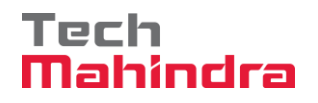

Once system verifies the OTP a new window will be displayed. Select "Other EBS Application" tab and click on "SRM Portal" link. Please see screenshot below.

| 🛞 Employe             | ee Landing Page   E | × 📑      |                      |                     |                                        |              |                   |                    |                                        |
|-----------------------|---------------------|----------|----------------------|---------------------|----------------------------------------|--------------|-------------------|--------------------|----------------------------------------|
| ≣                     | English             | <b>~</b> | Skip To Main Content | A A                 | A A*                                   |              | ٩                 | Home About Us Cont | tact Us 🛔 ADITI<br>(Mumbai Port Trust) |
| entropy of the street |                     |          |                      |                     | INDIAN POR<br>An apex body of Major Po | TS ASSOC     | IAT<br>f Ministry | ION<br>of Shipping | SAGARMALA                              |
| EMPLOYEE PORTAL       |                     |          |                      |                     |                                        |              |                   |                    |                                        |
|                       |                     |          | SA                   | P Apps              | General                                | Other Ebs Ap | plicat            | ions               |                                        |
|                       |                     |          | (                    | ¢                   |                                        | *            |                   | <b>A</b>           |                                        |
|                       |                     |          | Empl                 | oyee Self<br>ervice | DMS                                    | Eoffice      | -                 | SRM Portal         |                                        |

A new window will be opened wherein you will be redirected to the SRM portal through SSO. The screen will be displayed as shown below.

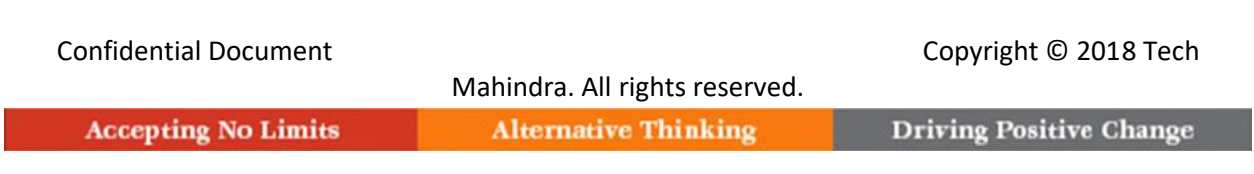

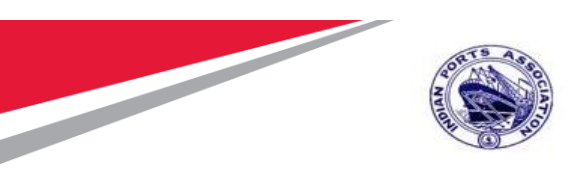

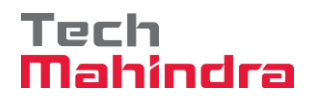

|                           |                                |                                            | 0.4        | C 1       | ∧ ∧ ∧ ∞ ∅                                                                    |
|---------------------------|--------------------------------|--------------------------------------------|------------|-----------|------------------------------------------------------------------------------|
|                           | eq.portebs.com:50001/irj/porta |                                            | • • •      | search    | v v v v v v                                                                  |
| Employee Landing Page   E | × 27 Inbox - IPA SRM Portal    | ×                                          |            |           |                                                                              |
|                           |                                | E - Procure                                | MENT PORTA | L         | Log Off<br>Welcome 10100020 (10100020)<br>Login Time:19/07/2020 19:03.22 IST |
| Home Strategic Purchasing | ]                              |                                            |            |           |                                                                              |
| Overview                  |                                |                                            |            |           |                                                                              |
| ( Work Overview           |                                |                                            |            |           |                                                                              |
| Deset                     | The list of items shown I      | nere could be outdated. Waiting for update |            |           |                                                                              |
| керопз                    | Alerts Tasks                   | Notifications                              |            |           |                                                                              |
| -<br>Services             | Show: New and In Progr         | ess Tasks 💌 All 💌                          |            |           | 0 7 C 🗉                                                                      |
| Advanced Search           | ₿ Subject                      | Sent Date                                  | ≂ Due Date | .≞ Status |                                                                              |
|                           |                                |                                            |            |           |                                                                              |
|                           |                                |                                            |            |           |                                                                              |
|                           |                                |                                            |            |           |                                                                              |
|                           |                                |                                            |            |           |                                                                              |
|                           |                                |                                            |            |           |                                                                              |
|                           |                                |                                            |            |           |                                                                              |
|                           |                                |                                            |            |           |                                                                              |
|                           |                                |                                            |            |           | V                                                                            |

The screen contains the information of User id / Name and logon time at the right corner. The "Home" tab will be displayed on the left corner of the screen.

|                           | E                                          | E - Procur               | EMENT PORTAL | [         | Log<br>Welcome 10100020 (101000<br>Login Time:19/07/2020 19:03.22 |
|---------------------------|--------------------------------------------|--------------------------|--------------|-----------|-------------------------------------------------------------------|
| Home Strategic Purchasing |                                            |                          |              |           |                                                                   |
| Overview                  |                                            |                          |              |           |                                                                   |
| Work Overview             | The list of items shown here could be outd | ated. Waiting for update |              |           |                                                                   |
| Reports                   | Alerts Tasks Notifications                 |                          |              |           |                                                                   |
| Services                  | Show: New and In Progress Tasks            | All                      |              |           | ¢ 77 (K 🛙                                                         |
| Advanced Search           | E Subject                                  | Sent Date                | ▼ Due Date   | .▲ Status |                                                                   |

| Confidential Document |                                | Copyright © 2018 Tech   |
|-----------------------|--------------------------------|-------------------------|
|                       | Mahindra. All rights reserved. |                         |
| Accepting No Limits   | Alternative Thinking           | Driving Positive Change |

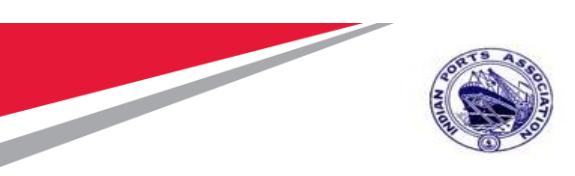

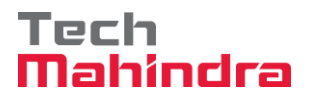

# **Strategic Purchasing**

Select "Strategic Purchasing" tab then click on "Strategic Sourcing" link. At the right side panel, user will be able to see the list of RFx's with various status.

This is basically a dashboard where the user can view and act upon the tender's created using their userid's.

There are different search criteria's provided by system to search the Tender's created.

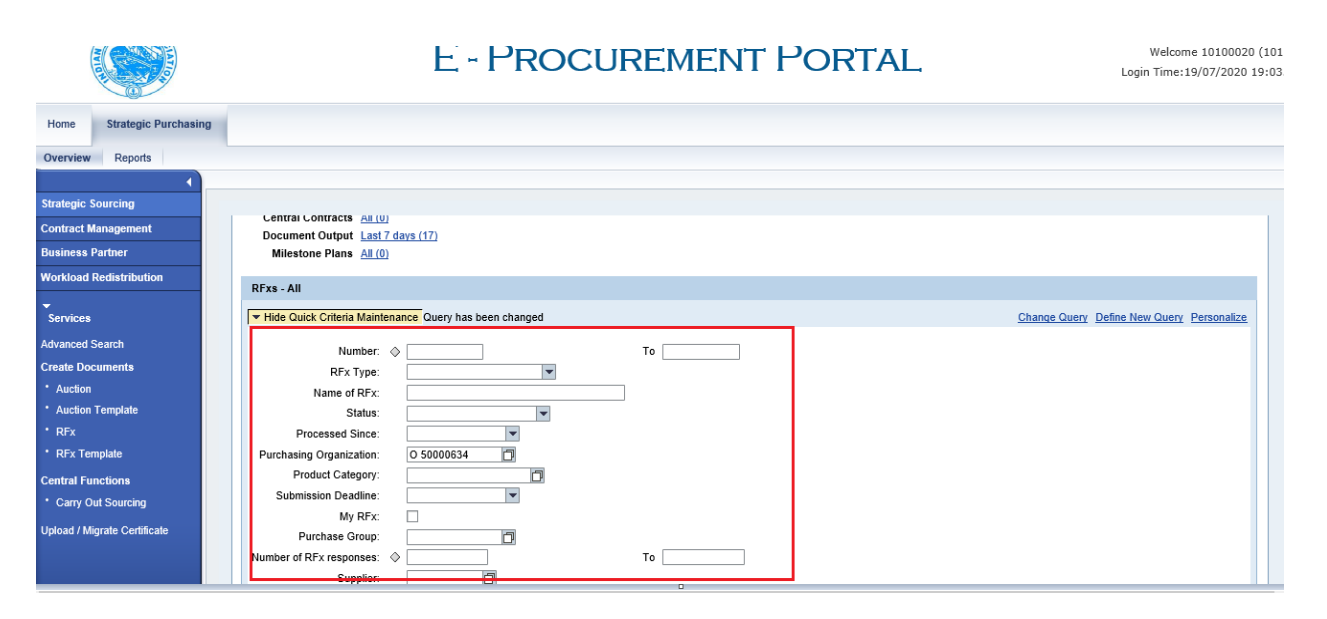

| Home Strategic Purchasing    |                                                                                                    |   |
|------------------------------|----------------------------------------------------------------------------------------------------|---|
| Overview Reports             |                                                                                                    |   |
|                              |                                                                                                    |   |
| Strategic Sourcing           |                                                                                                    |   |
| Contract Management          | Strategic Sourcing                                                                                                    |   |
| Business Partner             |                                                                                                    |   |
| Workload Redistribution      | ▼ POWL E,                                                                                                    |   |
| Services                     | Active Queries  PEve MICAI Saved (1) Availing Amountal (3) Published (4) Completed (0) Relates Rejected (0) Related (0)                                                                                                    |   |
| Advanced Search              | Automs and well sates 111 Automatic publicated (1) Active (1) Pausate(1) Telesate Reproduct (2) Deterior (2)                                                                                                    |   |
| Create Documents             | Sourcing Templates All RFxs (0) RFP (0) RFQ (0) All Auctions (0) English Auction (0) Company Best Bid (0)                                                                                                    |   |
| Auction                      | Central Contracts All (0)                                                                                                    |   |
| Auction Template             | Document Output Last 7 days (17)                                                                                                    |   |
| • RFx                        | Milestone Plans All (0)                                                                                                    |   |
| RFx Template                 | RFxs - All                                                                                                    |   |
| Central Functions            | Charge Output Maintenance     Output Maintenance     Output Maintenance     Output Maintenance     Output Maintenance     Output Maintenance     Output Maintenance     Output Maintenance     Output Maintenance     Output Maintenance     Output Maintenance |   |
| Carry Out Sourcing           | Taituv Guid cinetia maniferiatie Guery has been cinangeu                                                                                                    |   |
| United (Directo Contracto    | View: Standard View] 👻 Create RFx Copy Display Edit Delete Publish Responses and Awards Print Preview Refresh Export 2                                                                                                    |   |
| Opload / Migrate Certificate | E RFx Number RFx Name Type Status RFx Category Purchasing Organization Submission Deadline Responses                                                                                                    |   |
|                              | 5100000162 Budgetary Offer ZEOI Awaiting Approval Mumbai Port Trust Purchase Organisation 17.07.2020 0                                                                                                    |   |
|                              | <u>5100000161</u> Copy of 510000160 BSE Test ZLT2 Published Mumbai Port Trust Purchase Organisation 16.07.2020 0                                                                                                    |   |
|                              | <u>510000160</u> Copy of 510000144 - BSE Test ZLT2 Published Mumbai Port Trust Purchase Organisation 14.07.2020 0                                                                                                    | ~ |
|                              | 5100000152 10100020 08.07.2020 17:41:23 ZSTI Awaiting Approval Mumbai Port Trust Purchase Organisation 31.07.2020 0                                                                                                    | Ĺ |

#### Confidential Document

|                     | Mahindra. All rights reserved. |                         |
|---------------------|--------------------------------|-------------------------|
| Accepting No Limits | Alternative Thinking           | Driving Positive Change |

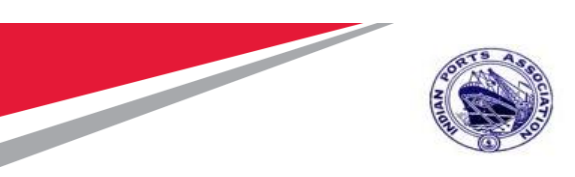

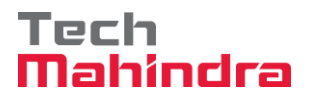

# **Carry Out Sourcing**

To see the list of purchase requisition's replicated from the backend HANA system & create tender's against them, user need to go to Carry Out sourcing option. Follow below steps.

Select "Strategic Purchasing" tab then click on "Strategic Sourcing" link. Under "Central Function" click on "Carry Out Sourcing" link.

Steps would be as Strategic Purchasing  $\rightarrow$  Strategic Sourcing  $\rightarrow$  Central Functions  $\rightarrow$  Carry Out Sourcing.

Please see the screenshot below.

|                                                                                    | E - PROCUREMENT PORTAL                                                                                                    | welcome 10100020 (10100<br>Login Time:19/07/2020 19:03.22 |
|------------------------------------------------------------------------------------|----------------------------------------------------------------------------------------------------|-----------------------------------------------------------|
| Home Strategic Purchasing                                                          | ]                                                                                                    |                                                           |
| Overview Reports                                                                   |                                                                                                    |                                                           |
|                                                                                    |                                                                                                    |                                                           |
| Strategic Sourcing                                                                 |                                                                                                    |                                                           |
| Contract Management                                                                | Strategic Sourcing                                                                                                    |                                                           |
| Business Partner                                                                   |                                                                                                    |                                                           |
| Workload Redistribution                                                            | * POWL                                                                                                    | =,                                                        |
| -                                                                                  | Active Queries                                                                                                    |                                                           |
| Services<br>Advanced Search<br>Create Documents<br>• Auction<br>• Auction Template | RFxs         All (54)         Saved (1)         Awarding Approval (34)         Published (43)         Completed (0)         Release Rejected (0)         Deleted (0)           Auctions         All (3)         Saved (0)         Published (1)         Active (0)         Paused (0)         Ended (0)         Completed (0)           Sourcing Templates         All Kix: (0)         RFP. (0)         RFQ. (0)         All Auctions (0)         Endlish Auction (0)         Company Best Bid (0)           Central Contracts         All (0)         Document Output         Last 7 days (17) |                                                           |
| • RFx                                                                              | Milestone Plans All (0)                                                                                                    |                                                           |
| RFx Template                                                                       | RFxs - All                                                                                                    |                                                           |
| Central Functions Carry Out Sourcing Upload / Migrate Certificate                  | Hide Quick Criteria Maintenance                                                                                                    | Change Query Define New Query Personalize                 |

A new window will get displayed as shown below. This is the first step of searching the Purchase requisitions. There are various search criteria's provided through which you can search the purchase requisitions.

| Confidential Document |                                | Copyright © 2018 Tech   |
|-----------------------|--------------------------------|-------------------------|
|                       | Mahindra. All rights reserved. |                         |
| Accepting No Limits   | Alternative Thinking           | Driving Positive Change |

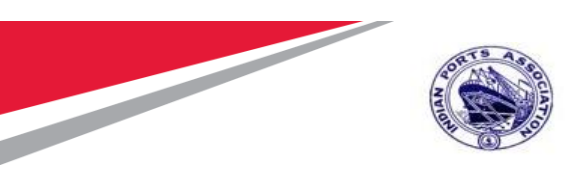

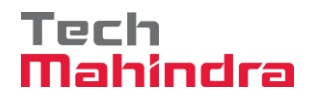

| Assign Sources of Supply: Step 1 (Select Requisition)                                                                                                    |          |  |  |  |  |  |  |  |  |  |
|----------------------------------------------------------------------------------------------------|----------|--|--|--|--|--|--|--|--|--|
| Previous Next   Close System Info Create Memory Snapshot                                                                                                    | 01       |  |  |  |  |  |  |  |  |  |
| Image: Select Requisition     Assign Sources of Supply (No Items)     Review Drafts (No Items)     Summary Screen (No Documents)                                                    |          |  |  |  |  |  |  |  |  |  |
| ▼ Search Criteria: Renuisitions                                                                                                    |          |  |  |  |  |  |  |  |  |  |
| Number of Requisition. Name of Requisition: Settings                                                                                                    |          |  |  |  |  |  |  |  |  |  |
| Item Description: Product Category.                                                                                                    |          |  |  |  |  |  |  |  |  |  |
| Product. Suppler:                                                                                                    |          |  |  |  |  |  |  |  |  |  |
| Requester: External Requirement:                                                                                                    |          |  |  |  |  |  |  |  |  |  |
| Purchasing Organization: Account Assignment Category:                                                                                                    |          |  |  |  |  |  |  |  |  |  |
| Purchasing Group: Account Assignment Number:                                                                                                    |          |  |  |  |  |  |  |  |  |  |
| Priority: Intended for Grouping:                                                                                                    |          |  |  |  |  |  |  |  |  |  |
| Delivery Date Range. Include Locked Items:                                                                                                    |          |  |  |  |  |  |  |  |  |  |
| Delivery Date:                                                                                                    |          |  |  |  |  |  |  |  |  |  |
| Search                                                                                                    |          |  |  |  |  |  |  |  |  |  |
| Select All Expand Collapse   Hide Subordinate Outlines   Reject Items   Filter 5                                                                                                    | Settings |  |  |  |  |  |  |  |  |  |
| E Requisition / Item Number Description Category Priority Quantity Unit Requester Delivery Date Supplier Number Supplier Name Contract Info Record External Item Number Logical Sys | stem 🖻   |  |  |  |  |  |  |  |  |  |
|                                                                                                    |          |  |  |  |  |  |  |  |  |  |
|                                                                                                    |          |  |  |  |  |  |  |  |  |  |
|                                                                                                    |          |  |  |  |  |  |  |  |  |  |
|                                                                                                    |          |  |  |  |  |  |  |  |  |  |

If you know the PR number, then enter SAP Purchase Requisition in "**External Requisition**" field and click on "**Search**" button. Purchase Requisition Line items shows below

|                                 |                               |                                         |                |          |             |      |           |                 |                 |               |          |             | opiono               |
|---------------------------------|-------------------------------|-----------------------------------------|----------------|----------|-------------|------|-----------|-----------------|-----------------|---------------|----------|-------------|----------------------|
| Assign Sources of Su            | pply: Step 1 (Sele            | ect Requisition)                        |                |          |             |      |           |                 |                 |               |          |             |                      |
| Previous Next   Close           | System Info Create Men        | nory Snapshot                           |                |          |             |      |           |                 |                 |               |          |             | 0                    |
|                                 |                               |                                         |                |          |             |      |           |                 |                 |               |          |             |                      |
| Select Requisition              | 2                             | 3 Beview Drafts (No Items)              | Summary        | 4        | o Documen   | ts)  | 1         |                 |                 |               |          |             |                      |
| onor roquintin                  | nooigii oodiooo oi ooppij (ii | rener prane (no nome)                   | ounnury        |          | o boodinoii | ,    |           |                 |                 |               |          |             |                      |
|                                 |                               |                                         |                |          |             |      |           |                 |                 |               |          |             |                      |
| ▼ Search Criteria: Requisitions |                               |                                         |                |          |             |      |           |                 |                 |               |          |             |                      |
| Number of Requisition:          |                               | Name of                                 | Requisition:   |          |             |      |           |                 | Settings        |               |          |             |                      |
| Item Description:               |                               | Produ                                   | ct Category:   |          |             | Ő    | l         |                 |                 |               |          |             |                      |
| Product:                        | đ                             |                                         | Supplier:      |          |             | 5    |           |                 |                 |               |          |             |                      |
| Requester:                      | đ                             | External R                              | equirement: [  | 20010009 | 62          |      |           |                 |                 |               |          |             |                      |
| Purchasing Organization:        | đ                             | Account Assignme                        | nt Category:   |          |             | •    | Γ         |                 |                 |               |          |             |                      |
| Purchasing Group:               | đ                             | Account Assignme                        | ent Number:    |          |             | đ    | ]         |                 |                 |               |          |             |                      |
| Priority:                       | •                             | Intended for                            | or Grouping: [ |          |             |      |           |                 |                 |               |          |             |                      |
| Delivery Date Range:            | •                             | Include Lo                              | cked Items: [  |          |             |      |           |                 |                 |               |          |             |                      |
| Delivery Date:                  | To:                           | <b>F</b> 2                              |                |          |             |      |           |                 |                 |               |          |             |                      |
| Search                          |                               |                                         |                |          |             |      |           |                 |                 |               |          |             |                      |
|                                 |                               |                                         |                |          |             |      |           |                 |                 |               |          |             |                      |
| Select All Expand Collaps       | se   Hide Subordinate Ou      | tlines All Categories                   | Reject Items   | S        |             |      |           |                 |                 |               |          |             |                      |
| 🗟 Requisition / Item Number     | Configurable Item Number      | Description                             | Category       | Priority | Quantity    | Unit | Requester | Delivery Date   | Supplier Number | Supplier Name | Contract | Info Record | External Item Number |
|                                 | 0001                          | Cal/Stat/Survey Maint by External Vendo | r 7200000      |          | 1           | AU   | PI_USER   | From 31.12.2021 |                 |               |          |             | 2001000962/00010     |
| • 🏠 <u>200000163/2</u>          | 0001.AA                       | Two Coats - Oil Bound Distemper         | 72000000       |          | 3           | M2   | PI_USER   | From 31.12.2021 |                 |               |          |             | 2001000962/00010     |
|                                 |                               |                                         |                |          |             |      |           |                 |                 |               |          |             |                      |

Click on "Select All" button and click on "Next" button.

# Confidential Document Copyright © 2018 Tech Mahindra. All rights reserved. Mahindra. All rights reserved. Accepting No Limits Alternative Thinking Driving Positive Change

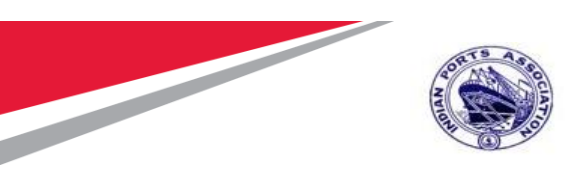

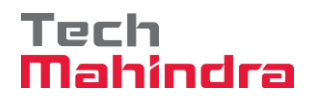

| Assign Sources of Supply: Step 1 (Select Requisition)                                                                            |                           |                         |                               |                        |                           |        |  |  |  |  |
|----------------------------------------------------------------------------------------------------|---------------------------|-------------------------|-------------------------------|------------------------|---------------------------|--------|--|--|--|--|
| Previous     Next     Close     System Info     Create Memory Snapshot                                                           |                           |                         |                               |                        |                           | 0      |  |  |  |  |
| Image: Select Requisition     Assign Sources of Supply (No Items)     Review Drafts (No Items)     Summary Screen (No Documents) |                           |                         |                               |                        |                           |        |  |  |  |  |
| ▼ Search Criteria: Requisitions                                                                                                  |                           |                         |                               |                        |                           |        |  |  |  |  |
| Number of Requisition: Name                                                                                                    | of Requisition:           |                         | Settings                      |                        |                           |        |  |  |  |  |
| Item Description: Pro                                                                                                    | oduct Category:           | Ð                       |                               |                        |                           |        |  |  |  |  |
| Product:                                                                                                    | Supplier:                 | ð                       |                               |                        |                           |        |  |  |  |  |
| Requester: D Externa                                                                                                    | I Requirement: 2001000962 |                         |                               |                        |                           |        |  |  |  |  |
| Purchasing Organization: Account Assign                                                                                          | ment Category:            | ¥                       |                               |                        |                           |        |  |  |  |  |
| Purchasing Group: Account Assign                                                                                                 | nment Number:             | đ                       |                               |                        |                           |        |  |  |  |  |
| Priority: Intende                                                                                                    | d for Grouping: 📃         |                         |                               |                        |                           |        |  |  |  |  |
| Delivery Date Range:  Include                                                                                                    | e Locked Items:           |                         |                               |                        |                           |        |  |  |  |  |
| Delivery Date: To:                                                                                                    |                           |                         |                               |                        |                           |        |  |  |  |  |
| Search                                                                                                    |                           |                         |                               |                        |                           |        |  |  |  |  |
|                                                                                                    |                           |                         |                               |                        |                           |        |  |  |  |  |
| Select All Expand Collapse Hide Subordinate Outlines All Categories                                                              | Reject Items              |                         |                               |                        |                           |        |  |  |  |  |
| Requisition / Item Number Configurable Item Number Description                                                                   | Category Priority Qu      | antity Unit Requester I | Delivery Date Supplier Number | Supplier Name Contract | Info Record External Item | Number |  |  |  |  |
| Cal/Stat/Survey Maint by External Ve                                                                                             | ndor 72000000             | 1 AU PI_USER I          | From 31.12.2021               |                        | 2001000962/0              | 00010  |  |  |  |  |
|                                                                                                    |                           |                         |                               |                        |                           | _      |  |  |  |  |
|                                                                                                    |                           |                         |                               |                        |                           |        |  |  |  |  |

Once you click on "**Next**" button, system will direct to next step#2 of selecting the Draft document to be created.

Once again click on "Select All" button to ensure all the PR's and line items are properly selected.

Then click on the "Create Draft" button and select "RFx" from the drop down list as shown in below screenshot.

| 🦲 Carr     | ry Out Sourcing - IPA SRM I | Portal - Internet Explore   | r                        |                          |                        |           |                        |          |               |         |                    |                     | _                 | ٥          | >      |
|------------|-----------------------------|-----------------------------|--------------------------|--------------------------|------------------------|-----------|------------------------|----------|---------------|---------|--------------------|---------------------|-------------------|------------|--------|
| 💇 http     | ps://ipasdbqieq.portebs.com | m:50001/irj/portal?Navi     | gationTarget=ROLES%3A%   | P%2Fportal_content%2F    | com.ipa.IPA_Con        | ntent%2Fo | com.ipa.Portal_Roles%  | 2Fcom.ip | a.ro_strate   | gicpur  | chaser%2Ffl_strate | gic_purch%2Ffl_ov   | erview%2Fcom.s    | ap.pct.srm | .core. |
|            |                             |                             |                          |                          |                        |           |                        |          |               |         |                    |                     |                   | 0          | otions |
| Ass        | ign Sources of Su           | oply: Step 2 (A             | ssign Sources of S       | Supply (1 Items          | 5))                    |           |                        |          |               |         |                    |                     |                   |            |        |
| < Pr       | revious Next 🕨   Save       | Close System Info           | Create Memory Snapshot   |                          |                        |           |                        |          |               |         |                    |                     |                   |            | 0      |
| <b> </b> - | Select Requisition          | 2<br>Assign Sources of Supp | oly ( 1 Items) Review Dr | afts (No Items) Sum      | 4<br>mary Screen (No I | Document  | s)                     |          |               |         |                    |                     |                   |            |        |
|            | Colord All                  | Dense All Observe De        | facts   Deserve Courses  | Curate Deat              | Desise Her             |           | alaa Maaa              | 1        | L Cuber       |         | numina   Demo      | a la designa de bás | Durch and an Orac | -          |        |
|            | Beguinitian (Itam Number    | Evernal Item Number         | Configurable Item Number | RFx                      | Replace iten           | Nariant   | Category Departmention | Driority | Quantity      | It to G | Delivery Date      | Supplier Number     | Sumplier Name     | Contract   | Cont   |
| -          | Requisition / nem Number    | 2001000962                  | 0001                     | Cal/Stat/Survey Maint by | External Vendor        | variant   | Construction Service   | Phoney   | Quantity<br>1 | AU      | From 31.12.2021    | Supplier Number     | Supplier Name     | Contract   | Com    |
|            |                             |                             |                          |                          |                        |           |                        |          |               |         |                    |                     |                   |            |        |
|            |                             |                             |                          |                          |                        |           |                        |          |               |         |                    |                     |                   |            |        |
|            |                             |                             |                          |                          |                        |           |                        |          |               |         |                    |                     |                   |            |        |
|            |                             |                             |                          |                          |                        |           |                        |          |               |         |                    |                     |                   |            |        |
|            |                             |                             |                          |                          |                        |           |                        |          |               |         |                    |                     |                   |            |        |
|            |                             |                             |                          |                          |                        |           |                        |          |               |         |                    |                     |                   |            |        |
|            |                             |                             |                          |                          |                        |           |                        |          |               |         |                    |                     |                   |            |        |
|            |                             |                             |                          |                          |                        |           |                        |          |               |         |                    |                     |                   |            |        |

Once you click on "Next" button, system will direct to next step#3 of selecting the Transaction Type for the tender to be created.

| Accepting No Limits   | Alternative Thinking           | Driving Positive Change |
|-----------------------|--------------------------------|-------------------------|
|                       | Mahindra. All rights reserved. |                         |
| Confidential Document |                                | Copyright © 2018 Tech   |

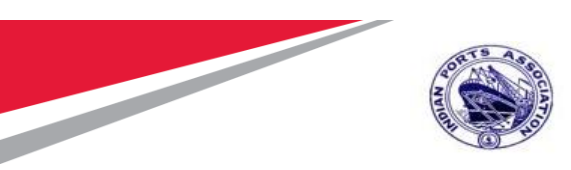

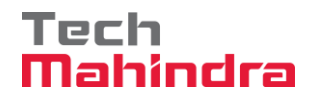

From the drop down list select "ZAT1 – Adv/Open Tender 1 Env" option.

|                                                         |                                       |                  |               |          |      |             |           |                  |       |             | Opur     |
|---------------------------------------------------------|---------------------------------------|------------------|---------------|----------|------|-------------|-----------|------------------|-------|-------------|----------|
| Assian Sources of Supply: Step 3 (Review I              | )rafts (1 Items))                     |                  |               |          |      |             |           |                  |       |             |          |
| Previous Next     Process All Drafts Close Process Sele | cted Drafts Edit Selected Drafts Syst | em Info Create N | Aemory Snapsh | iot      |      |             |           |                  |       |             |          |
|                                                         |                                       |                  |               |          |      |             |           |                  |       |             |          |
|                                                         | 2                                     |                  |               |          |      |             |           |                  |       |             |          |
| Colord Desvisition Assiss County (Na Name)              | J Daview Dasfie ( 4 literae)          | 4                | Decumenta)    | •        |      |             |           |                  |       |             |          |
| Select Requisition Assign Sources of Supply (No items)  | Review Drafts ( 1 items) Sun          | nmary Screen (No | Documents)    |          |      |             |           |                  |       |             |          |
|                                                         |                                       |                  |               |          |      |             |           |                  |       |             |          |
| ▼ Created Drafts                                        |                                       |                  |               |          |      |             |           |                  |       |             |          |
| Change Selected Draft To 4 Remove                       |                                       |                  |               |          |      |             |           |                  |       |             | Setti    |
|                                                         | Draff Tuno                            | Supplier Number  |               |          | C.,  | pplior      | Transa    | ution Tuno       |       |             | John     |
| 40400020 22 07 2020 45-24-04                            | Did in itype                          | Supplier Number  |               |          | 30   | philoi      | I         | cuon rype        |       |             | _        |
| 10100020 22:07:2020 13:31:01                            | DIG INVITATION                        |                  |               |          |      |             |           |                  |       |             |          |
|                                                         |                                       |                  |               |          | _    |             | ZAT1:     | Adv/Opn Tender   | 1 Env |             |          |
|                                                         |                                       |                  |               |          |      |             | ZAT2 :    | Adv/Opn Tender   | 2 Env |             |          |
|                                                         |                                       |                  |               |          | _    |             | ZEOI :    | EOI/Budgetary of | fer   |             |          |
|                                                         |                                       |                  |               |          |      |             | ZLT1 :    | Limited Tender 1 | Env   |             |          |
|                                                         |                                       |                  |               |          |      |             | ZSTI : S  | Single Tender    | Env   |             |          |
| Details of Selected Drafts 10100020 22.07.2020 15:31:01 |                                       |                  |               |          |      |             |           | -                |       |             |          |
| Remove Expand All Collapse All                          |                                       |                  |               |          |      |             |           |                  |       |             | Settin   |
| Requisition / Item Number Configurable Item Number      | Description                           |                  | Category      | Quantity | Unit | Info Record | Net Price |                  |       | Gross Price | Currency |
| ▼ 1 200000163 / 1 0001                                  | Cal/Stat/Survey Maint by Externa      | al Vendor        | 72000000      | 1        | AU   |             |           |                  |       | 0.00        | INR      |
| • 🏠 200000163 / 2 0001.AA                               | Two Coats - Oil Bound Distempe        | r                | 72000000      | 3        | M2   |             |           | 20,000.00 per    | 1 M2  | 20,000.00   | INR      |
|                                                         |                                       |                  |               |          |      |             |           |                  |       |             |          |
|                                                         |                                       |                  |               |          |      |             |           |                  |       |             |          |

Once the tender type is selected, click on the "Edit Selected Drafts" button as shown below.

| -   |                                  |                             |                                   |                      |                  |          |      |             |           |                |       |             |          | - |
|-----|----------------------------------|-----------------------------|-----------------------------------|----------------------|------------------|----------|------|-------------|-----------|----------------|-------|-------------|----------|---|
| ٨   | ssian Sources of Sunnly          | Sten 3 (Deview D            | rafts (1 Itoms))                  |                      |                  |          |      |             |           |                |       |             |          |   |
| A   | Bruine Net a                     | Step 5 (Review Di           | ans ( 1 nems))                    | em lefe   Con etc. b | In such a Canada | -        |      |             |           |                |       |             |          | 7 |
| •   | Previous Next Process All Dr.    | ans Close Process Select    | ed Drans Edit Selected Drans Syst | em into Create i     | nemory Snapsn    | ot       |      |             |           |                |       |             | l        | 1 |
|     |                                  |                             |                                   |                      |                  |          |      |             |           |                |       |             |          |   |
| - þ | •1                               | 2                           | 3                                 | 4                    |                  | 4        |      |             |           |                |       |             |          |   |
|     | Select Requisition Assign So     | ources of Supply (No Items) | Review Drafts ( 1 Items) Sum      | mary Screen (No      | Documents)       |          |      |             |           |                |       |             |          |   |
|     |                                  |                             |                                   |                      |                  |          |      |             |           |                |       |             |          |   |
|     |                                  |                             |                                   |                      |                  |          |      |             |           |                |       |             |          |   |
| •   | ✓ Created Drafts                 |                             |                                   |                      |                  |          |      |             |           |                |       |             |          |   |
|     | Change Selected Draft To 🖌 Remov | e                           |                                   |                      |                  |          |      |             |           |                |       |             | Setti    | n |
|     | Draft Name                       |                             | Draft Type                        | Supplier Number      | r                |          | Su   | oplier      | Trans     | action Type    |       |             |          |   |
|     | 10100020 22 07 2020 15:31:01     |                             | Pid Invitation                    |                      |                  |          |      |             | ZAT1      | Adv/Opp Tender | 1 Env |             |          | l |
|     | 10100020 22.07.2020 13.31.01     |                             |                                   |                      |                  |          |      |             | çanı.     | Auwoph relider |       |             |          |   |
|     |                                  |                             |                                   |                      |                  |          | _    |             |           |                |       |             |          |   |
|     |                                  |                             |                                   |                      |                  |          | _    |             |           |                |       |             |          |   |
|     |                                  |                             |                                   |                      |                  |          |      |             |           |                |       |             |          |   |
|     |                                  |                             |                                   |                      |                  |          |      |             |           |                |       |             |          |   |
|     |                                  |                             |                                   |                      |                  |          |      |             |           |                |       |             |          |   |
|     | Details of Selected Drafts 10100 | 020 22.07.2020 15:31:01     |                                   |                      |                  |          |      |             |           |                |       |             |          |   |
|     |                                  | 1                           |                                   |                      |                  |          |      |             |           |                |       |             |          | ł |
|     | Remove Expand All Collapse All   |                             |                                   |                      |                  |          |      |             |           |                |       |             | Settir   | g |
|     | Requisition / Item Number        | Configurable Item Number    | Description                       |                      | Category         | Quantity | Unit | Info Record | Net Price |                |       | Gross Price | Currency |   |
|     | ▼ 1 200000163 / 1                | 0001                        | Cal/Stat/Survey Maint by Externa  | al Vendor            | 72000000         | 1        | AU   |             |           |                |       | 0.00        | INR      |   |
|     | • 🙀 200000163 / 2                | 0001.AA                     | Two Coats - Oil Bound Distempe    | r                    | 72000000         | 3        | M2   |             |           | 20,000.00 per  | 1 M2  | 20,000.00   | INR      |   |
|     |                                  |                             |                                   |                      |                  |          |      |             |           |                |       |             |          |   |
|     |                                  |                             |                                   |                      |                  |          |      |             |           |                |       |             |          |   |
|     |                                  |                             |                                   |                      |                  |          |      |             |           |                |       |             |          | 1 |

#### Confidential Document

| Mahindra. All rights reserved. |                      |                         |  |  |  |
|--------------------------------|----------------------|-------------------------|--|--|--|
| Accepting No Limits            | Alternative Thinking | Driving Positive Change |  |  |  |

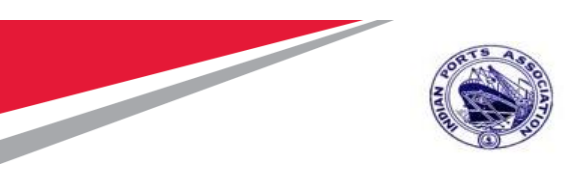

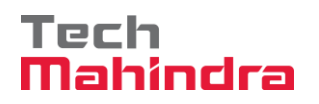

A new window will get opened with all the details required for RFx creation.

Details are explained in next section#4 – **RFx Creation**. Simultaneously system will automatically move to next step#4. Click on the "Close" button to close this screen.

| Option                                                                                                    |          |  |  |  |  |  |  |  |
|----------------------------------------------------------------------------------------------------|----------|--|--|--|--|--|--|--|
| Summary Screen: Step <u>4 (Su</u> mmary Screen 1 Documents)                                                |          |  |  |  |  |  |  |  |
| Previous Next      Refresh Close System Info Create Memory Snapshot                                        |          |  |  |  |  |  |  |  |
|                                                                                                    |          |  |  |  |  |  |  |  |
|                                                                                                    |          |  |  |  |  |  |  |  |
| Select Requisition Assign Sources of Supply (No Items) Review Drafts (No Items) Summary Screen 1 Documents |          |  |  |  |  |  |  |  |
|                                                                                                    |          |  |  |  |  |  |  |  |
|                                                                                                    |          |  |  |  |  |  |  |  |
| Created Objects                                                                                            |          |  |  |  |  |  |  |  |
|                                                                                                    | Setti    |  |  |  |  |  |  |  |
| E Document Number Document Type Description Status Supplier Number Supplier Name Total Value               | Currency |  |  |  |  |  |  |  |
| 510000185 RFx 10100020 22.07.2020 15:31:01 Saved                                                           | 0.00     |  |  |  |  |  |  |  |
|                                                                                                    |          |  |  |  |  |  |  |  |
|                                                                                                    |          |  |  |  |  |  |  |  |
|                                                                                                    |          |  |  |  |  |  |  |  |
|                                                                                                    |          |  |  |  |  |  |  |  |

#### RFX Creation - Edit RFx RFx Parameters

The RFx screen will be in Edited mode. The RFx number will get generated automatically and it is an incremental unique number generated by system. The panel at the top displays the RFx number, RFx Name (40 characters), type of RFx and created by & creation date and time information. Please see the screenshot below.

|                                                                                                    | Options 🔻       |
|----------------------------------------------------------------------------------------------------|-----------------|
| Edit RFx :                                                                                                    | Open side panel |
| Read Only Close Technical RFx Permissions Publish Save Check Export Print Preview Delete Maintain Rfx Parameter Import System Information Create Memory Snapshot Related Links                                                                                                    | 0.              |
| RFx Number 5100000185         RFx Name 10100020 22 07 2020 15:31:01         Type Adv/Opn Tender 1 Env         Status Saved         Created On 22:07:2020 15:38:46         Created By ADITI SHENDYE         Time Zone INDIA           Number of Suppliers 0         Number of Items 1         Version Number         Version Type Active Version         External Version Number         External Version Number |                 |
| RFX Information Bidders Items Notes and Attachments Weights and Scores Approval Tracking                                                                                                    |                 |

The RFx name is defaulted by system in the format of "User Id, Date, Time". The RFx Name can be modified if required by the Tender Creator with some meaningful short description of the tender.

Please see the screen shot below.

| Confidential Document |                                | Copyright © 2018 Tech   |
|-----------------------|--------------------------------|-------------------------|
|                       | Mahindra. All rights reserved. |                         |
| Accepting No Limits   | Alternative Thinking           | Driving Positive Change |

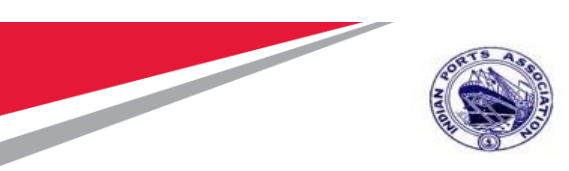

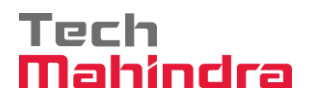

|                                                           |                                                                             |                                                                                                    | Opti                                        |
|-----------------------------------------------------------|-----------------------------------------------------------------------------|----------------------------------------------------------------------------------------------------|---------------------------------------------|
| Edit DEv :                                                |                                                                             |                                                                                                    | Onen side r                                 |
| Read Only   Close Technical REx                           | Permissions Publish Save Check Export                                       | Print Preview Delete Maintain Rfx Parameter Import System Informatio                                               | n Create Memory Spanshot Related Links      |
|                                                           |                                                                             |                                                                                                    |                                             |
| RFx Number 5100000185 RFx Na<br>Number of Suppliers 0 Nur | me 10100020 22.07.2020 15:31:01 Type A<br>nber of Items 1 Version Number Ve | dv/Opn Tender 1 Env Status Saved Created On 22.07.2020 15:38:<br>rsion Type Active Version External Version Number | 46 Created By ADITI SHENDYE Time Zone INDIA |
| RFX Information Bidders                                   | Items Notes and Attachments Weigh                                           | ts and Scores Approval Tracking                                                                                    |                                             |
| RFx Parameters Questions N                                | otes and Attachments                                                        |                                                                                                    |                                             |
|                                                           |                                                                             |                                                                                                    |                                             |
| Identification                                            |                                                                             | Event Parameters                                                                                                   |                                             |
| RFx Name:                                                 | 10100020 22.07.2020 15:31:01                                                | Currency:                                                                                                    | NR 🖸                                        |
| Port Tender No:                                           |                                                                             | Target Value:                                                                                                    | 60,000.00 INR                               |
|                                                           |                                                                             | Detailed Price Information:                                                                                        | Simple Price                                |
| Tender Description:                                       |                                                                             | Follow-On Document:                                                                                                | Purchase Order or Contract                  |
|                                                           | Adultare Tender 4 Env                                                       | Bidder Can Change RFx Responses: [                                                                                 | AMC AMC                                     |
| RFX Type:                                                 | Adv/Oph Tender 1 Env                                                        | Allow Multiple RFx Responses for Each Company: [                                                                   | 2                                           |
| Publication Type:                                         |                                                                             | Display Weighting to Bidders: [                                                                                    | Percentag                                   |
| Organization                                              |                                                                             |                                                                                                    |                                             |
| Purchasing Organization:                                  | Mumbai Port Trust Purchase Organisation                                     | Tender Fee                                                                                                    | Security Deposit                            |
| Purchasing Group:                                         | Material Mgmt Purchase Group                                                | ow Members                                                                                                    | * Security Deposit Required:                |
|                                                           |                                                                             |                                                                                                    | * Security Deposit Percentage:              |
| Dates                                                     |                                                                             | Required: [                                                                                                    | ]                                           |
| RFx Start Date:                                           | 00:00:00                                                                    |                                                                                                    |                                             |
| * RFx Submission Date:                                    | 00:00:00                                                                    | Earnest Money Deposit                                                                                              |                                             |
| Price Rfx Opening Date:                                   | 00:00:00                                                                    |                                                                                                    | -                                           |
| Technical DEv Despanse Opening Date:                      |                                                                             | Required:                                                                                                    | ]                                           |
| Fed of Pipeling Date.                                     | 00.00                                                                       | * Descent for FMD Functional                                                                                       |                                             |
| End of Binding Period:                                    |                                                                             | * Reason for EMD Exclusion:                                                                                        |                                             |
| Valid From / To:                                          | - 17                                                                        | Scenario Award/Contract                                                                                            |                                             |
|                                                           |                                                                             | Pre_bid Meeting                                                                                                    |                                             |

There are various fields provided on the RFx screen as below. Details description of the fields available for maintaining the data is given in table below.

| RFx Information $\rightarrow$ RFx Parameters |                                                             |              |  |  |  |
|----------------------------------------------|-------------------------------------------------------------|--------------|--|--|--|
| Identificatio                                |                                                             |              |  |  |  |
| Field                                        | Description                                                 | Field Status |  |  |  |
| Port Tender                                  | Enter the internal port tender number followed by the       | Editable     |  |  |  |
| No                                           | respective Port.                                            |              |  |  |  |
| Tender                                       | This is 256 character in length. Used for entering the long | Editable     |  |  |  |
| Description                                  | description of the Tender                                   |              |  |  |  |
| RFx Type                                     | Type of Tender                                              | Non-Editable |  |  |  |
| Publication                                  | System Defaulted – Restricted RFx                           | Editable     |  |  |  |
| Туре                                         |                                                             |              |  |  |  |
| Organization                                 |                                                             |              |  |  |  |
|                                              |                                                             |              |  |  |  |
| Purchasing                                   | System defaulted                                            | Non-Editable |  |  |  |
| Organization                                 |                                                             |              |  |  |  |

Confidential Document

Copyright © 2018 Tech

Mahindra. All rights reserved.

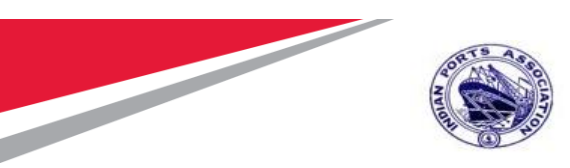

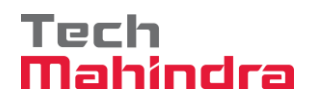

| Purchasing            | System Defaulted                                             | Non-Editable  |
|-----------------------|--------------------------------------------------------------|---------------|
| Group                 |                                                              |               |
| Dates                 |                                                              |               |
|                       |                                                              | - I. I.I.     |
| RFx Start             | Date from which the lender process will start after it is    | Editable      |
| Date                  | approved and published                                       | C ditta la la |
| RFX<br>Submission     | Date by which the Bidder should submit the response          | Editable      |
| Data                  |                                                              |               |
| Date<br>Drico Pfv     | PEx Price Opening Date                                       | Editable      |
| Opening               |                                                              | Eultable      |
| Date                  |                                                              |               |
| Technical             | REx Technical Opening Date                                   | Editable      |
| RFx                   |                                                              | Landole       |
| Response              |                                                              |               |
| Opening               |                                                              |               |
| Date                  |                                                              |               |
| Valid From /          | Binding period of the tender                                 | Editable      |
| То                    |                                                              |               |
| Event Param           |                                                              |               |
|                       |                                                              |               |
| Currency              | System Defaulted as INR. Not to be changed                   | Editable      |
| Target Value          | System defaulted based on the estimates in the Purchase      | Editable      |
|                       | requisition. Not to be modified.                             |               |
| Detailed              | System defaulted. Not to be changed                          | Editable      |
| Price                 |                                                              |               |
| Information           |                                                              |               |
| Follow-on             | Defaulted by system. The document to be created i.e. either  | Editable      |
| Document              | a Purchase Order or Contract against the L1 bidder response. |               |
| Diddou                | Not to be changed.                                           | C ditta la la |
| Bidder can            | Will be checked by default. This allows the bidder to change | Editable      |
| change RFX            | the submitted responses until the RFX submission deadline    |               |
| Response              | date is not reached. If unchecked, response once submitted   |               |
|                       | Will be shocked by default. This allows the hidder to shange | Editable      |
| Allow<br>multiple PEx | the submitted responses multiple times until the submission  | Euitable      |
| Response              | deadline date is not reached. If unchecked Bidder cannot     |               |
| for each              | modify & re-submit the responses. Not to be changed          |               |
| company               |                                                              |               |
| AMC                   | Is applicable for the AMC tenders. If checked TCR with       | Editable      |
| Indicator             | ALR/AVR will be generated                                    |               |
| L                     |                                                              | 1             |

Confidential Document

Mahindra. All rights reserved.

| Accepting No Limits | Alternative Thinking | Driving Positive Change |
|---------------------|----------------------|-------------------------|
|---------------------|----------------------|-------------------------|

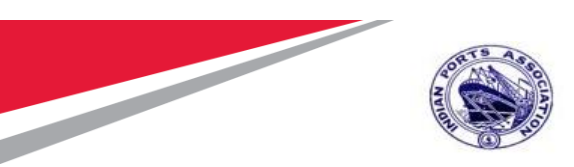

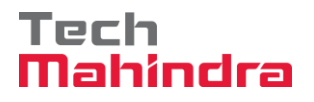

| QSBC          | Currently not available                                       | Editable |
|---------------|---------------------------------------------------------------|----------|
| Tender Fee    | Check this field if tender fee needs to be collected from the | Editable |
| Required      | Bidder                                                        |          |
| Tender Fee    | Enter the percentage of amount to be collected from the       | Editable |
| Percentage    | Bidder. System automatically calculates the tender fee and    |          |
|               | displays in the Tender Fee field                              |          |
| Tender Fee    | Buyer can input the amount here instead of entering the %     | Editable |
| Submission    | Tender Fee is required to be submitted before this Date and   | Editable |
| Deadline      | Time by the Bidder without which the Bidder will not be able  |          |
|               | to create & submit the responses                              |          |
| Earnest Mon   | ney Deposit                                                   |          |
|               |                                                               |          |
| Required      | Check this field if EMD fee needs to be collected from the    | Editable |
|               | Bidder                                                        |          |
| EMD           | Enter the percentage of amount to be collected from the       | Editable |
| Percentage    | Bidder. System automatically calculates the EMD fee and       |          |
|               | displays in the EMD Fee field                                 |          |
| Amount        | Buyer can input the amount here instead of entering the       | Editable |
|               | EMD %                                                         |          |
| Submission    | EMD Fee is required to be submitted before this Date and      | Editable |
| Deadline      | Time by the Bidder without which the Bidder will not be able  |          |
|               | to create & submit the responses                              |          |
| Pre-Bid Mee   | ting                                                          |          |
|               |                                                               |          |
| Pre-Bide      | Check this box if pre-bid meeting needs to be conducted with  | Editable |
| Meeting       | the Bidders.                                                  |          |
| Required      |                                                               |          |
| Pre-Bid Start | Provide the start date & time for the pre-bid meeting to be   | Editable |
| Date & Time   | started                                                       |          |
| Pre-Bid End   | Provide the end date & time for the pre-bid meeting           | Editable |
| Date & Time   | discussion                                                    |          |
| Pre-Bid       | Location of the meeting that was held.                        | Editable |
| Location      |                                                               |          |
| Pre-Bid       | Mention the concluded points in the column. This is 256       | Editable |
| Remarks       | characters in length.                                         |          |

We are creating this tender for AMC. So check the "AMC Indicator" field as shown below.

Confidential Document

| Mahindra. All rights reserved. |                      |                         |  |  |  |
|--------------------------------|----------------------|-------------------------|--|--|--|
| Accepting No Limits            | Alternative Thinking | Driving Positive Change |  |  |  |

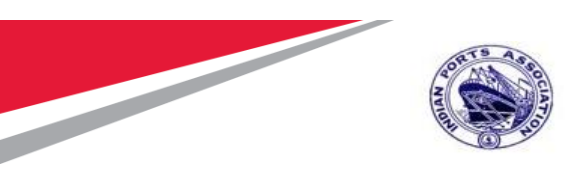

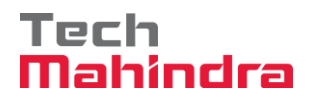

| Number 5100000185 RFx<br>Number of Suppliers 0 M | Name 10100020 22:07:2020 15:31:01<br>Jumber of Items 1 Version Number                                                    | Type Adv/Opn Tender 1 Env Status Saved Created On 22.07.2020 1<br>Version Type Active Version External Version Number | 5:38:46 Created By ADITI SHENDYE | Time Zone INDIA  |
|--------------------------------------------------|----------------------------------------------------------------------------------------------------|----------------------------------------------------------------------------------------------------|----------------------------------|------------------|
| RFX Information Bidders                          | Items Notes and Attachments                                                                                              | Weights and Scores Approval Tracking                                                                                  |                                  |                  |
| Parameters Questions                             | Notes and Attachments                                                                                                    |                                                                                                    |                                  |                  |
| cation                                           |                                                                                                    | Event Parameters                                                                                                    |                                  |                  |
| RFx Name:                                        | 10100020 22.07.2020 15:31:01                                                                                             | Currency                                                                                                    | INR 🗇                            |                  |
| Port Tender No:                                  | MBPT/2020/07/2201                                                                                                    | Target Value:                                                                                                    | 60,000.00 INB                    |                  |
| Tender Description:                              | THIS PLACE HOLDER CAN BE USED<br>TO CAPTURE THE LONG<br>DESCRIPTION OF THE TENDER. THE<br>FIELD LENGTH IS 256 CHARACTERS | Detailed Price Information:<br>Follow-On Document:                                                                    | Simple Price                     |                  |
|                                                  | THEE ELISTICE EST OF ARACTERS.                                                                                           | Bidder Can Change RFx Responses                                                                                       |                                  | AMC Indicator: 🗸 |

Enter all the applicable details required for the tender to be published.

|                                                           |                                                                       |                                                                                                    |                                          | Optio                                            |
|-----------------------------------------------------------|-----------------------------------------------------------------------|----------------------------------------------------------------------------------------------------|------------------------------------------|--------------------------------------------------|
| Edit DEv :                                                |                                                                       |                                                                                                    |                                          | Onen eide n                                      |
| EUR RFX :                                                 | Barmianiana Bubliah Saua Chaek Ev                                     | not   Drint Broview   Doloto   Maintain Div Barameter   Impart   Sustam Informa                                       | ion Croate Momony Spanshot Delated Links | Open side p                                      |
| Read Only Close Technical REX                             | Permissions Publish Save Check EX                                     | port [Philt Pleview ] Delete   maintain Rix Parameter   import   System monita                                        | Create Menory Shapshot Related Links     | L                                                |
| RFx Number 5100000185 RFx Na<br>Number of Suppliers 0 Num | me 10100020 22.07.2020 15:31:01 Typ<br>mber of Items 1 Version Number | e Adv/Opn Tender 1 Env Status Saved Created On 22.07.2020 15:3<br>Version Type Active Version External Version Number | 8:46 Created By ADITI SHENDYE Tim        | e Zone INDIA                                     |
| RFX Information Bidders                                   | Items Notes and Attachments W                                         | /eights and Scores Approval Tracking                                                                                  |                                          |                                                  |
| RFx Parameters Questions N                                | otes and Attachments                                                  |                                                                                                    |                                          |                                                  |
| 11 et e                                                   |                                                                       |                                                                                                    |                                          |                                                  |
| Identification                                            | 10100020 22 07 2020 15:21:01                                          | Event Parameters                                                                                                    |                                          |                                                  |
| RFX Name:                                                 | 10100020 22:07:2020 15:31:01                                          | Currency                                                                                                    |                                          |                                                  |
| Pon Tender No.                                            |                                                                       | Target Value                                                                                                    | 60,000.00 INR                            |                                                  |
| Tandar Description:                                       |                                                                       | Detailed Price Information                                                                                            | Simple Price                             |                                                  |
| Tender Description.                                       |                                                                       | Follow-On Document                                                                                                    | Purchase Order or Contract               |                                                  |
| RFx Type:                                                 | Adv/Opn Tender 1 Env                                                  | Bidder Can Change RFx Responses                                                                                       |                                          | AMC                                              |
| Publication Type:                                         | Public RFx                                                            | Allow Multiple RFx Responses for Each Company                                                                         | <b>v</b>                                 |                                                  |
|                                                           | L                                                                     | Display Weighting to Bidders                                                                                          |                                          | Percentage                                       |
| Organization                                              |                                                                       |                                                                                                    |                                          |                                                  |
| Purchasing Organization:                                  | Mumbai Port Trust Purchase Organisation                               | Tender Fee                                                                                                    |                                          | Security Deposit                                 |
| Purchasing Group:                                         | Material Mgmt Purchase Group                                          | Show Members                                                                                                    |                                          | <ul> <li>Security Deposit Required.</li> </ul>   |
|                                                           |                                                                       |                                                                                                    | _                                        | <ul> <li>Security Deposit Percentage:</li> </ul> |
| Dates                                                     | <b>P</b> 00.00.00                                                     | Required                                                                                                    |                                          |                                                  |
| REX Statt Date.                                           | 00:00:00                                                              |                                                                                                    |                                          |                                                  |
| * REx Submission Date:                                    | 00:00:00                                                              | Earnest Money Deposit                                                                                                 |                                          |                                                  |
| Price Rfx Opening Date:                                   | 00:00:00                                                              | Required                                                                                                    |                                          |                                                  |
| Technical RFx Response Opening Date:                      | 00:00:00                                                              |                                                                                                    |                                          |                                                  |
| End of Binding Period:                                    | 6                                                                     | * Reason for EMD Exclusion                                                                                            |                                          |                                                  |
| Valid From / To:                                          | <b>D</b> - <b>D</b>                                                   | Scenario Award/Contract                                                                                               |                                          |                                                  |
|                                                           |                                                                       | Dra bid Meeting                                                                                                    |                                          |                                                  |
|                                                           |                                                                       | Pre-bia Meetina                                                                                                    |                                          |                                                  |

Click on the "Check" button. Any errors will be displayed in red color as highlighted below.

| Confidential Document | Mahindra. All rights reserved. | Copyright © 2018 Tech   |
|-----------------------|--------------------------------|-------------------------|
| Accepting No Limits   | Alternative Thinking           | Driving Positive Change |

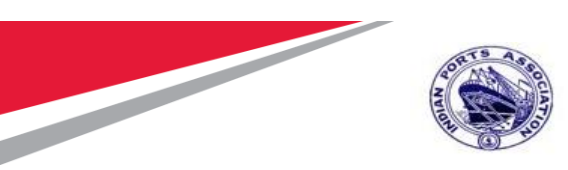

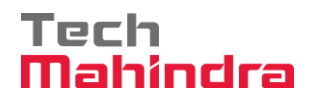

|                                                           |                                         |                                    |                                                     |                                         |                                    |                            |                 | Options                        |
|-----------------------------------------------------------|-----------------------------------------|------------------------------------|-----------------------------------------------------|-----------------------------------------|------------------------------------|----------------------------|-----------------|--------------------------------|
| Edit RFx :                                                |                                         |                                    |                                                     |                                         |                                    |                            |                 | Open side par                  |
| Read Only Close Technical RFx                             | Permissions Publish                     | Save Check Ex                      | ort Print Preview Delete                            | Maintain Rfx Parameter                  | Import System Informat             | ion Create Memory Snapshot | Related Links 🖌 |                                |
| Enter the submission deadline                             |                                         |                                    |                                                     |                                         |                                    |                            |                 |                                |
| Please Provide Reason for EMD Exclusi                     | on                                      |                                    |                                                     |                                         |                                    |                            |                 |                                |
| Please maintain Rfx Parameter !!!                         |                                         |                                    |                                                     |                                         |                                    |                            |                 |                                |
| \Lambda No permissions maintained for price ope           | ner                                     |                                    |                                                     |                                         |                                    |                            |                 |                                |
| A No nermissions maintained for technical                 | onener                                  |                                    |                                                     |                                         |                                    |                            |                 |                                |
| RFx Number 5100000185 RFx Na<br>Number of Suppliers 0 Nun | me 10100020 22.07.20<br>hber of Items 1 | 120 15:31:01 Tyj<br>/ersion Number | pe Adv/Opn Tender 1 Env<br>Version Type Active Vers | Status Saved Cr<br>ion External Version | eated On 22.07.2020 15:3<br>Number | 8:46 Created By ADITI S    | HENDYE Time Z   | one INDIA                      |
| RFX Information Bidders                                   | Items Notes an                          | d Attachments V                    | Veights and Scores Appr                             | oval Tracking                           |                                    |                            |                 |                                |
| RFx Parameters Questions No                               | otes and Attachments                    |                                    |                                                     |                                         |                                    |                            |                 |                                |
| Identification                                            |                                         |                                    | _                                                   | Event Parameters                        |                                    |                            |                 |                                |
| RFx Name:                                                 | 10100020 22.07.2020                     | 15:31:01                           |                                                     |                                         | Currency:                          | INR 🗇                      |                 |                                |
| Port Tender No:                                           |                                         | ]                                  |                                                     |                                         | Target Value:                      | 60,000.00 INR              |                 |                                |
|                                                           |                                         |                                    |                                                     |                                         | Detailed Price Information:        | Simple Price               |                 |                                |
| Tender Description:                                       |                                         |                                    |                                                     |                                         | Follow-On Document:                | Purchase Order or Contract | V               |                                |
|                                                           |                                         |                                    |                                                     | Bidder Ca                               | n Change RFx Responses:            | $\checkmark$               |                 | AMC In                         |
| RFx Type:                                                 | Adv/Opn Tender 1 En                     | /                                  |                                                     | Allow Multiple RFx Res                  | ponses for Each Company:           | $\checkmark$               |                 |                                |
| Publication Type:                                         | Public RFx                              | J                                  |                                                     | Di                                      | splay Weighting to Bidders:        |                            |                 | Percentage B                   |
| Organization                                              |                                         |                                    |                                                     |                                         |                                    |                            |                 |                                |
| Purchasing Organization:                                  | Mumbai Port Trust Pu                    | rchase Organisation                |                                                     | Tender Fee                              |                                    |                            |                 | Security Deposit               |
| Purchasing Group:                                         | Material Mgmt Purcha                    | se Group                           | Show Members                                        |                                         |                                    |                            |                 | * Security Deposit Required:   |
|                                                           |                                         |                                    |                                                     |                                         |                                    |                            |                 | * Security Deposit Percentage: |

### **Bidders Tab**

For Advertisement / Open tender's, Buyer will not be required to add the Suppliers. It is not mandatory requirement. However, there is a provision to add the Bidder's for such type oftender's as well and Buyer needs to take appropriate decision with regards to this.

Under the "Bidders" tab, Buyer would be able to add the bidder id. Buyer can either provide the Bidder id directly and then click on "Add" button.

uyer also can click on "Search for Bidder" button to search the Bidders to be invited for the tendering activity.

|                                                                                                    | RFX Information                                                                                                    | Bidders         | Items Notes an        | d Attachments We                | ights and Scores Approval          | Tracking                               |                         |                |               |          |  |
|----------------------------------------------------------------------------------------------------|----------------------------------------------------------------------------------------------------|-----------------|-----------------------|---------------------------------|------------------------------------|----------------------------------------|-------------------------|----------------|---------------|----------|--|
|                                                                                                    | Bidder Overview                                                                                                    |                 |                       |                                 |                                    |                                        |                         |                |               |          |  |
|                                                                                                    | Add Bidder by Company ID                                                                                                    | 4000442         | Add                   | Search for Bidders <sub>4</sub> | Send Notifications Output          | 1 Notifications Output Medium   Delete |                         |                |               | Settings |  |
|                                                                                                    | B Company Name                                                                                                    |                 | Contact               | Country                         | Company ID                         | Bidder Contact Person                  |                         | Phone Number   | Output Medium |          |  |
|                                                                                                    |                                                                                                    |                 |                       |                                 |                                    |                                        |                         |                |               |          |  |
|                                                                                                    |                                                                                                    |                 |                       |                                 |                                    |                                        |                         |                |               |          |  |
|                                                                                                    |                                                                                                    |                 |                       |                                 |                                    |                                        |                         |                |               |          |  |
|                                                                                                    |                                                                                                    |                 |                       |                                 |                                    |                                        |                         |                |               |          |  |
|                                                                                                    |                                                                                                    |                 |                       |                                 |                                    |                                        |                         |                |               |          |  |
|                                                                                                    |                                                                                                    |                 |                       |                                 |                                    |                                        |                         |                |               |          |  |
|                                                                                                    |                                                                                                    |                 |                       |                                 |                                    |                                        |                         |                |               |          |  |
|                                                                                                    |                                                                                                    |                 |                       |                                 |                                    |                                        |                         |                |               | -        |  |
|                                                                                                    | <ul> <li>Bidder Currencies</li> </ul>                                                                                                    |                 |                       |                                 |                                    |                                        |                         |                |               |          |  |
|                                                                                                    | * Currency: INR                                                                                                    | c               | Currency Conversion I | Date:                           | 5                                  |                                        |                         |                |               |          |  |
|                                                                                                    | Following is a list of currencies                                                                                                    | s that can be u | sed by the bidders. Y | ou can add more curren          | cies, delete currencies or set the | main currency from the list.           |                         |                |               |          |  |
|                                                                                                    | REX Information         Bidder Overview         Add Bidder by Company 10         Company Name         Bidder course         Bidder course |                 | lete                  |                                 |                                    |                                        |                         |                |               | Settings |  |
|                                                                                                    | Currency                                                                                                    |                 |                       | Description                     |                                    |                                        |                         |                |               |          |  |
|                                                                                                    | INR                                                                                                    |                 |                       | Indian Rupee                    |                                    |                                        |                         |                |               |          |  |
|                                                                                                    |                                                                                                    |                 |                       |                                 |                                    |                                        |                         |                |               |          |  |
|                                                                                                    |                                                                                                    |                 |                       |                                 |                                    |                                        |                         |                |               |          |  |
| Confidential                                                                                                    | Document                                                                                                    |                 |                       |                                 |                                    |                                        | Convri                  | aht 🔿 2018 To  | ch            |          |  |
| Connuentiai                                                                                                    | Document                                                                                                    |                 |                       |                                 |                                    |                                        | Соруп                   | giit @ 2010 ie | CII           |          |  |
| Image: State of the state of the state |                                                                                                    |                 |                       |                                 |                                    |                                        |                         |                |               |          |  |
| Accepting                                                                                                    | y No Limits                                                                                                    |                 | A                     | lternativ                       | ve Thinking                        |                                        | Driving Positive Change |                |               |          |  |
|                                                                                                    |                                                                                                    |                 |                       |                                 |                                    |                                        |                         |                |               |          |  |
|                                                                                                    |                                                                                                    |                 |                       |                                 |                                    |                                        |                         | _              |               |          |  |
|                                                                                                    |                                                                                                    |                 |                       |                                 |                                    |                                        |                         | Page           | 55 of 210     |          |  |

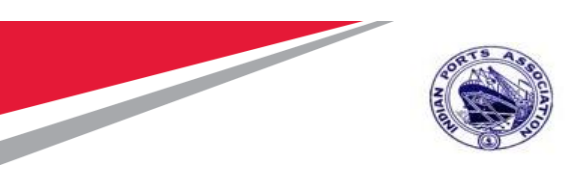

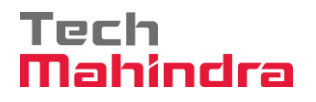

New confirmation window will be displayed and system will prompt for confirmation. Click on "Ok" button.

| r                                                            |                                           |                        |                                            |                             |           |                        |               |              |                   |               |               |
|--------------------------------------------------------------|-------------------------------------------|------------------------|--------------------------------------------|-----------------------------|-----------|------------------------|---------------|--------------|-------------------|---------------|---------------|
| Edit RFX :                                                   |                                           |                        |                                            |                             |           |                        |               |              |                   |               |               |
| Read Only Close Technical RFx F                              | Permissions Publish                       | Save Che               | ck Export Print Previ                      | ew Delete Ma                | iintain R | fx Parameter Import    | System Inform | nation Creat | e Memory Snapshot | Related Links |               |
| RFx Number 5100000176 RFx Nam<br>Number of Items 1 Version N | e 10100020 19.07.2020<br>lumber Version 1 | 19:54:38<br>Type Activ | Type Single Tender<br>e Version External ' | Status Sa<br>Version Number | ved       | Created On 19.07.2     | 020 19:56:18  | Created E    | By ADITI SHENDYE  | Time Zone     | INDIA Num     |
| RFX Information Bidders                                      | Items Notes and                           | Attachmer              | ts Weights and Sco                         | res Approval                | Т         | acking                 |               |              |                   |               |               |
| Bidder Overview                                              |                                           |                        |                                            |                             |           |                        |               |              |                   |               |               |
| Add Bidder by Company ID: 40000442                           | Add                                       | Search for             | Bidders 🖌 📔 Send Notif                     | fications Output            | Medium    | Delete                 |               |              |                   |               |               |
| B Company Name                                               | Contact                                   | Country                | Company I                                  | D                           | Bid       | der Contact Person     |               |              | Phone Number      |               | Output Medium |
|                                                              |                                           |                        | Add Bidders                                |                             |           |                        |               |              | ×                 |               |               |
|                                                              |                                           |                        | R Organization Name                        | Company ID                  | DUNS      | Business Partner ID    | Last Name     | First Name   |                   |               |               |
|                                                              |                                           |                        | EEUX ENCO CO                               | 40000442                    |           | 200                    | ENCO CO       | EELIY        |                   |               |               |
|                                                              |                                           |                        | TELIX ENGO. CO.                            | 40000442                    |           | 200                    | EN66. CO.     | TELIX        |                   |               |               |
|                                                              |                                           |                        |                                            |                             |           |                        |               |              |                   |               |               |
|                                                              |                                           |                        |                                            |                             |           |                        |               |              |                   |               |               |
|                                                              |                                           |                        |                                            |                             |           |                        |               |              |                   |               |               |
|                                                              |                                           |                        |                                            |                             |           |                        |               |              |                   |               |               |
|                                                              |                                           |                        |                                            |                             |           |                        |               | OK Cancel    |                   |               |               |
|                                                              |                                           |                        |                                            |                             |           |                        |               |              |                   |               |               |
|                                                              |                                           |                        |                                            |                             |           |                        |               |              |                   |               |               |
| - Diddee Ourseeler                                           | _                                         | -                      | _                                          | _                           |           | _                      | _             | _            | _                 | _             | _             |
| Bidder Currencies                                            |                                           |                        | 124                                        |                             |           |                        |               |              |                   |               |               |
| - Currency: INR                                              | Currency Conversion D                     | ate:                   | <u>U(2)</u>                                |                             |           |                        |               |              |                   |               |               |
| Following is a list of currencies that can be                | used by the bidders. Yo                   | u can add r            | nore currencies, delete cu                 | rrencies or set the         | e main ci | urrency from the list. |               |              |                   |               |               |
| Add Currency Set Main Currency                               | Delete                                    |                        |                                            |                             |           |                        |               |              |                   |               |               |

Bidder id will get added as shown in screen shot below.

| RFX Information Bidders Items Notes and Attachments Weights and Scores Approval Tracking |                                                                                                    |         |                 |                       |              |               |  |  |  |  |  |
|------------------------------------------------------------------------------------------|----------------------------------------------------------------------------------------------------|---------|-----------------|-----------------------|--------------|---------------|--|--|--|--|--|
| ▼ Bidder Overview                                                                        |                                                                                                    |         |                 |                       |              |               |  |  |  |  |  |
| Add Bidder by Company ID:                                                                | dd Bidder by Company ID: Add Search for Bidders ] Send Notifications Output Medium   Delete Settings |         |                 |                       |              |               |  |  |  |  |  |
| B Company Name                                                                           | Contact                                                                                              | Country | Company ID      | Bidder Contact Person | Phone Number | Output Medium |  |  |  |  |  |
| FELIX ENGG. CO.                                                                          | FELIX ENGG. CO.                                                                                      | IN      | <u>40000442</u> | 200                   | 123456789    | Mail          |  |  |  |  |  |
|                                                                                          |                                                                                                    |         |                 |                       |              |               |  |  |  |  |  |
|                                                                                          |                                                                                                    |         |                 |                       |              |               |  |  |  |  |  |
|                                                                                          |                                                                                                    |         |                 |                       |              |               |  |  |  |  |  |

#### **Maintain RFx Parameters**

It's mandatory to maintain RFx parameters for any of the tender type.

Click on the button "Maintain RFx Paramter" as shown below.

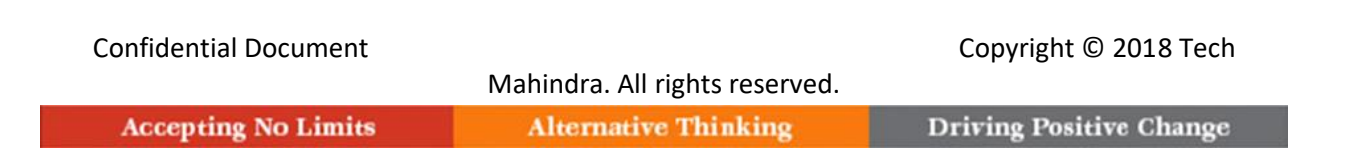

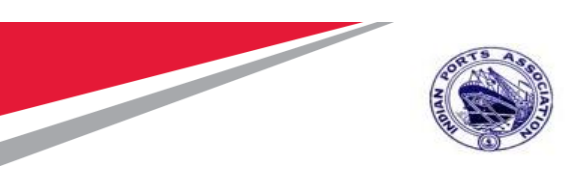

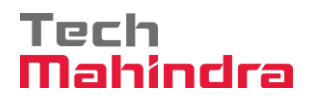

|                                                             |                                                                                                    |                                                          |                                                   |                                                               |                                |                            |             |                       |                                                                  | Optio                                     |
|-------------------------------------------------------------|----------------------------------------------------------------------------------------------------|----------------------------------------------------------|---------------------------------------------------|---------------------------------------------------------------|--------------------------------|----------------------------|-------------|-----------------------|------------------------------------------------------------------|-------------------------------------------|
| Edit RFx :                                                  |                                                                                                    |                                                          |                                                   |                                                               |                                |                            |             |                       |                                                                  | Open side pa                              |
| Read Only Close Technical RF:                               | x Permissions Publish Save Check                                                                                          | Export Print Preview Delete                              | Maintain Rfx Parameter                            | Import System                                                 | Information                    | Create Memory              | Snapshot    | Related Links ,       | 4                                                                |                                           |
| RFx Number 5100000185 RFx<br>Number of Suppliers 0 N        | Name 10100020 22.07.2020 15:31:01 T<br>lumber of Items 1 Version Number                                                   | Type Adv/Opn Tender 1 Env<br>Version Type Active Version | Status Saved Cre<br>n External Version            | ated On 22.07.20<br>Number                                    | )20 15:38:46                   | Created By                 | y aditi she | ENDYE TI              | me Zone INDIA                                                    | l                                         |
| RFX Information Bidders                                     | Items Notes and Attachments                                                                                               | Weights and Scores Approv                                | al Tracking                                       |                                                               |                                |                            |             |                       |                                                                  |                                           |
| RFx Parameters Questions                                    | Notes and Attachments                                                                                                    |                                                          |                                                   |                                                               |                                |                            |             |                       |                                                                  |                                           |
| entification<br>RFx Name:<br>Port Tender No:                | 10100020 22.07.2020 15:31:01                                                                                              | ]                                                        | vent Parameters                                   | Cum                                                           | ency: INR                      | 0                          |             |                       |                                                                  |                                           |
| Tender Description:                                         | THIS PLACE HOLDER CAN BE USED<br>TO CAPTURE THE LONG<br>DESCRIPTION OF THE TENDER. THE<br>FIELD LENGTH IS 256 CHARACTERS. |                                                          | De                                                | l arget V<br>stailed Price Informa<br>Follow-On Docur         | ation: Simpl<br>ment: Purch    | e Price<br>ase Order or Co | ntract      | •                     |                                                                  |                                           |
| RFx Type:<br>Publication Type:                              | Adv/Opn Tender 1 Env Public RFx                                                                                           | ļ                                                        | Bidder Can C<br>Allow Multiple RFx Respo<br>Displ | change RFx Respo<br>nses for Each Comp<br>ay Weighting to Bid | nses: 🗹<br>pany: 🗹<br>Iders: 🗌 |                            |             |                       | ſ                                                                | AMC Indicator:  QSBC: Percentage Bidding: |
| ganization<br>Purchasing Organization:<br>Purchasing Group: | Mumbai Port Trust Purchase Organisation<br>Material Mgmt Purchase Group                                                   | Show Members                                             | ender Fee                                         |                                                               |                                |                            |             | Secur<br>* S<br>* Sec | ri <b>ty Deposit</b><br>iecurity Deposit F<br>curity Deposit Per | Required: 🔽<br>rcentage: 8                |
| ites<br>RFx Start Date:                                     | 22.07.2020                                                                                                    |                                                          |                                                   | Requ<br>Tender Fee Percen                                     | uired: 🗹<br>itage: 2           |                            |             |                       |                                                                  |                                           |

A new screen will be displayed. User can either add his own questionnaires or it can be selected from the available repository. Click on "Import" button to select questions from available repository. A new window will get displayed. Select multiple questions and then click on "Transfer" button.

| Confidential Document |                                | Copyright © 2018 Tech   |
|-----------------------|--------------------------------|-------------------------|
|                       | Mahindra. All rights reserved. |                         |
| Accepting No Limits   | Alternative Thinking           | Driving Positive Change |
|                       |                                |                         |

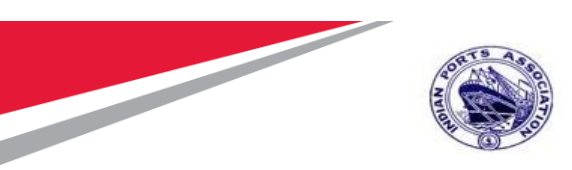

# Tech Mahindra

# SAP User Manual for Calibration/Statutory/Survey Maintenance

| ÷     |           | 🛪 http://ipasapqin | nq.portebs | .com:8002/: | ap/bc/ | /npro/sap/zsrm_tech_q = C                       | - ロ ×<br>タ- 命☆戀 ©                         |                      |         |
|-------|-----------|--------------------|------------|-------------|--------|-------------------------------------------------|-------------------------------------------|----------------------|---------|
| Z A   | pplicatio | n to maintain Qu   | ×          |             |        |                                                 |                                           |                      |         |
| _     | _         |                    |            |             |        |                                                 | ~                                         |                      |         |
| S     | <u>.</u>  |                    |            |             |        |                                                 |                                           | _                    |         |
| Bid N | lo: 510   | 0000185            |            |             | A      | http://ipasapqimq.portebs.com:8002/sap/bc/webdy | ynpro/sap/zsrm_tech_q - C Search          | <b>₽</b> - ŵ         | 公戀      |
| Plea  | ase m     | aintain Questi     | on         |             |        | ion to maintain Qu 🗙 📑                          |                                           |                      |         |
| Ad    | d Row     | Save Delete        | Close      | Import      | _      |                                                 |                                           |                      |         |
| Ē     | S.No      | Group              |            | Questi      | , Ξ    |                                                 | Please select data to be imported         |                      |         |
|       | 1         |                    |            |             | Ва     | Transfer                                        |                                           |                      |         |
|       | 2         |                    |            |             | Ē      | stion                                           |                                           | Group                | Attachm |
|       | 3         |                    |            |             |        | OU HAVE PREVIOUS WORK EXPERIENCE. UPLOAD        | DOCUMENTS.                                | Eligibility Criteria | No      |
|       | 4         |                    |            |             |        | YOU HAVE PAN NO                                 |                                           | Eligibility Criteria | No      |
|       | 5         |                    |            |             |        | YOU HAVE TAN NO.                                |                                           | Eligibility Criteria | No      |
|       | 6         |                    |            |             |        | AST 7 YEARS, EXPERIENCE OF 3 COMPLETED PURC     | CHASE ORDERS OF MINIMUM 4 LAKHS ATTACHED? | Eligibility Criteria | No      |
|       | 7         |                    |            |             |        | THER ANNUAL AVERAGE TURN OVER .FOR LAST         | 3 YEARS IS ABOVE RS.10/15/50* LAKHS       | Eligibility Criteria | No      |
|       | 8         |                    |            |             |        | THER BIS LICENSE HOLDER                         |                                           | Eligibility Criteria | No      |
|       | 9         |                    |            |             |        | THER DOCUMENTS FOR START UP ATTACHED?           |                                           | Eligibility Criteria | Yes     |
|       | 10        |                    |            |             |        | THER DOWN LOADING CHARGES OF RS 105/- PAID      | 1                                         | Eligibility Criteria | No      |

Click on "Save" and then click on "Close" button to close the window. Please see screenshot below.

| A     | pplicatio         | 🖙 http://ipasapqimq. <b>portebs.co</b><br>on to maintain Qu 🗙 📑 | m:8002/sap/bc/webdynpro/sap/zsrm_tech_q 👻 🖒 Search | <br>ۍ ش :         | <br>☆ ∰ <sup>©</sup> |
|-------|-------------------|-----------------------------------------------------------------|----------------------------------------------------|-------------------|----------------------|
| E     | AP                |                                                                 | Application to maintain Question                   |                   | ^                    |
| Bid N | lo: 510<br>ase ma | 0000185<br>aintain Question                                     |                                                    |                   |                      |
| Ad    | d Row<br>S.No     | Save Delete Close In<br>Group                                   | Question                                           | Attachment Requir | ed                   |
|       | 1                 | Eligibility Criteria                                            | DOU YOU HAVE PAN NO                                | No                | ~                    |
|       |                   |                                                                 |                                                    |                   |                      |
|       |                   |                                                                 |                                                    |                   |                      |
|       |                   |                                                                 |                                                    |                   |                      |
|       |                   |                                                                 |                                                    |                   | ~                    |

Data once saved, below system message will be displayed.

| All | ✓ 1                     |
|-----|-------------------------|
| ~   | Data Store successfully |

**Confidential Document** 

 Mahindra. All rights reserved.

 Accepting No Limits
 Alternative Thinking
 Driving Positive Change

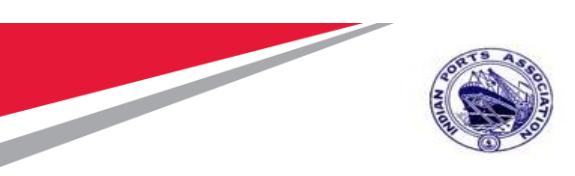

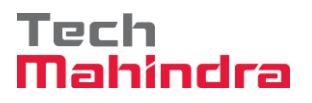

#### Maintain Tender Committee

In this section we will see how the tender committee is maintained and will be responsible for performing the technical and commercial scrutiny and evaluation activities.

We have different roles defined in system that decides the activity to be performed by the individual user's.

Click on "Permission" button and add user-ids under the Tech Scrutiny, Price Opener, Tech Evaluator, Price Scrutiny and Price Evaluator roles

Since this is as open tender single envelope bid, we do not require to maintain the technical opener. The "Technical Opener" column is in display mode. System by default will consider the tender creator as an technical opener.

| x Number 5100000185 RFx I<br>Number of Suppliers 0 N       | Name 10100020<br>umber of Items                           | 22.07.2020 15:31<br>1 Version M | i:01 Type Adv<br>Number Vers   | //Opn Tender 1 E<br>ion Type Active | Env Status<br>Version I | Saved Created<br>External Version Num | IOn 22.07.2020<br>Iber | ) 15:38:46 C    | reated By ADITI SH | ENDY | E Time Zone INDIA                          |
|------------------------------------------------------------|-----------------------------------------------------------|---------------------------------|--------------------------------|-------------------------------------|-------------------------|---------------------------------------|------------------------|-----------------|--------------------|------|--------------------------------------------|
| RFX Information Bidders                                    | Items                                                     | Permissions                     |                                |                                     |                         |                                       |                        |                 |                    | ×    |                                            |
| x Parameters Questions                                     | Notes and Attack                                          | Permis                          | ssions                         |                                     |                         |                                       |                        |                 |                    |      |                                            |
| tification<br>RFx Name:<br>Port Tender No:                 | 10100020 22.07                                            | RFx Name 1<br>Save Clos         | 0100020 22.07.2020<br>e Window | 0 15:31:01 RFx I                    | No. 510000018           | 5                                     |                        |                 |                    |      |                                            |
| Tender Description:                                        | THIS PLACE H<br>TO CAPTURE<br>DESCRIPTION<br>FIELD LENGTH | User Permissi<br>Add Delete     | ion Assignment                 | Tesh Oserfau                        | Dia Orașe               | Technical Fachadas                    | Drive Overfilm         | Die Freister    | Did Fires Admin    |      |                                            |
| RFx Type:                                                  | Adv/Opn Tende                                             | 10100020                        |                                | Tech Scrutiny                       | Price Opener            |                                       | Price Scrutiny         | Price Evaluator | Bid Floor Admin.   |      |                                            |
| Publication Type:                                          | Public RFx                                                |                                 |                                |                                     |                         |                                       |                        |                 |                    |      | Per                                        |
| nization                                                   |                                                           |                                 |                                |                                     |                         |                                       |                        |                 |                    |      |                                            |
| Purchasing Organization:                                   | Mumbai Port Tr                                            |                                 |                                |                                     |                         |                                       |                        |                 |                    |      | Security Deposit<br>* Security Deposit Reg |
| Purchasing Group:                                          | waterial wgmt i                                           | User Details                    |                                |                                     |                         |                                       |                        |                 | Ľ                  |      | * Security Deposit Percer                  |
| s<br>RFx Start Date:                                       | 23.07.2020                                                | User Name<br>Building           |                                |                                     | Organization<br>Room    |                                       | Cor                    | npany           |                    |      |                                            |
| * RFx Submission Date:                                     | 23.07.2020                                                |                                 |                                |                                     |                         |                                       |                        |                 |                    |      |                                            |
| Price Rfx Opening Date:                                    | 23.07.2020                                                |                                 |                                |                                     | _                       |                                       |                        |                 |                    | .::: |                                            |
| nical RFx Response Opening Date:<br>End of Binding Period: | 23.07.2020                                                | 7 10:00:00                      |                                |                                     | Earnest                 | Money Deposit                         |                        |                 |                    |      |                                            |

Once you click on "Add" button, Buyer needs to provide the user id and the then click on the "Search" button. System will display the user details. Select the row and then click on "Transfer" button. Please see screenshot below.

| Confidential Document |                                | Copyright © 2018 Tech          |
|-----------------------|--------------------------------|--------------------------------|
|                       | Mahindra. All rights reserved. |                                |
| Accepting No Limits   | Alternative Thinking           | <b>Driving Positive Change</b> |

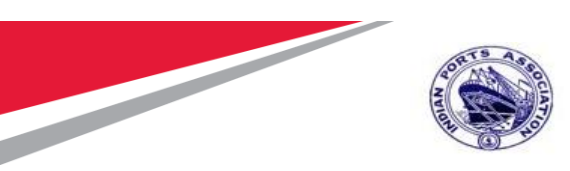

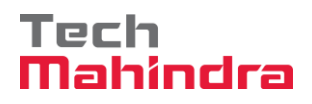

| Permis                   | sions             |                  |               |           |           |                |                 |                  |
|--------------------------|-------------------|------------------|---------------|-----------|-----------|----------------|-----------------|------------------|
| Fx Name 10               | 100020 22.07.2020 | ) 15:31:01 RFx I | No. 510000018 | 5         |           |                |                 |                  |
| Save Close               | Window            |                  |               |           |           |                |                 |                  |
| er Permissio             | n Assignment      |                  |               |           |           |                |                 |                  |
| dd Delete                |                   |                  |               |           |           |                |                 |                  |
| User                     | Technical Opener  | Tech Scrutiny    | Price Opener  | Technical | Evaluator | Price Scrutiny | Price Evaluator | Bid Floor Admin. |
| 10100020                 |                   |                  |               |           |           |                |                 | ۲                |
|                          |                   |                  |               |           |           |                |                 |                  |
|                          |                   |                  |               |           |           |                |                 |                  |
|                          |                   |                  |               |           |           |                |                 |                  |
| er Details               |                   |                  |               |           |           |                |                 |                  |
|                          |                   |                  |               |           |           | 1 .            |                 |                  |
| Building                 |                   |                  | Room          |           |           | _ Con<br>Teler | npany           |                  |
|                          |                   |                  |               |           |           |                |                 |                  |
| id liser                 |                   |                  |               |           |           |                |                 |                  |
|                          |                   | _                |               |           |           |                |                 |                  |
| er Name: 101<br>st Name: | 00011             | _                |               |           |           |                |                 |                  |
| st Name:                 |                   | _                |               |           |           |                |                 |                  |
| earch                    |                   |                  |               |           |           |                |                 |                  |
| ser Details              |                   |                  |               |           |           |                |                 |                  |
| Einst Mana               | Last N            | Name             | User ID       | Person ID | Employee  | e ID E-Mail    | Department      | Position Name    |
| First Name               | SIDDHASAN         | JAY APHALE       | 10100011      | 00000000  |           |                | 00000000        |                  |
| First Name               |                   |                  |               |           |           |                |                 |                  |
| First Name               |                   |                  |               |           |           |                |                 |                  |
| r irst reame             |                   |                  |               |           |           |                |                 |                  |

User will be visible in the Permission tab as shown below.

| Confidential Document | Mahindra. All rights reserved. | Copyright © 2018 Tech   |
|-----------------------|--------------------------------|-------------------------|
| Accepting No Limits   | Alternative Thinking           | Driving Positive Change |

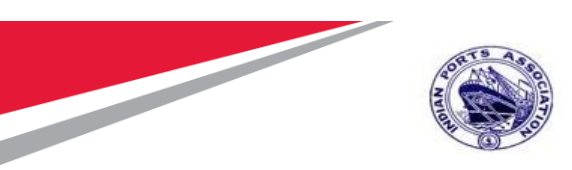

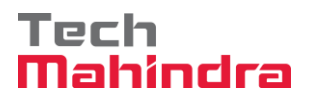

| nissions                                                 |                  |               |              |                     |                |                 |                  |
|----------------------------------------------------------|------------------|---------------|--------------|---------------------|----------------|-----------------|------------------|
| Permis                                                   | sions            |               |              |                     |                |                 |                  |
| RFx Name 10100020 22.07.2020 15:31:01 RFx No. 5100000185 |                  |               |              |                     |                |                 |                  |
| Save Clos                                                | e Window         |               |              |                     |                |                 |                  |
| er Permissi                                              | on Assignment    |               |              |                     |                |                 |                  |
| dd Delete                                                | ]                |               |              |                     |                |                 |                  |
| User                                                     | Technical Opener | Tech Scrutiny | Price Opener | Technical Evaluator | Price Scrutiny | Price Evaluator | Bid Floor Admin. |
| 10100020                                                 |                  |               |              |                     |                |                 | ۲                |
| 10100011                                                 |                  | <b>&gt;</b>   |              |                     |                |                 | 0                |
|                                                          |                  |               |              |                     |                |                 |                  |
|                                                          |                  |               |              |                     |                |                 |                  |
|                                                          |                  |               |              |                     |                |                 |                  |

Similarly, Buyer can add multiple users in the Permission tab and assign appropriate roles for performing the activities in SRM. After adding the user's & assigning respective roles the permission tab details will look like below.Please refer below table for the roles and its functionality.

| Permission Tab (Tender Committee) |                                                                                                    |              |  |  |  |  |  |
|-----------------------------------|----------------------------------------------------------------------------------------------------|--------------|--|--|--|--|--|
| Role Name                         | Role Description                                                                                                    | Field Status |  |  |  |  |  |
| Bid Floor<br>Admin                | This role is assigned by default to the user creating the Tender i.e. the Buyer. Its recommended not to change                                                                       | Editable     |  |  |  |  |  |
| Technical<br>Opener               | User assigned under this role is responsible for opening the technical responses received. In Single Tender process, system will default this role to the Buyer creating the tender. | Non-Editable |  |  |  |  |  |
| Tech<br>Scrutiny                  | User's responsible for performing the technical scrutiny                                                                                                    | Editable     |  |  |  |  |  |
| Technical<br>Evaluator            | User's responsible for performing the evaluation or reviews on the details submitted by the scrutiny team                                                                            | Editable     |  |  |  |  |  |
| Price<br>Opener                   | User's responsible for performing the Price opening of the tender's once it is initiated by the Bid Floor Admin                                                                      | Editable     |  |  |  |  |  |
| Price<br>Scrutiny                 | User's responsible for performing the price scrutiny                                                                                                    | Editable     |  |  |  |  |  |
| Price<br>Evaluator                | User's responsible for performing the evaluation or reviews on the details submitted by the scrutiny team                                                                            | Editable     |  |  |  |  |  |

Confidential Document

| Mahindra. All rights reserved. |                      |                         |  |  |  |
|--------------------------------|----------------------|-------------------------|--|--|--|
| Accepting No Limits            | Alternative Thinking | Driving Positive Change |  |  |  |

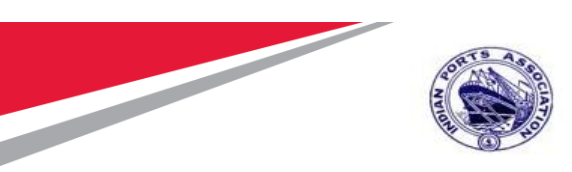

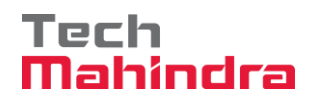

| Permission            | Permissions      |               |                      |                     |                |                 |                  |  |
|-----------------------|------------------|---------------|----------------------|---------------------|----------------|-----------------|------------------|--|
| Save Close Windo      | W                | NO. 510000185 |                      |                     |                |                 |                  |  |
| Permissions updated   | l successfully   |               |                      |                     |                |                 |                  |  |
| User Permission Assi  | ignment          |               |                      |                     |                |                 |                  |  |
| Add Delete            |                  |               |                      |                     |                |                 |                  |  |
| User                  | Technical Opener | Tech Scrutiny | Price Opener         | Technical Evaluator | Price Scrutiny | Price Evaluator | Bid Floor Admin. |  |
| 10100020              |                  |               |                      |                     |                |                 | ۲                |  |
| 10100011              |                  | <b>v</b>      |                      |                     |                |                 | 0                |  |
| 10100012              |                  | <b>v</b>      |                      |                     |                |                 | 0                |  |
| 10100013              |                  |               |                      | $\checkmark$        |                |                 | 0                |  |
| 10100024              |                  |               | <b>&gt;</b>          | V                   |                | <b>v</b>        | 0                |  |
| 10100016              |                  |               | <b>&gt;</b>          |                     |                |                 | 0                |  |
| 10100019              |                  |               |                      |                     | <b>v</b>       |                 | 0                |  |
| 10100017              |                  |               |                      |                     |                | <b>v</b>        | 0                |  |
| User Details          |                  |               |                      |                     |                |                 |                  |  |
| User Name<br>Building |                  |               | Organization<br>Room |                     |                | Company         |                  |  |

# Item Tab

Click on he "Items" tab of the RFx document. This tab contains all the BOQ items mentioned in the purchase requisition. All the items will be replicated from the purchase requisition automatically

To see the details of the item's click on the "Details" button. System will display all the details pertaining to the material / services as shown in the screenshot below.

| Confidential Document | Mahindra All rights reserved | Copyright © 2018 Tech   |
|-----------------------|------------------------------|-------------------------|
| Accepting No Limits   | Alternative Thinking         | Driving Positive Change |
|                       |                              |                         |

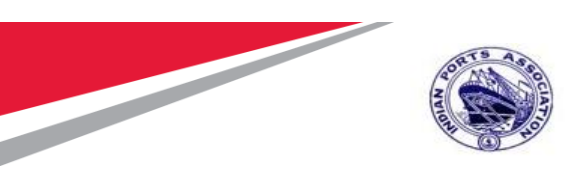

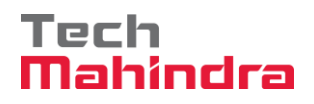

| Display RFx:                                                                                                    |                     | (                                  |  |  |  |  |  |  |
|----------------------------------------------------------------------------------------------------|---------------------|------------------------------------|--|--|--|--|--|--|
| 🖉 Edit   💋   Close   Technical RFx   Copy   Check   Export   Print Preview   Maintain Rfx Parameter   System Information   Create Memory Snapshot   Related Links 🖌                                                                                       |                     |                                    |  |  |  |  |  |  |
| RFx Number 510000185 RFx Name 10100020 22.07.2020 15:31:01 Type Adv/Opn Tender 1 Env Status Saved Created On 22.07.2020 15:38:46 Created By Al Number of Suppliers 0 Number of Items 1 Version Number Version Type Active Version External Version Number | IDITI SHENDYE       | Time Zone INDIA                    |  |  |  |  |  |  |
| RFX Information Bidders Notes and Attachments Weights and Scores Approval Tracking                                                                                                    |                     |                                    |  |  |  |  |  |  |
| ▼ Item Overview                                                                                                    |                     |                                    |  |  |  |  |  |  |
| RFx Response Required for All Items Bidder Can Add New Items Allow RFx Response Modification Bidder Can Change Quantities                                                                                                    |                     |                                    |  |  |  |  |  |  |
| Details Add Line , Add Subline , Add Subline , Cut, Copy Paste , Delete                                                                                                    | Expand              | All Collapse All Filter Settings H |  |  |  |  |  |  |
| E Line Number Item Type Product ID Description Lot Allow RFx Response Modification Variant Product Category Quantity Unit Currency                                                                                                    | Delivery Date Note  | Attachments Internal Item          |  |  |  |  |  |  |
| ✓ CIE Outline CallStat/Survey Maint by External Vendor                                                                                                    | 31.12.2021 <u>0</u> | <u>0</u> 1                         |  |  |  |  |  |  |
| • 🏟 Service 8300000085 Two Coats - Oil Bound Distemper 🗌 📄 🚔 72000000 3 M2 INR                                                                                                    | 31.12.2021 <u>0</u> | <u>0</u> 2                         |  |  |  |  |  |  |
| Item : Two Coats - Oil Bound Distemper                                                                                                    |                     |                                    |  |  |  |  |  |  |
| Item Data Questions Notes and Attachments                                                                                                    |                     |                                    |  |  |  |  |  |  |
| Identification Curron-v Values and Driving                                                                                                    |                     |                                    |  |  |  |  |  |  |
| Control Key: Service functional Currency, renewant riving                                                                                                    |                     |                                    |  |  |  |  |  |  |
| Item Type: Service Quantity/Unit 3 M2                                                                                                    |                     |                                    |  |  |  |  |  |  |
| Product ID: 8300000085                                                                                                    |                     |                                    |  |  |  |  |  |  |
| Description: Two Coats - Oil Bound Distemper Service and Delivery                                                                                                    |                     |                                    |  |  |  |  |  |  |
| Product Category: 72000000 Construction Service Delivery Date: From 31.12.2021                                                                                                    |                     |                                    |  |  |  |  |  |  |
| Lot:                                                                                                    |                     |                                    |  |  |  |  |  |  |
| Allow DEv Decessors Modification                                                                                                    |                     |                                    |  |  |  |  |  |  |

### **Approval Tab**

Under this tab, Buyer will be able to see the Approver's determined by the system. Dependingon the value and type of the Tender the levels of approvals may vary.

Please see screenshot below.

| Accenting No Limite   | Mahindra. All rights reserved. | Driving Positive Change |
|-----------------------|--------------------------------|-------------------------|
| Confidential Document | Mahindra. All rights reserved. | Copyright © 2018 Tech   |

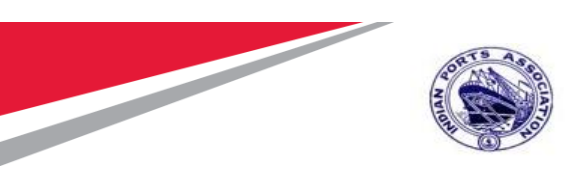

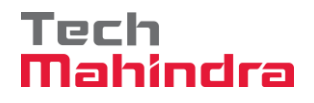

| Disp  | Display RFx:                                                                                                    |                                                          |                                    |                                                     |                                                    |                   |               |                 |                 |
|-------|----------------------------------------------------------------------------------------------------|----------------------------------------------------------|------------------------------------|-----------------------------------------------------|----------------------------------------------------|-------------------|---------------|-----------------|-----------------|
| E     | 🎢 Edit   🍢   Close   Technical RFx   Copy   Check   Export   Print Preview   Maintain Rtx Parameter   System Information   Create Memory Snapshot   Related Links 🖌 |                                                          |                                    |                                                     |                                                    |                   |               |                 |                 |
| RFx I | Number 510000018<br>Number of Supplier                                                                                                    | 5 RFx Name 10100020 22.07.20<br>rs 0 Number of Items 1 V | 20 15:31:01 Type<br>Version Number | Adv/Opn Tender 1 Env<br>Version Type Active Version | Status Saved Created On<br>External Version Number | 22.07.2020 15:38: | 46 Created By | y ADITI SHENDYE | Time Zone INDIA |
|       | RFX Information                                                                                                    | Bidders Items Notes and A                                | Attachments Weig                   | hts and Scores                                      | ral Tracking                                       |                   |               |                 |                 |
|       |                                                                                                    |                                                          |                                    |                                                     |                                                    |                   |               |                 |                 |
|       | Current Status:                                                                                                    | Initial                                                  |                                    | Header Approval Note                                |                                                    |                   |               |                 |                 |
| Cu    | rrent Process Step:                                                                                                    |                                                          |                                    |                                                     |                                                    |                   |               |                 |                 |
| Curre | ently Processed By:                                                                                                    |                                                          |                                    |                                                     |                                                    |                   |               |                 |                 |
| App   | oval Process Data:                                                                                                    | Download as XML                                          |                                    |                                                     |                                                    |                   |               |                 |                 |
|       | Follow Up:                                                                                                    | Work Item to Requester at Process E                      | End                                |                                                     |                                                    |                   |               |                 |                 |
|       | Handra Han                                                                                                    |                                                          |                                    |                                                     |                                                    |                   |               |                 |                 |
|       | Header                                                                                                    |                                                          |                                    |                                                     |                                                    |                   |               |                 |                 |
|       | loador Annroval Sta                                                                                                    | tue                                                      |                                    |                                                     |                                                    |                   |               |                 |                 |
|       |                                                                                                    |                                                          |                                    |                                                     |                                                    |                   |               |                 |                 |
|       | Add Approver A                                                                                                    | emove Approver                                           |                                    |                                                     |                                                    | 1                 |               |                 |                 |
|       | Sequence                                                                                                    | Process Step                                             | Status                             |                                                     | Processor                                          |                   | Received On   | Processed On    | Forwarded By    |
|       | • 001                                                                                                    | SRM RFx Completion                                       | Open (No Decisio                   | on Made)                                            | MANDAR PARKAR                                      |                   |               |                 |                 |
|       | • 002                                                                                                    | SRM RFx Completion                                       | Open (No Decisio                   | on Made)                                            | RAMESH SUBRAMANIAN                                 |                   |               |                 |                 |
|       | • 003                                                                                                    | SRM RFx Completion                                       | Open (No Decisio                   | on Made)                                            | MUKESH NAWANI                                      |                   |               |                 |                 |
|       |                                                                                                    |                                                          |                                    |                                                     |                                                    | 1                 |               |                 |                 |
|       |                                                                                                    |                                                          |                                    |                                                     |                                                    |                   |               |                 |                 |

# C-Folder Attachment

Before publishing the tender's there are many supporting documents to be uploaded. Such as NIT document, Technical Specifications, Drawings etc. These documents are useful for the Bidder to understand the requirements and submit the technical and commercial responses accordingly. Please refer below table detailing about the standard folder's available for uploading the documents and their purpose.

| C-Folder      |                                                             |                |
|---------------|-------------------------------------------------------------|----------------|
| Folder        | Folder Description                                          | Used By        |
| External Area | Contains documents that are to be shared with the RFx       | Buyer/Tender   |
|               | respondents.                                                | Creator        |
|               | NIT document has to be uploaded in the this area.           |                |
| Collaboration | Used by RFx respondents and evaluators to exchange          | Buyer / Bidder |
|               | information, for example, the RFx respondents can ask       |                |
|               | questions that are answered by the evaluators.              |                |
| Internal Area | Contains documents that are only to be viewed by users      | Port Users     |
|               | from the purchasing organization.                           |                |
| Evaluation    | Contains evaluator comments                                 | Evaluators     |
| Technical Bid | When the RFx respondent creates an RFx response, a folder   | Bidder         |
|               | is created under Technical_Bids in which the RFx respondent |                |
|               | can store technical RFx response documents.                 |                |

To upload the documents in C-folder and digitally sign the uploaded documents, click on the "Notes and Attachment" tab located under "RFx Parameter" option. Scroll down and click on "Add Attachment" button

Confidential Document

| Mahindra. All rights reserved. |                      |                         |
|--------------------------------|----------------------|-------------------------|
| Accepting No Limits            | Alternative Thinking | Driving Positive Change |

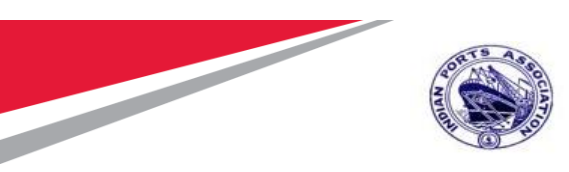

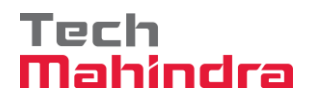

Please see the screenshot below.

| Edit DEv :                                                                         |                                                                                                    |
|------------------------------------------------------------------------------------|----------------------------------------------------------------------------------------------------|
| Read Only   Close Technical RFx Permissions Publish Save Check                     | Export   Print Preview   Delete   Maintain Rfx Parameter   Import   System Information   Create Memory Snapshot   Related Links                                                        |
|                                                                                    |                                                                                                    |
| RFx Number 5100000185 RFx Name 10100020 22.07.2020 15:31:01                        | Type         Adv/Opn Tender 1 Env         Status         Saved         Created On         22.07.2020 15:38:46         Created By         ADITI SHENDYE         Time Zone         INDIA |
| Number of Suppliers 0 Number of Items 1 Version Number                             | Version Type Active Version External Version Number                                                                                                    |
| RFX Information Bidders Items Notes and Attachments                                | Weights and Scores Approval Tracking                                                                                                    |
| RFx Parameters Questions Notes and Attachments                                     |                                                                                                    |
| Here you can add documents, edit internal and supplier notes, and create a collabo | oration room for the RFx                                                                                                    |
| ▼ Notes                                                                            |                                                                                                    |
| Clear                                                                              |                                                                                                    |
| Category                                                                           | Description                                                                                                    |
|                                                                                    | -Empty-                                                                                                    |
|                                                                                    | -Empty-                                                                                                    |
| Tendering text                                                                     | -Empty-                                                                                                    |
|                                                                                    | -Empty-                                                                                                    |
|                                                                                    |                                                                                                    |
| Attachments                                                                        |                                                                                                    |
|                                                                                    |                                                                                                    |
| A Collaboration                                                                    |                                                                                                    |
| Collaboration                                                                      |                                                                                                    |
| ✓ cFolder Attachments                                                              |                                                                                                    |
| Add Attachment Delete Verify Signature                                             | Filter Settings                                                                                                    |

A new window will be displayed and system prompts to select the folder in which the document has to be uploaded. Select "External Area" and then click on "Browse" button as shown in the screenshot below.

| Confidential Document | Mahindra All rights reserved | Copyright © 2018 Tech   |
|-----------------------|------------------------------|-------------------------|
| Accepting No Limits   | Alternative Thinking         | Driving Positive Change |

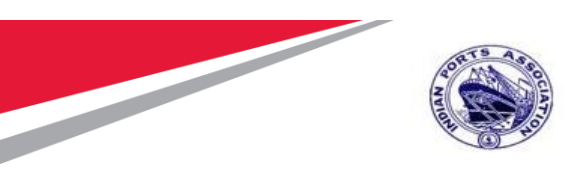

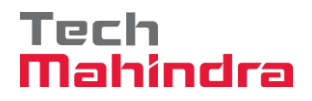

|                | -Empty-             |                               |                            |
|----------------|---------------------|-------------------------------|----------------------------|
|                | -Empty-             | Add Attachment                |                            |
|                | -Empty-             |                               |                            |
|                | -Empty-             | Here, you can upload a file a | nd attach it to the header |
|                |                     | File:                         | Browse                     |
| _              |                     | Description:                  |                            |
|                |                     | Folder Name EXTERNAL          | AREA 👻                     |
| ate Profile    |                     |                               |                            |
| isible Interna | ally only Checked C |                               |                            |
|                |                     |                               |                            |
|                |                     |                               | OK Capael                  |
|                |                     |                               |                            |
|                |                     |                               |                            |
|                |                     |                               |                            |
|                |                     |                               |                            |
|                |                     |                               |                            |

Select the document from the respective folder on your PC/Laptop and then click on the "Open" button.

| RFx Number 5100000185 RFx Name 101000<br>Number of Suppliers 0 Number of Item | 020 22.07.2020 15:31:01 Type Adv/Opn Tender 1 Env<br>ns 1 Version Number Version Type Active Ver | Status Saved Created On 22.07.2020 15:38:46 Creates<br>sion External Version Number | ed By ADITI SHENDYE Time Zone INDIA |
|-------------------------------------------------------------------------------|--------------------------------------------------------------------------------------------------|-------------------------------------------------------------------------------------|-------------------------------------|
| RFX Information Bidders Items                                                 | Notes and Attachments Weights and Scores App                                                     | proval Tracking                                                                     |                                     |
| RFx Parameters Questions Notes and Att                                        | achments                                                                                         | 🥖 Choose File to Upload                                                             | ×                                   |
| Here you can add documents, edit internal and suppli                          | ier notes, and create a collaboration room for the RFx                                           | ← → ✓ ↑ 📙 « IPA Proj → Documents to Upload                                          | ✓ Ů                                 |
| ▼ Notes                                                                       | Add Attachment                                                                                   |                                                                                     |                                     |
| Clear                                                                         | Here you can unload a file and attach it to the header                                           | Organize  Vew folder                                                                | I== ▼ <b>III (</b> 2)               |
| Category                                                                      | File: D:VPA Project/VPA Project Browse                                                           | This PC Name                                                                        | Date modified Type                  |
|                                                                               | Description:                                                                                     | 3D Objects                                                                          | 7/23/2020 8:04 AM Microsoft Word    |
|                                                                               | Folder Name: EXTERNAL AR V                                                                       | Desktop                                                                             | 7/23/2020 8:04 AM Microsoft Word    |
| Tendering text                                                                |                                                                                                  | Documents Document for External Area.docx                                           | 7/23/2020 8:04 AM Microsoft Word    |
|                                                                               |                                                                                                  | Downloads                                                                           |                                     |
|                                                                               |                                                                                                  | h Music                                                                             |                                     |
| Attachments                                                                   | OK Cancel                                                                                        | Pictures                                                                            |                                     |
|                                                                               |                                                                                                  | Videos                                                                              |                                     |
| Collaboration                                                                 |                                                                                                  | 🛀 Windows (C:)                                                                      |                                     |
| y conditionation                                                              |                                                                                                  | Data Disk (D:)                                                                      |                                     |
| ▼ cFolder Attachments                                                         |                                                                                                  | 🔒 CD Drive (E:) WD                                                                  |                                     |
| Add Attachment Delete Verify Signature                                        |                                                                                                  |                                                                                     | >                                   |
| cFolder Name Category Description File N                                      | Name Version Processor Checked Out Type Size (KI                                                 | B File name: NIT Document.docx                                                      | ✓ All Files (*.*) ✓                 |
| i The table does not contain any data                                         |                                                                                                  |                                                                                     | Open Cancel                         |

Once the file is uploaded the screen will be displayed as below. Click on "Ok" button to proceed further.

| Confidential Document |                                | Copyright © 2018 Tech   |
|-----------------------|--------------------------------|-------------------------|
|                       | Mahindra. All rights reserved. |                         |
| Accepting No Limits   | Alternative Thinking           | Driving Positive Change |

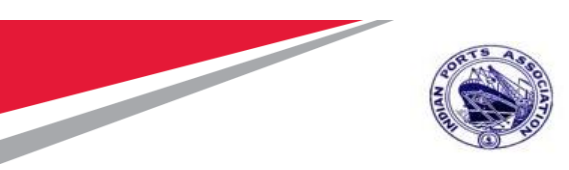

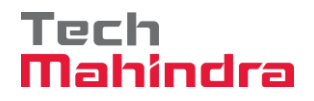

|    | Add Attachment   |                                         |
|----|------------------|-----------------------------------------|
|    | Here, you can up | load a file and attach it to the header |
|    | File: D          | :\IPA Project\IPA Projec Browse         |
|    | Description:     |                                         |
|    | Folder Name: E   | XTERNAL AR 👻                            |
| JL |                  |                                         |
| Р  |                  | а                                       |
|    |                  |                                         |
|    |                  | OK Cancel                               |

System prompts for digitally signing the uploaded document. A window will be prompted and then click on "Ok" button as shown in screenshot below.

| Launchpad Start URL - IPA SRM Portal - Internet Explorer<br>* https://ipasdbqieq.portebs.com:50001/rij/portalTNavigationTarget=ROLES%3A%2F%2Fpo | rtal_content%2Fcom.ipa.IPA_Content%2Fcom.ipa.Portal_Roles%2Fcom.ipa.ro_strategicpurchaser%2Ffl_navi%2Fcc | m.sar |
|----------------------------------------------------------------------------------------------------|----------------------------------------------------------------------------------------------------|-------|
|                                                                                                    |                                                                                                    |       |
|                                                                                                    |                                                                                                    |       |
|                                                                                                    |                                                                                                    |       |
|                                                                                                    |                                                                                                    |       |
|                                                                                                    |                                                                                                    |       |
|                                                                                                    | Message from webpage                                                                                     |       |
|                                                                                                    | Session Management will not work!<br>Please check the DSM log file for details.                          |       |
|                                                                                                    | You can turn off this alert inside 'Support Desk' -> 'SAP<br>Application'                                |       |
|                                                                                                    | ок                                                                                                    |       |
|                                                                                                    |                                                                                                    |       |

Another window will be prompted, where the buyer needs to select the correct digital signature and then click on "Sign" button.

| <ul> <li>The signed document cannot</li> <li>Unable to determine the auth</li> <li>The document's signature can</li> </ul> |                                                                                                    |                                                                                                    |
|----------------------------------------------------------------------------------------------------|----------------------------------------------------------------------------------------------------|----------------------------------------------------------------------------------------------------|
|                                                                                                    | To sign the document, select one of the certificates and choose<br>C=IN, O=Personal, PostalCode=400607, SaMaharashta, Phor<br>C=US, S=CA, O=SAP Labs, L=Palo Alto, OU=Cloud Integration<br>DC=com, DC=TechMahindra, OU=Mumbai, OU=Users, CN=At | e Sign.<br>I <mark>e=199b29af81bdf79920dcd04d20c898dcdbee7ce0803c7048f8ft211db60f1.ee, S</mark><br>, CN=*wdf:sap.corp (C=US, S=CA, O=SAP Labs, L=Palo Alto, OU=Cloud Integral<br>shey Subhash Gade, E=AG00615222@TechMahindra.com (DC=com, DC=Tech |
|                                                                                                    | <     Digital Signature                                                                                                    | Sign Cancel                                                                                                    |
| Confidential Document                                                                                                    |                                                                                                    | Copyright © 2018 Tech                                                                                                    |
|                                                                                                    | Mahindra. All rights reserved.                                                                                                    |                                                                                                    |
| Accepting No Limits                                                                                                    | Alternative Thinking                                                                                                    | Driving Positive Change                                                                                                    |

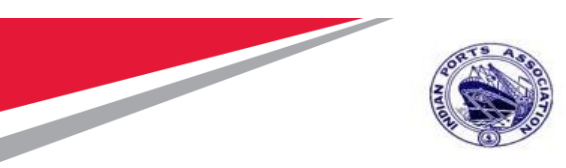

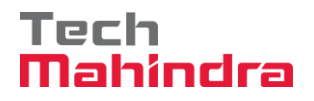

Enter the password in the window prompted and then click on "Ok" button.

#### **Digital Signature**

Use the document's digital signature with your personal key to ensure the following properties.

- The signed document cannot be changed later (integrity).
- Unable to determine the author of the signature (authenticity).
  The document's signature cannot be disputed later (binding).

| Enter User PIN  |                                 | × |
|-----------------|---------------------------------|---|
| User PIN:       | *****                           |   |
| Note: Length sh | ould be between 6–32 characters |   |
| OK              | Cancel SoftKeyboard             |   |

Once the password is successfully verified, system will display a confirmation window. Click on "Ok" button as shown below.

| Message | e from webpage                                                                                                    | ×                                  |
|---------|----------------------------------------------------------------------------------------------------|------------------------------------|
|         | Document signed: signer details (CN=<br>SN=204958cfac7f8ade81ec2bf3cfa371247d5e0ab<br>647b0156734f7,<br>telephoneNumber=f19db29af81bdf79920dcd040<br>e7ce0803c7048f9ff211db60f1ae, SP=Maharashtra<br>postalCode=400607, O=Personal, C=IN) | e7f2c141163b<br>d20c898dadba<br>a, |
|         |                                                                                                    | ОК                                 |

Similarly, Buyer can add multiple documents following the same steps. The size of the individual file should not exceed 5 mb. Buyer can upload multiple documents in the External Area folder and Collaboration folder as shown below.

All the uploaded documents need to be digitally signed by the Buyer.

| Confidential Document |                                | Copyright © 2018 Tech   |
|-----------------------|--------------------------------|-------------------------|
|                       | Mahindra. All rights reserved. |                         |
| Accepting No Limits   | Alternative Thinking           | Driving Positive Change |

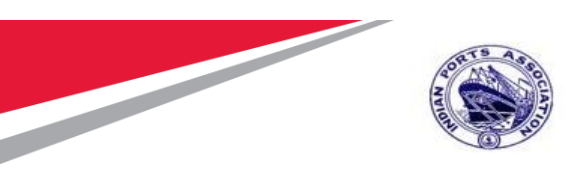

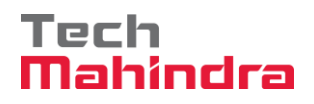

| Number of Suppliers         Number of Items         Version Number           RX Information         Bidders         Items         Notes and Attachments         Weights and Scores         Approval         Tracking           FX Parameters         Ouestions         Notes and Attachments         Weights and Scores         Approval         Tracking           FX Parameters         Ouestions         Notes and Attachments         Weights and Scores         Approval         Tracking           FX Parameters         Ouestions         Notes and Attachments         Weights and Scores         Approval         Tracking           File         Settions         Notes and Attachments         Weights and Scores         Approval         Tracking           File         Settions         Description         Settions         Settions         Settions           Category         Description         Settions         Settions         Settions         Settions           Attachments         Empty-         Settions         Settions         Settions         Settions           Category         Description         Empty-         Settions         Settions         Settions           Category         Description         File         Settions         Settions         Settions         Settions <th></th> <th></th> <th></th> <th></th> <th></th> <th></th> <th></th> <th></th> <th></th> <th></th> <th></th> <th></th> <th></th> <th></th> <th></th>                                                                                                    |                                                                                                    |                         |                                 |                                     |                            |               |             |      |           |            |                 |   |      |        |         |   |
|----------------------------------------------------------------------------------------------------|----------------------------------------------------------------------------------------------------|-------------------------|---------------------------------|-------------------------------------|----------------------------|---------------|-------------|------|-----------|------------|-----------------|---|------|--------|---------|---|
| RFX Information         Biddes         Items         Notes and Attachments           FX Parameters         Questions         Kotes and Attachments         Source         Source                                                                                                    | Number of Suppli                                                                                                    | ers 0 Number of         | Items 1 Version Numbe           | er Version Type Active Versior      | n Ex                       | ternal Versio | on Number   |      |           |            |                 |   |      |        |         |   |
| R. Parameters         Questions         Notes and Attachments           ere you can add documenta, edit intenal and suppler notes, and create a collaboration room for the RFx                  File: Setting               File: Setting               Seting               File: Setting               File: Setting               File: Setting               File: Setting               File: Setting               File: Setting               Seting               File: Setting               Seting               File: Setting               File: Setting               File: Setting               File: Setting               File: Setting          <                                                                                                    | RFX Information                                                                                                    | Bidders Item:           | s Notes and Attachments         | Weights and Scores Approv           | al Ti                      | racking       |             |      |           |            |                 |   |      |        |         |   |
| Interval and documents, edil internal and supplier notes, and create a collaboration room for the RFx.         Interval         Category       Description         Category       Description         Emply-       Emply-         Emply-       Emply-         Category       Emply-         Emply-       Emply-         Category       Emply-         Category <td>RFx Parameters Qu</td> <td>estions Notes and</td> <td>Attachments</td> <td></td> <td></td> <td></td> <td></td> <td></td> <td></td> <td></td> <td></td> <td></td> <td></td> <td></td> <td></td>                                                                                                    | RFx Parameters Qu                                                                                                    | estions Notes and       | Attachments                     |                                     |                            |               |             |      |           |            |                 |   |      |        |         |   |
| Idea         Idea         Idea <th< td=""><td>Hara yay ana add dagur</td><td>anta additintamal and a</td><td>unities notes and escate a cell</td><td>abaration soom for the DEv</td><td></td><td></td><td></td><td></td><td></td><td></td><td></td><td>_</td><td><br/></td><td></td><td></td></th<>                                                                                                    | Hara yay ana add dagur                                                                                                    | anta additintamal and a | unities notes and escate a cell | abaration soom for the DEv          |                            |               |             |      |           |            |                 | _ | <br> |        |         |   |
| Intersection         Category       Description         Category       Description         Category       Category <th cols<="" td=""><td>mere you can add docun</td><td>enis, euit internar and st</td><td>ipplier notes, and create a con-</td><td>aboration room for the RFX</td><td></td><td></td><td></td><td></td><td></td><td></td><td></td><td></td><td></td><td></td><td>F</td></th>                                                                                                    | <td>mere you can add docun</td> <td>enis, euit internar and st</td> <td>ipplier notes, and create a con-</td> <td>aboration room for the RFX</td> <td></td> <td></td> <td></td> <td></td> <td></td> <td></td> <td></td> <td></td> <td></td> <td></td> <td>F</td> | mere you can add docun  | enis, euit internar and st      | ipplier notes, and create a con-    | aboration room for the RFX |               |             |      |           |            |                 |   |      |        |         | F |
| The sets of the sets of the sets of                                            | ▼ Notes                                                                                                    |                         |                                 |                                     |                            |               |             |      |           |            |                 |   |      |        | L       |   |
| Category       Description         Emply-       Emply-         Emply-       Emply-         Indering text       Emply-         Emply-       Emply-         Emply-       Emply-         Emply-       Emply-         Emply-       Emply-         Emply-       Emply-         Version factor       Free Settings         Collaboration       Free Settings         cfolder Name       Category       Description         file Name       Version       Processor       Checked Out       Type       Size (KB)       Changed on         cfolder Name       Category       Description       File Name       Version       Processor       Checked Out       Type       Size (KB)       Changed on         effolder Name       Category       Description       File Name       Version       Processor       Checked Out       Type       Size (KB)       Changed on         in TERNAL AREA       Standard Attachment       NIT Document docx.sig       1       Image       sig       14       10100020       23.07.2020         in TERNAL AREA       Standard Attachment       Document for Internal Area docx.sig       1       Image       sig       14       1010020                                                                                                    | Clear                                                                                                    |                         |                                 |                                     |                            |               |             |      |           |            |                 |   |      | Filter | Setting |   |
| Image: Second Second                                | Category                                                                                                    |                         |                                 | Description                         |                            |               |             |      |           |            |                 |   |      |        |         |   |
| Emply-       Emply-         Emply-       Emply-         Emply-       Emply-         Attachments       Emply-         Calaboration       Emply-         Folder Attachment       Emply-         Attachment       Emply-         Folder Attachment       Emply-         Folder Attachment       Emply-                                                                                                    |                                                                                                    |                         |                                 | -Empty-                             |                            |               |             |      |           |            |                 |   |      |        |         |   |
| Image: Indexing text       Empty-         Empty-       Empty-         Attachments       Empty-         Attachments       Empty-         Collaboration       Empty-         Folder Attachment       Empty-         Attachment       Deter Verify Signature         Folder Attachment       Deter Verify Signature         Folder Attachment       Deter Verify Signature         Folder Name       Calegory       Description         File Name       Version       Processor       Checked Out       Type       Size (KB)       Changed on         ExtERNAL AREA       Standard Attachment       NIT Document docx sig       1       Imply-       sig       14       10100020       32.07.2020         INTERNAL AREA       Standard Attachment       Document for Internal Area docx sig       1       Imply-       sig       14       1010020       32.07.2020                                                                                                    |                                                                                                    |                         |                                 | -Empty-                             |                            |               |             |      |           |            |                 |   |      |        |         |   |
|                                                                                                    | Tendering text                                                                                                    |                         |                                 | -Empty-                             |                            |               |             |      |           |            |                 |   |      |        |         |   |
| Attachments         Collaboration         c Collaboration         c Folder Attachments         Attachments         c Folder Attachments         c Folder Name       Calegory         C Folder Name       Calegory         C Folder Name       Calegory         C Folder Name       Calegory         E KTERNAL AREA       Standard Attachment         INT Document for Internal Area       Occument for Internal Area         Document for Internal Area       Standard Attachment         EXTERNAL AREA       Standard Attachment         EXTERNAL AREA       Standard Attachment         Document for Internal Area       Occument for Internal Area Acocx sig       1         EXTERNAL AREA       Standard Attachment       Document for Internal Area Acocx sig       1         EXTERNAL AREA       Standard Attachment       Document for Internal Area Acocx sig       1       1       1       10100020       23.07.2020                                                                                                    |                                                                                                    |                         |                                 | -Empty-                             |                            |               |             |      |           |            |                 |   |      |        |         |   |
| Attachments         Collaboration                                                                                                    |                                                                                                    |                         |                                 |                                     |                            |               |             |      |           |            |                 |   |      |        |         |   |
| Solida Statements         Folder Attachments         Folder Attachments         Folder Attachment         Celder Attachment         Celder Attachment         Celder Attachment         Celder Attachment         Celder Attachment         Celder Attachment         Celder Attachment         Celder Attachment         Celder Attachment         Celder Attachment         Celegory       Description       File Name       Version       Processor       Checked Out       Type       Size (KB)       Changed on         EXTERNAL AREA       Standard Attachment       NIT Document docx sig       1       Sig       14       10100020       23.07.2020       EXTERNAL AREA       Standard Attachment       Document for Internal Area docx sig       1       Sig       14       10100020       23.07.2020         EXTERNAL AREA       Standard Attachment       Document for External Area docc                                                                                                    | Attachments                                                                                                    |                         |                                 |                                     |                            |               |             |      |           |            |                 |   |      |        | 6       |   |
| Collaboration         Folder Attachments         Folder Attachments         Folder Attachment         Folder Attachment         Folder Attachment         Folder Attachment         Folder Attachment         Folder Attachment         Folder Attachment         Folder Attachment         Colspont         Folder Attachment         Folder Attachment         Folder Attachment         EXTERNAL AREA       Standard Attachment       MIT Document docx sig       1       Sig       14       10100002       23.07.2020       EXTERNAL AREA       Standard Attachment       Document for Internal Area docx sig       1       Sig       14       10100020       23.07.2020         NT Document for External Area docx sig       1       Sig       14       10100020       23.07.2020         NT Document for External Area docx sig       1       Sig        Sig                                                                                                    | ,                                                                                                    |                         |                                 |                                     |                            |               |             |      |           |            |                 |   |      |        |         |   |
| Collaboration         Coldaboration         Coldaboration         Coldaboration         Coldaboration         Coldaboration         Coldaboration         Coldaboration         File Category       Description       File Name       Version       Processor       Checked Out       Type       Size (KB)       Changed on         EXTERNAL AREA       Standard Attachment       NIT Document docx sig       1       Sig       14       01000002       23.07.2020         INTERNAL AREA       Standard Attachment       Document for Internal Area       Document for Internal Area       Ocument for External Area Adocx sig       1       Sig       14       10100020       23.07.2020         EXTERNAL AREA       Standard Attachment       Document for External Area Adocx sig       1       Sig       14       10100020       23.07.2020         EXTERNAL AREA       Standard Attachment                                                                                                    |                                                                                                    |                         |                                 |                                     |                            |               |             |      |           |            |                 |   |      |        |         |   |
| Folder Attachments         Folder Attachment       Felder Attachments         Add Attachment       Description       File Name       Version       Processor       Checked Out       Type       Size (KB)       Changed on         EXTERNAL AREA       Standard Attachment       NIT Document docx sig       1       Size       sig       14       0100020       23.07.2020         INTERNAL AREA       Standard Attachment       Document for Internal Area       Document for Internal Area docx sig       1       Size       sig       14       0100020       23.07.2020         EXTERNAL AREA       Standard Attachment       Document for Internal Area       Document for External Area docx sig       1       Size       sig       14       0100020       23.07.2020                                                                                                    | Collaboration                                                                                                    |                         |                                 |                                     |                            |               |             |      |           |            |                 |   |      |        |         |   |
| Add Attachment       Detel       Verify Signature       Filter Settings         cFolder Name       Category       Description       File Name       Version       Processor       Checked Out       Type       Size (KS)       Changed on         EXTERNAL AREA       Standard Attachment       NIT Document docx sig       1       sig       14       0100020       23.07.2020         INTERNAL AREA       Standard Attachment       Document for Internal Area       Document for Internal Area docx sig       1       sig       14       0100020       23.07.2020         EXTERNAL AREA       Standard Attachment       Document for External Area docx.sig       1       sig       14       0100020       23.07.2020                                                                                                    | ▼ cFolder Attachments                                                                                                    |                         |                                 |                                     |                            |               |             |      |           |            |                 |   |      |        | F       |   |
| cFolder Name     Category     Description     File Name     Version     Processor     Checked Out     Type     Size (KB)     Changed by     Changed on       EXTERNAL AREA     Standard Attachment     NIT Document docx sig     1     sig     14     10100020     23.07.2020       INTERNAL AREA     Standard Attachment     Document for Internal Area     Document for Internal Area     Document for Internal Area     3     sig     14     10100020     23.07.2020       EXTERNAL AREA     Standard Attachment     Document for External Area     Document for External Area     Sig     1     sig     14     10100020     23.07.2020                                                                                                    | Add Attachment De                                                                                                    | lete Verify Signature   |                                 |                                     |                            |               |             |      |           |            | Filter Settings |   |      |        |         |   |
| EXTERNAL AREA       Standard Attachment       NIT Document for Internal Area       Occument for Internal Area docx sig       1       sig       14       10100020       23.07.2020         INTERNAL AREA       Standard Attachment       Document for Internal Area       Document for Internal Area docx sig       1       sig       14       10100020       23.07.2020         EXTERNAL AREA       Standard Attachment       Document for Internal Area docx sig       1       sig       14       10100020       23.07.2020         EXTERNAL AREA       Standard Attachment       Document for External Area docx sig       1       sig       14       10100020       23.07.2020                                                                                                    | cEolder Name                                                                                                    | Category                | Description                     | File Name                           | Version                    | Processor     | Checked Out | Type | Size (KB) | Changed by | Changed on      | 1 |      |        |         |   |
| INTERNAL AREA       Standard Attachment       Document for Internal Area       Document for Internal Area docx sig       1       sig       14       1010020       23.07.2020         EXTERNAL AREA       Standard Attachment       Document for Internal Area       Document for Internal Area docx sig       1       sig       14       1010020       23.07.2020                                                                                                    |                                                                                                    | Standard Attachment     | NIT Document                    | NIT Document docy sig               | 1                          | 110003301     |             | sin  | 14        | 10100020   | 23.07.2020      |   |      |        |         |   |
| EXTERNAL AREA Standard Attachment Document for External Area Document for External Area docx sig 1 sig 14 1010020 23.07.2020                                                                                                    |                                                                                                    | Standard Attachment     | Document for Internal Area      | Document for Internal Area docy sig | 1                          |               |             | sig  | 14        | 10100020   | 23.07.2020      |   |      |        |         |   |
| ENERGIPE FILE Output in the second statement of Laterna Free Oversion of Laterna Free Oversion o |                                                                                                    | Standard Attachment     | Document for External Area      | Document for External Area docx sig | 1                          |               |             | sin  | 14        | 10100020   | 23.07.2020      |   |      |        |         |   |
|                                                                                                    |                                                                                                    | oranuaru Attacnillelli  | Document for External Area      | Evention for External Area.000X.Sig | 1                          |               |             | aiy  | 14        | 10100020   | 23.01.2020      |   |      |        |         |   |

# **Tracking Tab**

Under this tab, Buyer can check all the history related to this RFx i.e. the Backend purchase requisition, Shopping Cart that got created against this backend document and the RFx that has been created.

Any changes to the RFx can be seen here in this tab under the "Version Overview" option.

All the updates can be checked under this tab. Please see screenshot below.

| Accepting No Limits   | Alternative Thinking           | Driving Positive Change |
|-----------------------|--------------------------------|-------------------------|
| Confidential Document | Mahindra. All rights reserved. | Copyright © 2018 Tech   |

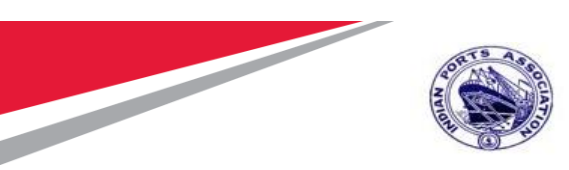

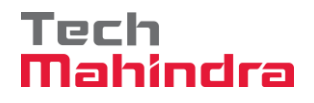

|                                                             |                                                                    |                                                            |                                                                      |                              |                                     | Options         |
|-------------------------------------------------------------|--------------------------------------------------------------------|------------------------------------------------------------|----------------------------------------------------------------------|------------------------------|-------------------------------------|-----------------|
| Display RFx:                                                |                                                                    |                                                            |                                                                      |                              |                                     | Open side pan   |
| Edit   🖉   Close Technical RFx                              | Copy Check Export Print Preview                                    | Maintain Rfx Parameter System                              | Information Create Memory Snapshot Related Lin                       | ks "                         |                                     | C               |
| RFx Number 5100000185 RFx Nam<br>Number of Suppliers 0 Numb | e 10100020 22.07.2020 15:31:01 Typ<br>er of Items 1 Version Number | be Adv/Opn Tender 1 Env Sta<br>Version Type Active Version | atus Saved Created On 22.07.2020 15:38:46<br>External Version Number | Created By ADITI SHENDYE     | Time Zone INDIA                     |                 |
| RFX Information Bidders I                                   | tems Notes and Attachments We                                      | ights and Scores Approval                                  | Tracking                                                             |                              |                                     |                 |
| ▼ History                                                   |                                                                    |                                                            |                                                                      |                              |                                     | 6               |
| View: Indian Rupee                                          |                                                                    |                                                            |                                                                      |                              |                                     | Filter Settings |
| Document                                                    | Name                                                               | Document Number                                            | Back-End Document Number                                             | Status                       | Date                                |                 |
| External Requirement                                        | PI_USER 19.07.2020 15:13                                           | 200000163                                                  | 2001000962                                                           | Approved                     | 19.07.2020                          |                 |
| RFx                                                         | 10100020 22.07.2020 15:31:01                                       | <u>5100000185</u>                                          |                                                                      | Saved                        | 22.07.2020                          |                 |
| ▼ Status                                                    |                                                                    |                                                            |                                                                      |                              |                                     | -               |
| System Status<br>Held > Created > Complete                  |                                                                    |                                                            |                                                                      |                              |                                     |                 |
| ▼ Version Overview                                          |                                                                    |                                                            |                                                                      |                              |                                     | =               |
| Detail Compare                                              |                                                                    |                                                            |                                                                      |                              |                                     |                 |
| Version                                                     | Document/Version Type                                              | Created On                                                 | Changed On                                                           | Document Name                | External Version Number             |                 |
|                                                             | Active Document                                                    | 22.07.2020 15:38:46                                        | 23.07.2020 08:13:32                                                  | 10100020 22:07:2020 15:31:01 |                                     |                 |
| ▼ Change Documents                                          |                                                                    |                                                            |                                                                      |                              |                                     | -               |
| Changed Since                                               | C Changed From/To                                                  |                                                            | Search                                                               | Expand All Collapse /        | All <u>Hide Query</u> <u>Filter</u> | <u>Settings</u> |

### Publish RFx with Digital Signature

Once all the details are entered in the RFx click on the "Check" button. If there is any mandatory information left out to be filled, system will display an error message in red color. Else system will display message as below in green color.

"RFx is complete and contains no errors"

Please ensure that you have inserted the digital signature token in your PC/Laptop USB.

Click on "Publish" button as shown in screenshot below.

| Confidential Document | Copyright © 2018 Tech          |                         |
|-----------------------|--------------------------------|-------------------------|
|                       | Mahindra. All rights reserved. |                         |
| Accepting No Limits   | Alternative Thinking           | Driving Positive Change |

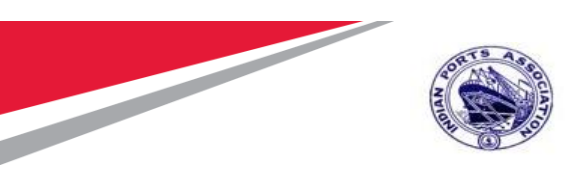

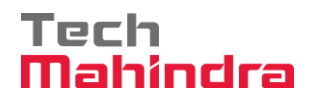

| Edit RFx :                                                |                                                                      |                                                                                                    | Open side panel                  |
|-----------------------------------------------------------|----------------------------------------------------------------------|----------------------------------------------------------------------------------------------------|----------------------------------|
| Read Only Close Technical RFx                             | Permissions Publish Save Check E                                     | xport   Print Preview   Delete   Maintain Rfx Parameter   Import   System Information   Create Memory Snapshot   Related Li                         | inks 🖌 👔                         |
| M Enter at least one partner of type Bidder               | Or Portal Provider                                                   |                                                                                                    |                                  |
| RFx Number 5100000185 RFx Na<br>Number of Suppliers 0 Num | me 10100020 22.07.2020 15:31:01 Ty<br>nber of Items 1 Version Number | pe Adv/Opn Tender 1 Env Status Saved Created On 22.07.2020 15:38:46 Created By ADITI SHENDYE<br>Version Type Active Version External Version Number | Time Zone INDIA                  |
| RFX Information Bidders                                   | Items Notes and Attachments                                          | Weights and Scores Approval Tracking                                                                                                    |                                  |
| RFx Parameters Questions N                                | otes and Attachments                                                 |                                                                                                    |                                  |
| Tender Description                                        | TO CAPTURE THE LONG                                                  | Uetailed Price Information: Simple Price                                                                                                    |                                  |
| Toneor Description.                                       | DESCRIPTION OF THE TENDER. THE<br>FIELD LENGTH IS 256 CHARACTERS.    | Follow-On Document: Purchase Order or Contract                                                                                                    |                                  |
| RFx Type:                                                 | Adv/Opn Tender 1 Env                                                 | Bidder Can Change RFx Responses:                                                                                                    | AMC Indicator:                   |
| Publication Type:                                         | Public RFx 💌                                                         | Allow Multiple RFX Responses for Each Company.                                                                                                    | QSBC:                            |
| 0                                                         |                                                                      |                                                                                                    |                                  |
| Organization<br>Purchasing Organization                   | Mumbai Port Trust Purchase Organisation                              | Tender Fee                                                                                                    | Security Denosit                 |
| Purchasing Group                                          | Material Momt Purchase Group                                         | Show Members                                                                                                    | * Security Deposit Required: 🗸   |
| · · · · · · · · · · · · · · · · · · ·                     |                                                                      |                                                                                                    | * Security Deposit Percentage: 8 |
| Dates                                                     |                                                                      | Required: 🗹                                                                                                    |                                  |
| RFx Start Date:                                           | 23.07.2020 🔯 09:30:00                                                | Tender Fee Percentage: 2                                                                                                    |                                  |
| * RFx Submission Date:                                    | 23.07.2020 🛐 11:00:00                                                | * Tender Fee: 1,200.00 INR                                                                                                    |                                  |
| Price Rfx Opening Date:                                   | 23.07.2020 🛐 11:00:00                                                | Submission Deadline: 23.07.2020                                                                                                    |                                  |
| Technical RFx Response Opening Date:                      | 23.07.2020 🛐 11:00:00                                                |                                                                                                    |                                  |
| End of Binding Period:                                    | 6                                                                    | Earnest Money Deposit                                                                                                    |                                  |
| Valid From / To:                                          | 23.07.2020 🛐 - 19.01.2021 🔯                                          | Required: 🔽                                                                                                    |                                  |
|                                                           |                                                                      | EMD Decentarie: 5                                                                                                    |                                  |

Once you click on this button as pop-up window will be displayed as below. Click on "Ok" button.

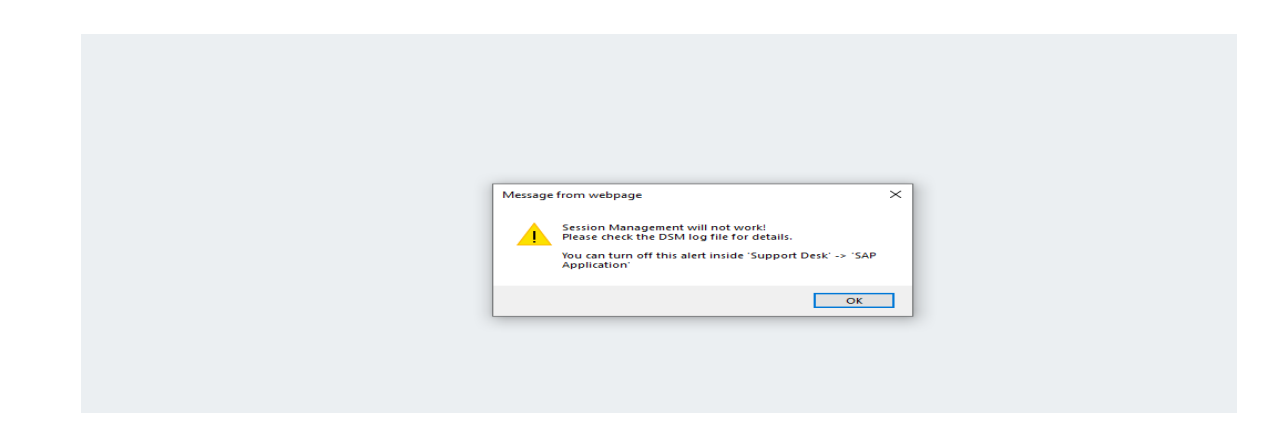

A new window will be displayed prompting the select the digital signature. Select the signature and click on "Sign" button as shown in screenshot below.

| Confidential Document |                                | Copyright © 2018 Tech   |
|-----------------------|--------------------------------|-------------------------|
|                       | Mahindra. All rights reserved. |                         |
| Accepting No Limits   | Alternative Thinking           | Driving Positive Change |

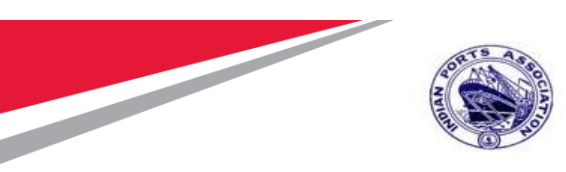

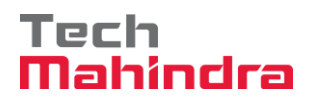

| Digital Signature                                                                                                    |                                                                                                    |                                                                                                    |                                                             |                   | × |  |  |
|----------------------------------------------------------------------------------------------------|----------------------------------------------------------------------------------------------------|----------------------------------------------------------------------------------------------------|-------------------------------------------------------------|-------------------|---|--|--|
| Check the document displayed                                                                                                    | I below.                                                                                                    |                                                                                                    | Print                                                       | Save              |   |  |  |
|                                                                                                    | MUM                                                                                                    | BAI PORT TRUST<br>RFX                                                                                                    |                                                             |                   | î |  |  |
|                                                                                                    |                                                                                                    | RFx Type       :         Description       :         RFx Number       :         Version       :         Port Tender Number       :         MBPT/20       Tender Description         Tender Description       : | 0 22.07.2020 15:31:0<br>85<br>920/07/2201<br>ACE HOLDER CAN | 1<br>I BE USED TO |   |  |  |
| RFx currency<br>Time zone<br>Bidding procedure<br>Submission period<br>Technical Opening date<br>Price Opening date<br>Valid From                                                                                                    | : INR<br>: INDIA<br>: Public Tender<br>: 23.07.2020 11:00:00<br>: 23.07.2020 05:30:00<br>: 23.07.2020 - 19.01.2021 |                                                                                                    |                                                             |                   | ~ |  |  |
| Fo sign the document, select one of the certificates and choose Sign. C=IN, O=Personal, PostalCode=400607, S=Maharashtra, Phone=119db29af81bdf79920dcd04d20c898dadbae7ce0803c7048f9#211db60f1ae. S C=US, S=CA, O=SAP Labs, L=Palo Alto, OU=Cloud Integration, CN=*.wdf.sap.corp (C=US, S=CA, O=SAP Labs, L=Palo Alto, OU=Cloud Integrat DC=com, DC=TechMahindra, OU=Mumbai, OU=Users, CN=Abhay Subhash Gade, E=AG00615222@TechMahindra.com (DC=com, DC=Tech << |                                                                                                    |                                                                                                    |                                                             |                   |   |  |  |
| SAP Digital S                                                                                                    | Signature                                                                                                    |                                                                                                    | Sign                                                        | Cancel            | ] |  |  |

System further prompts to enter the password. Input the password and click on "Ok" button as highlighted in below screenshot.

| Confidential Document | Mahindra. All rights reserved. | Copyright © 2018 Tech   |
|-----------------------|--------------------------------|-------------------------|
| Accepting No Limits   | Alternative Thinking           | Driving Positive Change |
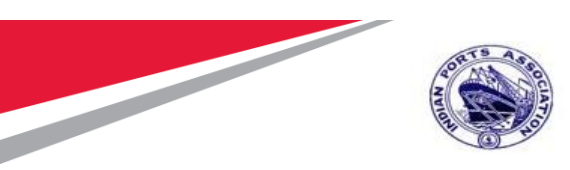

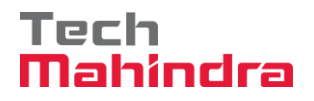

| Enter User Plin |                                  |   |
|-----------------|----------------------------------|---|
| User PIN:       | *****                            |   |
| Note: Length    | should be between 6-32 character | s |
| OK              | Cancel SoftKeyboard              |   |

Again system will prompt a new pop-up window with the message that the RFx has been digitally signed by the user. See the screenshot below.

| <pre>https://ipasapqimq.portebs.com:4302/sap(bD1lbiZjPTUwMCZwPTM0MjE0JnY9Ny</pre> | 41MCZpPTE=)/bc/bsp/sapsrm/call_sig_ctrl/signature.htm?onInputPr | ocessing=SIGNATURE&sap-params=c3NmX3Nlc3Nf |
|-----------------------------------------------------------------------------------|-----------------------------------------------------------------|--------------------------------------------|
|                                                                                   |                                                                 |                                            |
|                                                                                   |                                                                 |                                            |
|                                                                                   |                                                                 |                                            |
|                                                                                   |                                                                 |                                            |
|                                                                                   |                                                                 |                                            |
|                                                                                   |                                                                 |                                            |
|                                                                                   |                                                                 |                                            |
|                                                                                   |                                                                 |                                            |
|                                                                                   |                                                                 |                                            |
|                                                                                   | New Street Street                                               | ×                                          |
|                                                                                   | Message from webpage                                            |                                            |
|                                                                                   | Document signed: signer details (CN=Abhay Subhas)               | n Gade.                                    |
|                                                                                   | SN=204958cfac7f8ade81ec2bf3cfa371247d5e0abe7f2<br>647b0156734f7 | c141163b                                   |
|                                                                                   | telephoneNumber=f19db29af81bdf79920dcd04d20cd                   | 898dadba                                   |
|                                                                                   | postalCode=400607, O=Personal, C=IN)                            |                                            |
|                                                                                   |                                                                 |                                            |
|                                                                                   |                                                                 | ОК                                         |
|                                                                                   |                                                                 |                                            |
|                                                                                   |                                                                 |                                            |
|                                                                                   |                                                                 |                                            |

System displays message as "RFx xxxxx xxxx has been published".

Please note that by clicking on Publish button, this RFx will not be available for the Bidder to create response.

| Confidential Document |                                | Copyright © 2018 Tech   |
|-----------------------|--------------------------------|-------------------------|
|                       | Mahindra. All rights reserved. |                         |
| Accepting No Limits   | Alternative Thinking           | Driving Positive Change |

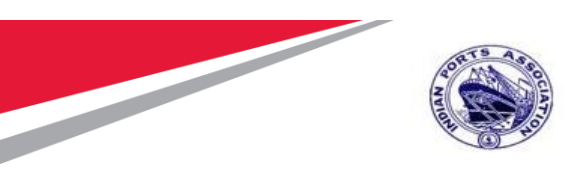

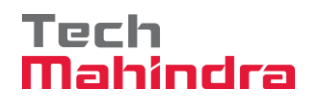

Based on the approvers maintained, system will follow the approval process. Once the RFx is approved at all the levels then only it will be available to Bidder to submit his responses.

As seen in the screenshot below the status of RFx is "Awaiting Approval"

|                                                           |                                                                       |                                                                                                    |                              | Options 🔻                                          |
|-----------------------------------------------------------|-----------------------------------------------------------------------|----------------------------------------------------------------------------------------------------|------------------------------|----------------------------------------------------|
| Display RFx :                                             |                                                                       |                                                                                                    |                              | Open side panel                                    |
| Edit Close Technical RF:                                  | x Show my Tasks Copy Check 🕞 Dis                                      | scharge RFx Export Print Preview Maintain Rfx Parameter System Informati                                                 | on Create Memory Snapshot Re | lated Links 🖌 👔 👔                                  |
| RFx 10100020 22.07.2020 15:31:01- 51                      | 00000185 has been published                                           |                                                                                                    |                              |                                                    |
| RFx Number 5100000185 RFx Na<br>Number of Suppliers 0 Nun | me 10100020 22.07.2020 15:31:01 Typ<br>nber of Items 1 Version Number | De Adv/Opn Tender 1 Env Status Awailing Approval Created On 22.07<br>Version Type Active Version External Version Number | 2020 15:38:46 Created By A   | NDITI SHENDYE Time Zone INDIA                      |
| RFX Information Bidders                                   | Items Notes and Attachments W                                         | /eights and Scores Approval Tracking                                                                                     |                              |                                                    |
| RFx Parameters Questions No                               | otes and Attachments                                                  |                                                                                                    |                              |                                                    |
|                                                           | TO CAPTURE THE LONG                                                   | Detailed Price Information:                                                                                              | Simple Price                 |                                                    |
| Tender Description:                                       | DESCRIPTION OF THE TENDER. THE                                        | Follow-On Document:                                                                                                    | Purchase Order or Contract   | · · · · · · · · · · · · · · · · · · ·              |
| RFx Type:                                                 | Adv/Oon Tender 1 Env                                                  | Bidder Can Change RFx Responses:                                                                                         | V                            | AMC Indicator: 🗹                                   |
| Publication Type:                                         | Public RFx                                                            | Allow Multiple RFx Responses for Each Company:                                                                           | V                            | QSBC:                                              |
| ,,,,,,,,,,,,,,,,,,,,,,,,,,,,,,,,,,,,,,,                   |                                                                       | Display Weighting to Bidders:                                                                                            |                              | Percentage Bidding:                                |
| Organization                                              | Munchail Dark Tarak Durahasa Oranaia fira                             |                                                                                                    |                              |                                                    |
| Purchasing Organization:                                  | Mumbai Port Trust Purchase Organisation                               | lender Fee                                                                                                    |                              | * Security Deposit<br>* Security Deposit Required: |
| Purchasing Group:                                         | Material Night Purchase Group                                         | Show Members                                                                                                    |                              | * Security Deposit Percentage: 8                   |
| Dates                                                     |                                                                       | Required:                                                                                                    | V                            |                                                    |
| RFx Start Date:                                           | 23.07.2020 09:30:00                                                   | Tender Fee Percentage:                                                                                                   | 2                            |                                                    |
| * RFx Submission Date:                                    | 23.07.2020 11:00:00                                                   | * Tender Fee:                                                                                                    | 1,200.00 INR                 |                                                    |
| Price Rfx Opening Date:                                   | 23.07.2020 11:00:00                                                   | Submission Deadline:                                                                                                    | 23.07.2020 10:20:00          |                                                    |
| Technical RFx Response Opening Date:                      | 23.07.2020 11:00:00                                                   | Formast Manay Danasit                                                                                                    |                              |                                                    |
| End of Binding Period:                                    |                                                                       | Lannest money Deposit                                                                                                    |                              |                                                    |
| Valid From / To:                                          | 23.07.2020 - 19.01.2021                                               | Required:                                                                                                    | <b>v</b>                     |                                                    |

System will trigger email to the approvers as shown in screenshot below.

| Confidential Document | Mahindra. All rights reserved. | Copyright © 2018 Tech   |
|-----------------------|--------------------------------|-------------------------|
| Accepting No Limits   | Alternative Thinking           | Driving Positive Change |

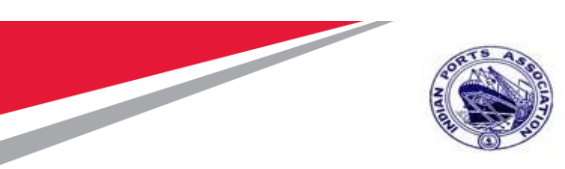

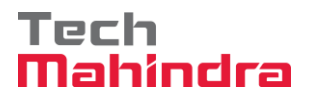

| Kindly Approve RFx 5100000                                           |
|----------------------------------------------------------------------|
| Created E A. HENDET CALLAR                                           |
|                                                                      |
| Hi RamanaMoorthy                                                     |
| Kindly Approve RFx 5100000                                           |
| RFx details are mentioned below:                                     |
| RFx Number : 5100000 🕽                                               |
| RFx Date/Time : 20200708 193000                                      |
| RFx Description : 🔤                                                  |
| Regards,<br>Workflow System                                          |
| *** This is a system triggered e-mail from Indian Port Authority *** |

#### Approving the RFx

Please follow the step mentioned under Section 1.1 EBS Portal for logging to EBS portal. Once the approver is redirected to the SRM portal through SSO, below SR screen will be displayed.

Select "Home" tab and the click on "Work Overview" link. Go to the "Tasks" tab. Here all the documents which are pending for approval will be visible.

Select the appropriate document and click on the link as shown in screenshot below.

| Confidential Document | Mahindra. All rights reserved. | Copyright © 2018 Tech   |
|-----------------------|--------------------------------|-------------------------|
| Accepting No Limits   | Alternative Thinking           | Driving Positive Change |

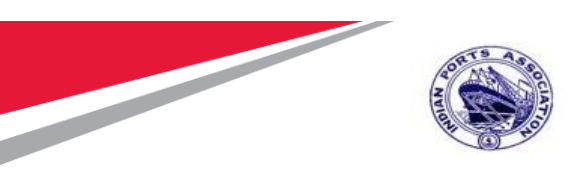

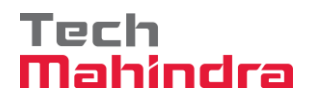

|                                                                  | E - PROCUREMENT                                                                           | Portal                | Log (<br>Welcome MANDAR PARKAR (101000)<br>Login Time:23/07/2020 09:21.09 I |
|------------------------------------------------------------------|-------------------------------------------------------------------------------------------|-----------------------|-----------------------------------------------------------------------------|
| Home Strategic Purchasin<br>Overview<br>Work Overview<br>Reports | Alerts Tasks (10 / 10) Notifications<br>Show: New and In Progress Tasks (10 / 10) V All V |                       | \$ F (2)                                                                    |
| Services<br>Advanced Search                                      |                                                                                           | Scrit Daic . Duc Daic | .≟ Status                                                                   |
|                                                                  | Approve RFx Number 5100000185                                                             | Today                 | New                                                                         |
|                                                                  | Approve REx Number 5100000131                                                             | Jul 2, 2020           | New                                                                         |
|                                                                  | Approve RFx Number 5100000123                                                             | Jun 26, 2020          | New                                                                         |
|                                                                  | Approve RFx Number 5100000098                                                             | Jun 21, 2020          | New                                                                         |
|                                                                  | Approve RFx Number 5100000097                                                             | Jun 21, 2020          | New                                                                         |
|                                                                  | Approve RFx Number 5100000108                                                             | Jun 21, 2020          | New                                                                         |
|                                                                  | Approve RFx Number 5100000107                                                             | Jun 21, 2020          | New                                                                         |
|                                                                  | Approve RFx Number 5100000104                                                             | Jun 21, 2020          | New                                                                         |
|                                                                  | Approve RFx Number 5100000100                                                             | Jun 21, 2020          | New                                                                         |
|                                                                  | Approve RFx Response 10100021 16.06.2020 22:55:11 Number 6100000064                       | Jun 17, 2020          | New                                                                         |
|                                                                  | Approve RFx Number 5100000185                                                             |                       |                                                                             |

A new window will be opened. The RFx details will be visible in display mode. Approver will not be able to modify or change the tender created by the Buyer.

Click on "**Approve**" button to approve the RFx. In this case the RFx will be approved and will move to the next stage of approver.

Click on "**Reject**" button to reject the RFx. If the RFx is rejected, approver needs to input the reason for rejection. This document will go back to the tender creator i.e the Buyer.

Buyer needs to take appropriate action and re-trigger the workflow again.

| Mahindra. All rights reserved. |
|--------------------------------|
|--------------------------------|

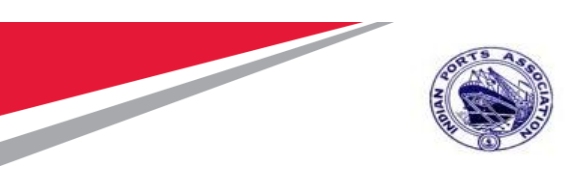

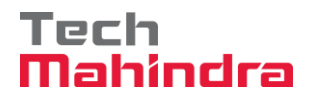

|                                                           |                                                                       |                                                                                                    | Options                                                  |
|-----------------------------------------------------------|-----------------------------------------------------------------------|----------------------------------------------------------------------------------------------------|----------------------------------------------------------|
| Approve RFx :                                             |                                                                       |                                                                                                    | Open side pane                                           |
| Approve Reject Close Inquire                              | Save Export Print Preview Delete Sy                                   | stem Information Create Memory Snapshot Related Links 🖌                                                                 |                                                          |
| RFx Number 5100000185 RFx Na<br>Number of Suppliers 0 Nur | me 10100020 22.07.2020 15:31:01 Tyj<br>nber of Items 1 Version Number | pe Adv/Opn Tender 1 Env Status Awailing Approval Created On 22.0<br>Version Type Active Version External Version Number | 7.2020 15:38:46 Created By ADITI SHENDYE Time Zone INDIA |
| RFX Information Bidders                                   | Items Notes and Attachments V                                         | Veights and Scores Approval Tracking                                                                                    |                                                          |
| RFx Parameters Questions N                                | otes and Attachments                                                  |                                                                                                    |                                                          |
| Identification                                            |                                                                       |                                                                                                    |                                                          |
| DEx Name:                                                 | 10100020 22 07 2020 15:31:01                                          | Event Parameters                                                                                                    | ND .                                                     |
| Port Tender No:                                           | MBPT/2020/07/2201                                                     | Canency.                                                                                                    | INR                                                      |
| Por Telider No.                                           | THIS PLACE HOLDER CAN BE USED                                         | Target Value:                                                                                                    | 60,000.00 INR                                            |
| Tandar Description:                                       | TO CAPTURE THE LONG                                                   | Detailed Price Information:                                                                                             | Simple Price                                             |
| Tender Description.                                       | DESCRIPTION OF THE TENDER. THE                                        | Follow-On Document:                                                                                                    | Purchase Order or Contract                               |
| DEv Type:                                                 | Adv/Opp Tender 1 Epv                                                  | Bidder Can Change RFx Responses:                                                                                        | AMC Indicator: 🗸                                         |
| Bublication Type.                                         | Public DEv                                                            | Allow Multiple RFx Responses for Each Company:                                                                          | ☑ QSBC: □                                                |
| Publication Type.                                         | P UDIC IXI X                                                          | Display Weighting to Bidders:                                                                                           | Percentage Bidding:                                      |
| Organization                                              |                                                                       |                                                                                                    |                                                          |
| Purchasing Organization:                                  | Mumbai Port Trust Purchase Organisation                               | Tender Fee                                                                                                    | Security Deposit                                         |
| Purchasing Group:                                         | Material Mgmt Purchase Group                                          | Show Members                                                                                                    | * Security Deposit Required: 🔽                           |
|                                                           |                                                                       |                                                                                                    | * Security Deposit Percentage: 8                         |
| Dates                                                     |                                                                       | Required:                                                                                                    |                                                          |
| RFx Start Date:                                           | 23.07.2020 09:30:00                                                   | Tender Fee Percentage:                                                                                                  | 2                                                        |
| * RFx Submission Date:                                    | 23.07.2020 11:00:00                                                   | * Tender Fee:                                                                                                    | 1,200.00 INR                                             |
| Price Rfx Opening Date:                                   | 23.07.2020 11:00:00                                                   | Submission Deadline:                                                                                                    | 23.07.2020 10:20:00                                      |

Once the RFx is approved message "Publication of RFx (Number 51xxxxxxx) was approved, as shown in the screenshot below.

| Display RFx:                                              | Taska Carry Chask D. Disabarra DEv                                   | Conta                                                                                                    | Open side pa                                             |
|-----------------------------------------------------------|----------------------------------------------------------------------|----------------------------------------------------------------------------------------------------|----------------------------------------------------------|
| a close recinical RFX Show my                             | Tasks Copy Check Ly Discharge RFX                                    |                                                                                                    |                                                          |
| J Publication of RFx (Number 510000018)                   | 5 ) was approved                                                     |                                                                                                    |                                                          |
| RFx Number 5100000185 RFx Na<br>Number of Suppliers 0 Num | me 10100020 22.07.2020 15:31:01 Ty<br>nber of Items 1 Version Number | pe Adv/Opn Tender 1 Env Status Awaiting Approval Created On 22.0<br>Version Type Active Version External Version Number | 7.2020 15:38:46 Created By ADITI SHENDYE Time Zone INDIA |
| RFX Information Bidders                                   | Items Notes and Attachments V                                        | Veights and Scores Approval Tracking                                                                                    |                                                          |
| RFx Parameters Questions N                                | otes and Attachments                                                 |                                                                                                    |                                                          |
| Identification                                            |                                                                      | Event Parameters                                                                                                    |                                                          |
| RFx Name:                                                 | 10100020 22.07.2020 15:31:01                                         | Currency:                                                                                                    | INR                                                      |
| Port Tender No:                                           | MBPT/2020/07/2201                                                    | Target Value:                                                                                                    | 60,000.00 INR                                            |
|                                                           | THIS PLACE HOLDER CAN BE USED                                        | Detailed Price Information:                                                                                             | Simple Price                                             |
| Tender Description:                                       | DESCRIPTION OF THE TENDER. THE                                       | Follow-On Document:                                                                                                    | Purchase Order or Contract                               |
| DE: Toras                                                 | HELD LENGTH IS 256 CHARACTERS.                                       | Bidder Can Change RFx Responses:                                                                                        | AMC Indicator: [                                         |
| REX Type.<br>Publication Type:                            | Public REx                                                           | Allow Multiple RFx Responses for Each Company:                                                                          | QSBC: [                                                  |
| Tublication Type.                                         |                                                                      | Display Weighting to Bidders:                                                                                           | Percentage Bidding:                                      |
| Organization                                              |                                                                      | _                                                                                                    |                                                          |
| Purchasing Organization:                                  | Mumbai Port Trust Purchase Organisation                              | Tender Fee                                                                                                    | Security Deposit  Security Deposit Permired:             |
| Purchasing Group:                                         | Material Mgmt Purchase Group                                         | Show Members                                                                                                    | * Security Deposit Percentage: 8                         |
| Dates                                                     |                                                                      | Required                                                                                                    | V                                                        |
| RFx Start Date:                                           | 23.07.2020 09:30:00                                                  | Tender Fee Percentage:                                                                                                  | 2                                                        |
| * RFx Submission Date:                                    | 23.07.2020 11:00:00                                                  | * Tender Fee:                                                                                                    | 1.200.00 INR                                             |
| Price Rfx Opening Date:                                   | 23.07.2020 11:00:00                                                  | Submission Deadline:                                                                                                    | 23.07.2020 10:20:00                                      |
| Technical RFx Response Opening Date:                      | 23.07.2020 11:00:00                                                  |                                                                                                    |                                                          |
| End of Binding Period:                                    |                                                                      | Earnest Money Deposit                                                                                                   |                                                          |
| Valid From / To:                                          | 23.07.2020 - 19.01.2021                                              | Required:                                                                                                    |                                                          |
|                                                           |                                                                      |                                                                                                    |                                                          |

#### **Confidential Document**

Mahindra. All rights reserved.

# Copyright © 2018 Tech

|  | Accepting No Limits | Alternative Thinking | Driving Positive Change |
|--|---------------------|----------------------|-------------------------|
|--|---------------------|----------------------|-------------------------|

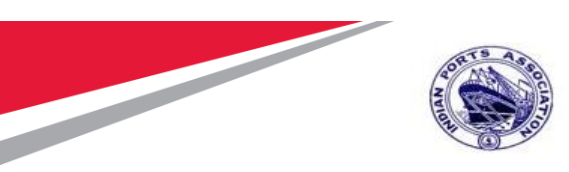

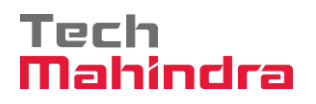

Documents approved will disappear from the "Tasks" tab.

Similarly, the remaining approvers can follow the above mentioned steps and approve the RFx. RFx once approved at all the stages, the status will change to "Published" from "Awaiting Approval" A mail will be triggered to the Supplier about the publication of the RFx. See the screenshot below.

| RFx is available for RFx Response submission                         |
|----------------------------------------------------------------------|
| Created E R.SUGANTHESWARI PRIYATHARISINI                             |
|                                                                      |
| Hi FELIX ENGG. CO. ,                                                 |
| RFx has been published and available for RFx Response submission.    |
| RFx details are mentioned below:                                     |
| RFx Number :                                                         |
| RFx Date/Time : 0000000 000000                                       |
| RFx Description :                                                    |
| Regards,<br>Workflow System                                          |
| *** This is a system triggered e-mail from Indian Port Authority *** |

#### Data Masking Bidder Data Masking

Until the RFx submission deadline date and time is arrived, the Bidder data will be masked. Buyer will not be able to know who the Bidders have participated in the advertisement / open tenders.

| Confidential Document | Mahindra. All rights reserved. | Copyright © 2018 Tech   |
|-----------------------|--------------------------------|-------------------------|
| Accepting No Limits   | Alternative Thinking           | Driving Positive Change |

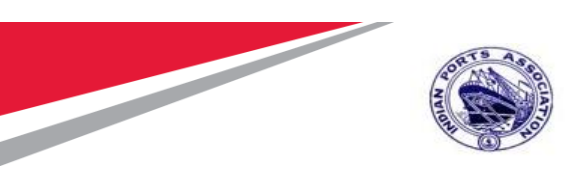

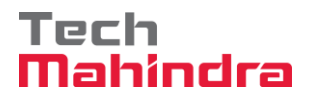

| RFx Number 5100000185 RFx N<br>Number of Suppliers 3 Nu | ame 10100020 22.07.2020 15:31:01 T<br>mber of Items 1 Version Number                                                      | Type Adv/Opn Tender 1 Env Sta<br>1 Version Type Active Version | atus Published Created On 2<br>on External Version Number | 2.07.2020 15:38:46<br>1                  | Created By ADITI SHEND        | DYE Time Z     | one INDIA      |
|---------------------------------------------------------|----------------------------------------------------------------------------------------------------|----------------------------------------------------------------|-----------------------------------------------------------|------------------------------------------|-------------------------------|----------------|----------------|
| RFX Information Bidders                                 | Items Notes and Attachments                                                                                               | Weights and Scores Approval                                    | Tracking                                                  |                                          |                               |                |                |
| RFx Parameters Questions                                | lotes and Attachments                                                                                                    |                                                                |                                                           |                                          |                               |                |                |
| Identification                                          |                                                                                                    | E                                                              | vent Parameters                                           |                                          |                               |                |                |
| RFx Name                                                | 10100020 22.07.2020 15:31:01                                                                                              |                                                                |                                                           | Currency: INR                            |                               |                |                |
| Port Tender No                                          | MBPT/2020/07/2201                                                                                                    |                                                                | Та                                                        | arget Value:                             | 60,000.00 INR                 |                |                |
| Tender Description                                      | THIS PLACE HOLDER CAN BE USED<br>TO CAPTURE THE LONG<br>DESCRIPTION OF THE TENDER. THE<br>FIELD LENGTH IS 256 CHARACTERS. |                                                                | Detailed Price<br>Follow-On                               | Information: Simple<br>Document: Purchas | Price<br>se Order or Contract |                |                |
| RFx Type                                                | Adv/Opn Tender 1 Env                                                                                                    | _                                                              | Bidder Can Change RFx                                     | Responses: 🗸                             |                               |                | AMC Indicator: |
| Publication Type                                        | Public RFx                                                                                                    | AI                                                             | low Multiple RFx Responses for Eacl<br>Display Weighting  | h Company: 🗹<br>I to Bidders: 📃          |                               |                | QSBC: QSBC:    |
| Organization                                            |                                                                                                    |                                                                |                                                           |                                          |                               |                |                |
| Purchasing Organization                                 | Mumbai Port Trust Purchase Orgai                                                                                          |                                                                |                                                           |                                          |                               |                |                |
| Purchasing Group                                        | Material Mgmt Purchase Group                                                                                              | RFX Information Bidders                                        | Items Notes and Attachment                                | ts Weights and S                         | Scores Approval Trac          | king           |                |
| Dates RFx Start Date                                    | 23.07.2020 09:30:00                                                                                                    | lidder Overview                                                | Add    Search for F                                       | Bidders J   Send N                       | lotifications Output Medium   | Delete         |                |
| * RFx Submission Date                                   | 23.07.2020 11:00:00                                                                                                    | Company Name                                                   | Contact                                                   | Country                                  | Company ID                    | Bidder Contact | Person         |
| Price Rfx Opening Date                                  | 23.07.2020 11:00:00                                                                                                    | XXXXXXXXXXX                                                    | XXXXXXXXXXX                                               | XX                                       | XXXX                          | XXXX           |                |
| Technical RFx Response Opening Date                     | 23.07.2020 11:00:00                                                                                                    | XXXXXXXXXX                                                     | XXXXXXXXXXXX                                              | XX                                       | XXXX                          | XXXX           |                |
| End of Binding Period                                   |                                                                                                    | XXXXXXXXXX                                                     | XXXXXXXXXXX                                               | XX                                       | XXXX                          | XXXX           |                |
| Valid From / To                                         | 23.07.2020 - 19.01.2021                                                                                                   |                                                                |                                                           | Required: 🗹                              |                               |                |                |

### Tender Fee / EMD Fee Data Masking

Similarly, then Tender and EMD fee payment data will also be in masked status until the RFx submission deadline date and time is arrived.

| Confidential Document | Mahindra All rights reserved | Copyright © 2018 Tech   |
|-----------------------|------------------------------|-------------------------|
| Accepting No Limits   | Alternative Thinking         | Driving Positive Change |

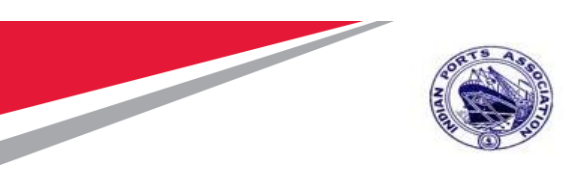

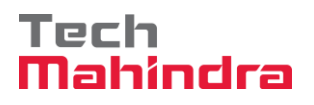

| <i> </i> RFx - IPA SRM Portal - Internet Explore          | r                                                                                                    |                                                                                                    | – D                                                                                |
|-----------------------------------------------------------|----------------------------------------------------------------------------------------------------|----------------------------------------------------------------------------------------------------|------------------------------------------------------------------------------------|
| https://ipasdbqieq.portebs.com:50001                      | /irj/portal?NavigationTarget=ROLES%3A%2                                                                 | F%2Fportal_content%2Fcom.ipa.IPA_Content%2Fcom.ipa.Portal_Roles%2Fcom                                                     | ipa.ro_strategicpurchaser%2Ffl_navi%2Fcom.sap.pct.srm.core.iv_display_rfq&PrevNavT |
|                                                           |                                                                                                    |                                                                                                    | Option                                                                             |
| Display RFx :                                             |                                                                                                    |                                                                                                    | Open side pa                                                                       |
| Edit Close Technical RF                                   | x Permissions Copy Check C Discharger                                                                   | arge RFx   Responses and Awards   Create Follow-on RFx   Export   Print Previo                                            | w Verify Signature Questions and Answers ( 0 ) Maintain Rfx Parameter              |
| RFx Number 5100000185 RFx Na<br>Number of Suppliers 3 Num | Supplier Evaluation<br>me 10 Tender Fee Payment Details<br>nber of EMD Payment Details<br>Create Bidder | pe Adv/Opn Tender 1 Env Status Published Created On 22.07.2020<br>1 Version Type Active Version External Version Number 1 | 53846 Created By ADITI SHENDYE Time Zone INDIA                                     |
| RFX Information Bidders                                   | Items Notes and Attachments V                                                                           | Veights and Scores Approval Tracking                                                                                      |                                                                                    |
| RFx Parameters Questions No                               | otes and Attachments                                                                                    |                                                                                                    |                                                                                    |
| Identification                                            |                                                                                                    | Event Parameters                                                                                                    |                                                                                    |
| RFx Name:                                                 | 10100020 22.07.2020 15:31:01                                                                            | Currency                                                                                                    | INR                                                                                |
| Port Tender No:                                           | MBPT/2020/07/2201                                                                                       | Target Value                                                                                                    | 60,000.00 INR                                                                      |
| Tender Description:                                       | TO CAPTURE THE LONG                                                                                     | Detailed Price Information                                                                                                | Simple Price                                                                       |
| Tender Desemption.                                        | DESCRIPTION OF THE TENDER. THE<br>FIELD LENGTH IS 256 CHARACTERS                                        | Follow-On Document                                                                                                    | Purchase Order or Contract                                                         |
| RFx Type:                                                 | Adv/Opn Tender 1 Env                                                                                    | Bidder Can Change RFx Responses                                                                                           | AMC Indicator:                                                                     |
| Publication Type:                                         | Public RFx                                                                                              | Allow Multiple RFx Responses for Each Company                                                                             | QSBC:                                                                              |
|                                                           |                                                                                                    | Display Weighting to Bidders                                                                                              | Percentage Bidding:                                                                |
| Organization                                              |                                                                                                    | _                                                                                                    |                                                                                    |
| Purchasing Organization:                                  | Mumbai Port Trust Purchase Organisation                                                                 | Tender Fee                                                                                                    | Security Deposit                                                                   |
| Purchasing Group:                                         | Material Mgmt Purchase Group                                                                            | Show Members                                                                                                    | * Security Deposit Required:                                                       |
|                                                           |                                                                                                    |                                                                                                    | <ul> <li>Security Deposit Percentage: 8</li> </ul>                                 |

#### Tender Fee Payment Details in masked status

|                                       | Tender Fee Payment Details |         |                |                      |                |                           |                       |                       |                |      |
|---------------------------------------|----------------------------|---------|----------------|----------------------|----------------|---------------------------|-----------------------|-----------------------|----------------|------|
| RFx Name 10100020 22:07:2020 15:31:01 |                            |         | RF             | <b>x No.</b> 5100000 | 185 Submission | Deadline 23.07.2020 10:20 | :00 Time Zone INDIA   |                       |                |      |
| S                                     | Close Window               |         |                |                      |                |                           |                       |                       |                |      |
| 1                                     | Fender Fee Payment Detai   | ls      |                |                      |                |                           |                       |                       |                |      |
|                                       | Edit Details               |         |                |                      |                |                           |                       |                       |                | Sett |
|                                       | Company Name               | Contact | Payment Method | Amount               | Currency       | Instrument Number         | Payment / Waived Date | Payment / Waived Time | Payment Status |      |
|                                       | XXXXX                      | XXXXX   | XXXXX          | 1,200.00             | XXX            | XXXXX                     | XX.XX.XXXX            | XX:XX:XX              | Waived         |      |
|                                       | XXXXX                      | XXXXX   | XXXXX          | 1,200.00             | XXX            | XXXXX                     | XX.XX.XXXX            | XX:XX:XX              | Paid           |      |
|                                       | XXXXX                      | XXXXX   | XXXXX          | 1,200.00             | XXX            | XXXXX                     | XX.XX.XXXX            | XX:XX:XX              | Paid           |      |
|                                       |                            |         |                |                      |                |                           |                       |                       |                |      |

EMD Payment Details in masked status

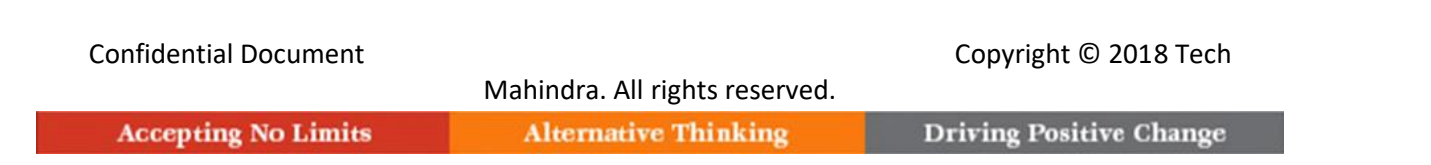

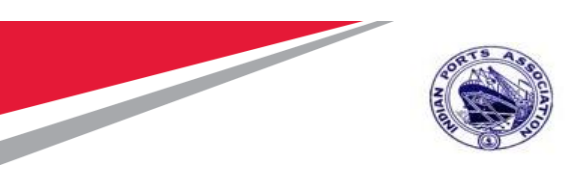

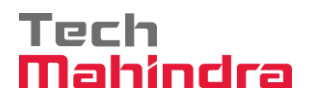

| EMD Payment Details                                              |                                                 |                                                    |                                            |                                      |                                                           |                                                                     |                    |               |                                  |   |  |
|------------------------------------------------------------------|-------------------------------------------------|----------------------------------------------------|--------------------------------------------|--------------------------------------|-----------------------------------------------------------|---------------------------------------------------------------------|--------------------|---------------|----------------------------------|---|--|
| RFx Name 10100020 22.07 2020 15:31:01 RFx No. 5100000185         |                                                 |                                                    |                                            |                                      |                                                           | Submission Deadline 23.07.                                          | 2020 10:20:00 Time | Zone INDIA    |                                  |   |  |
| Save Close Windo                                                 | W                                               |                                                    |                                            |                                      |                                                           |                                                                     |                    |               |                                  |   |  |
| MD Payment Details                                               |                                                 |                                                    |                                            |                                      |                                                           |                                                                     |                    |               |                                  |   |  |
| Edit Details                                                     |                                                 |                                                    |                                            |                                      |                                                           |                                                                     |                    |               |                                  |   |  |
| Edit Details                                                     |                                                 |                                                    |                                            |                                      |                                                           |                                                                     |                    |               |                                  |   |  |
| Edit Details<br>Company Name                                     | Contact                                         | Payment Method                                     | Amount                                     | Currency                             | Instrument Number                                         | Payment / Waived Date                                               | EMD Reversal       | Reversal Date | Status                           | 1 |  |
| Edit Details<br>Company Name<br>XXXXX                            | Contact<br>XXXXX                                | Payment Method<br>XXXXX                            | Amount<br>3,000.00                         | Currency<br>XXX                      | Instrument Number                                         | Payment / Waived Date<br>XX.XX.XXXX                                 | EMD Reversal       | Reversal Date | Status<br>Waived                 | ] |  |
| Edit Details Company Name XXXXX XXXXX                            | Contact<br>XXXXXX<br>XXXXXX                     | Payment Method<br>XXXXX<br>XXXXX                   | Amount<br>3,000.00<br>3,000.00             | Currency<br>XXX<br>XXX               | Instrument Number<br>XXXXXX<br>XXXXXX                     | Payment / Waived Date<br>XX:XXXXXXX<br>XX:XXXXXXX                   | EMD Reversal       | Reversal Date | Status<br>Waived<br>Paid         | ] |  |
| Edit Details<br>Company Name<br>XXXXX<br>XXXXX<br>XXXXX<br>XXXXX | Contact<br>XXXXXX<br>XXXXXX<br>XXXXXX<br>XXXXXX | Payment Method<br>XXXXX<br>XXXXX<br>XXXXX<br>XXXXX | Amount<br>3,000.00<br>3,000.00<br>3,000.00 | Currency<br>XXX<br>XXX<br>XXX<br>XXX | Instrument Number<br>XXXXXX<br>XXXXXX<br>XXXXXX<br>XXXXXX | Payment / Waived Date<br>XXXXXXXXXX<br>XXXXXXXXXX<br>XXXXXXXXXXXXXX | EMD Reversal       | Reversal Date | Status<br>Waived<br>Paid<br>Paid |   |  |

### **Technical RFx Response Activity** Initiate Technical RFx Response Opening

Buyer needs to login first to the EBS portal. Please refer to section number 1.1 for login to EBS portal & SSO to SRM portal & follow the steps.

Click on "Strategic Purchasing" tab and then click on "Strategic Sourcing" link. At the right side panel in the Search criteria screen provide the RFx number and then click on "Apply" button.

This particular RFx will be displayed, select the RFx and click on "Display" button. Simultaneously you can also click on the RFx number to open the RFx.

Please see the screenshot below.

| Confidential Document |                                | Copyright © 2018 Tech   |
|-----------------------|--------------------------------|-------------------------|
|                       | Mahindra. All rights reserved. |                         |
| Accepting No Limits   | Alternative Thinking           | Driving Positive Change |

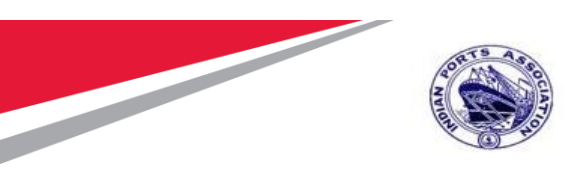

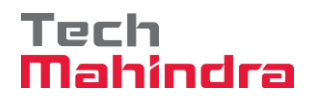

| Home Strategic Purchasing    |                                                                                                    |     |
|------------------------------|----------------------------------------------------------------------------------------------------|-----|
| Overview Reports             |                                                                                                    |     |
|                              |                                                                                                    |     |
| Strategic Sourcing           |                                                                                                    |     |
| Contract Management          | Strategic Sourcing                                                                                                    | F   |
| Business Partner             |                                                                                                    |     |
| Workload Redistribution      | * POWL                                                                                                    | 4   |
| *<br>Senire                  | Active Queries                                                                                                    |     |
| Liferent Caret               | RFss MARKE Savet (25) Availies Approxit(24) Evolution (25) Consolited (3) Entered Related (3) Existent (3)                                                                                                    |     |
| Consta Decomposita           | Actions 44(2) Served.00 Published (1) Active.00 Exaced.00 Exaced.0 |     |
| 1 Aurtice                    | Sources immunes discassion throad thread in the second statement of the second statement of the second |     |
| * Auction Template           | Document Output Lant?-daws(12)                                                                                                    |     |
| * RFx                        | Milestone Plans Ad.(3)                                                                                                    |     |
| * RFx Template               | RFss - All                                                                                                    | r I |
| Central Functions            | Hide Oak Others Mathematics Overv has been channel     Channe Overv Defen New Overv Personalize                                                                                                    | н   |
| * Carry Out Sourcing         |                                                                                                    |     |
| Upload / Migrate Certificate | Number of S10000176 To                                                                                                    |     |
|                              | Name of RFz.                                                                                                    |     |
|                              | Status I                                                                                                    |     |
| Contract Management          | Submission Deadline:                                                                                                    | ΪŤ  |
| Business Partner             | My SFx:                                                                                                    |     |
| Workload Redistribution      | Purchase Group:                                                                                                    |     |
|                              | Number of RFx responses:  Ta                                                                                                    |     |
| Services                     | Support D                                                                                                    |     |
| Advanced Search              |                                                                                                    |     |
| Create Documents             |                                                                                                    |     |
| * Auction                    | Veer, Standard Verv Verv Create RFx Copy Display Edit Delete Publish Responses and Avands Point Preview Referate Export , 3-                                                                                                    |     |
| * Auction Template           | E RFx Number RFx Name Type Status RFx Category Purchasing Organization Submission Deadline Responses                                                                                                    |     |
| * RFx                        | 5100000123 10100020 18 57 2020 18 54 38 ZSTI Published Mumbai Port Trust Purchase Organisation 28 57 2020 1                                                                                                    |     |
| * RFx Template               |                                                                                                    | I   |

RFx will be visible in another window and it will be in display mode. Click on the "Initiate Technical RFx Response Opening" button. This button will be active once the Technical RFx Response Opening Date & time is reached.

| Confidential Document |                                | Copyright © 2018 Tech   |
|-----------------------|--------------------------------|-------------------------|
|                       | Mahindra. All rights reserved. |                         |
| Accepting No Limits   | Alternative Thinking           | Driving Positive Change |
|                       |                                |                         |

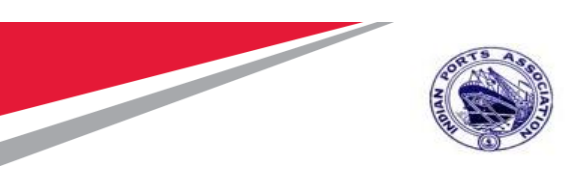

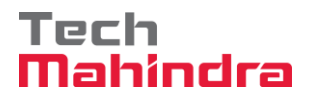

|                                                                     |                                                                                         |                                                                                                    | opuon                                                              |
|---------------------------------------------------------------------|-----------------------------------------------------------------------------------------|----------------------------------------------------------------------------------------------------|--------------------------------------------------------------------|
| Display RFx :                                                       |                                                                                         |                                                                                                    | Open side par                                                      |
| Edit   Zi   Close Technical RF Verify Signature Questions and Answe | x Permissions Initiate Technical RFx Resp<br>rs ( 0 ) Maintain Rfx Parameter System Inf | oonse Opening    Open Technical RFx Response    Copy    Check    Lig Discharge f<br>ormation    Create Memory Snapshot    Related Links _ | IFX Responses and Awards Create Follow-on RFX Export Print Preview |
| RFx Number 5100000185 RFx Na<br>Number of Suppliers 3 Nur           | me 10100020 22.07.2020 15:31:01 Typ<br>nber of Items 1 Version Number                   | e Adv/Opn Tender 1 Env Status Published Created On 22.07.2020 1<br>1 Version Type Active Version External Version Number 1                | 5:38:46 Created By ADITI SHENDYE Time Zone INDIA                   |
| RFX Information Bidders                                             | Items Notes and Attachments W                                                           | /eights and Scores Approval Tracking                                                                                                    |                                                                    |
| RFx Parameters Questions N                                          | otes and Attachments                                                                    |                                                                                                    |                                                                    |
|                                                                     |                                                                                         |                                                                                                    |                                                                    |
| Identification                                                      | 40400020 22 07 2020 45-24-04                                                            | Event Parameters                                                                                                    |                                                                    |
| REX Name.                                                           | MBDT/2020/07/2201                                                                       | Currency:                                                                                                    |                                                                    |
| Poir Tender No.                                                     | THIS PLACE HOLDER CAN BE LISED                                                          | Target Value:                                                                                                    | 60,000.00 INR                                                      |
| Tender Description:                                                 | TO CAPTURE THE LONG                                                                     | Detailed Price Information:                                                                                                    | Simple Price                                                       |
|                                                                     | FIELD LENGTH IS 256 CHARACTERS.                                                         | Follow-On Document:                                                                                                    | Purchase Order or Contract                                         |
| RFx Type:                                                           | Adv/Opn Tender 1 Env                                                                    | Bidder Can Change RFx Responses:                                                                                                    | AMC Indicator:                                                     |
| Publication Type:                                                   | Public RFx                                                                              | Allow Multiple RFx Responses for Each Company:                                                                                            |                                                                    |
|                                                                     |                                                                                         | Display Weighting to Bidders:                                                                                                    | Percentage Bidding:                                                |
| Organization                                                        |                                                                                         |                                                                                                    |                                                                    |
| Purchasing Organization:                                            | Mumbal Port Trust Purchase Organisation                                                 | Tender Fee                                                                                                    | Security Deposit<br>Security Deposit Required:                     |
| Purchasing Group:                                                   | Material Mgmt Purchase Group                                                            | Show Members                                                                                                    | * Security Deposit Percentage: 8                                   |
| Dates                                                               |                                                                                         | Berningh                                                                                                    |                                                                    |
| RFx Start Date:                                                     | 23.07.2020 09:30:00                                                                     | Tender Fee Dercentaria                                                                                                    | 2                                                                  |
| * RFx Submission Date:                                              | 23.07.2020 11:00:00                                                                     | Tander Eas                                                                                                    | 4 200 00 IND                                                       |
| Brias Bfr Opening Date:                                             | 22.07.2020 44.00.00                                                                     | - Tender Fee.                                                                                                    | 1,200.00 INR                                                       |
| Price Rix Opening Date.                                             | 23.07.2020 11.00.00                                                                     | Submission Deadline:                                                                                                    | 23.07.2020 10:20:00                                                |
| Technical RFx Response Opening Date:                                | 23.07.2020 11:00:00                                                                     | Farnest Money Deposit                                                                                                    |                                                                    |
| End of Binding Period:                                              |                                                                                         | Latitiest money bepoard                                                                                                    |                                                                    |
| Valid From / To:                                                    | 23.07.2020 - 19.01.2021                                                                 | Required:                                                                                                    |                                                                    |

A new window will get opened. Here the Buyer needs to provide the password to proceed further. Click on "Acknowledge" button. System will start the technical opening process.

| a  | Simultaneous Logon                                                                                 | ×    |
|----|----------------------------------------------------------------------------------------------------|------|
|    |                                                                                                    |      |
|    | User ID: 10100020  * Password: ••••••  Acknowledge Cancel                                          | : [] |
|    | Process Details                                                                                    | : [S |
|    | Process Start-End Time: 00:00:00 - 00:00:00                                                        |      |
|    | 🔓 Help                                                                                             |      |
|    | Enter your system password for secondary verification. The password is checked against the system. |      |
| VN | Close                                                                                              |      |
|    |                                                                                                    | : 🗹  |
|    | * Tender                                                                                           | Fee: |

Below screen will be displayed. Click on "Close" button to close this window.

| Confidential Document |                                | Copyright © 2018 Tech   |
|-----------------------|--------------------------------|-------------------------|
|                       | Mahindra. All rights reserved. |                         |
| Accepting No Limits   | Alternative Thinking           | Driving Positive Change |

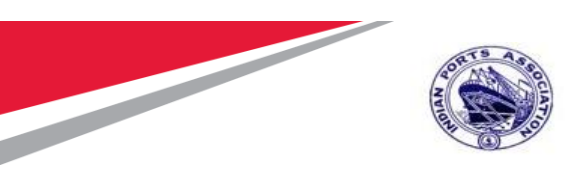

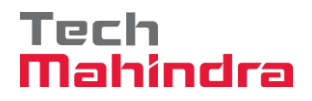

| Simultaneous Logon                               |                                                                                                    |               |   |  |  |  |  |  |  |  |  |  |
|--------------------------------------------------|----------------------------------------------------------------------------------------------------|---------------|---|--|--|--|--|--|--|--|--|--|
|                                                  |                                                                                                    |               |   |  |  |  |  |  |  |  |  |  |
| 1000                                             |                                                                                                    |               |   |  |  |  |  |  |  |  |  |  |
| Ser approval succe                               | ssful                                                                                              |               |   |  |  |  |  |  |  |  |  |  |
| Process Details                                  |                                                                                                    |               |   |  |  |  |  |  |  |  |  |  |
| Process Start-End Time: 15:45:06 - 15:50:06      |                                                                                                    |               |   |  |  |  |  |  |  |  |  |  |
| Process Time Remaining                           |                                                                                                    |               |   |  |  |  |  |  |  |  |  |  |
| 00:05:00                                         |                                                                                                    |               |   |  |  |  |  |  |  |  |  |  |
| Extend Process Time:                             | 00:00:00                                                                                           | Extend        | ] |  |  |  |  |  |  |  |  |  |
| Active Approvals                                 |                                                                                                    |               |   |  |  |  |  |  |  |  |  |  |
| User Status                                      |                                                                                                    |               |   |  |  |  |  |  |  |  |  |  |
| User                                             | Approved                                                                                           | Approval Time |   |  |  |  |  |  |  |  |  |  |
| 10100020                                         |                                                                                                    | 00:00:00      |   |  |  |  |  |  |  |  |  |  |
|                                                  |                                                                                                    |               |   |  |  |  |  |  |  |  |  |  |
|                                                  |                                                                                                    |               |   |  |  |  |  |  |  |  |  |  |
|                                                  |                                                                                                    |               |   |  |  |  |  |  |  |  |  |  |
|                                                  |                                                                                                    |               |   |  |  |  |  |  |  |  |  |  |
| 🚮 Help                                           | Help                                                                                               |               |   |  |  |  |  |  |  |  |  |  |
| Enter your system pass<br>password is checked ag | Enter your system password for secondary verification. The password is checked against the system. |               |   |  |  |  |  |  |  |  |  |  |
| Close                                            |                                                                                                    |               |   |  |  |  |  |  |  |  |  |  |

Since this is an Open tender single envelope tender, system will automatically perform the opening of the technical rfx response. Buyer needs to proceed to perform the TCR report related activities as explained in next section.

### **Technical Comparative Statement**

Now we need to perform the TCR activity as this is a common process to be performed for all tender types.

There is always as possibility that the tender committee members may be required to change due to nonavailability or transfer etc. In such scenarios, Buyer can always modify the user's in the Permission Tab. New users can be added or for the existing user's the roles can be modified.

To access the TCR report, click on "Response and Awards" button as mentioned in the below screenshot.

| Confidential Document |                                | Copyright © 2018 Tech   |
|-----------------------|--------------------------------|-------------------------|
|                       | Mahindra. All rights reserved. |                         |
| Accepting No Limits   | Alternative Thinking           | Driving Positive Change |

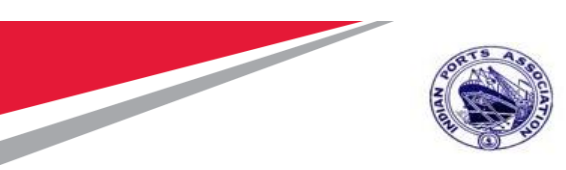

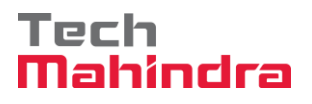

| Display RFx :                        |                                         | Open sic                                                                                                    | le panel |  |  |  |  |  |  |  |  |  |
|--------------------------------------|-----------------------------------------|----------------------------------------------------------------------------------------------------|----------|--|--|--|--|--|--|--|--|--|
| 🖉 Edit   💋   Initiate Price RFx Res  | sponse Opening Close Technical RFx Pe   | rmissions Copy Check 🛱 Discharge RFx Responses and Awards Create Follow-on RFx Export Print Preview Verify Signature |          |  |  |  |  |  |  |  |  |  |
| Questions and Answers (0) Maintain I | Rfx Parameter 🚯 Change Price Open Date  | System Information Create Memory Snapshot Related Links 🖌                                                            | <b>U</b> |  |  |  |  |  |  |  |  |  |
|                                      |                                         |                                                                                                    |          |  |  |  |  |  |  |  |  |  |
| RFx Number 5100000185 RFx Na         | ame 10100020 22.07.2020 15:31:01 Typ    | e Adv/Opn Tender 1 Env Status Published Created On 22.07.2020 15:38:46 Created By ADITI SHENDYE Time Zone INDIA      |          |  |  |  |  |  |  |  |  |  |
| Number of Suppliers 3 Nu             | mber of Items 1 Version Number          | 1 Version Type Active Version External Version Number 1                                                              |          |  |  |  |  |  |  |  |  |  |
| RFX Information Bidders              | Items Notes and Attachments W           | /eights and Scores Approval Tracking                                                                                 |          |  |  |  |  |  |  |  |  |  |
| RFx Parameters Questions N           | otes and Attachments                    |                                                                                                    |          |  |  |  |  |  |  |  |  |  |
|                                      |                                         |                                                                                                    |          |  |  |  |  |  |  |  |  |  |
| Identification                       |                                         | Event Parameters                                                                                                    | 1        |  |  |  |  |  |  |  |  |  |
| RFx Name:                            | 10100020 22.07.2020 15:31:01            | Currency: INR                                                                                                    |          |  |  |  |  |  |  |  |  |  |
| Port Tender No:                      | MBPT/2020/07/2201                       | Target Value: 60,000.00 INR                                                                                          |          |  |  |  |  |  |  |  |  |  |
|                                      | THIS PLACE HOLDER CAN BE USED           | Detailed Price Information: Simple Price                                                                             |          |  |  |  |  |  |  |  |  |  |
| Tender Description:                  | DESCRIPTION OF THE TENDER. THE          | Follow-On Document: Purchase Order or Contract                                                                       |          |  |  |  |  |  |  |  |  |  |
|                                      | FIELD LENGTH IS 256 CHARACTERS.         | Bidder Can Change RFx Responses: 🗹 AMC Indicato                                                                      | r. 🔽     |  |  |  |  |  |  |  |  |  |
| RFx Type:                            | Adv/Opn Tender 1 Env                    | Allow Multiple RFx Responses for Each Company:                                                                       | : 🗆      |  |  |  |  |  |  |  |  |  |
| Publication Type:                    | PUDIIC RFX                              | Display Weighting to Bidders:                                                                                        | : 🗆      |  |  |  |  |  |  |  |  |  |
| Organization                         |                                         |                                                                                                    |          |  |  |  |  |  |  |  |  |  |
| Purchasing Organization:             | Mumbai Port Trust Purchase Organisation | Tender Fee Security Deposit                                                                                          |          |  |  |  |  |  |  |  |  |  |
| Purchasing Group:                    | Material Mgmt Purchase Group            | Show Members * Security Deposit Required: 🗸                                                                          |          |  |  |  |  |  |  |  |  |  |
|                                      |                                         | * Security Deposit Percentage: 8                                                                                     |          |  |  |  |  |  |  |  |  |  |
| Dates                                |                                         | Required: 🗹                                                                                                    |          |  |  |  |  |  |  |  |  |  |
| RFx Start Date:                      | 23.07.2020 09:30:00                     | Tender Fee Percentage: 2                                                                                             |          |  |  |  |  |  |  |  |  |  |
| * RFx Submission Date:               | 23.07.2020 11:00:00                     | * Tender Fee: 1,200.00 INR                                                                                           |          |  |  |  |  |  |  |  |  |  |
| Price Rfx Opening Date:              | 23.07.2020 11:00:00                     | Submission Deadline: 23.07.2020 10:20:00                                                                             |          |  |  |  |  |  |  |  |  |  |

A new window will get opened. Select the "Technical Response Activity" tab and click on the "TCR Report" button.

| onses and Awar<br>review                                                                                                    | Classical Content Content Cont | System Information Create Memory Snapsho                                  | t                                                                   |                               |                              | Open s                                                               |  |  |  |  |  |
|----------------------------------------------------------------------------------------------------|----------------------------------------------------------------------------------------------------|---------------------------------------------------------------------------|---------------------------------------------------------------------|-------------------------------|------------------------------|----------------------------------------------------------------------|--|--|--|--|--|
| ning Time 0 Days 00:00                                                                                                    | :00 RFx Name 10100020 22.                                                                                                    | .07.2020 15:31:01 Type Adv/Opn Tender                                     | 1 Env Status Published                                              | Number of Suppliers 3         | RFx Number <u>5100000185</u> |                                                                      |  |  |  |  |  |
| Response Activity / Surrogate Bidding                                                                                                    |                                                                                                    |                                                                           |                                                                     |                               |                              |                                                                      |  |  |  |  |  |
|                                                                                                    |                                                                                                    |                                                                           |                                                                     |                               |                              |                                                                      |  |  |  |  |  |
| chnical RFx Responses                                                                                                    | s and Awards                                                                                                    |                                                                           |                                                                     |                               |                              |                                                                      |  |  |  |  |  |
| CR Report Accept R                                                                                                    | s and Awards<br>leject Refresh                                                                                                    |                                                                           |                                                                     |                               |                              | s                                                                    |  |  |  |  |  |
| CR Report Accept R<br>RFx Response                                                                                                    | s and Awards<br>leject Refresh<br>RFx Response Status                                                                                                    | Company Name                                                              | Bidder Name                                                         | RFx Response V                | /ersion                      | S<br>Last Changed                                                    |  |  |  |  |  |
| CR Report Accept R<br>RFx Response<br>6100000185                                                                                                    | s and Awards<br>leject Refresh<br>RFx Response Status<br>Bid submitted                                                                                                    | Company Name<br>FELIX ENGG. CO.                                           | Bidder Name<br>FELIX ENGG. CO.                                      | RFx Response \                | /ersion                      | S<br>Last Changed<br>23.07.2020                                      |  |  |  |  |  |
| CR Report Accept R<br>RFx Response<br>6100000185<br>6100000187                                                                                             | s and Awards<br>leject Refresh<br>RFx Response Status<br>Bid submitted<br>Bid submitted                                                                                                    | Company Name<br>FELIX ENGG. CO.<br>MIS. A. A. TRADERS,                    | Bidder Name<br>FELIX ENGG. CO.<br>A. A. TRADERS,                    | RFx Response \<br>1<br>1      | /ersion                      | 5<br>Last Changed<br>23.07.2020<br>23.07.2020                        |  |  |  |  |  |
| CR Report         Accept         R           RFx Response         6100000185         6100000187           6100000188         6100000188         6100000188 | s and Awards leject Refresh RFx Response Status Bid submitted Bid submitted Bid submitted Bid submitted                                                                                                    | Company Name<br>FELIX ENGG. CO.<br>MIS. A. A. TRADERS,<br>CONA INDUSTRIES | Bidder Name<br>FELIX ENGG. CO.<br>A. A. TRADERS,<br>CONA INDUSTRIES | RFx Response \<br>1<br>1<br>1 | fersion                      | Last Changed<br>23 07.2020<br>23 07.2020<br>23 07.2020<br>23 07.2020 |  |  |  |  |  |
| Accept         Accept         R           RFx Response         Accept         R           610000185         610000187         6100000188                   | s and Awards leject Refresh RFx Response Status Bid submitted Bid submitted Bid submitted                                                                                                    | Company Name<br>FELIX ENGG. CO.<br>MIS. A. A. TRADERS,<br>CONA INDUSTRIES | Bidder Name<br>FELIX ENGG. CO.<br>A. A. TRADERS,<br>CONA INDUSTRIES | RFx Response 1<br>1<br>1      | /ersion                      | S<br>Last Changed<br>23.07.2020<br>23.07.2020<br>23.07.2020          |  |  |  |  |  |

A new window will be displayed. Here in this screen, the details provided by the Bidder's against the question maintained by the Buyer will be displayed. Buyer needs to provide his findings under the "Buyer comments for 61xxxxxxx" for all the line items.

Supporting documents uploaded by the Bidders will be visible under the "List of Attachments" section. Confidential Document Copyright © 2018 Tech

| Mahindra. All rights reserved. |  |
|--------------------------------|--|
|                                |  |

| Accepting No Limits | Alternative Thinking | Driving Positive Change |
|---------------------|----------------------|-------------------------|
|---------------------|----------------------|-------------------------|

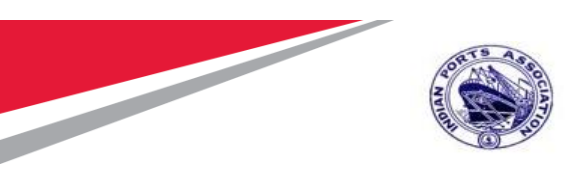

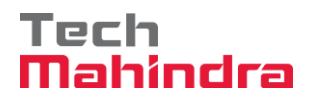

| Techr                                                                                               | ical Con                                     | nparative Stat                                   | × 📑              |                  |                               |                       |                        |                         |          |                             |                   |                         |                               |
|----------------------------------------------------------------------------------------------------|----------------------------------------------|--------------------------------------------------|------------------|------------------|-------------------------------|-----------------------|------------------------|-------------------------|----------|-----------------------------|-------------------|-------------------------|-------------------------------|
| RFx No: 5100000185                                                                                  |                                              |                                                  |                  |                  |                               |                       |                        |                         |          |                             |                   |                         |                               |
| rch Org. Mumbai Port Trust Purchase Organisation Please Maintain Comments against each RFx Response |                                              |                                                  |                  |                  |                               |                       |                        |                         |          |                             |                   |                         |                               |
| echnical Comparative Statement                                                                      |                                              |                                                  |                  |                  |                               |                       |                        |                         |          |                             |                   |                         |                               |
| S.No.                                                                                               | Group                                        | 0                                                | Question         |                  | 40000442 &<br>/<br>6100000185 | Buyer Comments for 61 | 00000185               | 40000444 8<br>610000018 | k /<br>7 | Buyer Commen                | ts for 6100000187 | 40000899 & / 6100000188 | Buyer Comments for 6100000188 |
| 1                                                                                                   | Eligibility Criteria DOU YOU HAVE PAN NO YES |                                                  | YES              | OKaccepted       | YES Ok. PAN verified          |                       | YES PAN NO IS AVAIABLE | ok                      |          |                             |                   |                         |                               |
| 2                                                                                                   | Eligibi                                      | igibility Criteria WHETHER DOCUMENTS FOR START U |                  | ITS FOR START UP | YES                           | The document uploaded | 1 is ok                | YES ATTACHED            |          | The document uploaded is ok |                   | YESS                    | The document uploaded is ok   |
|                                                                                                    |                                              |                                                  |                  |                  |                               |                       |                        |                         |          |                             |                   |                         |                               |
| st Of A                                                                                             | ttachm                                       | ients                                            |                  |                  | E                             | Email Logs for Sho    | ortfall Docs           |                         |          |                             |                   |                         |                               |
| RFx N                                                                                               | ło                                           | RFx Response                                     | e No Vendor Name | Attachment       |                               | 🕆 RFx Response No     | Vendor Name            | Comments                | Sende    | er Sent Date                | Sent Time         |                         |                               |
| 5100                                                                                                | 000185                                       | 6100000185                                       |                  | STARTUP DOCUMEN  | IT.DOCX                       |                       |                        |                         |          |                             |                   |                         |                               |
| 5100                                                                                                | 5100000185 6100000187 STARTUP DOCUMENT       |                                                  | T.DOCX           |                  |                               |                       |                        |                         |          |                             |                   |                         |                               |
| 5100                                                                                                | 000185                                       | 6100000188                                       |                  | STARTUP DOCUMEN  | IT.DOCX                       |                       |                        |                         |          |                             |                   |                         |                               |
| uver's                                                                                              | Comm                                         | ients                                            |                  |                  |                               |                       |                        |                         |          |                             |                   |                         |                               |

For any shortfall documents, Buyer needs to intimate the Bidder to submit the same. To perform this step, click on "Short Fall Docs" button as shown in screenshot below.

|      |                 | _                          |                  |
|------|-----------------|----------------------------|------------------|
| Save | Short Fall Docs | Maintain Workflow Sequence | Forward PDF Clos |
|      |                 |                            |                  |

A new window will get displayed as shown below.

In this step, Buyer need to select the relevant RFx response number, write appropriate content under the "Email Content" option. Once done Buyer will click on "Send Mail" button. Mail will get triggered to the respective Bidder.

Bidder will send the required documents offline. Buyer can later on verify the documents and upload the same in C-folder of that particular RFx.

| Confidential Document | Mahindra. All rights reserved. | Copyright © 2018 Tech   |  |  |  |
|-----------------------|--------------------------------|-------------------------|--|--|--|
| Accepting No Limits   | Alternative Thinking           | Driving Positive Change |  |  |  |

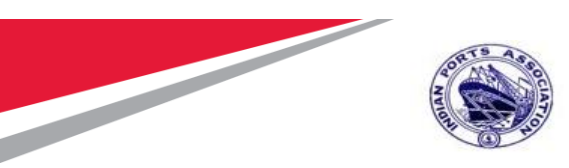

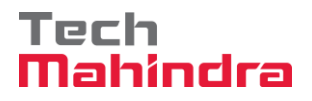

| Teo  | hnical Comp   | arative Stat. | × 📑                         |                             |
|------|---------------|---------------|-----------------------------|-----------------------------|
| SΑ   | 2             |               |                             |                             |
|      | 5100001       | 85            |                             |                             |
| eas  | se Select V   | endor to      | send Mail                   |                             |
| Send | d Mail 🛛 Back |               |                             |                             |
| 5    | Quotation No  | Vendor Id     | Vendor Name                 | Email Id                    |
|      | 6100000185    | 40000442      | FELIX ENGG. CO.             | ag00615222@techmahindra.com |
|      | 6100000187    | 40000444      | M/S. A. A. TRADERS,         | ag00615222@techmahindra.com |
|      | 6100000188    | 40000899      | CONA INDUSTRIES             | ag00615222@techmahindra.com |
|      |               |               |                             |                             |
|      |               |               |                             |                             |
| eas  | e maintai     | n email co    | ontent here                 |                             |
|      | Email Content |               |                             |                             |
| F    | AN number so  | an copy is no | ot properly visible. Please | mail it on abc@test.com     |
|      |               |               |                             |                             |
|      |               |               |                             |                             |
|      |               |               |                             |                             |
|      |               |               |                             |                             |
|      |               |               |                             |                             |
|      |               |               |                             |                             |

The email log details will also be available for all the short fall documents related communication as shown below.

|                                                   | x No. 510000185                                     |                                                     |        |                 |                 |                                         |    |                      |               |                             |                           |          |            |                             |                               |
|---------------------------------------------------|-----------------------------------------------------|-----------------------------------------------------|--------|-----------------|-----------------|-----------------------------------------|----|----------------------|---------------|-----------------------------|---------------------------|----------|------------|-----------------------------|-------------------------------|
|                                                   | urch Org. Mumbai Port Trust Purchase Organisation   |                                                     |        |                 |                 |                                         |    |                      |               |                             |                           |          |            |                             |                               |
| ***Ple                                            | *Please Maintain Comments against each RFx Response |                                                     |        |                 |                 |                                         |    |                      |               |                             |                           |          |            |                             |                               |
| Tec                                               | echnical Comparative Statement                      |                                                     |        |                 |                 |                                         |    |                      |               |                             |                           |          |            |                             |                               |
|                                                   | S.No.                                               | Group                                               | Questi | ion             |                 | 40000442 &<br>/<br>6100000185           | В  | uyer Comments for 61 | 00000185      | 40000444 & /<br>6100000187  | Buyer Comments for 610    | 00000187 | 40000899   | & / 6100000188              | Buyer Comments for 6100000188 |
|                                                   | 1                                                   | Eligibility Criteria                                | DOUN   | OU HAVE PAN N   | 10              | YES                                     | 01 | Kaccepted            |               | YES                         | OkPAN verified            |          | YES PAN    | NO IS AVAIABLE              | ok                            |
|                                                   | 2                                                   | Eligibility Criteria WHETHER DOCUMENTS FOR START UP |        | TS FOR START UP | YES             | The document uploaded is ok             |    | is ok                | YES ATTACHED  | The document uploaded is ok |                           | YESS     |            | The document uploaded is ok |                               |
|                                                   |                                                     |                                                     |        |                 |                 |                                         |    |                      |               |                             |                           |          |            |                             |                               |
|                                                   |                                                     |                                                     |        |                 |                 |                                         |    |                      |               |                             |                           |          |            |                             |                               |
|                                                   |                                                     |                                                     |        |                 |                 |                                         |    |                      |               |                             |                           |          |            |                             |                               |
| List Of Attachments Email Logs for Shortfall Docs |                                                     |                                                     |        |                 |                 |                                         |    |                      |               |                             |                           | 7        |            |                             |                               |
|                                                   | RFx No                                              | RFx Respo                                           | nse No | Vendor Name     | Attachment      |                                         | 6  | RFx Response No      | Vendor Name   | Comments                    |                           | Sender   | Sent Date  | Sent Time                   |                               |
|                                                   | 510000                                              | 0185 610000018                                      | 5      |                 | STARTUP DOCUMEN | T.DOCX                                  |    | 6100000185           | FELIX ENGG. C | D. PAN number               | scan copy is not properly | 10100020 | 23.07.2020 | 11:17:04                    |                               |
|                                                   | 5100000185 6100000187 STARTUP DOCUMENT.DOCX         |                                                     |        |                 |                 | visible. Please mail it on abc@test.com |    |                      |               |                             |                           |          |            |                             |                               |
|                                                   | 510000                                              | 0185 610000018                                      | 8      |                 | STARTUP DOCUMEN | T.DOCX                                  |    |                      |               |                             |                           |          |            |                             |                               |
|                                                   |                                                     |                                                     |        |                 |                 |                                         | _  |                      |               |                             |                           | _        |            |                             | -                             |

Mail will get triggered and system will display the success message as shown in screenshot below.

| Confidential Document | Mahindra All rights reconved | Copyright © 2018 Tech   |
|-----------------------|------------------------------|-------------------------|
| Accepting No Limits   | Alternative Thinking         | Driving Positive Change |

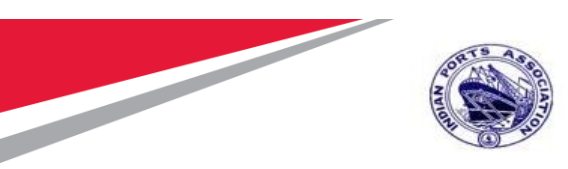

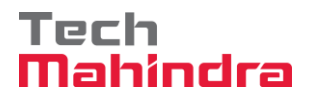

| All 🗹 1                                    |                                            |
|--------------------------------------------|--------------------------------------------|
| Mail send Successfully to Selected Vendors |                                            |
| SAP                                        | To Send mail to vendor for Short fall Docs |

Once Buyer has performed his preliminary scrutiny and received all the shortfall documents, it is mandatory to maintain the overall comments & Save it by clicking on the "Save" button. Please see screenshot below.

| er's Overall C<br>utiny's Te | All the det<br>document<br>Felix Engo<br>Forwardin<br>committee | ails verified<br>s also recei<br>j. Co.<br>g to scrutiny<br>members | and shortfall<br>ved and verified<br>v and review | from           |                |          |
|------------------------------|-----------------------------------------------------------------|---------------------------------------------------------------------|---------------------------------------------------|----------------|----------------|----------|
| User ID                      | Full Name                                                       |                                                                     | Status                                            | Comment's Date | Comment's Time | Comments |
| 10100011                     | SIDDHASA                                                        | NJAY APH                                                            | ALE                                               |                | 00:00:00       |          |
| 10100012                     | PERAMPA                                                         | TTANALIL (                                                          | GOPI                                              |                | 00:00:00       |          |
|                              |                                                                 |                                                                     |                                                   |                |                |          |
| servation/                   | Recommendatio                                                   | on comn<br>Status                                                   | Comment's I                                       | nments         | ime Comments   |          |
| 10100013                     | ARVIND APANDKA                                                  | R                                                                   | Commone                                           | 00:00:00       |                |          |
| 10100024                     | MRINALINI KELKAR                                                | 2                                                                   |                                                   | 00:00:00       |                |          |
|                              |                                                                 |                                                                     |                                                   |                |                |          |

Buyer needs to forward the tender to the scrutiny and review committee team further. To do so Buyer first needs to click on "Maintain Workflow Sequence" button as shown below.

| Confidential Document |                                | Copyright © 2018 Tech   |
|-----------------------|--------------------------------|-------------------------|
|                       | Mahindra. All rights reserved. |                         |
| Accepting No Limits   | Alternative Thinking           | Driving Positive Change |

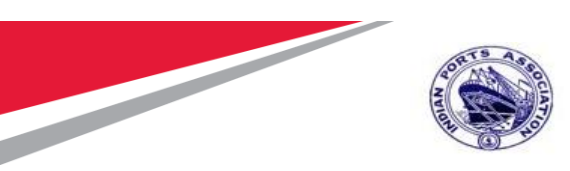

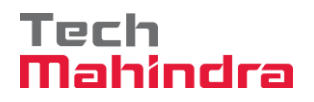

|                                         | Full Name                                                          |                       | Status                  | Comment's D                          | ate Co   | omment's Time | Comments |
|-----------------------------------------|--------------------------------------------------------------------|-----------------------|-------------------------|--------------------------------------|----------|---------------|----------|
| 100011                                  | SIDDHASAN                                                          | JAY APHA              | LE                      |                                      | 00:      | :00:00        |          |
| 100012                                  | PERAMPATT                                                          | ANALIL G              | OPI                     |                                      | 00:      | :00:00        |          |
|                                         |                                                                    |                       |                         |                                      |          |               |          |
|                                         |                                                                    |                       |                         |                                      |          |               |          |
| vation/                                 | Recommendatior                                                     | n comm                | ittee's Co              | mments                               |          |               |          |
| vation/<br>ser ID                       | Recommendation<br>Full Name                                        | <b>comm</b><br>Status | ittee's Co<br>Comment's | mments<br>Date Commen                | t's Time | Comments      |          |
| vation/<br>ser ID<br>0100013            | Recommendation<br>Full Name<br>ARVIND APANDKAR                     | status                | ittee's Co<br>Comment's | mments<br>Date Commen<br>00:00:00    | t's Time | Comments      |          |
| vation/<br>ser ID<br>0100013<br>0100024 | Recommendation<br>Full Name<br>ARVIND APANDKAR<br>MRINALINI KELKAR | status                | ittee's Co<br>Comment's | mments Date Commen 00:00:00 00:00:00 | t's Time | Comments      |          |

It has to be noted that, the user's having the Tech Scrutiny role (assigned in Permission tab) assigned will be displayed under the "Scrutiny's Team Comment" section.

Likewise, user's having the Technical Evaluator role (assigned in the Permission tab) will be displayed under the "Observation/Recommendation committee' section.

If a new user/s are added or any modifications done in the role assignment the same details will get replicated in the TCR screen.

The list of user's displayed here are not in proper sequence since system picks the user's from the permission tab. For this reason, Buyer needs to maintain the sequence for how the workflow should get triggered. Here Buyer can decide the sequence in which the TCR report should flow.

A new window will be opened consisting the list of user's based on their role assignment will be displayed as shown in screenshot below.

| Confidential Document |                                | Copyright © 2018 Tech   |
|-----------------------|--------------------------------|-------------------------|
|                       | Mahindra. All rights reserved. |                         |
| Accepting No Limits   | Alternative Thinking           | Driving Positive Change |

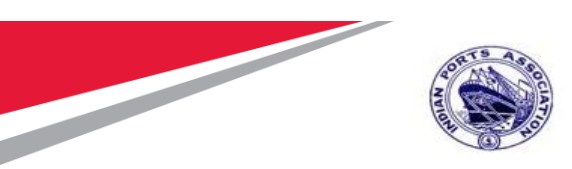

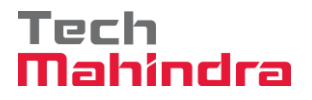

| S   | Maintain Sequence for Scrutiny and Committee me |                     |     |         |     |        |    |  |  |  |
|-----|-------------------------------------------------|---------------------|-----|---------|-----|--------|----|--|--|--|
| Mai | Maintain Sequence for Scrutiny Workflow members |                     |     |         |     |        |    |  |  |  |
|     | User Name                                       | Full Name           |     | User T  | уре | Sequen | ce |  |  |  |
|     | 10100011                                        | SIDDHASANJAY APHA   | LE  | А       |     |        | 1  |  |  |  |
|     | 10100012                                        | PERAMPATTANALIL G   | OPI | А       |     |        | 2  |  |  |  |
|     |                                                 |                     |     |         |     |        | 7  |  |  |  |
|     |                                                 |                     |     |         |     |        |    |  |  |  |
|     |                                                 |                     |     |         |     |        |    |  |  |  |
| Mai | ntain Sequ                                      | ence for Committe   | e W | /orkflc | w m | nember | rs |  |  |  |
|     | User Name                                       | Full Name           | Use | er Type | Seq | uence  |    |  |  |  |
|     | 10100013                                        | ARVIND APANDKAR     | С   |         |     | 1      |    |  |  |  |
|     | 10100024                                        | MRINALINI KELKAR    | С   |         |     | 2      |    |  |  |  |
|     |                                                 |                     |     |         |     |        |    |  |  |  |
|     |                                                 |                     |     |         |     |        |    |  |  |  |
|     |                                                 |                     |     |         |     |        |    |  |  |  |
| Sav | e Sequence                                      | Back To Main Screen |     |         |     |        |    |  |  |  |

Provide the sequences and then click on "**Save Sequence**" button. Then click on "**Back to Main Screen**" button. The window will get closed and user will be re-directed to the main TCR report screen.

Now Buyer needs to click on "Forward" button as shown below.

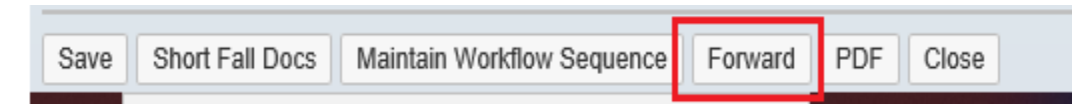

System will display message as shown in below screenshot.

| Confidential Document | Mahindra. All rights reserved. | Copyright © 2018 Tech   |
|-----------------------|--------------------------------|-------------------------|
| Accepting No Limits   | Alternative Thinking           | Driving Positive Change |

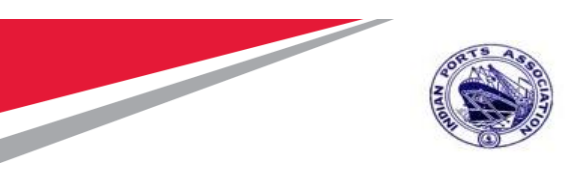

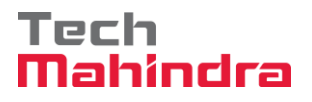

| All 🔽      | 1                                       |                                 |
|------------|-----------------------------------------|---------------------------------|
| Vor        | rkflow Started Successfully             | ****                            |
| SAP        |                                         | Technical Comparative Statement |
|            | 5100000176                              |                                 |
| Purch Org: | Mumbai Port Trust Purchase Organisation |                                 |

Once the Buyer has clicked on the "Forward" button the workflow will get triggered as shown in screenshot above. All the buttons below will get deactivated. Only PDF & Close buttons will be active.

| Save Short Fall Docs | Maintain Workflow Sequence | Forward PDF | Close |
|----------------------|----------------------------|-------------|-------|
| 1                    |                            |             |       |

Email notification will be triggered to the respective users to approve the TCR report.

### Approving TCR

Follow the process of logging to EBS portal as detailed in section 1.1

Once the user is redirected to the SRM portal through SSO, below screen will be displayed. Here the TCR report approver needs to navigate to "Home" tab and then click on "Tasks" tab. Under "Tasks" system will display

Click on the work item displayed in the tasks list as shown below.

| Confidential Document |                                | Copyright © 2018 Tech   |
|-----------------------|--------------------------------|-------------------------|
|                       | Mahindra. All rights reserved. |                         |
| Accepting No Limits   | Alternative Thinking           | Driving Positive Change |

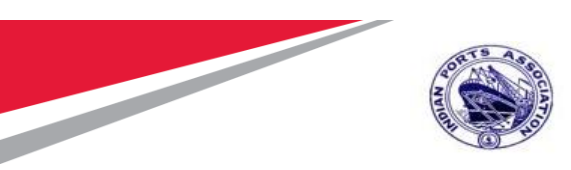

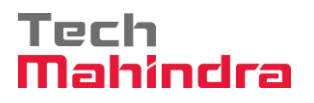

| 💯 Inbox - IPA SRM Portal             | × 🚺                                                                                                    |                                       |                               |                                                            |
|--------------------------------------|----------------------------------------------------------------------------------------------------|---------------------------------------|-------------------------------|------------------------------------------------------------|
|                                      | E - PROCUREMEN                                                                                                    | NT PORTAL                             | Welcome SIDDHAS<br>Login Time | Log C<br>ANJAY APHALE (1010001<br>e:23/07/2020 11:30.41 I! |
| Home Strategic Purchasin<br>Overview | 3                                                                                                    |                                       |                               |                                                            |
| Work Overview           Reports      | Aleris Tasks (4/4) Notifications<br>Show: New and In Progress Tasks (4/4) V All V                                                                                                    |                                       |                               | ¢ 7° C 5                                                   |
| Services<br>Advanced Search          | E Subject                                                                                                    | Sent Date                             | ≂ Due Date ≜ Sta              | atus                                                       |
|                                      | Please Evaluate TECHNICAL COMPARATIVE REPORT for RFx 510000125 Please Evaluate TECHNICAL COMPARATIVE REPORT for RFx 510000125 Please Evaluate TECHNICAL COMPARATIVE REPORT for RFx 510000124 | Today<br>Jun 26, 2020<br>Jun 26, 2020 | Ne<br>Ne                      | w                                                          |
|                                      | Please Evaluate TECHNICAL COMPARATIVE REPORT for RFx 5100000115                                                                                                    | Jun 24, 2020                          | Ne                            | w                                                          |
|                                      |                                                                                                    |                                       |                               |                                                            |

A new window will get displayed as shown below.

Scrutiny member can input his comments and either click on "**Submit**" button to provide his acceptance.

If there are some clarifications required from Buyer, then the scrutiny member needs to click on "**Return**" button. The workflow will be re-triggered back to Buyer and Buyer is required to provide satisfactory justification and then again trigger the workflow.

Scrutiny team also can view the comments provided by the previous members by clicking on the **"TCR pdf**" button. System will display the report in pdf format.

Click on the "Close" button to close this screen.

| Confidential Document |                                | Copyright © 2018 Tech   |
|-----------------------|--------------------------------|-------------------------|
|                       | Mahindra. All rights reserved. |                         |
| Accepting No Limits   | Alternative Thinking           | Driving Positive Change |

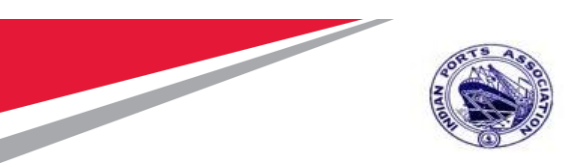

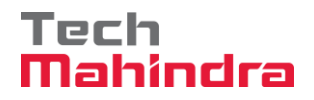

| 🥔 Task - IPA SRM Portal - Internet Explorer - [InPrivate]                      |
|--------------------------------------------------------------------------------|
| InPrivate w https://ipasdbqieq.portebs.com:50001/irj/portal?NavigationTarget=F |
|                                                                                |
| Please evaluate the below RFx<br>RFx No: 5100000185                            |
| Comments from 10100011 scrutiny team member This is a free text box            |
| Submit Return TCR PDF Close                                                    |

Once the comments are submitted or the work-item is returned message "Data updated successfully" will be displayed. Please see the screenshot below.

| Z Data Updated Successfully                                         |  |  |  |  |  |
|---------------------------------------------------------------------|--|--|--|--|--|
| Please evaluate the below RFx                                       |  |  |  |  |  |
| RFx No: 5100000185                                                  |  |  |  |  |  |
| Comments from 10100011 scrutiny team member This is a free text box |  |  |  |  |  |
|                                                                     |  |  |  |  |  |
| Submit Datum TCD DDE Class                                          |  |  |  |  |  |

Based on the number of user's selected for performing scrutiny activities the workflow will get triggered to the subsequent user's.

Similar steps need to be repeated by the scrutiny members to login to EBS portal and submit their recommendation's.

Once all the scrutiny members have completed their activities, the workflow will get triggered to the Review Committee members based on the sequence maintained by the Buyer.

Review committee members need to follow the steps as mentioned above from point#6.3.1 to point#6.3.5

Once all the activities are performed and all the details captured, below screenshot will be displayed.

| Confidential Document |                                | Copyright © 2018 Tech   |
|-----------------------|--------------------------------|-------------------------|
|                       | Mahindra. All rights reserved. |                         |
| Accepting No Limits   | Alternative Thinking           | Driving Positive Change |

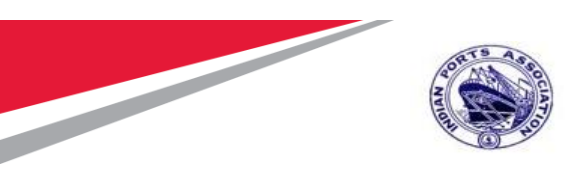

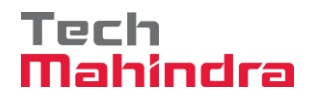

|            | documents a<br>Felix Engg. C<br>Forwarding to<br>committee m         | llso received an<br>Co.<br>o scrutiny and re<br>embers                                                                                                    | d verified from                                                                                                    |                                                                                                    |                                                                                                    |                                                                                                    |                                                                                                    |                                                                            |                                                                            |
|------------|----------------------------------------------------------------------|----------------------------------------------------------------------------------------------------|----------------------------------------------------------------------------------------------------|----------------------------------------------------------------------------------------------------|----------------------------------------------------------------------------------------------------|----------------------------------------------------------------------------------------------------|----------------------------------------------------------------------------------------------------|----------------------------------------------------------------------------|----------------------------------------------------------------------------|
| s Team Cor | nment                                                                |                                                                                                    |                                                                                                    |                                                                                                    |                                                                                                    |                                                                                                    |                                                                                                    |                                                                            |                                                                            |
| )          | Full Name                                                            |                                                                                                    | Status                                                                                                    | Comment's Date                                                                                                    | Comment's Time                                                                                                    | Comments                                                                                                    |                                                                                                    |                                                                            |                                                                            |
| 12         | PERAMPATT                                                            | ANALIL GOPI                                                                                                    | APPROVED                                                                                                    | 23.07.2020                                                                                                    | 11:39:07                                                                                                    | Please proceed ahead. Recommended by s                                                                                                    | crutiny team member 10100012                                                                                                    |                                                                            |                                                                            |
| 11         | SIDDHASANJ                                                           | AY APHALE                                                                                                    | APPROVED                                                                                                    | 23.07.2020                                                                                                    | 11:36:52                                                                                                    | Comments from 10100011 scrutiny team m                                                                                                    | ember This is a free text box                                                                                                    |                                                                            |                                                                            |
| on/Recom   | mendation                                                            | committee                                                                                                    | 's Commer                                                                                                    | nts                                                                                                    |                                                                                                    |                                                                                                    |                                                                                                    |                                                                            |                                                                            |
| ) Full Nam | e                                                                    | Status                                                                                                    | Comment's D                                                                                                    | ate Comment's T                                                                                                    | ime Comments                                                                                                    |                                                                                                    |                                                                                                    |                                                                            |                                                                            |
| 024 MRINAL | .INI KELKAR                                                          | APPROVED                                                                                                    | 23.07.2020                                                                                                    | 11:41:59                                                                                                    | Reviewed by                                                                                                    | auditor and acknowledge                                                                                                    |                                                                                                    |                                                                            |                                                                            |
| 013 ARVINE | APANDKAR                                                             | APPROVED                                                                                                    | 23.07.2020                                                                                                    | 11:40:31                                                                                                    | Recommend                                                                                                    | ed by review committee team member 101000                                                                                                    | 13                                                                                                    |                                                                            |                                                                            |
|            | Team Cor<br>12<br>11<br>11<br>11<br>11<br>11<br>11<br>11<br>11<br>11 | Commenses Peak Lings A     Four Lings I     Comment     Full Name     SIDDHASANJ     SIDDHASANJ     Full Name     Karaana     Full Name     Karaana     Full Name     Karaana     SIDHASANJ     SIDHASANJ     S | Image: Section and Committee Person and room integration of committee members       Image: Section and room integration of committee members       Image: Section and room integration of committee mem | Image: Constraint of the constraint of the const | Image: Second Second Period Engine Constraints     Period Second Period Second Period Period Period Second Period Period P | Fail Ligg CO.         Fail Ligg CO.         Fail Ligg CO.         Fail Ligg CO.         Fail Ligg CO.         Fail Ligg CO.         Fail Ligg CO.         Fail Ligg CO.         Fail Ligg CO.         Fail Ligg CO.         Fail Ligg CO.         Fail Ligg CO.         Fail Ligg CO.         PERAMPATANALIL GOPI       APPROVED       Comment's Date       Comment's Comment's Comment | Feak Engine Converting for Security and review committee members Teak Engine Converting to Security and review committee members Teak Engine Converting to Security and review committee members Full Name Status Comment's Date Comment's Time Comment's Time Comments Comment's Time Comments Please proceed ahead. Recommended by s SiDDHASANJAY APHALE APPROVED 23 07 2020 11 3e.52 Comments from 10100011 scrutiny team member Converting Team Engine Comment's Date Comment's Time Comments Comment's Time Comment's Time Comment's Ti | $ \begin{array}{c c c c c c } eq:star-star-star-star-star-star-star-star-$ | $ \begin{array}{c c c c c c } eq:star-star-star-star-star-star-star-star-$ |

"Accept/Reject" buttons will get activated once the technical comparative statement/report activities are completed.

Click on "Accept" button as shown below to accept the technically qualify the bids.

| Resp  | Responses and Awards                                                                                         |                                 |                                  |                                    |                   |  |  |  |
|-------|----------------------------------------------------------------------------------------------------|---------------------------------|----------------------------------|------------------------------------|-------------------|--|--|--|
| Print | Print Preview   🕼   Close   Export   Questions and Answers (0)   System Information   Create Memory Snapshot |                                 |                                  |                                    |                   |  |  |  |
| Rema  | ining Time 0 Days 00:00:00                                                                                   | RFx Name 10100020 22.07.2020 15 | :31:01 Type Adv/Opn Tender 1 Env | Status Published Number of Supplie | ers 3 RFx Nurr    |  |  |  |
|       | Response Activity Surrogate Bidding Technical Response Activity                                              |                                 |                                  |                                    |                   |  |  |  |
| Т     | echnical RFx Responses and Av                                                                                | vards                           |                                  |                                    |                   |  |  |  |
|       | TCR Report Accept Reject F                                                                                   | Refresh                         |                                  |                                    |                   |  |  |  |
|       | RFx Response                                                                                                 | RFx Response Status             | Company Name                     | Bidder Name                        | RFx Response Vers |  |  |  |
|       | 6100000185                                                                                                   | Bid submitted                   | FELIX ENGG. CO.                  | FELIX ENGG. CO.                    | 1                 |  |  |  |
|       | 6100000187                                                                                                   | Bid submitted                   | M/S. A. A. TRADERS,              | A. A. TRADERS,                     | 1                 |  |  |  |
|       | 6100000188                                                                                                   | Bid submitted                   | CONA INDUSTRIES                  | CONA INDUSTRIES                    | 1                 |  |  |  |
|       |                                                                                                    |                                 |                                  |                                    |                   |  |  |  |

| Confidential Document |                                | Copyright © 2018 Tech   |
|-----------------------|--------------------------------|-------------------------|
|                       | Mahindra. All rights reserved. |                         |
| Accepting No Limits   | Alternative Thinking           | Driving Positive Change |

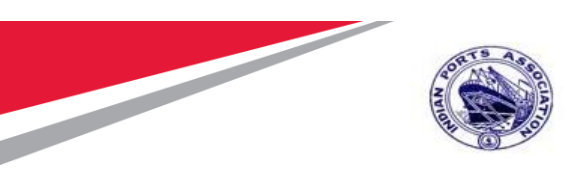

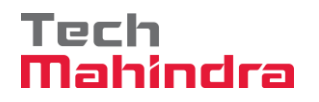

Initial status of RFx response will always be "Bid Submitted". Once the decision is performed. The RFx response status will get changed. The same is explained in the subsequent steps below.

Click on "**Reject**" button to technically disqualify the Bidder response.

| Resp  | oonses and Awards            |                                           |                                 |                                   |                  |
|-------|------------------------------|-------------------------------------------|---------------------------------|-----------------------------------|------------------|
| Print | Preview   🗘   Close Expo     | rt Questions and Answers (0) System Infor | mation Create Memory Snapshot   |                                   |                  |
| Rema  | aining Time 0 Days 00:00:00  | RFx Name 10100020 22.07.2020 15           | 31:01 Type Adv/Opn Tender 1 Env | Status Published Number of Suppli | ers 3 RFx Num    |
|       | Response Activity Surro      | gate Bidding Technical Response Activ     | rity                            |                                   |                  |
| т     | echnical RFx Responses and A | wards                                     |                                 |                                   |                  |
|       | TCR Report Accept Reject     | Refresh                                   |                                 |                                   |                  |
|       | RFx Response                 | RFx Response Status                       | Company Name                    | Bidder Name                       | RFx Response Ver |
|       | 610000185                    | Bid submitted                             | FELIX ENGG. CO.                 | FELIX ENGG. CO.                   | 1                |
|       | 6100000187                   | Bid submitted                             | M/S. A. A. TRADERS,             | A. A. TRADERS,                    | 1                |
|       | 610000188                    | Bid submitted                             | CONA INDUSTRIES                 | CONA INDUSTRIES                   | 1                |
|       |                              |                                           |                                 |                                   |                  |

New window will be displayed wherein Buyer needs to input the reason for technically rejecting the response. Input the relevant comments. Click on **"Save Comments"** button and the click on **"Close"** button.

| hnical RFx Responses | and Awards          |                 |                                 |  |
|----------------------|---------------------|-----------------|---------------------------------|--|
| R Report Accept R    | eject               |                 |                                 |  |
| RFx Response         | RFx Response Status | Company Name    | Bidder Name                     |  |
| 6100000188           | Bid submitted       | CONA INDUSTR    | Please enter Rejection Comments |  |
| 6100000185           | Tech Bid Accepted   | FELIX ENGG. CO  | Please Enter Comments           |  |
| 6100000187           | Tech Bid Accepted   | M/S. A. A. TRAD |                                 |  |
|                      |                     |                 | required for this activity      |  |
|                      |                     |                 |                                 |  |
|                      |                     |                 |                                 |  |
|                      |                     |                 | Save Comments                   |  |
|                      |                     |                 |                                 |  |

Once the response is technically accepted or technically rejected, status will get changed from Bid Submitted to Tech Bid Accepted or Tech Bid Rejected. Please see the screenshot below.

| Confidential Document | Mahindra. All rights reserved. | Copyright © 2018 Tech   |
|-----------------------|--------------------------------|-------------------------|
| Accepting No Limits   | Alternative Thinking           | Driving Positive Change |

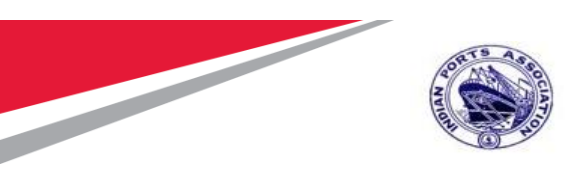

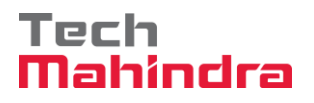

| Res  | ponses and Award            | ls                                   |                                           |                  |                           |                           | (            | Open side panel |
|------|-----------------------------|--------------------------------------|-------------------------------------------|------------------|---------------------------|---------------------------|--------------|-----------------|
| Prin | t Preview   🗘   Close       | Export Questions and Answers (0) Sys | stem Information Create Memory Snapshot   |                  |                           |                           |              | <b>.</b>        |
| Ren  | naining Time 0 Days 00:00:0 | 00 RFx Name 10100020 22.0            | 7.2020 15:31:01 Type Adv/Opn Tender 1 Env | Status Published | Number of Suppliers 3 RF: | KNumber <u>5100000185</u> |              |                 |
|      | Response Activity           | Surrogate Bidding Technical Respo    | nse Activity                              |                  |                           |                           |              |                 |
|      | Technical RFx Responses     | and Awards                           |                                           |                  |                           |                           |              |                 |
|      | TCR Report Accept Re        | ect Refresh                          |                                           |                  |                           |                           |              | Settings        |
|      | RFx Response                | RFx Response Status                  | Company Name                              | Bidder Name      | RFx Response              | e Version                 | Last Changed | -               |
|      | 6100000185                  | Tech Bid Accepted                    | FELIX ENGG. CO.                           | FELIX ENGG. CO.  | 1                         |                           | 23.07.2020   |                 |
|      | 6100000187                  | Tech Bid Accepted                    | M/S. A. A. TRADERS,                       | A. A. TRADERS,   | 1                         |                           | 23.07.2020   |                 |
|      | 6100000188                  | Tech Bid Rejected                    | CONA INDUSTRIES                           | CONA INDUSTRIES  | 1                         |                           | 23.07.2020   |                 |
|      |                             |                                      |                                           |                  |                           |                           |              |                 |
|      |                             |                                      |                                           |                  |                           |                           |              |                 |
|      |                             |                                      |                                           |                  |                           |                           |              |                 |
|      |                             |                                      |                                           |                  |                           |                           |              |                 |

Once all the above technical activities are completed, system will automatically enable a button for initiating the price opening activity. The same is explained in the subsequent section.

## Price RFx Response Activity

Initiate Price RFx Response Opening

Buyer needs to login first to the EBS portal. Please refer to section number 1.1 for login to EBS portal & SSO to SRM portal & follow the steps.

Click on "**Strategic Purchasing**" tab and then click on "**Strategic Sourcing**" link. At the right side panel in the Search criteria screen provide the RFx number and then click on "**Apply**" button.

This particular RFx will be displayed, select the RFx and click on "Display" button. Simultaneously you can also click on the RFx number to open the RFx.

| Confidential Document |                                | Copyright © 2018 Tech   |
|-----------------------|--------------------------------|-------------------------|
|                       | Mahindra. All rights reserved. |                         |
| Accepting No Limits   | Alternative Thinking           | Driving Positive Change |

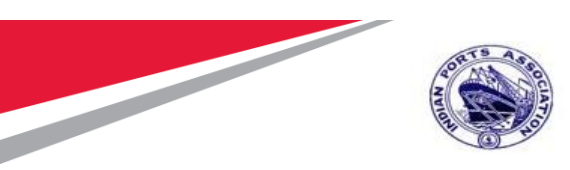

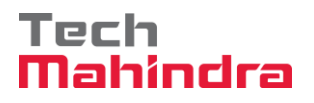

| W Strategic Sourcing - IPA SR                                                                                                    |                                                                                                    |                                                       |
|----------------------------------------------------------------------------------------------------|----------------------------------------------------------------------------------------------------|-------------------------------------------------------|
| ۲                                                                                                    | E - PROCUREMENT PORTAL                                                                                                    | Uelcome 10100020 (101<br>Login Time:23/07/2020 11:43. |
| Home Strategic Purchasing                                                                                                    |                                                                                                    |                                                       |
| Contract Management  Contract Management  Database Parlser  Workload Redistribution   Services  Advanced Search Conste Documents  Advanced Search Conste Documents  Auction  RPx  RFx Template                                                | From:           Active Gueries           RFss: MU(1) Saved (25) Analing Accessed (24) Published (12) Consisted (13) Belance Bracked (30) Deleted (30)<br>Auctions: Ad(20) Saved (25) Analing Accessed (24) Published (12) Consisted (13) Belance Bracked (30) Deleted (30)<br>Auctions: Ad(20) B(P) (30) B(P) (30) |                                                       |
| Central Functions<br>* Cany Out Sourcing<br>Upload / Migrate Certificate                                                                                                    |                                                                                                    | Chance Guery Define Hew Guery Personalize             |
| Contract Management<br>Business Partner<br>Workload Rediatribution<br>Services<br>Adviaced Search<br>Creete Documents<br>- Auction<br>- Auction<br>- Auction Template<br>- RFX<br>- RFX Template<br>Central Functions<br>- Carry Out Sourcing | Performing Granitation:     December 2000000000000000000000000000000000000                                                                                                    | s Jubrinsion Deadline Responses                       |
|                                                                                                    |                                                                                                    |                                                       |

RFx will be visible in another window and it will be in display mode. Click on the "Initiate Price RFx Response Opening" button. This button will be active, once the Price RFx Response Opening Date & time is reached and the technical response activities are completed.

A new window will get popped-up. Provide the password and click on "Acknowledge" button.

| Confidential Document |                                | Copyright © 2018 Tech   |
|-----------------------|--------------------------------|-------------------------|
|                       | Mahindra. All rights reserved. |                         |
| Accepting No Limits   | Alternative Thinking           | Driving Positive Change |

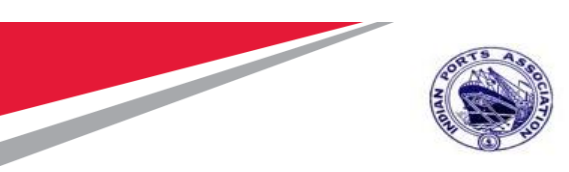

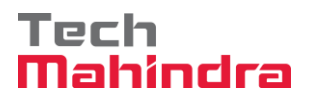

| Display RFx :                                                                      |                                                                                                    |                                                                                                    |                                                                    |
|------------------------------------------------------------------------------------|----------------------------------------------------------------------------------------------------|----------------------------------------------------------------------------------------------------|--------------------------------------------------------------------|
| Edit   🖓   Initiate Price RFx Resp                                                 | oonse Opening Close Technical RFx Permiss                                                                                                    | ons Copy Check 🕞 Discharge RFx Responses and Awards Create                                                                                                    | Follow-on RFx Export Print P                                       |
| Questions and Answers ( 0 )   Maintain R                                           | fx Parameter   🖓 Change Price Open Date   Sys                                                                                                    | em Information Create Memory Snapshot Related Links                                                                                                    |                                                                    |
|                                                                                    |                                                                                                    |                                                                                                    |                                                                    |
| RFx Number 5100000185 RFx Nam<br>Number of Suppliers 3 Num                         | me 10100020 22.07.2020 15:31:01 Type Ad<br>her of Items 1 Version Number 1                                                                                                    | //Opn Tender 1 Env         Status         Published         Created On         22.07.2020 15           Version Type         Active Version         External Version Number         1 | 38:46 Created By ADITI S                                           |
| RFX Information Bidders                                                            | Items Notes and Attachments Weight                                                                                                    | a Simultaneous Logon                                                                                                    |                                                                    |
| RFx Parameters Questions Not                                                       | tes and Attachments                                                                                                    |                                                                                                    |                                                                    |
| Identification<br>RFx Name:<br>Port Tender No:<br>Tender Description:<br>RFx Type: | 10100020 22.07.2020 15:31:01<br>MBPT/2020/07/2201<br>THIS PLACE HOLDER CAN BE USED<br>TO CAPTURE THE LONG<br>DESCRIPTION OF THE TENDER. THE<br>FIELD LENGTH IS 256 CHARACTERS.<br>Adv/Opn Tender 1 Env | User ID: 10100020<br>* Password: •••••••<br>Acknowledge Cancel<br>Process Details<br>Process Start-End Time: 00:00:00 - 00:00:00                                                     | INR<br>60,000.00 INR<br>Simple Price<br>Purchase Order or Contract |
| Publication Type:                                                                  | Public RFx                                                                                                    | Ci Hala                                                                                                    |                                                                    |
| Organization<br>Purchasing Organization:<br>Purchasing Group:                      | Mumbai Port Trust Purchase Organisation Material Mgmt Purchase Group Sho                                                                                                    | Enter your system password for secondary verification. The password is checked against the system.                                                                                   |                                                                    |
| Dates                                                                              | 22.07.2020                                                                                                    |                                                                                                    |                                                                    |
| RFX Start Date.                                                                    | 23.07.2020 09:30:00                                                                                                    |                                                                                                    | 2                                                                  |
| * REX Submission Date:                                                             | 23.07.2020 11:00:00                                                                                                    | * Tender Fee:                                                                                                    | 1,200.00 INR                                                       |

Below screen will get displayed and it will display the list of user's responsible for Opening the price RFx response. Click on "**Close**" button to close this window.

| Display RFx :                                             |                                                                                   |                       |                    |                      |                 |                            |                                  |
|-----------------------------------------------------------|-----------------------------------------------------------------------------------|-----------------------|--------------------|----------------------|-----------------|----------------------------|----------------------------------|
| 🖉 Edit   🖏   🛛 Initiate Price RFx Res                     | sponse Opening Close Technical RFx Permission                                     | Simultaneous Logon    |                    |                      | 🗆 🗙 te Follow-o | n RFx Export Print Preview | Verify Signature                 |
| Questions and Answers ( 0 ) Maintain                      | Rfx Parameter   🚱 Change Price Open Date   System                                 |                       |                    |                      |                 |                            |                                  |
|                                                           |                                                                                   |                       |                    |                      |                 |                            |                                  |
| RFx Number 5100000185 RFx Na<br>Number of Suppliers 3 Num | ame 10100020 22.07.2020 15:31:01 Type Adv/0<br>mber of items 1 Version Number 1 V | W User approval suc   | cessful            |                      | 15:38:46        | Created By ADITI SHEND     | YE Time Zone INDIA               |
|                                                           |                                                                                   | Process Details       |                    |                      |                 |                            |                                  |
| RFX Information Bidders                                   | Items Notes and Attachments Weights a                                             | Process Start-End T   | ime: 15:45:43      | - 15:50:43           |                 |                            |                                  |
| RFx Parameters Questions N                                | lotes and Attachments                                                             | Trocos clan-End T     | 10.10.10           | - 10.00.40           |                 |                            |                                  |
|                                                           |                                                                                   | Process Time Rem      | aining             |                      |                 |                            |                                  |
| Identification                                            |                                                                                   | 00:04:59              |                    |                      | <u> </u>        |                            |                                  |
| RFx Name:                                                 | 10100020 22:07:2020 15:31:01                                                      | 00.04.03              | 00.00.00           | Entered              | : INR           |                            |                                  |
| Port Tender No:                                           | MBP1/2020/07/2201                                                                 | Extend Process Tim    | ie. 00.00.00       | Exterio              |                 | 60,000.00 INR              |                                  |
| Tandar Description:                                       | TO CAPTURE THE LONG                                                               | Active Approvals      |                    |                      | : Simple        | Price                      |                                  |
| Tender Desemption.                                        | DESCRIPTION OF THE TENDER. THE<br>FIELD LENGTH IS 256 CHARACTERS.                 | line finter           |                    |                      | : Purchas       | se Order or Contract       |                                  |
| RFx Type:                                                 | Adv/Opn Tender 1 Env                                                              | User Status           | American           | Assessed Time        | : 🗹             |                            | AMC Ind                          |
| Publication Type:                                         | Public RFx                                                                        | User                  | Approved           | Approval Time        | : 🗹             |                            |                                  |
|                                                           |                                                                                   | 10100024              |                    | 00:00:00             |                 |                            | Percentage Bi                    |
| Organization                                              | Mumbri Ded Trust Durchase Organization                                            | 10100016              |                    | 00:00:00             |                 |                            | 0it- Dit                         |
| Purchasing Organization:                                  | Material Mart Bushess Graus                                                       |                       |                    |                      |                 |                            | * Security Deposit Required:     |
| Purchasing Group:                                         | Material Mgmt Purchase Group Snow r                                               |                       |                    |                      |                 |                            | * Security Deposit Percentage: 8 |
| Dates                                                     |                                                                                   |                       |                    |                      | . 🗸             |                            |                                  |
| RFx Start Date:                                           | 23.07.2020 09:30:00                                                               | M Help                |                    |                      | 2               |                            |                                  |
| * RFx Submission Date:                                    | 23.07.2020 11:00:00                                                               | Enter your austern pa | annord for accord  | nu verification. The |                 | 1,200.00 INR               |                                  |
| Price Rfx Opening Date:                                   | 23.07.2020 11:00:00                                                               | password is checked   | against the system |                      | 23.07.2         | 020 10:20:00               |                                  |
| Technical DEv Desponse Opening Date:                      | 23.07.2020 11:00:00                                                               |                       |                    |                      |                 |                            |                                  |
| End of Binding Deriod                                     |                                                                                   | Close                 |                    |                      |                 |                            |                                  |
| Valid From / To:                                          | 22.07.2020                                                                        |                       |                    |                      |                 |                            |                                  |
| valuerron / ro.                                           | 23.07.2020 - 15.01.2021                                                           |                       |                    |                      |                 |                            |                                  |

Email notification will be triggered to the user's for performing the price RFx response activity. Confidential Document Copyright © 2018 Tech

Mahindra. All rights reserved.

|  | Accepting No Limits | Alternative Thinking | Driving Positive Change |
|--|---------------------|----------------------|-------------------------|
|--|---------------------|----------------------|-------------------------|

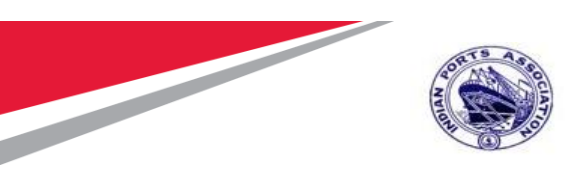

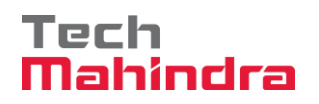

User need to follow the steps mentioned in Section#1.1 to login to EBS portal & SSO to SRM portal.

Click on "Strategic Purchasing" tab and then click on "Strategic Sourcing" link. At the right side panel in the Search criteria screen provide the RFx number and then click on "Apply" button.

This particular RFx will be displayed, select the RFx and click on "Display" button. Simultaneously you can also click on the RFx number to open the RFx.

screenshot below.

| Home Strategic Purchasing    |                                                                                                    |         |
|------------------------------|----------------------------------------------------------------------------------------------------|---------|
| Overview Reports             | •                                                                                                    |         |
|                              |                                                                                                    |         |
| Strategic Sourcing           |                                                                                                    |         |
| Contract Management          | Strategic Sourcing                                                                                                    | E       |
| Business Partner             |                                                                                                    |         |
| Workload Redistribution      | * POWL                                                                                                    | 5       |
| *<br>Services                | Active Queries                                                                                                    |         |
| Advanced Search              | RF== AE(ME) Street (25) Availing Approval (26) Published (26) Considered (2) Release Resided (3) Deteted (3)                                                                                            |         |
| Create Documents             | Automa alugi antesi ai presentesi il activitati presenta di constituti constituti constituti ai<br>Sourcing Templates Aufora (8) EPT (8) EPC (8) Autorita (8) English Autorita (8) Company Bett Bit (8) |         |
| * Auction                    | Central Contracts AL (0)                                                                                                    |         |
| * Auction Template           | Document Output Lant Zienn (17)                                                                                                    |         |
| * RFx                        | Moresuper Plans (4.30)                                                                                                    |         |
| * RFx Template               | Rfas-All                                                                                                    |         |
| Central Functions            | Hide Guick Otheria Maintenance Query has been charged     Charged Charges Define New Query Hide State                                                                                                   | safize. |
| * Carry Out Sourcing         |                                                                                                    |         |
| Upload / Migrate Certificate |                                                                                                    |         |
|                              | Name of RFz.                                                                                                    |         |
|                              | Status M                                                                                                    |         |
| Contract Management          | Submission Deadline:                                                                                                    |         |
| Business Partner             | My RFx:                                                                                                    |         |
| Workload Redistribution      | Purchase Group:                                                                                                    |         |
| _                            | Number of RFx responses:  To To                                                                                                    |         |
| Services                     | august                                                                                                    |         |
| Advanced Search              |                                                                                                    |         |
| Create Documents             |                                                                                                    |         |
| * Auction                    | View: [Dianolard View] 💌 Create RFx Copy Display Intel Delete Publish Responses and Awards Print Preview Robesh Export,                                                                                 | *       |
| * Auction Template           | E RFx Number RFx Name Type Status RFx Category Purchasing Organization Submission Deadline Responses                                                                                                    |         |
|                              |                                                                                                    |         |
| * 10%                        | 5100000128 19 87 2020 19 54 38 25TI Published Mumbal Port Trust Purchase Organisation 28 87 2020 15                                                                                                    |         |

RFx will be visible in another window and it will be in display mode.

Click on the "**Open Price RFx Response Opening**" button. This button will be active, once Buyer has initiated the price opening process.

A new window will get popped-up. Provide the password and click on "Acknowledge" button.

| Confidential Document | Mahindra. All rights reserved. | Copyright © 2018 Tech   |
|-----------------------|--------------------------------|-------------------------|
| Accepting No Limits   | Alternative Thinking           | Driving Positive Change |

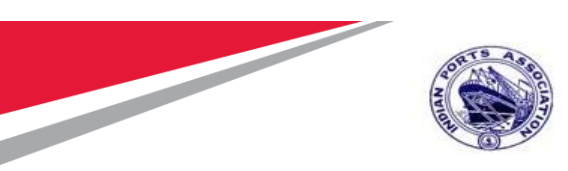

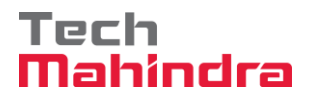

| Display RFx :<br>Den Price RFx Response<br>Maintain Rfx Parameter System Information Create Memory Snapshot Related Links<br>RFx Number 5100000185<br>RFx Number 5100000185<br>RFx Number 51000000185<br>RFx Number 5100000185<br>RFx Number 51000000185<br>RFx Number 51000000000000000000000000000000000000 | Discharge RFX Responses and Awards Create Follow-on RFX                                                       | Export    Print Preview    Verify Signature    Questions and Answers (<br>20, 15:38:46 Created By ADITI SHENDYE Time Zone II |
|----------------------------------------------------------------------------------------------------|----------------------------------------------------------------------------------------------------|----------------------------------------------------------------------------------------------------|
|                                                                                                    |                                                                                                    |                                                                                                    |
| RFX Information Bidders Items Notes and Attachments Weights a                                                                                                    |                                                                                                    |                                                                                                    |
| RFx Parameters Questions Notes and Attachments                                                                                                    | Liger ID: 10100024                                                                                            |                                                                                                    |
| Identification       RFx Name:       10100020 22.07.2020 15:31:01         Port Tender No:       MBDT/2020/07/2201         This PLACE HOLDER CAN BE USED       TO CAPTURE THE LONG         Tender Description       DESCRIPTION OF THE TENDER. THE<br>FIELD LENGTH IS SEG CHARACTERS.         RFx Type:       AdwOpn Tender 1 Env         Publication Type:       Public RFx                                                                                                    | • Password         • • • • • • • • • • • • • • • • • • •                                                      | INR  GOUDDONN  Simple Price Purchase Order or Contract  V                                                                    |
| Organization Purchasing Organization: Mumbai Port Trust Purchase Organisation Purchasing Group: Material Mgmt Purchase Group Show I Dates                                                                                                    | Help<br>Enter your system password for secondary verification. The<br>password is checked against the system. | Security Deposit<br>* Security Depo<br>* Security Deposit<br>:                                                               |
| RFx Start Date:         23.07.2020         09:30:00           * RFx Submission Date:         23.07.2020         11:00:00                                                                                                    |                                                                                                    | : 2<br>: 1,200.00 INR                                                                                                    |
|                                                                                                    |                                                                                                    |                                                                                                    |

Provide the password and click on "Acknowledge" button. Below message will be displayed and then click on "Close" button to close this window.

| Simultaneous Logon                                                                                 |   |
|----------------------------------------------------------------------------------------------------|---|
|                                                                                                    |   |
| User approval successful                                                                           |   |
| Process Details                                                                                    |   |
| Process Start-End Time: 23:03:23 - 23:08:23                                                        |   |
| Process Time Remaining                                                                             |   |
| 00:03:07                                                                                           |   |
| 🔂 Help                                                                                             |   |
| Enter your system password for secondary verification. The password is checked against the system. |   |
| Close                                                                                              |   |
|                                                                                                    | : |

#### Confidential Document

Copyright © 2018 Tech

|                     | Mahindra. All rights reserved. |                         |
|---------------------|--------------------------------|-------------------------|
| Accepting No Limits | Alternative Thinking           | Driving Positive Change |

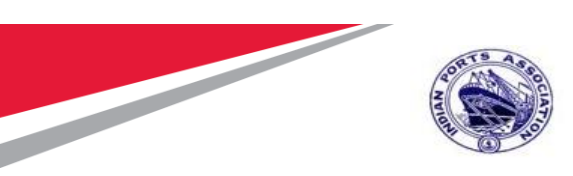

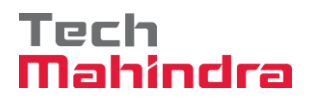

Similarly, other users can perform their activity of acknowledging the price RFx response opening. The above process is through Simultaneous logon i.e. multiple users can login and perform the activity simultaneously.

There is a possibility of extending the time for opening RFX price response. In such cases, Buyer can click again on the "**Initiate Price RFx Response Opening**" button and extend the time as shown in screenshot below.

A new window will get opened. Provide the time either in hours / minutes or seconds to extend the process.

Click on "Extend" button. System will extend the timings accordingly.

| Display RFx :                                                                                                    |                                                            |
|----------------------------------------------------------------------------------------------------|------------------------------------------------------------|
| Defition Close Technical RFx Permission Close Technical RFx Permission                                                               | Simultaneous Logon                                         |
| Questions and Answers ( 0 ) Maintain Rfx Parameter Change Price Open Date System                                                     |                                                            |
| RFx Number 5100000185 RFx Name 10100020 22.07.2020 15:31:01 Type Adv/C<br>Number of Suppliers 3 Number of Items 1 Version Number 1 V | Process Details                                            |
| RFX Information Bidders Items Notes and Attachments Weights a                                                                        | Process Start-End Time: 15:45:43 - 15:50:43                |
| RFx Parameters Questions Notes and Attachments                                                                                       | Process Time Remaining                                     |
| Identification<br>RFx Name: 10100020 22.07.2020 15:31:01<br>Port Tender No: MBPT/2020/07/2201                                        | 00:01:21 Extend Process Time: 00:01;00 Extend              |
| THIS PLACE HOLDER CAN BE USED<br>TO CAPTURE THE LONG                                                                                 | Active Approvals                                           |
| DESCRIPTION OF THE TENDER. THE<br>FIELD LENGTH IS 256 CHARACTERS.                                                                    | User Status                                                |
| RFx Type: Adv/Opn Tender 1 Env                                                                                                    | User Approved Approval Time                                |
| Publication Type: Public RFx                                                                                                    | 10100016 00:00:00                                          |
| Organization                                                                                                    |                                                            |
| Purchasing Organization: Mumbai Port Trust Purchase Organisation                                                                     |                                                            |
| Purchasing Group: Material Mgmt Purchase Group Show N                                                                                |                                                            |
| Dates                                                                                                    |                                                            |
| RFx Start Date: 23.07.2020 09:30:00                                                                                                  | 🕅 Help                                                     |
| * RFx Submission Date: 23.07.2020 11:00:00                                                                                           | Enter your system password for secondary verification. The |
| Price Rfx Opening Date: 23.07.2020 11:00:00                                                                                          | password is checked against the system.                    |
| Technical REx Response Opening Date: 23.07.2020 11:00:00                                                                             | Close                                                      |

In the given example the time is extended by 1 minutes. System has calculated the revised time as shown in screenshot below.

| Confidential Document | Mahindra. All rights reserved. | Copyright © 2018 Tech   |
|-----------------------|--------------------------------|-------------------------|
| Accepting No Limits   | Alternative Thinking           | Driving Positive Change |

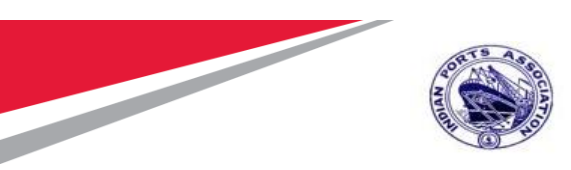

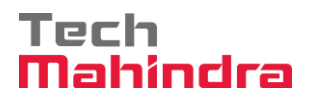

| Process Details                         |              |               |    |               |         |                               |             |               |    |
|-----------------------------------------|--------------|---------------|----|---------------|---------|-------------------------------|-------------|---------------|----|
| Process Start-End Ti                    | me: 15:45:43 | - 15:50:43    |    |               |         |                               |             |               |    |
| Process Time Rema                       | ining        |               |    |               |         |                               |             |               |    |
| 00-01-21                                |              |               |    |               | Р       | rocess Time Rema              | aining      |               |    |
| Extend Process Time<br>Active Approvals | e: 00:01¦00  | Exter         | nd | : IN<br>: Sin | 0(<br>E | 2:01:46<br>xtend Process Time | e: 00:01:00 | Exte          | nd |
| User Status                             |              |               |    | : Pu          | A       | ctive Approvals               |             |               |    |
| User                                    | Approved     | Approval Time |    | : 💌           |         | Jser Status                   |             |               |    |
| 10100016                                |              | 00:00:00      |    |               |         | User                          | Approved    | Approval Time | Ŀ  |
|                                         |              |               |    |               |         | 10100016                      |             | 00:00:00      |    |
|                                         |              |               | -  |               |         |                               |             |               |    |
|                                         |              |               |    |               |         |                               | 1           |               | -  |

The button "Initiate Price Rfx Response Opening" will get disappeared automatically once all the members has acknowledged for opening the price in system as seen in screenshot below.

| Display RFx : Open si                                                                                                    |
|----------------------------------------------------------------------------------------------------|
|                                                                                                    |
| RFx Number 5100000185 RFx Name 10100020 Z2 0/ 2020 15:31:01 Type Adv/Opn Tender 1 Env Status Published Created On Z2 0/ 2020 15:38:46 Created By AUTTSHENDYE Time Zone IND/A |

#### **Price Comparative Statement**

Now we need to perform the PCR activity as this is a common process to be performed for all tender types.

There is always as possibility that the tender committee members may be required to change due to nonavailability or transfer etc. In such scenarios, Buyer can always modify the user's in the Permission Tab. New users can be added or for the existing user's the roles can be modified.

To access the PCR report, click on "Response and Awards" button as mentioned in the below screenshot.

| Accepting No Limits   | Mahindra. All rights reserved. | Driving Positive Change |  |
|-----------------------|--------------------------------|-------------------------|--|
| Confidential Document |                                | Copyright © 2018 Tech   |  |

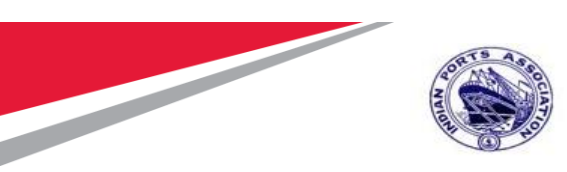

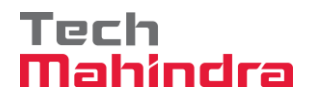

| Display RFx :                                             |                                                                                                    |                                                                                                    | Open s                                                                |
|-----------------------------------------------------------|----------------------------------------------------------------------------------------------------|----------------------------------------------------------------------------------------------------|-----------------------------------------------------------------------|
| Close Technical RF                                        | x Permissions Copy Check 🔓 Dischart<br>nformation Create Memory Snapshot Relat                                            | rge RFx Responses and Awards Create Follow-on RFx Export Print Previee                                                   | w Verify Signature Questions and Answers ( 0 ) Maintain Rfx Parameter |
| RFx Number 5100000185 RFx Na<br>Number of Suppliers 3 Num | nme 10100020 22.07.2020 15:31:01 Typ<br>nber of Items 1 Version Number                                                    | e Adv/Opn Tender 1 Env Status Published Created On 22.07.2020 1<br>Version Type Active Version External Version Number 1 | 5:38:46 Created By ADITI SHENDYE Time Zone INDIA                      |
| RFX Information Bidders                                   | Items Notes and Attachments W                                                                                             | eights and Scores Approval Tracking                                                                                      |                                                                       |
| RFx Parameters Questions N                                | otes and Attachments                                                                                                    |                                                                                                    |                                                                       |
| Identification                                            |                                                                                                    | Event Parameters                                                                                                    |                                                                       |
| RFx Name:                                                 | 10100020 22.07.2020 15:31:01                                                                                              | Currency:                                                                                                    | INR                                                                   |
| Port Tender No:                                           | MBPT/2020/07/2201                                                                                                    | Tarret Value:                                                                                                    | 50.000 00 IND                                                         |
| Tender Description:                                       | THIS PLACE HOLDER CAN BE USED<br>TO CAPTURE THE LONG<br>DESCRIPTION OF THE TENDER. THE<br>FIELD LENGTH IS 256 CHARACTERS. | Detailed Price Information:<br>Follow-On Document:                                                                       | Simple Price                                                          |
| REx Type:                                                 | Adv/Opn Tender 1 Env                                                                                                    | Bidder Can Change RFx Responses:                                                                                         | AMC Indicat                                                           |
| Publication Type:                                         | Public REx                                                                                                    | Allow Multiple RFx Responses for Each Company:                                                                           | QSB                                                                   |
| Tublication Type.                                         |                                                                                                    | Display Weighting to Bidders:                                                                                            | Percentage Biddin                                                     |
| Organization                                              |                                                                                                    |                                                                                                    |                                                                       |
| - Purchasing Organization:                                | Mumbai Port Trust Purchase Organisation                                                                                   | Tender Fee                                                                                                    | Security Deposit                                                      |
| Purchasing Group                                          | Material Mgmt Purchase Group                                                                                              | Show Members                                                                                                    | * Security Deposit Required: 🔽                                        |
| · · · · · · · · · · · · · · · · · · ·                     |                                                                                                    |                                                                                                    | * Security Deposit Percentage: 8                                      |
| Dates                                                     |                                                                                                    | Required                                                                                                    | V                                                                     |
| RFx Start Date:                                           | 23.07.2020 09:30:00                                                                                                    | Tender Fee Percentage:                                                                                                   | 2                                                                     |
| * RFx Submission Date:                                    | 23.07.2020 11:00:00                                                                                                    | * Tonder Eng                                                                                                    | 4 200 00 IND                                                          |
| N X Submission Bute.                                      | 23.01.2020 11.00.00                                                                                                    | <ul> <li>Tender Hee:</li> </ul>                                                                                          | 1,200.00 INK                                                          |

A new window will get opened. Select the "**Response Comparison**" tab and click on the "**PCR Report**" button. Please see screenshot below. The list will consists of only technically qualified bidder responses.

| Responses and Awards         Print Preview Close Export Questions and Answers (0) System Information Create Memory Snapshot         Remaining Time       0 Days 00:00:00       RFx Name       10100020 22:07:2020 15:31:01       Type       Adv/Opn Tender 1 Env       Status       Published       Number of Suppliers 3       RFx Number       5100000185         Response Activity       Response Comparison       Surrogate Bidding       Technical Response Activity       Compare Selected Responses       Compare All Responses       Advanced Comparison       PCR for ALR and AHR         B       Response Number       Response Version       Company Name       Bidder Name         G 00000185       1       FELIX ENGG. CO.       FELIX ENGG. CO.       FELIX ENGG. CO.         G 100000185       1       Mix5 A.d. TRADERS       A.d. TRADERS                                                                                                    |                                                          |                                                   |                                        |                       |
|----------------------------------------------------------------------------------------------------|----------------------------------------------------------|---------------------------------------------------|----------------------------------------|-----------------------|
| Print Preview Close Export Questions and Answers (0) System Information Create Memory Snapshot         Remaining Time       0 Days 00:00:00       RFx Name       10100020 22:07:2020 15:31:01       Type       Adv/Opn Tender 1 Env       Status       Published       Number of Suppliers       3       RFx Number       5100000185         Response Activity       Response Comparison       Surrogate Bidding       Technical Response Activity       PCR for ALR and AHR       E         Response Number       Response Version       Company Name       Bidder Name       Bidder Name       Bidder Name       6 100000185       1       FELIX ENGG. CO.       FELIX ENGG. CO.       FEL                    | Responses and Awards                                     |                                                   |                                        |                       |
| Remaining Time       0 Days 00:00:00       RFx Name       10100020 22:07:2020 15:31:01       Type       Adv/Opn Tender 1 Env       Status       Published       Number of Suppliers 3       RFx Number 5100000185         Response Activity       Response Comparison       Surrogate Bidding       Technical Response Activity       E       Response Science Comparison       PCR for ALR and AHR       E       E       Bidder Name       Bidder Name       Bidder Name       Bidder Name       Bidder Name       E       Response Science Comparison       FLIX ENGG. CO.       FELIX ENGG. CO.       FELIX ENGG. CO | Print Preview   🗘   Close Export Questions and Answers ( | 0) System Information Create Memory Snapshot      |                                        |                       |
| Response Activity       Response Comparison       Surrogate Bidding       Technical Response Activity         Compare Selected Responses       Compare All Responses       Advanced Comparison       PCR for ALR and AHR         E       Response Number       Response Version       Company Name       Bidder Name         6       6100000185       1       FELX ENGG. CO.       FELIX ENGG. CO.         6       1       MIS & A TRAPERS       A A TRAPERS                                                                                                    | Remaining Time 0 Days 00:00:00 RFx Name 10100            | 020 22.07.2020 15:31:01 Type Adv/Opn Tender 1 Env | Status Published Number of Suppliers 3 | RFx Number 5100000185 |
| Compare Selected Responses         Compare All Responses         Advanced Comparison         PCR for ALR and AHR           E:         Response Number         Company Name         Bidder Name           6         follow000185         1         FELIX ENGG. CO.           6         follow00187         1         Mix S A TRAPERS                                                                                                    | Response Activity Response Comparison Sur                | rogate Bidding Technical Response Activity        |                                        |                       |
| Compare Selected Responses         Compare All Responses         Advanced Comparison         PCR for ALR and AHR           E         Response Number         Company Name         Bidder Name           §100000185         1         FELIX ENGG. CO.         FELIX ENGG. CO.           §100000187         1         MIS & A TRAPES         A A TRAPES                                                                                                    |                                                          |                                                   |                                        |                       |
| Response Number         Response Version         Company Name         Bidder Name           610000185         1         FELIX ENGG. CO.         FELIX ENGG. CO.           610000187         1         MIS A A TRADERS         A A TRADERS                                                                                                    | Compare Selected Responses Compare All Responses Ad      | vanced Comparison V PCR for ALR and AHR           |                                        |                       |
| 610000185         1         FELIX ENGS. CO.         FELIX ENGS. CO.           610000187         1         M/S A TRADERS         A A TRADERS                                                                                                    | B Response Number                                        | Response Version                                  | Company Name                           | Bidder Name           |
| 6100000187 1 M/S A A TRADERS A A TRADERS                                                                                                    | <u>6100000185</u>                                        | 1                                                 | FELIX ENGG. CO.                        | FELIX ENGG. CO.       |
|                                                                                                    | <u>6100000187</u>                                        | 1                                                 | M/S. A. A. TRADERS,                    | A. A. TRADERS,        |
|                                                                                                    |                                                          |                                                   |                                        |                       |
|                                                                                                    |                                                          |                                                   |                                        |                       |

A new window will be displayed as shown below. Buyer needs to maintain his comments in the "**Overall Comments**" column and then click on "**Save**" button.

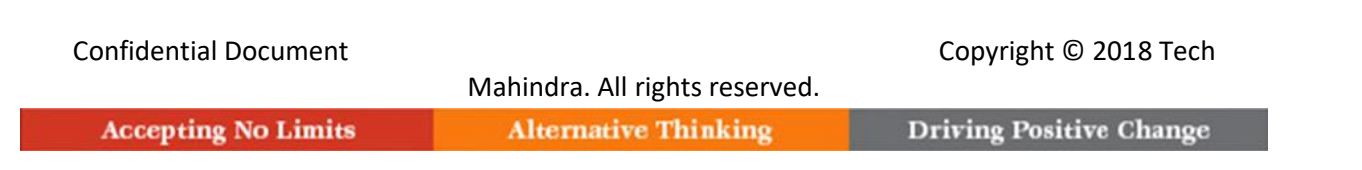

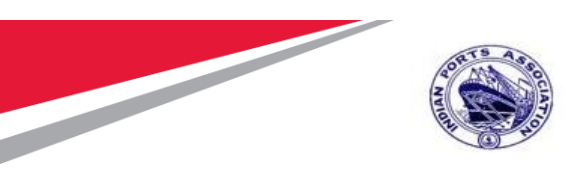

## Tech Mahindra

## SAP User Manual for Calibration/Statutory/Survey Maintenance

| ce Com                | Mumbai Pr                         | ort must Purchase                     | Organisation                 |                    |           |                |                                 |                                |                                                   |                                                   |                              |                                    |                                     |                                       |
|-----------------------|-----------------------------------|---------------------------------------|------------------------------|--------------------|-----------|----------------|---------------------------------|--------------------------------|---------------------------------------------------|---------------------------------------------------|------------------------------|------------------------------------|-------------------------------------|---------------------------------------|
|                       | narativ                           | e Statement                           |                              |                    |           |                |                                 |                                |                                                   |                                                   |                              |                                    |                                     |                                       |
| S.No.                 | Descripti                         | ion of the work                       |                              | Unit               | Oty       | Tr.<br>Rai     | nt Estimate<br>le/Unit          | Trust Estimate<br>Amount in Rs | ALR<br>(Abnormality<br>Low Rate<br>above<br>-25%) | AHR<br>(Abnormally<br>High Rate<br>above<br>+25%) | FELIX ENGG.<br>CO. Rate/Unit | FELIX ENGO.<br>CO. Amount in<br>Rs | M/S. A. A.<br>TRADERS,<br>Rate/Unit | MS. A. A.<br>TRADERS,<br>Amount in Rs |
| 1                     | Cal/Stat/                         | Survey Maint by E                     | stemal Vendo                 | r AU               | 1.        | 000            | 0.00                            | 0.00                           |                                                   |                                                   | 0.00                         | 0.00                               | 0.00                                | 0.00                                  |
| 2                     | Two Coa                           | ats - Oil Bound Dist                  | lemper                       | M2                 | 3         | 000            | 20000.00                        | 60000.00                       |                                                   |                                                   | 19000.00                     | 57000.00                           | 19500.00                            | 58500.00                              |
|                       | Differ fro                        | m Estimate Cost(in                    | n %)                         |                    |           |                |                                 |                                |                                                   |                                                   |                              | 5.00-                              |                                     | 2.50-                                 |
|                       | BASIC C                           | COST                                  |                              |                    |           |                |                                 |                                |                                                   |                                                   |                              |                                    |                                     |                                       |
|                       | TOTAL                             |                                       |                              |                    |           |                |                                 |                                |                                                   |                                                   |                              | 57000.00                           |                                     | 58500.00                              |
|                       | ORDER                             | OF MERIT                              |                              |                    |           |                |                                 |                                |                                                   |                                                   |                              | Rank 1                             |                                     | Rank 2                                |
|                       |                                   |                                       |                              |                    |           |                |                                 |                                |                                                   |                                                   |                              |                                    |                                     |                                       |
| Crutiny<br>User       | y Tean<br>r ID<br>00019           | n Commen<br>Full Name<br>LATA DATE    | ts / Rem<br>Status           | arks<br>Comme      | nt's Date | Comm<br>00:00: | ent's Time<br>00                | Comments                       |                                                   |                                                   |                              |                                    |                                     |                                       |
|                       |                                   |                                       |                              |                    |           |                |                                 |                                |                                                   |                                                   |                              |                                    |                                     |                                       |
| ommit                 | ttee Co                           | omments /                             | Remark                       | S                  | Comman    | To Date        | Common                          | to Time Com                    | nante                                             |                                                   |                              |                                    |                                     |                                       |
| ommit                 | ttee Co<br>r ID                   | omments /<br>Full Name                | Remark                       | <b>S</b><br>itatus | Comment   | rs Date        | Comment                         | 's Time Comr                   | nents                                             |                                                   |                              |                                    |                                     |                                       |
| ommit<br>User<br>1010 | ttee Co<br>r ID<br>00024          | omments /<br>Full Name<br>MRINALINI K | Remark<br>S<br>ELKAR         | <b>S</b><br>itatus | Comment   | rs Date        | Comment<br>00:00:00             | 's Time Comr                   | nents                                             |                                                   |                              |                                    |                                     |                                       |
| ommit<br>Use<br>1010  | ttee Co<br>r ID<br>00024<br>00017 | MRINALINI K<br>MUKESH NA              | Remark<br>S<br>ELKAR<br>WANI | S<br>itatus        | Comment   | rs Date        | Comment<br>00:00:00<br>00:00:00 | 's Time Comr                   | nents                                             |                                                   |                              |                                    |                                     |                                       |

The price comparative report also contains the list of user's responsible for performing the Scrutiny and review committee activities.

These users are determined based on those maintained in Permission tab.

| Confidential Document |                                | Copyright © 2018 Tech   |
|-----------------------|--------------------------------|-------------------------|
|                       | Mahindra. All rights reserved. |                         |
| Accepting No Limits   | Alternative Thinking           | Driving Positive Change |

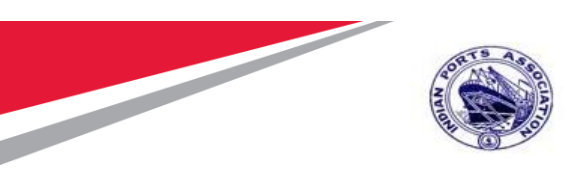

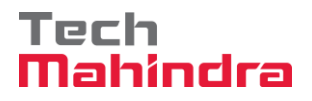

| lser ID                         | Full Name                             | Status | Comme  | ent's Date | Comme    | ent's Time                          | Comme | nts      |  |  |  |
|---------------------------------|---------------------------------------|--------|--------|------------|----------|-------------------------------------|-------|----------|--|--|--|
| 10100019                        | LATA DATE                             |        |        |            | 00:00:0  | 00                                  |       |          |  |  |  |
|                                 |                                       |        |        |            |          |                                     |       |          |  |  |  |
| mmittaa (                       | ommente /                             | Domar  | ·ko    |            |          |                                     |       |          |  |  |  |
| mmittee C                       | onninents /                           | Remai  | KS     |            |          |                                     |       |          |  |  |  |
| User ID                         | Full Name                             | Nemai  | Status | Comment    | t's Date | Comment's                           | Time  | Comments |  |  |  |
| User ID<br>10100024             | Full Name<br>MRINALINI K              | ELKAR  | Status | Comment    | t's Date | Comment's                           | Time  | Comments |  |  |  |
| User ID<br>10100024<br>10100017 | Full Name<br>MRINALINI K<br>MUKESH NA | ELKAR  | Status | Comment    | t's Date | Comment's 1<br>00:00:00<br>00:00:00 | Time  | Comments |  |  |  |

Once the overall comments are saved, Buyer needs to click on "Maintain Workflow Sequence" button.

| User ID                         | Full Name                             | Status | Comme  | ent's Date | Comme   | ent's Time                          | Commer | ts       |  |  |  |
|---------------------------------|---------------------------------------|--------|--------|------------|---------|-------------------------------------|--------|----------|--|--|--|
| 10100019                        | LATA DATE                             |        |        |            | 00:00:0 | 00                                  |        |          |  |  |  |
|                                 |                                       |        |        |            |         |                                     |        |          |  |  |  |
| nmittee (                       | comments /                            | Remar  | ks     |            |         |                                     |        |          |  |  |  |
|                                 |                                       |        |        |            |         |                                     |        |          |  |  |  |
| User ID                         | Full Name                             |        | Status | Comment    | 's Date | Comment's                           | Time   | Comments |  |  |  |
| User ID<br>10100024             | Full Name<br>MRINALINI K              | ELKAR  | Status | Comment    | 's Date | Comment's                           | Time   | Comments |  |  |  |
| User ID<br>10100024<br>10100017 | Full Name<br>MRINALINI K<br>MUKESH NA | ELKAR  | Status | Comment    | 's Date | Comment's 1<br>00:00:00<br>00:00:00 | Time   | Comments |  |  |  |

A new window will get opened. Provide the sequences and then click on "Save Sequence" button. Then click on "Back to Main Screen" button. The window will get closed and user will be re-directed to the main PCR report screen.

| Confidential Document |                                | Copyright © 2018 Tech   |
|-----------------------|--------------------------------|-------------------------|
|                       | Mahindra. All rights reserved. |                         |
| Accepting No Limits   | Alternative Thinking           | Driving Positive Change |

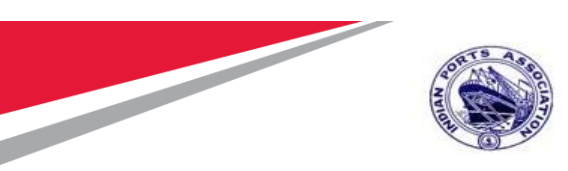

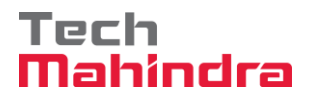

| 7        |                |      |           |          |
|----------|----------------|------|-----------|----------|
| ain Seau | Jence for Scru | tinv | Workflo   | w Membe  |
| ser Name | Full Name      | Use  | er Type   | Sequence |
| 0100019  | LATA DATE      | А    |           | 1        |
|          |                |      |           |          |
|          |                |      |           |          |
|          |                |      |           |          |
| ser Name | Full Name      |      | User Type | Sequence |
| 0100024  | MRINALINI KELK | AR   | С         | 2        |
| 0100017  | MUKESH NAWA    | NI   | С         | 1        |
|          |                |      |           |          |
|          |                |      |           |          |

Now Buyer needs to click on "Forward" button as shown below to trigger the workflow.

| Save | Maintain Workflow Sequence | Forward | PDF | Close |
|------|----------------------------|---------|-----|-------|
|      |                            |         |     |       |

System will display message as shown in below screenshot.

| Z PCR for ALR and AHR  | × 📑                         |
|------------------------|-----------------------------|
| All 🗹 1                |                             |
| ✓ Workflow Started Suc | cessfully                   |
|                        |                             |
| SAP                    | Price Comparative Statement |
| Rfx No: 5100000185     | Price Comparative Statement |

| Confidential Document |                                | Copyright © 2018 Tech   |
|-----------------------|--------------------------------|-------------------------|
|                       | Mahindra. All rights reserved. |                         |
| Accepting No Limits   | Alternative Thinking           | Driving Positive Change |

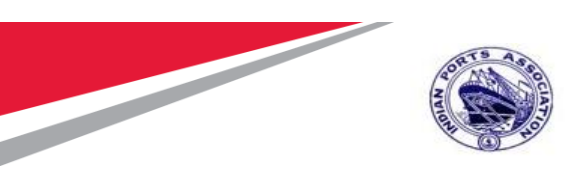

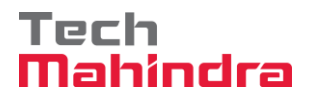

#### **Approving PCR**

Follow the process of logging to EBS portal as detailed in section 1.1

Once the user is redirected to the SRM portal through SSO, below screen will be displayed. Here the PCR report approver needs to navigate to "Home" tab and then click on "Tasks" tab. Under "Tasks" system will display

Click on the work item displayed in the tasks list as shown below.

|                                                                                                  | E - PROCUREMENT                                                                                                    | Portal                                                    |            | Welcome LATA DA<br>Login Time:22/07/202 | Log 0<br>TE (10100019<br>0 09:32.19 IS |
|--------------------------------------------------------------------------------------------------|----------------------------------------------------------------------------------------------------|-----------------------------------------------------------|------------|-----------------------------------------|----------------------------------------|
| Home Strategic Purchasing<br>Overview<br>Work Overview<br>Reports<br>Services<br>Advanced Search | Alerts     Tasks (3/3)     Notifications       Show:     New and in Progress Tasks (3/3)     All       B     Subject       Please Evaluate PRICE COMPARATIVE REPORT for REx 5100000175       Please Evaluate PRICE COMPARATIVE REPORT for REx 5100000115 | Sent Date<br>Jul 20, 2020<br>Jun 24, 2020<br>Jun 24, 2020 | ▼ Due Date | ¢ ⊽<br>∡ Status<br>New<br>New<br>New    |                                        |

A new window will get displayed as shown below.

Scrutiny member can input his comments and either click on "Submit" button to provide his acceptance.

| Confidential Document | Mahindra All rights reserved | Copyright © 2018 Tech   |
|-----------------------|------------------------------|-------------------------|
| Accepting No Limits   | Alternative Thinking         | Driving Positive Change |
|                       |                              | 0 0                     |

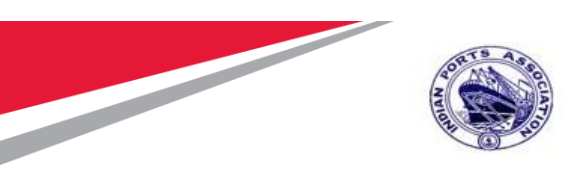

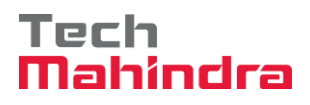

| E                                                                                                    | Log (2<br>- PROCLIRFMFNIT PORTAL<br>@ Task - IPA SRM Portal - Internet Explorer − □ × [9]                                                                   |
|----------------------------------------------------------------------------------------------------|----------------------------------------------------------------------------------------------------|
| Home Strategic Purchasing                                                                                                    | 207 https://ipasdbgieg.portebs.com/50001/iij/portal?NavigationTarget=ROLES%3A%2F%2Fportal_content%2Fevery_user%2Fgeneral%2Fuwl%2Fcom.sap.netw               |
| Overview       Work Overview       Reports       Services       Advanced Search       Please Evaluate PRICE COMPARATIVE REP       Please Evaluate PRICE COMPARATIVE REP       Please Evaluate PRICE COMPARATIVE REP       Please Evaluate PRICE COMPARATIVE REP | Please evaluate the below RFx RFx No: [510000176] Reviewed by 10100019 review committee and recommended to proceed further.] Submit: Return: PCR PDF: Close |

If there are some clarifications required from Buyer, then the scrutiny member needs to click on "Return" button. The workflow will be re-triggered back to Buyer and Buyer is required to provide satisfactory justification and then again trigger the workflow.

Scrutiny team also can view the comments provided by the previous members by clicking on the "PCR pdf" button. System will display the report in pdf format.

Click on the "Close" button to close this screen.

| E                                                                                                    | PROCLIREMENT PORTAL     Welcome LATA DATE (10)     Welcome LATA DATE (10)     Task - IPA SRM Portal - Internet Explorer     - |
|----------------------------------------------------------------------------------------------------|----------------------------------------------------------------------------------------------------|
| Home Strategic Purchasing Overview Work Overview Reports Services Advanced Search Please Evaluate PRICE COMPARATIVE REP Please Evaluate PRICE COMPARATIVE REP Please Evaluate PRICE COMPARATIVE REP Please Evaluate PRICE COMPARATIVE REP Please Evaluate PRICE COMPARATIVE REP |                                                                                                    |

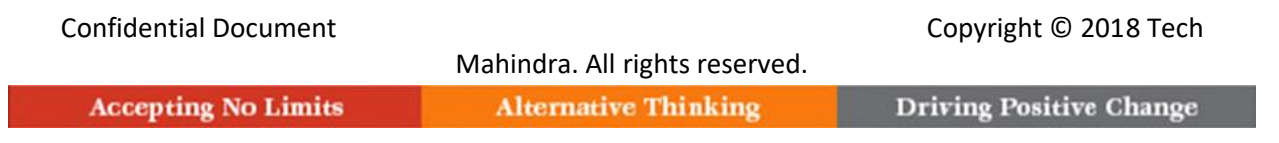
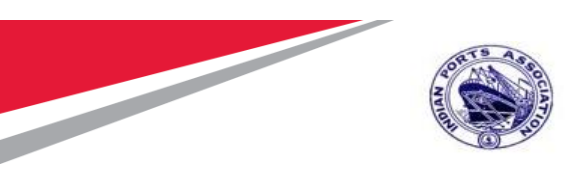

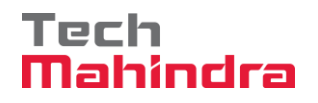

Once the comments are submitted or the work-item is returned message "Data updated successfully" will be displayed. Please see the screenshot below.

| 🥔 Task - IPA SRM Portal - Internet Explorer                                  | - [                                                             | ב   |
|------------------------------------------------------------------------------|-----------------------------------------------------------------|-----|
| https://ipasdbqieq.portebs.com:50001/irj/portal?NavigationTarget=F           | OLES%3A%2F%2Fportal_content%2Fevery_user%2Fgeneral%2Fuwl%2Fcom. | sap |
|                                                                              |                                                                 | O   |
| Data Updated Successfully                                                    |                                                                 |     |
| Please evaluate the below RFx                                                |                                                                 |     |
| RFx No: 5100000176                                                           |                                                                 |     |
| Reviewed by 10100019 review committee and recommended to<br>proceed further. |                                                                 |     |
| Submit Return PCR PDF Close                                                  |                                                                 |     |
|                                                                              |                                                                 |     |
|                                                                              |                                                                 |     |
|                                                                              |                                                                 |     |

Based on the number of user's selected for performing review committee activities the workflow will get triggered to the subsequent user's.

Similar steps need to be repeated by the other review committee members to login to EBS portal and submit their recommendation's.

Once all the review committee members have completed their activities, the PCR process will be completed.

Based on the comments received from the review committee, Buyer i.e. the tender creator has to perform the further activities of initiating the awarding for the L1 bidder.

Initiation for awarding is explained in the next section.

| Confidential Document |                                | Copyright © 2018 Tech   |
|-----------------------|--------------------------------|-------------------------|
|                       | Mahindra. All rights reserved. |                         |
| Accepting No Limits   | Alternative Thinking           | Driving Positive Change |

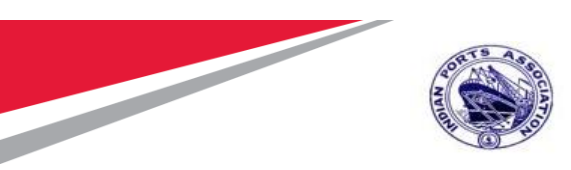

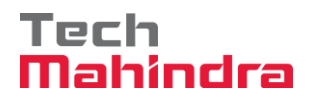

|      | 2                                                              |                                                                             |                                              |                                              |                           |                                          | P                                | nice Comparativ                                                      | ve Statement                                |                              |                                    |
|------|----------------------------------------------------------------|-----------------------------------------------------------------------------|----------------------------------------------|----------------------------------------------|---------------------------|------------------------------------------|----------------------------------|----------------------------------------------------------------------|---------------------------------------------|------------------------------|------------------------------------|
|      |                                                                | 5100000176                                                                  |                                              |                                              |                           |                                          |                                  |                                                                      |                                             |                              |                                    |
|      |                                                                | Mumbal Port 1                                                               | rust Purchas                                 | e Organ                                      | sisation                  |                                          |                                  |                                                                      |                                             |                              |                                    |
| rice | e Com                                                          | parative Sta                                                                | tement                                       |                                              |                           |                                          |                                  |                                                                      |                                             |                              |                                    |
|      | S.No.                                                          | Description of th                                                           | e work                                       |                                              | Unit                      | Qity                                     |                                  | Trust Estimate<br>Rate/Unit                                          | Trust Estimate<br>Amount in Rs              | FELIX ENGG.<br>CO. Rate/Unit | FELIX ENGG.<br>CO. Amount in<br>Rs |
|      | 1                                                              | Preventive Main                                                             | t by External                                | Vendor                                       | AU                        |                                          | 1.000                            | 0.00                                                                 | 0.00                                        | 0.00                         | 0.00                               |
| ł    | 2                                                              | Two Coats - Oil                                                             | Bound Dister                                 | nper                                         | M2                        |                                          | 10.000                           | 16000.00                                                             | 160000.00                                   | 1000.00                      | 10000.00                           |
|      |                                                                | Ranking For Iter                                                            | n                                            |                                              |                           |                                          |                                  |                                                                      |                                             |                              | Rank 1                             |
|      |                                                                | Differ from Estim                                                           | ate Cost(in 9                                | 63                                           |                           |                                          |                                  |                                                                      |                                             |                              | 93.75-                             |
|      |                                                                | BASIC COST                                                                  |                                              |                                              |                           |                                          |                                  |                                                                      |                                             |                              |                                    |
|      |                                                                | TOTAL                                                                       |                                              |                                              |                           |                                          |                                  |                                                                      |                                             |                              | 10000.00                           |
|      |                                                                | ORDER OF ME                                                                 | RIT                                          |                                              |                           |                                          |                                  |                                                                      |                                             |                              | Rank 1                             |
|      |                                                                |                                                                             |                                              |                                              |                           |                                          |                                  |                                                                      |                                             |                              |                                    |
| sru  | itiny Te                                                       | eam Comme                                                                   | ents / Ren                                   | narks                                        |                           |                                          |                                  |                                                                      |                                             |                              |                                    |
| cru  | itiny Te                                                       | eam Comme<br>Ful Name                                                       | ents / Ren<br>Status                         | narks                                        | Commer                    | nt's Date                                | Comm                             | ent's Time Com                                                       | ments                                       |                              |                                    |
| cru  | ttiny Te<br>User ID<br>1010001                                 | Full Name<br>9 LATA DATI                                                    | ents / Ren<br>Status<br>E APPROV             | narks<br>(<br>VED 2                          | Commer<br>22.07.20        | nt's Date<br>120                         | Comm<br>09:38:2                  | ent's Time Com<br>21 Revi<br>proce                                   | ments<br>wed by 10100019 re<br>red further. | view committee and           | recommended to                     |
| om   | tiny Te<br>User ID<br>1010001                                  | eam Comme<br>Ful Name<br>9 LATA DATI                                        | ents / Ren<br>Status<br>E APPROV             | narks<br>(<br>VED 2                          | Commer<br>22.07.20        | nt's Date<br>120                         | Comm<br>09:38:2                  | ent's Time Com<br>21 Revis<br>proci                                  | ments<br>wed by 10100019 re<br>ed further.  | view committee and           | recommended to                     |
| om   | itiny Te<br>User ID<br>1010001<br>mittee<br>User ID            | eam Comme<br>Full Name<br>9 LATA DATI<br>Comments<br>Full Name              | ents / Ren<br>Status<br>E APPRON<br>/ Remark | narks<br>(2<br>/ED 2<br>(S<br>Status         | Commer<br>22.07.20        | nt's Date<br>120<br>Comment              | Comm<br>09:38:2                  | ent's Time Com<br>21 Revi<br>proce<br>Comment's Time                 | ments<br>wed by 10100019 re<br>red further. | view committee and           | I recommended to                   |
| om   | ttiny Te<br>User ID<br>1010001<br>mittee<br>User ID<br>1010001 | Comments<br>Full Name<br>9 LATA DATI<br>Comments<br>Full Name<br>7 MUKESH M | ents / Ren<br>Status<br>E APPROV<br>/ Remark | narks<br>(<br>/ED 2<br>(S<br>Status<br>APPRO | Commer<br>22.07.20<br>VED | nt's Date<br>120<br>Comment<br>22.07.202 | Comm<br>09:38:2<br>Ps Date<br>20 | ent's Time Com<br>21 Revis<br>proci<br>22 Comment's Time<br>09:47:31 | ments<br>wed by 10100019 re<br>red further. | view committee and           | I recommended to                   |

#### **Award Response**

Buyer i.e. tender creator once receives review comments and recommendations from the committed the next step is to initiate for awarding the L1 bidder.

To do this activity, Buyer needs to login to the EBS portal by following the steps mentioned in section 1.1

Under the POWL screen, user can search for the particular RFx or select the particular RFx from the dashboard and click on "Display" button. The other way, is to click on the RFx number link to display the RFx.

RFx will be displayed in another screen. Click on the "Response and Awards" button as shown below.

| Accepting No Limits   | Alternative Thinking           | Driving Positive Change |
|-----------------------|--------------------------------|-------------------------|
|                       | Mahindra. All rights reserved. |                         |
| Confidential Document |                                | Copyright © 2018 Tech   |

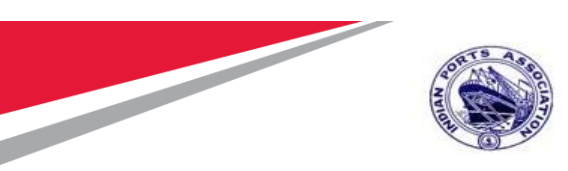

Accepting No Limits

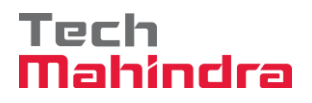

#### SAP User Manual for Calibration/Statutory/Survey Maintenance

| Display RFx :<br>Fedt Close Technical RF<br>Change Price Open Date System In<br>RFx Number 510000185 RFx Na<br>Number of Suppliers 3 Num<br>RFX Information Bidders<br>RFx Parameters Questions Num<br>Identification | x Permissions Copy Check [2] Discha<br>formation Create Memory Snapshot Relat<br>me 10100020 22.07.2020 15.31.01 Typ<br>nber of Items 1 Version Number 1<br>Items Notes and Attachments W<br>ples and Attachments    | rge RFx Responses and Awards) Create Follow-on RFx Export Print Preved Links _<br>ed Links _<br>e Adv/Opn Tender 1 Env Status Published Created On 22.07.2021<br>1 Version Type Active Version External Version Number 1<br>leights and Scores Approval Tracking<br>Event Barameters | Open :<br>riew Verify Signature Questions and Answers ( 0 ) Maintain Rfx Parameter                                                      |
|----------------------------------------------------------------------------------------------------|----------------------------------------------------------------------------------------------------|----------------------------------------------------------------------------------------------------|----------------------------------------------------------------------------------------------------|
| RFx Name:<br>Port Tender No:<br>Tender Description:<br>RFx Type:<br>Publication Type:                                                                                                    | 10100020 22.07.2020 15:31:01<br>MBPT/2020/07/2201<br>THIS PLACE HOLDER CAN BE USED<br>TO CAPTURE THE LONG<br>DESCRIPTION OF THE TENDER. THE<br>FIELD LENGTH IS 256 CHARACTERS.<br>Adv/Opn Tender 1 Env<br>Public RFx | Currenc<br>Target Valu<br>Detailed Price Informatic<br>Follow-On Docume<br>Bidder Can Change RFx Response<br>Allow Multiple RFx Responses for Each Compar<br>Display Weighting to Bidde                                                                                              | y: INR<br>e: 60,000.00 INR<br>m: Simple Price<br>mt: Purchase Order or Contract<br>s: ♥ AMC Indicat<br>y: ♥ QSE<br>rs: Percentage Biddi |
| Organization<br>Purchasing Organization:<br>Purchasing Group:<br>Dates<br>RFx Start Date:<br>* RFx Submission Date:                                                                                                   | Mumbai Port Trust Purchase Organisation<br>Material Mgmt Purchase Group<br>23.07.2020 09:30:00<br>23.07.2020 11:00:00                                                                                                | Tender Fee<br><u>Show Members</u><br>Require<br>Tender Fee Percentag<br>* Tender Fe                                                                                                    | Security Deposit * Security Deposit Required: * Security Deposit Percentage: 8 d: 2 e: 1,200.00 INR                                     |

A new screen will be displayed as shown below. Go to the "Response Comparison tab and click on "Compare All Responses" button.

Alternative Thinking

| Decreases and Awards                                |                                                    |                                                |                       |  |  |  |  |  |
|-----------------------------------------------------|----------------------------------------------------|------------------------------------------------|-----------------------|--|--|--|--|--|
| Responses and Awards                                | Responses and Awards                               |                                                |                       |  |  |  |  |  |
|                                                     | System mornauon Oreate Memory Snapshot             |                                                |                       |  |  |  |  |  |
| Remaining Time 0 Days 00:00:00 RFx Name 10100       | 0020 22.07.2020 15:31:01 Type Adv/Opn Tender 1 Env | Status Published Number of Suppliers 3 RFx Num | ber <u>5100000185</u> |  |  |  |  |  |
| Response Activity Response Comparison Sur           | rogate Bidding Technical Response Activity         |                                                |                       |  |  |  |  |  |
| Compare Selected Responses Compare All Responses Ad | vanced Comparison                                  |                                                |                       |  |  |  |  |  |
| Response Number                                     | Response Version                                   | Company Name                                   | Bidder Name           |  |  |  |  |  |
| <u>6100000185</u>                                   | 1                                                  | FELIX ENGG. CO.                                | FELIX ENGG. CO.       |  |  |  |  |  |
| <u>6100000187</u>                                   | 1                                                  | M/S. A. A. TRADERS,                            | A. A. TRADERS,        |  |  |  |  |  |
|                                                     |                                                    |                                                |                       |  |  |  |  |  |
| fidential Document Copyright © 2018 Tech            |                                                    |                                                |                       |  |  |  |  |  |
| Mahindra. All rights reserved.                      |                                                    |                                                |                       |  |  |  |  |  |

Driving Positive Change

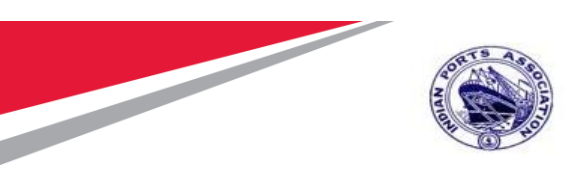

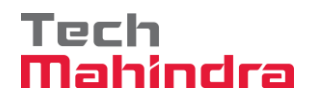

A new screen will be displayed as shown below. Click on "Edit" button to proceed further to award the RFx response.

| Responses                | s and Av<br>Print Preview                                                                                                    | vards                       | estions and Answers ( 0 )   System Information   Cre | ate Memory Snapshot                                                            |  |  |  |  |  |
|--------------------------|----------------------------------------------------------------------------------------------------|-----------------------------|------------------------------------------------------|--------------------------------------------------------------------------------|--|--|--|--|--|
| Remaining Tim            | Remaining Time 0 Days 00:00:00 RFx Name 10100020 22.07.2020 15:31:01 Type Adv/Opn Tender 1 Env Status Published Number of Suppliers 3 RFx Number 5100000185 |                             |                                                      |                                                                                |  |  |  |  |  |
| Respo                    | onse Activity                                                                                                    | Response Comparison         | Surrogate Bidding Technical Response /               | Activity                                                                       |  |  |  |  |  |
| Display Bid              | dders Comp                                                                                                    | arison Date: 23.07.2020     | Back to Response Comparison Main View                | Generate PDF Download Response Comparison                                      |  |  |  |  |  |
|                          |                                                                                                    |                             |                                                      | Expand All Collapse All                                                        |  |  |  |  |  |
| Heade                    | er/Item No. I                                                                                                    | Item/Attributes             | FELIX ENGG. CO. : FELIX ENGG. CO. : Submitted        | A. A. TRADERS, : M/S. A. A. TRADERS, : Submitted                               |  |  |  |  |  |
| 💌 He                     | eader                                                                                                    | Description                 | 10100020 22.07.2020 15:31:01                         | 10100020 22.07.2020 15:31:01                                                   |  |  |  |  |  |
|                          |                                                                                                    | RFX Response Number         | 6100000185                                           | 6100000187                                                                     |  |  |  |  |  |
|                          | (                                                                                                    | Overall Bidder Rank         | 1                                                    | 2                                                                              |  |  |  |  |  |
|                          | 1                                                                                                    | Bidder Name                 | FELIX ENGG. CO.                                      | A. A. TRADERS,                                                                 |  |  |  |  |  |
|                          | 1                                                                                                    | Bidder Number               | 40000442                                             | 40000444                                                                       |  |  |  |  |  |
|                          |                                                                                                    | Submission date and time    | 23.07.2020 11:45:58                                  | 23.07.2020 11:46:01                                                            |  |  |  |  |  |
|                          | (                                                                                                    | Currency                    | INR                                                  | INR                                                                            |  |  |  |  |  |
|                          |                                                                                                    | Total Value                 | 57,000.00                                            | 58,500.00                                                                      |  |  |  |  |  |
|                          | 1                                                                                                    | Deviation From RFx Response | 0.000 %                                              | 2.632 %                                                                        |  |  |  |  |  |
|                          | 1                                                                                                    | Accept                      |                                                      |                                                                                |  |  |  |  |  |
| ► Ite                    | em:                                                                                                    | Short Text                  | Cal/Stat/Survey Maint by External Vendor             | VStat/Survey Maint by External Vendor Cal/Stat/Survey Maint by External Vendor |  |  |  |  |  |
| •                        | Item:                                                                                                    | Short Text                  | Two Coats - Oil Bound Distemper                      | Two Coats - Oil Bound Distemper                                                |  |  |  |  |  |
| Total Accept<br>Best Bid | oted Items Val<br>Value:                                                                                                    | ue:<br>57                   | 0.00<br>,000.00                                      |                                                                                |  |  |  |  |  |

After user Edit's, Accept field check box will be enabled. Check the box and then click on "Award" button as shown below.

| Confidential Document |                                | Copyright © 2018 Tech   |
|-----------------------|--------------------------------|-------------------------|
|                       | Mahindra. All rights reserved. |                         |
| Accepting No Limits   | Alternative Thinking           | Driving Positive Change |

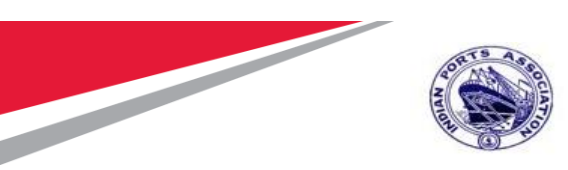

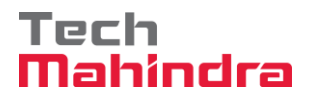

| Responses and Awards |                             |                                                |                                                  |  |  |  |  |
|----------------------|-----------------------------|------------------------------------------------|--------------------------------------------------|--|--|--|--|
| Print Preview Close  | se Display Award Export Qu  | estions and Answers (0) System Information Cre | ate Memory Snapshot                              |  |  |  |  |
| Remaining Time 0 Da  | ays 00:00:00 RFx Nan        | ne 10100020 22.07.2020 15:31:01 Type Adv/O     | pn Tender 1 Env Status Published Number          |  |  |  |  |
| Response Activ       | vity Response Comparison    | Surrogate Bidding Technical Response           | Activity                                         |  |  |  |  |
| Display Bidders C    | omparison Date: 23.07.2020  | Back to Response Comparison Main View          | Generate PDF Download Response Comparison        |  |  |  |  |
|                      |                             |                                                | Expand All Collapse All                          |  |  |  |  |
| Header/Item N        | o. Item/Attributes          | FELIX ENGG. CO. : FELIX ENGG. CO. : Submitted  | A. A. TRADERS, : M/S. A. A. TRADERS, : Submitted |  |  |  |  |
| ► Header             | Description                 | 10100020 22.07.2020 15:31:01                   | 10100020 22.07.2020 15:31:01                     |  |  |  |  |
| Titem:               | Short Text                  | Cal/Stat/Survey Maint by External Vendor       | Cal/Stat/Survey Maint by External Vendor         |  |  |  |  |
|                      | Delivery date               | 31.12.21                                       | 31.12.21                                         |  |  |  |  |
|                      | Item-Level Rank             | 1                                              | 2                                                |  |  |  |  |
|                      | Unit                        | LE                                             | LE                                               |  |  |  |  |
|                      | Net value                   | 57,000.00                                      | 58,500.00                                        |  |  |  |  |
|                      | Quantity                    | 1                                              | 1                                                |  |  |  |  |
|                      | Lot-Level Rank              | 1                                              | 2                                                |  |  |  |  |
|                      | Product Cat.                | 7200000                                        | 72000000                                         |  |  |  |  |
| Currency             |                             | INR                                            | INR                                              |  |  |  |  |
|                      | Deviation From RFx Response | 0.000 %                                        | 2.632 %                                          |  |  |  |  |
|                      | Accept                      |                                                |                                                  |  |  |  |  |
| ▼ ♣ Item:            | Short Text                  | Two Coats - Oil Bound Distemper                | Two Coats - Oil Bound Distemper                  |  |  |  |  |
|                      | Delivery date               | 31.12.21                                       | 31.12.21                                         |  |  |  |  |

The response will be accepted in the system and it will follow an approval process. Below message will be displayed once the RFx response is awarded in system.

| Re       | esponses and A         | wards           |                    |                          |                   |                                          |                |                            |                    |
|----------|------------------------|-----------------|--------------------|--------------------------|-------------------|------------------------------------------|----------------|----------------------------|--------------------|
|          | Edit Print Preview     | /   🗘   Clos    | e Export Ques      | tions and Answers (0)    | System Informati  | on Create Memo                           | ory Snapshot   | ]                          |                    |
| <b>F</b> | RFx response 61000001  | 85 (10100020 22 | .07.2020 15:31:01) | accepted                 |                   |                                          |                |                            |                    |
|          |                        |                 |                    |                          |                   |                                          |                |                            |                    |
| Re       | emaining Time 0 Days   | 00:00:00        | RFx Name           | 10100020 22.07.2020 1    | 5:31:01 Type      | e Adv/Opn Tende                          | r 1 Env        | Status Published           | Number of Supplier |
|          |                        |                 |                    |                          |                   |                                          |                |                            |                    |
|          | Response Activity      | Respons         | e Comparison       | Surrogate Bidding        | Technical Re      | sponse Activity                          |                |                            |                    |
|          |                        |                 |                    |                          |                   |                                          |                |                            |                    |
|          | Display Bidders Com    | parison Date: 2 | 3.07.2020          | Back to Respons          | e Comparison Mai  | n View Generat                           | e PDF Down     | nload Response Comp        | arison             |
|          |                        |                 |                    |                          |                   |                                          |                | Expand All Collapse A      | u                  |
|          | Header/Item No.        | Item/Attributes | FELIX ENGG. CO     | . : FELIX ENGG. CO. : /  | Awaiting Approval | A. A. TRADERS                            | , : M/S. A. A. | TRADERS, : Submitte        | d                  |
|          | Header                 | Description     | 10100020 22.07.3   | 2020 15:31:01            |                   | 10100020 22.07                           | .2020 15:31:0  | 1                          |                    |
|          | Item:                  | Short Text      | Cal/Stat/Survey M  | Aaint by External Vendor |                   | Cal/Stat/Survey Maint by External Vendor |                |                            |                    |
|          | Item:                  | Short Text      | Two Coats - Oil E  | ound Distemper           |                   | Two Coats - Oil                          | Bound Disten   | iper                       |                    |
|          | Total Assented Items V | alue            | E7.00              | 0.00                     |                   |                                          |                |                            |                    |
|          | Best Bid Value:        | alue.           | 57,00              | 0.00                     |                   |                                          |                |                            |                    |
|          | Door Did Valao.        |                 | 01,00              |                          |                   |                                          |                |                            |                    |
| nfidenti | ial Document           |                 |                    |                          |                   | Copyr                                    | right ©        | 2018 Tech                  |                    |
|          |                        |                 | Mahindra           | All rights rese          | rved              |                                          |                |                            |                    |
|          |                        |                 | wannua.            | All rights rese          | ivcu.             |                                          |                | and a second second second |                    |
| Accepti  | ing No Limits          |                 | Alterna            | tive Thinkin             | 8                 | Driving                                  | Positiv        | e Change                   |                    |

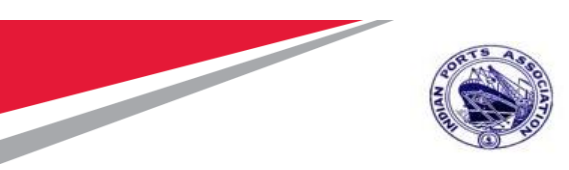

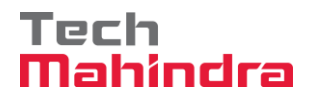

Buyer can check the approvers under the "Approval" tab as shown in screenshot below.

| <i>⊔</i> ізріау к⊦х і | kesponse:                         |                                      |                          |                                            |                  |                 |                            |                |
|-----------------------|-----------------------------------|--------------------------------------|--------------------------|--------------------------------------------|------------------|-----------------|----------------------------|----------------|
| Show My Tasks         | Print Preview Close               | Technical RFx Response Export LO.    | A System Information Cr  | eate Memory Snapshot                       |                  |                 |                            | <b>2</b>       |
| RFx Response Nu       | mber 6100000185 RFx Name          | e 10100020 22.07.2020 15:31:01       | Status Awaiting Approval | Supplier Name FELIX ENGG. CO.              | Fotal Value      | 57,000.00 INR R | Fx Number <u>510000018</u> | <u>15</u>      |
| Rfx Informat          | ion Items Notes and Attac         | hments Approval Tracking             |                          |                                            |                  |                 |                            |                |
|                       |                                   |                                      |                          |                                            |                  |                 |                            |                |
| Current S             | tatus: Active                     |                                      | Header Approval Note     |                                            |                  |                 |                            |                |
| Current Process       | Step: SRM RFx Response/Bid App    | proval                               |                          |                                            |                  |                 |                            |                |
| Currently Processe    | ed By: MANDAR PARKAR              |                                      |                          |                                            |                  |                 |                            |                |
| Approval Process      | Data: Download as XML             |                                      |                          |                                            |                  |                 |                            |                |
| Follo                 | w Up: 🔲 Work Item to Requester at | Process End                          |                          |                                            |                  |                 |                            |                |
| Header                | Item                              |                                      |                          |                                            |                  |                 |                            |                |
| Header Appro          | oval Status                       |                                      |                          |                                            |                  |                 |                            |                |
| Add Approve           | r ⊿ Remove Approver               |                                      |                          |                                            |                  |                 |                            |                |
| Sequence              | Process Step                      | Level Status                         | Status                   | Processor Determination                    |                  | Processor       | Received On                | Processed On F |
| • 001                 | SRM RFx Response/Bid Approval     | Active (Assigned Process is Running) | Open (No Decision Made)  | Get Manager of P. Group (Header) for Appr. | for RFx Response | MANDAR PARKAR   | 23.07.2020 13:06:59        |                |
|                       |                                   |                                      |                          |                                            |                  |                 |                            |                |
|                       |                                   |                                      |                          |                                            |                  |                 |                            |                |
|                       |                                   |                                      |                          |                                            |                  |                 |                            |                |

Confidential Document

Mahindra. All rights reserved.

Copyright © 2018 Tech

Accepting No Limits

Alternative Thinking Driving Positive Change

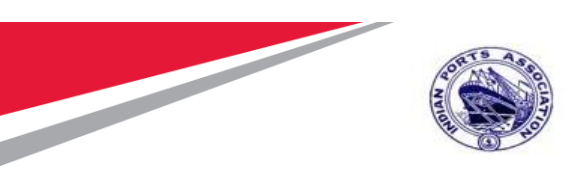

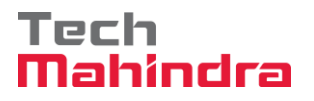

#### **RFx Response Approval**

Approver needs to login to EBS portal and follow steps mentioned in section 1.1

RFx Response Approver need to navigate to "Home" tab and then select the "Tasks" tab. The work item will be visible as shown below.

| 💇 Inbox - IPA SRM Portal              |                                                                     |                       |                                                                            |
|---------------------------------------|---------------------------------------------------------------------|-----------------------|----------------------------------------------------------------------------|
|                                       | E - PROCUREMENT                                                     | Portal                | Log (<br>Welcome MANDAR PARKAR (101000<br>Login Time:23/07/2020 13:11.19 I |
| Home Strategic Purchasing             |                                                                     |                       |                                                                            |
| Overview                              |                                                                     |                       |                                                                            |
| · · · · · · · · · · · · · · · · · · · |                                                                     |                       |                                                                            |
| Work Overview                         | Alerts Tasks (10 / 10) Notifications                                |                       |                                                                            |
| Reports                               |                                                                     |                       |                                                                            |
| ▼<br>Carvicos                         | Show: New and In Progress Tasks (10 / 10) V All                     |                       | ¢ 7 C                                                                      |
|                                       | ₿ Subject                                                           | Sent Date  ⇒ Due Date | ≟ Status                                                                   |
| Advanced Search                       | Approve RFx Response 10100020 22.07.2020 15:31:01 Number 6100000185 | Today                 | New                                                                        |
|                                       | Approve RFx Number 5100000131                                       | Jul 2, 2020           | New                                                                        |
|                                       | Approve RFx Number 5100000123                                       | Jun 26, 2020          | New                                                                        |
|                                       | Approve RFx Number 5100000098                                       | Jun 21, 2020          | New                                                                        |
|                                       | Approve RFx Number 5100000097                                       | Jun 21, 2020          | New                                                                        |
|                                       | Approve RFx Number 5100000108                                       | Jun 21, 2020          | New                                                                        |
|                                       | Approve RFx Number 5100000107                                       | Jun 21, 2020          | New                                                                        |
|                                       | Approve RFx Number 5100000104                                       | Jun 21, 2020          | New                                                                        |
|                                       | Approve RFx Number 5100000100                                       | Jun 21, 2020          | New                                                                        |
|                                       | Approve RFx Response 10100021 16.06.2020 22:55:11 Number 6100000064 | Jun 17, 2020          | New                                                                        |
|                                       | Approve RFx Response 10100020 22.07.2020 15:31:01 Number 6100000185 |                       |                                                                            |

Click on the **"Approve RFX Response 61xxxxxx**" link. A new screen will get displayed. Click on **"Approve**" button. Once approved, Buyer i.e. tender creator will be able to create Purchase Order or Contract against this L1 response.

| Confidential Document | Mahindra. All rights reserved. | Copyright © 2018 Tech   |
|-----------------------|--------------------------------|-------------------------|
| Accepting No Limits   | Alternative Thinking           | Driving Positive Change |

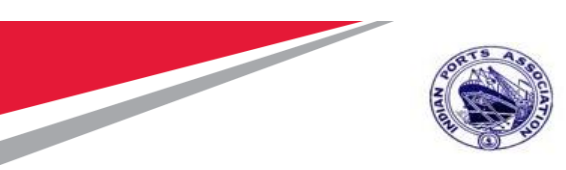

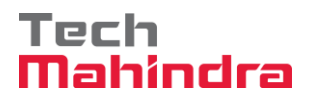

| Prove RFx Response:  Prove RFx Response:  Prove Price Prevenew:  Close Save LOA System Information Create Memory Snapshet  Fx Response Numbe 61000001855 tame 10100020 19 07 2020 19 54 30 Status Availing Approval Supplier Name FELX ENGG. CO. Total Value 10,000 00 INR RFx Number 5100000173  Rtx Information Items Notes and Attachments Approval Tracking  ieneral Data Notes and Attachments Questions Messages                                                                                                    |
|----------------------------------------------------------------------------------------------------|
| Description         Print Pervisive         Close         Save LOA         System Information         Created Memory Snapshot           Fx Response Numble         6100000185         tame         10,000.00 INR         RFx Number         10,000.00 INR         RFx Number         10,000.00 INR         Inclassing         10,000.00 INR         Inclassing         10,000.00 INR         Inclassing         10,000.00 INR         Inclassing         10,000.00 INR         Inclassing         10,000.00 INR |
| Fx Response Numbe 6100000185 tame 10100020 19 07 2020 19 54 38 Status Awating Approval Supplier Name FELIX ENGG. CO. Total Value 10,000.00 INR RFx Number 5100000178   Rfx Information tems Notes and Attachments Approval Tracking   ieneral Data Notes and Attachments Questions Messages   Fibede Contact Information   Supplier Name: FELX ENGG. CO. Last Changed Information   Supplier Name: FELX ENGG. CO. Last Changed Information   Supplier Name: FELX ENGG. CO. Last Changed Information   Supplier Name: FELX ENGG. CO. Last Changed Information   Fax: Creation Data: 20.07 2020 19.57.42 INDIA   Fax: Creation Data: 20.07 2020 19.57.42 INDIA   Fax: Creation Data: 20.07 2020 19.57.42 INDIA   Contact Preson Name: FELX ENGG. CO. Creation Data:   Contact Preson Name: FELX ENGG. CO. Creation Data:   Contact Preson Name: FELX ENGG. CO. Creation Data:   EMat: ag00615222@techmathindra.com Creation Data:   Fax: Creation Data: 20.07 2020 13.44.49 INDIA   Contact Preson Note: Incoherry: Incoherry:   Process Type: QUT Creation Data:   Contact Preson Note: Single Price Status and Statistics   Contact Preson Note: Incoherry: Creation Data:   Process Type: QUT Creation Price Creation Price   Contact Prices Note: Single Price </th                                                                                                    |
| Fit Response Numbe       DUUUUUISS       Same       10,000.00 INR       RFx Number       5100000178         Rtk Information       Items       Notes and Attachments       Approval       Tracking         ieneral Data       Notes and Attachments       Questions       Messages         Issic Data       Bidder Contact Information       BFX Response Information       Items         Suppler Name:       FELX ENGG. CO.       Last Changed Dy:       20.07.2020 19.57.42 INDIA         Contact Preson Name:       FELX ENGG. CO.       Last Changed Dy:       ADITI SHENDYE         E-Mait:       ag00615222@techmabindra.com       Creation Date:       20.07.2020 19.57.42 INDIA         Fax:       Creation Date:       20.07.2020 13.44.49 INDIA       Items         Fax:       Creation Date:       20.07.2020 13.44.49 INDIA       Items         Fax:       Creation Date:       20.07.2020 13.44.49 INDIA       Items         Fax:       Creation Date:       20.07.2020 13.44.49 INDIA       Items         Contact Preson Represe       Service and Delivery       Items       Items         Fax:       Created By:       Mr. FELX ENGO.CO.       Created Delivery       Items         Contact Preson Represe       Service and Delivery       Items       Items       Items                                                                                                    |
| Rt Information Items Notes and Attachments Approval Tracking   ieneral Data Notes and Attachments Questions Messages     Bidder Contact Information   Bidder Contact Information   Suppler Name: FLLX ENGO. CO.   Contact Preson Name: FLLX ENGO. CO.   Cast ag00615222@techmahindra.com   Fax:   Creation Date:   20.07.2020 13.54.49 INDIA   Fax:   Creation Date:   Phone:   123456789   Vent Parameters   Paces Type:   QuOT   Curencey:   India Ruppe   Detailed Price Information:   Single Price   Status and Statistics   Created Dir:   Created Dir:   Status and Statistics   Created On:   Status and Statistics   Created Dir:   Status and Statistics   Created Dir:   Status and Statistics   Created Dir:   Status and Statistics   Created Dir:   100,000,00 INR                                                                                                    |
|                                                                                                    |
|                                                                                                    |
| ▼ Basic Data         Bidder Contact Information       RFx Response Information         Suppler Name:       FELXX ENGG. CO.         Contact Person Name:       FELXX ENGG. CO.         Last Changed On:       20 07 2020 19.57.42 INDIA         Contact Person Name:       FELXX ENGG. CO.         Last Changed On:       20 07 2020 13.54.49 INDIA         Contact Person Name:       FELXX ENGG. CO.         E-Mail:       200615222@techmahindra.com         Fax:       Created By:         Phone:       123456789         Event Parameters       Service and Delivery         Process Type:       QUOT         Currency:       Indian Rupee         Detailed Price Informacio:       Sintais Rupee         Follow-On Document       Purchase Order or Contract         Fallew - Document       Purchase Order or Contract         Target Value of RFx in Original Currency:       160,000.00 INR                                                                                                    |
| Bidder Contact Information     RFx Response Information       Suppler Name:     FLUX ENGG. CO.     Last Changed Or:     20.07.2020 19.74.41 NDUA       Contact Person Name:     FLUX ENGG. CO.     Last Changed Dr:     20.07.2020 19.74.41 NDUA       Contact Person Name:     FLUX ENGG. CO.     Last Changed Dr:     20.07.2020 19.74.41 NDUA       E-Mail:     a00015222@techmahindra.com     Coreation     20.07.2020 19.74.41 NDUA       Fac:     Created Br:     Nr. FELX ENGG. CO.       Phone:     12.3456789     Incotern:     Incotern:       Event Parameters     Service and Delivery       Process Type:     QUOT     Incotern:     Incotern:       Currency:     India Rupee     Incotern:     Incotern:       Detailed Proice     Status Coreated Or:     20.67.2020 13.44.49 INDUA       Target Value of RFx in Original Currency:     160,000.00 INR     Created Br:     Mr. FELX ENGO. CO.                                                                                                    |
| Suppler Name:     FELIX ENGG. CO.     Last Changed Or:     20.07.2020 19.57.42 INDIA       Contact Person Name:     FELIX ENGG. CO.     Last Changed By:     ADITI SHENDYE       E-Mail:     ag00615222@techmahindra.com     Creation Date:     20.07.2020 19.57.42 INDIA       Fax:     Creation Date:     20.07.2020 19.57.42 INDIA       Fax:     Creation Date:     20.07.2020 19.57.42 INDIA       Fax:     Creation Date:     20.07.2020 19.57.42 INDIA       Fax:     Creation Date:     20.07.2020 19.57.42 INDIA       Fax:     Creation Date:     20.07.2020 19.57.42 INDIA       Fax:     Creation Date:     20.07.2020 19.57.42 INDIA       Fax:     Creation Date:     20.07.2020 19.57.42 INDIA       Fax:     Creation Date:     20.07.2020 19.57.42 INDIA       Fax:     Created By:     Mr. FELIX ENGG. CO.                                                                                                    |
| Contact Person Name:     FELIX ENGG. CO.     Last Changed By:     ADITI SHEANOYE       E-Mail:     ag00615222@techmahindra.com     Creation Date:     20.07.2020 13.44.49 INDIA       Fax:     Creation Date:     20.07.2020 13.44.49 INDIA       Fax:     Created By:     Mr. FELIX ENGG. CO.       Phone:     123456789     Service and Delivery       Currency:     Indian Ruppe     Incolerne:       Currency:     Indian Ruppe     Status and Statistics       Detailed Price Information:     Simple Price       Follow-On Document:     Purchase Order or Contract       Target Value of RFx in Original Currency:     160,000.00 INR                                                                                                    |
| E-Mali: ag00615222@techmahindra.com Creation Date: 20.07.2020 13.44.49 INDUA Fac: Created By: Mr. FELXK ENGG. CO. Phone: 123456789 Cvent Parameters Service and Delivery Currency: Indian Ruppe Detailed Price Information: Simple Price Status and Statistics Follow-On Document Purchase Order or Contract Created By: Mr. FELXK ENGG. CO. Target Value of RFx in Original Currency: 160,000.00 INR Created By: Mr. FELXK ENGG. CO.                                                                                                    |
| Fax:     Created By:     Mr. FELIX ENGS. CO.       Phone:     123456789       Service and Delivery     Incotern:       Outman:     Incotern:       Currency:     Indian Ruppe       Detailed Price Information:     Single Price       Follow-On Documenti     Purchase Order or Contract       Careated By:     Mr. FELIX ENGS. CO.                                                                                                    |
| Phone: 123456789           Service and Delivery           Service and Delivery           Process Type:         QUOT         Incoherm:         Incoherm:         Inc                                               |
| Service and Delivery         Service and Delivery           Process Type         QOUT         Incohernic         Incohernic <tdi< td=""></tdi<>                    |
| Process Type:     OUOT     Incolern:       Currency:     Indian Rupee       Detailed Price Information:     Simple Price       Follow-On Document:     Purchase Order or Contract       Target Value of RFx in Original Currency:     160,000.00 INR                                                                                                    |
| Currency:         Indian Ruppe           Detailed Price         Status and Statistics           Follow-On Document:         Purchase Order or Contract         Created On:         20.07.2020 13.44.49 INDIA           Target Value of RFx in Original Currency:         160,000.00 INR         Created By:         Mr. FELIX ENGG. CO.                                                                                                    |
| Detailed Price         Status and Statistics           Follow-On Document         Purchase Order or Contract         Created On:         20.07.2020 13.44-49 INDIA           Target Value of RFx in Original Currency:         160,000.00 INR         Created By:         Mr. FELIX ENGO. CO.                                                                                                    |
| Follow-On Document Purchase Order or Contract Created On: 20.07.2020 13:44:49 INDIA Target Value of RFx in Original Currency: 160,000.00 INR Created By: Mr. FELIX ENGO. CO.                                                                                                    |
| Target Value of RFx in Original Currency: 160,000.00 INR Created By: Mr. FELIX ENGO. CO.                                                                                                    |
|                                                                                                    |
| arget Value of RFx in Selected Currency: 160,000.00 INIR Last Processed On: 20.07.2020 19:57:42 INDIA                                                                                                    |
| Net Value of Header Items: 10,000.00 INR Last Processed By: ADITI SHENDYE                                                                                                    |
| Terms of Payment                                                                                                    |
| LONG TENDE DESCRIPTION THIS                                                                                                    |
| nganzzion state di tate di tate di tate di tate di tate di tate di tate di tate di tate di tate di tate di tate                                                                                                    |
|                                                                                                    |
|                                                                                                    |
| isplay RFx Response:                                                                                                    |
| Show My Tasks     Print Preview   🤣   Close   Technical RFx Response   Export   LOA   System Information   Create Memory Snapshot                                                                                                    |
|                                                                                                    |
| Action periorities successionly                                                                                                    |
| XFx Response Number         6100000185         RFx Name         10100020 22.07.2020 15:31:01         Status         Awaiting Approval         Supplier Name         FELIX ENGG. CO.         Total Value         57,000.00 INR                                                                                                    |
| Rfx Information Items Notes and Attachments Approval Tracking                                                                                                    |
| General Data Notes and Attachments Questions Messages                                                                                                    |
| ▼ Basic Data                                                                                                    |
| Bidder Contact Information REX Response Information                                                                                                    |
| Suppler Name: FELX ENGS. CO. Last Changed On: 23.07.2020 13:06:57 INDIA                                                                                                    |
| Contact Person Name: FELIX ENGG. CO. Last Changed By: ADITI SHENDYE                                                                                                    |
| E-Maii: aq00615222@techmahindra.com Creation Date: 23.07.2020 09:51:53 INDIA                                                                                                    |
| Fax: Created By: Mr. FELIX ENGG. CO.                                                                                                    |
| Phone: 123456789                                                                                                    |

# **Create Purchase Order**

This is a final step wherein Buyer will be converting the response for the L1 bidder to either

Purchase order / Service Order or Contract. To perform this activity, Buyer needs to login to the EBS portal by following the steps mentioned in section 1.1

Under the POWL screen, user can search for the particular RFx or select the particular RFx

from the dashboard and click on "Display" button. The other way, is to click on the RFx number link to display the RFx.

|                     | Mahindra All rights reserved   |                         |
|---------------------|--------------------------------|-------------------------|
|                     | Walindra. All fights reserved. | n i i n i i al          |
| Accepting No Limits | Alternative Thinking           | Driving Positive Change |

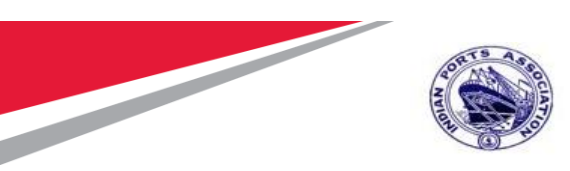

# Tech Mahindra

# SAP User Manual for Calibration/Statutory/Survey Maintenance

| Home Strategic Purchasing              |                                                                                                    |         |
|----------------------------------------|----------------------------------------------------------------------------------------------------|---------|
| Overview Reports                       |                                                                                                    |         |
|                                        |                                                                                                    |         |
| Strategic Sourcing                     |                                                                                                    |         |
| Contract Management                    | Strategic Sourcing                                                                                                    | C       |
| Business Partner                       |                                                                                                    |         |
| Workload Redistribution                | * POWL                                                                                                    | - 5     |
| *<br>Sensions                          | Active Queries                                                                                                    |         |
| A descent from the                     | RFxx AR(NO) Saved (25) Availing Approval (26) Published (26) Completed (2) Release Rejected (2) Deleted (2)                                                                                                    |         |
| Advanced search                        | Auctions &II(2) Saved.00 Published.(1) Active.00 Exceed.00 Ended.00 Sampleted.00                                                                                                    |         |
| Create Documents                       | Control contents of PERCO HER DE HER DE Antonio DE Englis Ancientes De Content Destantes DE                                                                                                    |         |
| Auction Terretate                      | Document Output Lant 7 days (12)                                                                                                    |         |
| 1 DD-                                  | Milestone Plans AL(2)                                                                                                    |         |
| BEx Template                           |                                                                                                    | _       |
|                                        |                                                                                                    |         |
| Central Functions                      | Hide Guidt Criteria Maintenance Guery has been changed     Change Guery: Define New Guery: Define New Guery: Define | safize. |
| <ul> <li>Carry Out Sourcing</li> </ul> | Number of STEEDEDETTY                                                                                                    |         |
| Upload / Migrate Certificate           | F/x Type                                                                                                    |         |
|                                        | Name of RFx                                                                                                    |         |
|                                        | Status 💌                                                                                                    |         |
| Contract Management                    | Submission Deadline:                                                                                                    |         |
| Business Partner                       | My RFx:                                                                                                    |         |
| Westland Extinbitution                 | Purchase Group:                                                                                                    |         |
|                                        | Number of RFx responses:                                                                                                    |         |
| Services                               | Suppler:                                                                                                    |         |
| the second from the                    | Bern Product                                                                                                    |         |
|                                        |                                                                                                    |         |
|                                        | Apply Clear                                                                                                    | _       |
| Create Documents                       | Apply Clear Veex Standard Vew Create RFx Copy Display Edit Delete Publish Responses and Awards Print Presiew Refresh Export ,                                                                                                    | 2-      |
| Create Documents * Auction             | Apply         Clear           Veex         Standard Verv         Create RFx         Copy         Display         Cdt         Dislois         Publish         Responses and Awards         Print Preview         Refresh         Export ,           IP         BFx Number         Eff: Klame         Tone         Status         Eff: Category         Publish         Responses and Awards         Print Preview         Refresh         Export ,                                                                                                    | 8       |
| Auction Template                       | Apply         Clear           Veex         Standard Verv              • Create RPx Copy          Display         Cdll         Display         Cdll         Display         Cdll         Display         Cdll         Display         Cdll         Display         Cdll         Display         Cdll         Display         Cdll         Display         Cdll         Display         Cdll         Display         Cdll         Display         Cdll         Display         Cdll         Display         Cdll         Display         Edit         Display         Cdll         Display         Cdll         Display         Cdll         Display         Cdll         Display         Cdll         Display         Cdll         Display         Edit         Display         Edit         Display                                                                                                    | 4       |

RFx will be displayed. Click on the "Response and Awards" button.

| Display RFx :                        |                                           |                                       |                               |                                     |                         |
|--------------------------------------|-------------------------------------------|---------------------------------------|-------------------------------|-------------------------------------|-------------------------|
| Initiate Price RFx Resp              | onse Opening Close Technical RFx Pe       | rmissions Copy Check 🔓 Discharge P    | Fx Responses and Awards C     | reate Follow-on RFx Export Print Pr | review Verify Signature |
| Questions and Answers (0) Maintain R | fx Parameter Change Price Open Date       | System Information Create Memory Snap | shot   Related Links          | //                                  |                         |
|                                      |                                           | _,,                                   |                               |                                     |                         |
| REX Number 5100000176 REX Nat        | me 10100020 19 07 2020 19:54:38 Tvn       | e Single Tender Status Published      | Created On 19.07 2020 19:56   | 18 Created By ADITI SHENDVE         | Time Zone INDIA         |
| Number of Items 1 Version            | Number 1 Version Type Active Ve           | ersion External Version Number        |                               |                                     |                         |
|                                      |                                           |                                       | _                             |                                     |                         |
| RFX Information Bidders              | Items Notes and Attachments We            | eights and Scores Approval Tracki     | ng                            |                                     |                         |
| RFx Parameters Questions No          | ites and Attachments                      |                                       |                               |                                     |                         |
|                                      |                                           |                                       |                               |                                     |                         |
| Identification                       |                                           | Event Parar                           | neters                        |                                     |                         |
| RFx Name:                            | 10100020 19.07.2020 19:54:38              | Event i ala                           | Curre                         | nev: INP                            |                         |
| Port Tender No:                      | MBRT/2020/07/230                          | 1                                     | Cuire                         |                                     |                         |
| For Fonder No.                       |                                           |                                       | Target Va                     | alue: 160,000.00 INR                |                         |
| Tandas Danaintinas                   | TENDER TYPE IS USED FOR                   |                                       | Detailed Price Information    | tion: Simple Price                  |                         |
| Tender Description:                  | PROPRIETARY / OEM VENDORS. THIS           |                                       | Follow-On Docum               | ent: Purchase Order or Contract     |                         |
|                                      | FIELD IS OF 256 CHARACTERS.               |                                       | Bidder Can Change RFx Respon  | ses: 🗸                              |                         |
| RFx Type:                            | Single Lender                             | Allow Multipl                         | e RFx Responses for Each Comp | any: 🗹                              |                         |
| Publication Type:                    | Restricted RFx                            |                                       | Display Weighting to Bidd     | lers:                               |                         |
|                                      |                                           |                                       |                               |                                     |                         |
| Organization                         | Murchail Bard Truck Durahana Organization |                                       |                               |                                     |                         |
| Purchasing Organization:             | Mumbal Port Trust Purchase Organisation   | lender Fee                            |                               |                                     | Security Depo           |
| fidential Document                   |                                           |                                       | Convrig                       | ht 🔿 2018 Tach                      |                         |
| indential Document                   |                                           |                                       | copying                       |                                     |                         |
|                                      | Mahindra. A                               | All rights reserved.                  |                               |                                     |                         |
| ccentine No Limits                   | Alterna                                   | tive Thinking                         | Drivine P                     | ositive Change                      |                         |
| coopeing no mints                    | Anterna                                   | in a minimung                         | Driving I                     | ositive change                      |                         |

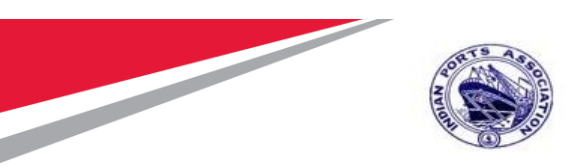

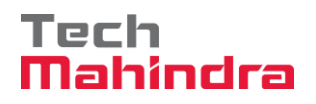

A new screen will be displayed as shown below. Go to the "**Response Comparison**" tab and then click on "**RFx Response number**" link.

| Responses and Awards         Print Preview       Create Follow-on RFx         Export       Questions and Answers (0)         System Information       Create Memory Snapshot |                        |                     |                 |            |                  |                 |        |
|----------------------------------------------------------------------------------------------------|------------------------|---------------------|-----------------|------------|------------------|-----------------|--------|
| Remaining Time 0 Days 00:00:00 RFx Name 10100020 22:07:2020 15:31:01 Type Adv/Opn Tender 1 Env Status Published Number of Suppliers 3 RFx Number 5100000185                  |                        |                     |                 |            |                  |                 |        |
| Response Activity Response Comparison Surrogate Bidding Technical Response Activity                                                                                          |                        |                     |                 |            |                  |                 |        |
| Details Response On Behalf 4                                                                                                    | Return Response Contra | ict Mass Update     |                 |            |                  |                 |        |
| Response Number                                                                                                    | Response Status        | Company Name        | Bidder Name     | Intent     | Response Version | Last Changed on | Respor |
| <u>6100000188</u>                                                                                                    | Rejected               | CONA INDUSTRIES     | CONA INDUSTRIES | $\diamond$ | 1                | 23.07.2020      |        |
| <u>6100000185</u>                                                                                                    | Accepted               | FELIX ENGG. CO.     | FELIX ENGG. CO. | 0          | 1                | 23.07.2020      |        |
| <u>6100000187</u>                                                                                                    | Submitted              | M/S. A. A. TRADERS, | A. A. TRADERS,  | $\diamond$ | 1                | 23.07.2020      |        |
|                                                                                                    |                        |                     |                 |            |                  |                 |        |

RFx response will get displayed in another screen as shown below.

| Confidential Document |                                | Copyright © 2018 Tech   |
|-----------------------|--------------------------------|-------------------------|
|                       | Mahindra. All rights reserved. |                         |
| Accepting No Limits   | Alternative Thinking           | Driving Positive Change |

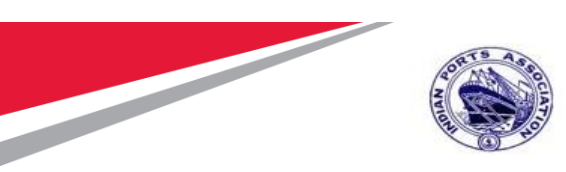

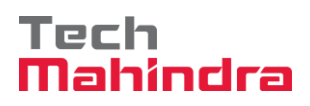

|                                           |                                                                                               |                                                      |                                                                  | Options 🔻                  |
|-------------------------------------------|-----------------------------------------------------------------------------------------------|------------------------------------------------------|------------------------------------------------------------------|----------------------------|
| Display RFx Response:                     |                                                                                               |                                                      |                                                                  |                            |
| Print Preview   🗘   Close Technical       | RFx Response Export Create Purchase Order Simulate and Creater                                | te Purchase Order Create Contract Publish To Catalog | Undo Accept LOA System Information                               | Create Memory Snapshot 👔 👔 |
| RFx Response Number 6100000185            | RFx Name         10100020         22.07.2020         15:31:01         Status         Accepted | Supplier Name FELIX ENGG. CO. Total Value            | 57,000.00 INR <b>RFx Number</b> <u>51000</u>                     | 00185                      |
| Rfx Information Items N                   | otes and Attachments Approval Tracking                                                        |                                                      |                                                                  |                            |
| General Data Notes and Attachments        | Questions Messages                                                                            |                                                      |                                                                  |                            |
|                                           |                                                                                               |                                                      |                                                                  |                            |
| <ul> <li>Basic Data</li> </ul>            |                                                                                               |                                                      |                                                                  | ∧                          |
| Bidder Contact Information                |                                                                                               | RFx Response Information                             |                                                                  |                            |
| Supplier Name: FELIX ENGG. CO             |                                                                                               | Last Changed On: 23.07.2020 13:13:                   | 03 INDIA                                                         |                            |
| Contact Person Name: FELIX ENGG. CO       |                                                                                               | Last Changed By: MANDAR PARKA                        |                                                                  |                            |
| E-Mail: aguu615222@teci                   | imanindra.com                                                                                 | Created By: Mr. FELIX ENGG                           |                                                                  |                            |
| Fax.                                      |                                                                                               | Greated by. MILPELIX ENGO.                           | 00.                                                              |                            |
| Phone. 123456789                          |                                                                                               |                                                      |                                                                  |                            |
| Event Parameters                          |                                                                                               | Service and Delivery                                 |                                                                  |                            |
| Process Type:                             | QUOT                                                                                          | Incoterm:                                            |                                                                  |                            |
| Currency:                                 | Indian Rupee                                                                                  |                                                      |                                                                  |                            |
| Detailed Price Information:               | Simple Price                                                                                  | Status and Statistics                                | ·                                                                |                            |
| Follow-On Document:                       | Purchase Order or Contract                                                                    | Created On:                                          | 23.07.2020 09:51:53 INDIA                                        |                            |
| Target Value of RFx in Original Currency: | 60,000.00 INR                                                                                 | Created By:                                          | Mr. FELIX ENGG. CO.                                              | ]                          |
| Target Value of RFx in Selected Currency: | 60,000.00 INR                                                                                 | Last Processed On:                                   | 23.07.2020 13:13:03 INDIA                                        |                            |
| Net Value of Header Items:                | 57,000.00 INR                                                                                 | Last Processed By:                                   | MANDAR PARKAR                                                    | ]                          |
| Terms of Payment:                         |                                                                                               | Dari Taarias Nat                                     | MPDT/2020/07/2204                                                |                            |
|                                           |                                                                                               | Port Tender No.                                      |                                                                  |                            |
| Organization                              | 0.50000024 Mumbri Bert Trust Burchase Organization                                            |                                                      | TO CAPTURE THE LONG                                              |                            |
| Responsible Purchasing Organization:      | O 50000054 Mumbai Port Trust Purchase Organisation                                            | Tender Description:                                  | DESCRIPTION OF THE TENDER. THE<br>FIELD LENGTH IS 256 CHARACTERS |                            |
| Responsible Purchasing Group:             | Material Mgmt Purchase Group                                                                  |                                                      | Theo centrino 200 officiente.                                    |                            |
| Pre-Bid Location:                         | MUMBAI PORT - CME DEPARTMENT                                                                  | Pre-Bid End Date                                     | 22.07.2020                                                       | ~                          |
|                                           |                                                                                               | Dre Rid End Time                                     | 16:00:00                                                         |                            |

Click on "Create Purchase Order" button.

| Confidential Document | Mahindra All rights record | Copyright © 2018 Tech   |
|-----------------------|----------------------------|-------------------------|
| Accepting No Limits   | Alternative Thinking       | Driving Positive Change |

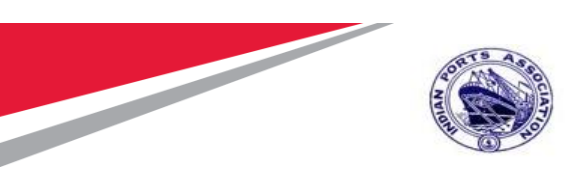

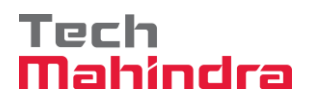

|                                           |                                          |                                       |                       |                  |                     |                    | 0                      |
|-------------------------------------------|------------------------------------------|---------------------------------------|-----------------------|------------------|---------------------|--------------------|------------------------|
| Display RFx Response:                     |                                          |                                       |                       |                  |                     |                    |                        |
| Print Preview   🔯   Close Technical       | RFx Response Export Create Purchase Orde | er Simulate and Create Purchase Order | Create Contract Publi | ish To Catalog   | Undo Accept LOA     | System Information | Create Memory Snapshot |
|                                           |                                          |                                       |                       |                  |                     |                    |                        |
| RFx Response Number 6100000185            | RFx Name 10100020 22.07.2020 15:31:01    | Status Accepted Supplier Name         | FELIX ENGG. CO.       | Total Value      | 57,000.00 INR       | RFx Number 510     | 0000185                |
| Rfx Information Items No                  | otes and Attachments Approval Trackin    | g                                     |                       |                  |                     |                    |                        |
| General Data Notes and Attachments        | Questions Messages                       |                                       |                       |                  |                     |                    |                        |
|                                           |                                          |                                       |                       |                  |                     |                    |                        |
| <ul> <li>Basic Data</li> </ul>            |                                          |                                       |                       |                  |                     |                    |                        |
| Bidder Contact Information                |                                          |                                       | RFx Response Inform   | nation           |                     |                    |                        |
| Supplier Name: FELIX ENGG. CO.            |                                          |                                       | Last Changed On: 23.  | .07.2020 13:13:0 | 3 INDIA             |                    |                        |
| Contact Person Name: FELIX ENGG. CO.      |                                          |                                       | Last Changed By: MA   | ANDAR PARKAR     |                     |                    |                        |
| E-Mail: ag00615222@tech                   | hmahindra.com                            |                                       | Creation Date: 23.    | .07.2020 09:51:5 | 3 INDIA             |                    |                        |
| Fax:                                      |                                          |                                       | Created By: Mr.       | r. FELIX ENGG. C | 0.                  |                    |                        |
| Phone: 123456789                          |                                          |                                       |                       |                  |                     |                    |                        |
| Event Parameters                          |                                          |                                       | Servio                | ce and Delivery  |                     |                    |                        |
| Process Type:                             | QUOT                                     |                                       |                       | Incoterm:        |                     |                    | ]                      |
| Currency:                                 | Indian Rupee                             |                                       |                       |                  |                     |                    |                        |
| Detailed Price Information:               | Simple Price                             |                                       | Status                | s and Statistics |                     |                    |                        |
| Follow-On Document:                       | Purchase Order or Contract               |                                       |                       | Created On:      | 23.07.2020 09:51:53 | INDIA              |                        |
| Target Value of RFx in Original Currency: | 60,000.00 INR                            |                                       |                       | Created By:      | Mr. FELIX ENGG. C   | 0.                 |                        |
| Target Value of RFx in Selected Currency: | 60,000.00 INR                            |                                       | Last                  | Processed On:    | 23.07.2020 13:13:03 | INDIA              |                        |
| Net Value of Header Items:                | 57,000.00 INR                            |                                       | Last                  | Processed By:    | MANDAR PARKAR       |                    |                        |
| Terms of Payment:                         |                                          |                                       |                       |                  |                     |                    |                        |
|                                           |                                          |                                       | P                     | Port Tender No:  | MBPT/2020/07/2201   |                    |                        |

A new window will get popped-up, select the transaction type and then click on "Create Purchas Order" button.

| Confidential Document |                                | Copyright © 2018 Tech   |
|-----------------------|--------------------------------|-------------------------|
|                       | Mahindra. All rights reserved. |                         |
| Accepting No Limits   | Alternative Thinking           | Driving Positive Change |

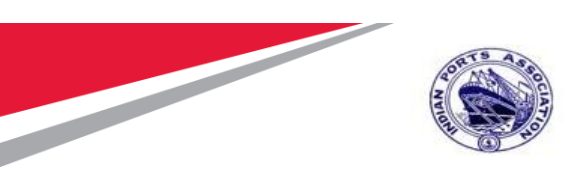

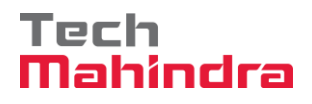

| Display RFx Response:                                                                                   |                                                                                                    |   |
|----------------------------------------------------------------------------------------------------|----------------------------------------------------------------------------------------------------|---|
| Print Preview Close Technical RFx Response Export Create Purchase Order                                 | Simulate and Create Purchase Order Create Contract Publish To Catalog LOA System Information Create Memory Snapshot |   |
|                                                                                                    |                                                                                                    |   |
| RFx Response Number         6100000185         RFx Name         10100020 22.07.2020 15:31:01         St | atus Accepted Supplier Name FELIX ENGG. CO. Total Value 57,000.00 INR RFx Number 5100000185                         |   |
|                                                                                                    |                                                                                                    |   |
| Rix information Items Notes and Attachments Approval Tracking                                           |                                                                                                    |   |
| General Data Notes and Attachments Questions Messages                                                   |                                                                                                    |   |
|                                                                                                    | Create Purchase Order                                                                                               | _ |
| ▼ Basic Data                                                                                            |                                                                                                    |   |
| Bidder Contact Information                                                                              | Select from the following transaction types: ormation                                                               |   |
| Supplier Name: FELIX ENGG. CO.                                                                          | Transaction Type Description 23.07.2020 13:36:36 INDIA                                                              |   |
| Contact Person Name: FELIX ENGG. CO.                                                                    | ZZNB STD Purchase Order ADITI SHENDYE                                                                               |   |
| E-Mail: ag00615222@techmahindra.com                                                                     | 23.07.2020 09:51:53 INDIA                                                                                           |   |
| Fax:                                                                                                    | Mr. FELIX ENGG. CO.                                                                                                 |   |
| Phone: 123456789                                                                                        |                                                                                                    |   |
|                                                                                                    |                                                                                                    |   |
| Event Parameters                                                                                        | rvice and Delivery                                                                                                  |   |
| Process Type: QUOT                                                                                      | Create Purchase Order Cancel Incoterm:                                                                              |   |
| Currency: Indian Rupee                                                                                  |                                                                                                    |   |
| Detailed Price Information: Simple Price                                                                | atus and Statistics                                                                                                 |   |
| Follow-On Document: Purchase Order or Contract                                                          | Created On: 23.07.2020 09:51:53 INDIA                                                                               |   |
| Target Value of RFx in Original Currency: 60,000.00 INR                                                 | Created By: Mr. FELIX ENGG. CO.                                                                                     |   |
| Target Value of RFx in Selected Currency: 60,000.00 INR                                                 | ast Processed On: 23.07.2020 13:36:36 INDIA                                                                         |   |
| Net Value of Header Items: 57,000.00 INR                                                                | Last Processed By: ADITI SHENDYE                                                                                    |   |
| Terms of Payment:                                                                                       |                                                                                                    |   |
|                                                                                                    | Port Tender No: MBPT/2020/07/2201                                                                                   |   |
|                                                                                                    |                                                                                                    |   |

PO will be created and replicated to backend system.

System will display message as "PO 4xxxxxxx" is in the process of transfer to back-end system" as shown in screenshot below

| Confidential Document |                                | Copyright © 2018 Tech   |
|-----------------------|--------------------------------|-------------------------|
|                       | Mahindra. All rights reserved. |                         |
| Accepting No Limits   | Alternative Thinking           | Driving Positive Change |

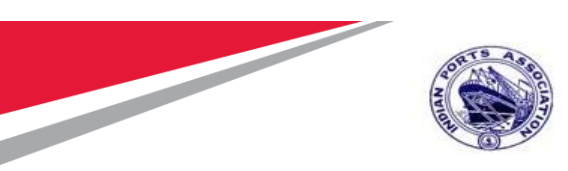

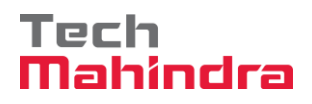

| isplay RFx Response:                      |                                       |                                          |                              |                                                       |
|-------------------------------------------|---------------------------------------|------------------------------------------|------------------------------|-------------------------------------------------------|
| int Preview   🗘   Close Technical         | RFx Response Export Create Purchase C | order Simulate and Create Purchase Order | Create Contract Publish To ( | Catalog LOA System Information Create Memory Snapshot |
| PO 4000010071 is in the process of transf | er to back-end system                 |                                          |                              |                                                       |
| •                                         |                                       |                                          |                              |                                                       |
| Fx Response Number 6100000185             | RFx Name 10100020 22.07.2020 15:31:01 | Status Accepted Supplier Name            | FELIX ENGG. CO. Total        | Value 57,000.00 INR RFx Number 5100000185             |
| Dfx Information Hama                      | the and Attachments Assessed Test     | - Lin -                                  |                              |                                                       |
|                                           | bles and Attachments Approval 11ac    | :king                                    |                              |                                                       |
| eneral Data Notes and Attachments         | Questions Messages                    |                                          |                              |                                                       |
| - Pasia Data                              |                                       |                                          |                              |                                                       |
| Dasic Data                                |                                       |                                          |                              |                                                       |
| Bidder Contact Information                |                                       |                                          | RFx Response Information     | 20 40-00-00 INDIA                                     |
| Supplier Name: FELIX ENGG. CO             |                                       |                                          | Last Changed On: 23.07.202   | 20 13:36:36 INDIA                                     |
| Contact Person Name: FELIX ENGG. CO       |                                       |                                          | Last Changed By: ADITISH     |                                                       |
| E-Mail: ag00615222@tec                    | hmahindra.com                         |                                          | Greation Date: 23.07.202     | 20 09:51:53 INDIA                                     |
| Fax:                                      |                                       |                                          | Greated By: Mr. FELD         | KENGG. CO.                                            |
| Phone: 123456789                          |                                       |                                          |                              |                                                       |
| vent Parameters                           |                                       |                                          | Service and                  | Delivery                                              |
| Process Type:                             | QUOT                                  |                                          | Ir                           | ncoterm:                                              |
| Currency:                                 | Indian Rupee                          |                                          |                              |                                                       |
| Detailed Price Information:               | Simple Price                          |                                          | Status and S                 | Statistics                                            |
| Follow-On Document:                       | Purchase Order or Contract            | ]                                        | Crea                         | ated On: 23.07.2020 09:51:53 INDIA                    |
| arget Value of RFx in Original Currency:  | 60,000.00 INR                         |                                          | Cre                          | ated By: Mr. FELIX ENGG. CO.                          |
| arget Value of RFx in Selected Currency:  | 60,000.00 INR                         |                                          | Last Proces                  | ssed On: 23.07.2020 13:36:36 INDIA                    |
| Net Value of Header Items:                | 57,000.00 INR                         |                                          | Last Proces                  | ssed By: ADITI SHENDYE                                |
| Terms of Pavment:                         |                                       |                                          |                              |                                                       |
|                                           |                                       |                                          | Port Ter                     | nder No: MBPT/2020/07/2201                            |

Please see the screenshot below of the PO that has got replicated to backend Hana system. This PO will be available for further processing.

| 🖲 🚺 STD Purchase O           | orde         | r 4000010071 Crea                           | ated by PI_                     | USER         |              |                                  |                      |                                |                         |             |             |              |                   |       |
|------------------------------|--------------|---------------------------------------------|---------------------------------|--------------|--------------|----------------------------------|----------------------|--------------------------------|-------------------------|-------------|-------------|--------------|-------------------|-------|
| Document Overview Off        | 6 <b>3</b> / | 🖞 🕕 Print Preview Me                        | ssages 🚺 🚑 P                    | ersonal Se   | tting        |                                  |                      |                                |                         |             |             |              |                   |       |
| No variant defined           |              | STD Purchase Order • 4 Delivery/Invoice Cor | 4000010071 Ve<br>nditions Texts | ndor<br>Addı | 4i<br>ress   | 0000442 FELIX E<br>Communication | NGG. CO.<br>Partners | Doc. Date 2<br>Additional Data | 23.07.2020<br>Org. Data | Status      | Custom      | er Data 🖉 Re | lease strategy    |       |
| Diasce choose, a yariant for |              | Release group 2                             | 21 Release Group                | for PO       | Code         | Description                      | Stat                 |                                |                         |             |             |              |                   |       |
| 🌢 . 🖸 🔁 I 🛗 I 🖽 .            |              | Release Strategy                            | 01 Rel Strategy fo              | r PO         | P1           | Approver 1                       | Δ                    |                                |                         |             |             |              |                   |       |
| Hierarchy                    |              | Release indicator                           | Blocked, chang                  | ieable wit   | P3<br>P4     | Approver 3<br>Approver 4         |                      |                                |                         |             |             |              |                   |       |
|                              | Pa           |                                             |                                 |              |              |                                  |                      |                                |                         |             |             |              |                   |       |
|                              | -            | 🕏 S Itm A I Material                        |                                 | Short Te     | xt           | PO Quan                          | tity                 | O C Deliv. Date                | Net Price               | Curr        | Per O.      | Matl Group   | Pint              | Stor. |
|                              |              |                                             |                                 | Cal/Stat/S   | Survey Ma    | aint by                          | 1/                   | AU D 31.12.2021                | 57,000                  | .00 INR     | 1 AL        | Constructio  | Mumbai Port Trust | -     |
|                              |              | < >                                         |                                 |              |              |                                  |                      |                                |                         |             |             |              |                   | 4 F   |
|                              |              | g ref tel                                   |                                 | 76           | <del>0</del> |                                  |                      |                                | Ado                     | ll Planning |             |              |                   |       |
|                              | ħ            | Item [1] Cal/St                             | tat/Survey Maint b              | y External   | l Vendor     | Tindia A                         | ccount Assign        | ment Texts                     | Delivery Addre          | 55 C.0      | ofirmations | Condition    | Control Retail    | 1     |
|                              |              | Title<br>Name                               | Mumbai Port Trus                | t            |              | •                                |                      | 9                              | Address deta            | ails        |             |              |                   |       |
|                              |              |                                             |                                 |              |              |                                  |                      |                                |                         |             |             |              |                   |       |

| Confidential Document |                                | Copyright © 2018 Tech   |
|-----------------------|--------------------------------|-------------------------|
|                       | Mahindra. All rights reserved. |                         |
| Accepting No Limits   | Alternative Thinking           | Driving Positive Change |

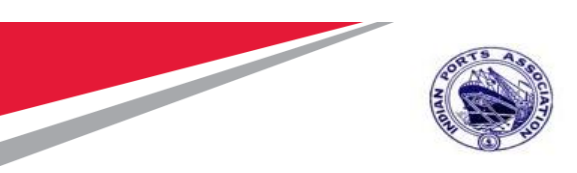

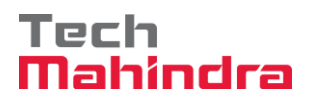

**Create/ Change Purchase Order** Select other Purchase order and enter the PO Number "4000010071"

| STD Purchase Order 4000010071 Created by PI_USER         Document Overview On       Image: Communication Pathers         Stor Durchase Order       4000010071 Vendor         400000442 FELDX ENGG. CO.       Doc. Date         23.07.2020       Image: Communication Pathers         Address       Communication Pathers         Address       Communication Pathers         Address       Communication Pathers         Address       Communication Pathers         Address       Communication Pathers         Purc. Order       Image: Communication Pathers         Image: Contract       Image: Communication Pathers         Image: Contract       Image: Communication Pathers         Image: Contract       Image: Contract         Image: Contract       Image: Contract         Image: Contract       Image: Contract         Image: Contract       Image: Contract         Image: Contract       Image: Contract         Image: Contract       Image: Contract         Image: Contract       Image: Contract         Image: Contract       Image: Contract         Image: Contract       Image: Contract         Image: Contract       Image: Contract         Image: Contract       Image: Contract         Image: C                                                                                                    |
|----------------------------------------------------------------------------------------------------|
| STD Purchase Order 4000010071 Created by PI_USER         Document Overview On       Image: Communication Partners         STD Purchase Order       4000010071 Vendor         4000010071 Vendor       40000442 FELIX ENGG. CO.       Doc. Date         23.07.2020       Image: Communication Partners       Address         Pur. Order       4000010072       Address       Communication Partners         Pur. Order       GeM Purchase Order No.       REX No.       Image: Communication Partners         Purch. Requisition       GeM Purchase Order No.       REX No.       Image: Conditions         Other Document       Image: Conditions       Image: Conditions       Image: Conditions         Image: Conditions       Image: Conditions       Image: Conditions       Image: Conditions         Image: Conditions       Image: Conditions       Image: Conditions       Image: Conditions         Image: Conditions       Image: Conditions       Image: Conditions       Image: Conditions         Image: Conditions       Image: Conditions       Image: Conditions       Image: Conditions         Image: Conditions       Image: Conditions       Image: Conditions       Image: Conditions         Image: Conditions       Image: Conditions       Image: Conditions       Image: Conditions         Image: Conditions <td< td=""></td<>                                                                                                    |
| Document Overview On       Image: Construction Preview Messages       Image: Construction Preview Messages         Image: STD Purchase Order       4000010071       Vendor       40000442 FELIX ENGG. CO.       Doc. Date       23.07.2020         Image: StD Purchase Order       4000010071       Vendor       40000142 FELIX ENGG. CO.       Doc. Date       23.07.2020         Image: StD Purchase Order       4000010071       Vendor       4000010071       Pattners       Additional Data       Org. Data       Status       Customer Data       Release strategy       Image: Status         Purc. Order       GeM Purchase Order No.       RFX No.       Image: StM Contract       Image: StM Contract                                                                                                    |
| STD Purchase Order 4000010071   Vendor 40000442 FELIX ENGG. CO.   Doc. Date   23.07.2020     Cerrore     Address   Communication     Pur. Order     4000010071     GeM Purchase Order No.     Purch. Reguistion     SRM Contract     Other Document     Cal/Stat/Survey Maint by     Add     Doc. Date        Cal/Stat/Survey Maint by     Add           Cal/Stat/Survey Maint by     Add                                                                                                    |
| Cer Select Document       Address       Communication       Partners       Additional Data       Org. Data       Status       Customer Data       Release strategy       Image: Communication         Pur. Order       4000010071       GeM Purchase Order No.       GeM Purchase Order No.       REX No.         Purch. Requisition       SRM Contract       Image: Communication       REX No.       Image: Communication         Other Document       Image: Communication       Image: Communication       Image: Communication       Image: Communication         Other Document       Image: Communication       Image: Communication       Image: Communication       Image: Communication         Image: Communication       Image: Communication       Image: Communication       Image: Communication       Image: Communication       Image: Communication         Image: Communication       Image: Communication                                                                                                    |
| Pur. Order     Pur. Order     GeM Purchase Order No.     Purch. Requisition     SRM Contract     Other Document     Terms & Conditions     Other Document     Delv. Date     Net Price     Cal/Stat/Survey Maint by     AU     D     Cal/Stat/Survey Maint by     AU     D     Cal/Stat/Survey Maint by     AU     D     Cal/Stat/Survey Maint by     AU     D     Cal/Stat/Survey Maint by     AU     D     Cal/Stat/Survey Maint by     AU     D     Cal/Stat/Survey Maint by     AU     D     Cal/Stat/Survey Maint by     AU     D     Cal/Stat/Survey Maint by     AU     D     Cal/Stat/Survey Maint by     Coline Coline Co                                                                                                    |
| Pur. Order       GeM Purchase Order No.         Purch. Requisition       RFX No.         SRM Contract       I Terms & Conditions         Other Document       I Terms & Conditions         E <sup>I</sup> . S., Itm A I Material       Short Text       PO Quantity       O C Deliv. Date       Net Price       Our Matl Group       Pint       Stor. Luii         I F D       Cal/Stat/Survey Maint by_       I AU       D 31.12.2021       57,000.00 INR       I AU       Constructio_ Mumbai Port Trust                                                                                                    |
| Purch. Requisition       RFX No.         SRM Contract       I Terms & Conditions         Other Document       II         E <sup>I</sup> S., Itm       A I         Material       Short Text         PO Quantity       O C Deliv. Date         Net Price       Curr Per         O Mati Group       Pint         Stor. Luii         I       F         D       Cal/Stat/Survey Maint by_         I AU       D 31.12.2021         S7, 000.00 INR       I         AU       Constructio_Mumbai Port Trust                                                                                                    |
| SRM Contract       I Terms & Conditions         Other Document       I         E <sup>I</sup> . S., Itm       A I         Material       Short Text         PO Quantity       O C Deliv. Date         Net Price       Curr Per         O Mati Group       Pint         Stor. Luff         I       F         D       Cal/Stat/Survey Maint by_         I AU       D 31.12.2021         57, 000.00 INR       I         AU       Constructio_Mumbai Port Trust                                                                                                    |
| Other Document       Image: Construction of the construction of the construction of th |
| Other Document       M         E: S., Itm       A       I       Material       Short Text       PO Quantity       O C Delv. Date       Net Price       Curr Per       O Mati Group       PInt       Stor. Lot         I       F       D       Cal/Stat/Survey Maint by_       I AU       D 31.12.2021       57,000.00 INR       I       AU       Constructio_ Mumbai Port Trust                                                                                                    |
| E S., Itm       A       I       Material       Short Text       PO Quantity       O       C Deliv. Date       Net Price       Curr       Per       O       Matl Group       Pint       Stor. L(III)         1       F       D       Cal/Stat/Survey Maint by       1 AU       D 31.12.2021       57,000.00 INR       1 AU       Constructio       Mumbai Port Trust                                                                                                    |
| Es       S. Itm       A       I       Material       Short Text       PO Quantity       O       C Deliv. Date       Net Price       Curr       Per       O       Matl Group       Pint       Stor. L(III)         1       F       D       Cal/Stat/Survey Maint by       1 AU       D 31.12.2021       57,000.00 INR       1 AU       Constructio       Mumbai Port Trust                                                                                                    |
| E       S Itm       A       I       Material       Short Text       PO Quantity       O       C Deliv. Date       Net Price       Curr       Per       OMatl Group       Pint       Stor. Luin         1       F       D       Cal/Stat/Survey Maint by       1 AU       D 31.12.2021       57,000.00 INR       1 AU       Constructio       Mumbai Port Trust                                                                                                    |
| 1       F       D       Cal/Stat/Survey Maint by       1 AU       D       31.12.2021       57,000.00 INR       1 AU       Constructio_ Mumbai Port Trust                                                                                                    |
|                                                                                                    |
|                                                                                                    |
|                                                                                                    |
|                                                                                                    |
|                                                                                                    |
| Tem [1] Cal/Stat/Survey Maint by External Vendor 👻 🔺                                                                                                    |
| // Invoice / Conditions / India / Account Assignment / Texts / Delivery Address / Confirmations / Condition Control / Retail / Customer Data / Incoterns 🔍 🖳                                                                                                    |
|                                                                                                    |
| Incoterms Version                                                                                                    |
| Incoterns                                                                                                    |
| Incoterms Location 1 Activate Windo                                                                                                    |

| Confidential Document |                                | Copyright © 2018 Tech   |
|-----------------------|--------------------------------|-------------------------|
|                       | Mahindra. All rights reserved. |                         |
| Accepting No Limits   | Alternative Thinking           | Driving Positive Change |

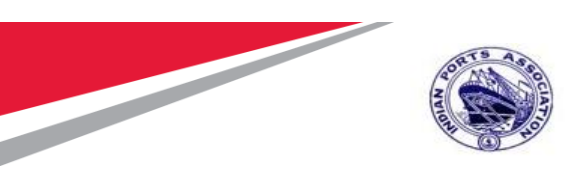

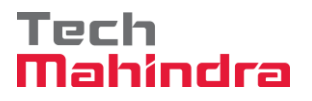

Select Invoice tab and select Tax Code "V1" and in header Level Choose appropriate in Customer Data LD Clause and Save the Purchase Order for Approval Process.

| Purchase Order Edit ( | oto En <u>v</u> ironm | ient S <u>v</u> stem | Help              |         |          |       |             |                   |                |        |                   |              |  |
|-----------------------|-----------------------|----------------------|-------------------|---------|----------|-------|-------------|-------------------|----------------|--------|-------------------|--------------|--|
| •                     | ) « 님   🜏 (           | 🔉 😪 l 🚔 🕯            | 10101             | 11      | -        |       | <b>!!</b>   |                   |                |        |                   |              |  |
| STD Purchase          | order 400             | 0010071              | Created by F      | PI_U    | SER      |       |             |                   |                |        |                   |              |  |
| Ocument Overview On   | ነ 🐵 🗗 👍 🛙             | Print Previe         | -<br>ew Messages  | -<br>   | Personal | Sett  | ina         |                   |                |        |                   |              |  |
|                       |                       | () strate treat      | inconges (        |         | reisona  |       |             |                   |                |        |                   |              |  |
| STD Purchase Order    | 4000010071 V          | /endor               | 40000442 FEL      | IX ENGO | . CO.    |       | Doc. Date   | 23.07.2020        |                |        |                   |              |  |
| Header                |                       |                      |                   |         |          |       |             |                   |                |        |                   |              |  |
| 🕏 S Itm 🛛 A PO Quant  | ty 0                  | C Deliv. Date        | Net Price         | Curr    | Per      | 0     | Matl Group  | Plnt              | Stor. Location | Batch  | Stock Segment     | Reqmnt Segme |  |
| 1 F                   | 1 AU                  | D 31.12.2021         | 57,000.00         | INR     | 1        | AU    | Constructio | Mumbai Port Trust |                |        |                   |              |  |
|                       |                       |                      |                   | INR     |          |       |             |                   |                |        |                   |              |  |
|                       |                       |                      |                   | INR     |          |       |             |                   |                |        |                   |              |  |
|                       |                       |                      |                   | INR     |          |       |             |                   |                |        |                   |              |  |
|                       |                       |                      |                   | INR     |          |       |             |                   |                |        |                   |              |  |
| < >                   |                       |                      |                   |         |          |       |             |                   |                |        |                   | 4 F          |  |
|                       |                       |                      |                   | Default | Values   | ٦     |             | Add               | Planning       |        |                   |              |  |
| <u> </u>              |                       |                      |                   |         |          |       |             |                   |                |        |                   |              |  |
| Item [ 1 ] Cal/s      | Stat/Survey Maint     | by External Ve       | endor 🔻 🔺         | •       |          |       |             |                   |                |        |                   |              |  |
| Delivery Invoice      | Conditions            | India A              | ccount Assignment | Te      | xts      | Deliv | ery Address | Confirmations     | Condition Con  | trol i | Retail Customer D | ata 📄 💶 🗖    |  |
|                       |                       |                      |                   |         |          |       |             |                   |                |        |                   |              |  |
| Inv. Receipt Inv      | oicing Plan           |                      | Tax Code          |         |          |       |             |                   |                |        |                   |              |  |
| GR Red IV             |                       |                      |                   |         |          |       |             |                   |                |        |                   |              |  |
|                       |                       |                      |                   |         |          |       |             |                   |                |        |                   |              |  |
| DP Category           |                       | -                    |                   |         |          |       |             |                   |                |        |                   |              |  |
| L. Lacogory           |                       |                      |                   |         |          |       |             |                   |                |        |                   |              |  |
|                       |                       |                      |                   |         |          |       |             |                   |                |        |                   |              |  |

#### Confidential Document

Copyright © 2018 Tech

|                     | Mahindra. All rights reserved. |                         |
|---------------------|--------------------------------|-------------------------|
| Accepting No Limits | Alternative Thinking           | Driving Positive Change |

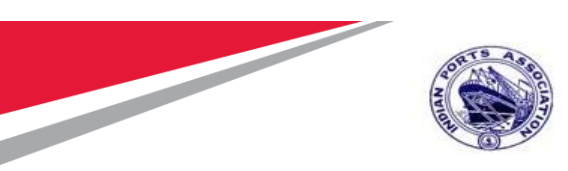

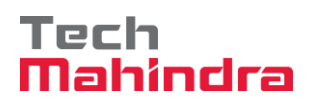

#### Click On customer Data and Select LD Clause

| 도 Purchase Order Edit <u>G</u> oto Environment System Help                                                                                                    |   |
|----------------------------------------------------------------------------------------------------|---|
| 🖉 💽 🔹 😪 🖓 😪 🔤 🛗 🛗 🖆 🛱 🖓 🖏 🖏 🗐 💭 💭                                                                                                    |   |
| TD Purchase Order 4000010071 Created by PI_USER                                                                                                    |   |
| Document Overview On 📋 😚 📫 👘 Drint Preview 🛛 Messages 🚺 🛃 Personal Setting                                                                                                    |   |
| STD Purchase Order Vendor Vendor 400000442 FELIX ENGG. CO. Doc. Date 23.07.2020                                                                                                    |   |
| Texts Address Communication Partners Additional Data Yorg. Data Status Customer Data Release strategy Payment Processing Versions 🕙                                                                                                    |   |
| Insurance Policy No. GeM Purchase Order No. Security Deposit RFX No.                                                                                                    |   |
| E S. Itm A PO Quantity O C Deliv. Date Net Price Curr Per O Matl Group Plnt Stor. Location Batch Stock Segment Regmt Segm                                                                                                    | : |
| 1 F 1 AU D 31.12.2021 57,000.00 INR 1 AU Constructio_Mumbal Port Trust                                                                                                    |   |
|                                                                                                    |   |
|                                                                                                    |   |
|                                                                                                    |   |
| INR                                                                                                    |   |
| INR                                                                                                    |   |
|                                                                                                    | * |
|                                                                                                    | * |
|                                                                                                    | * |
| Image: Second second second | • |

| Confidential Document |                                | Copyright © 2018 Tech   |
|-----------------------|--------------------------------|-------------------------|
|                       | Mahindra. All rights reserved. |                         |
| Accepting No Limits   | Alternative Thinking           | Driving Positive Change |

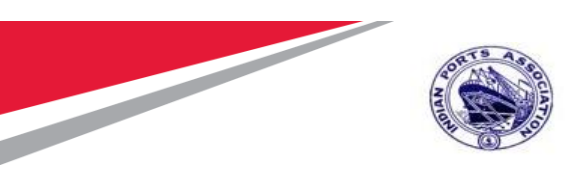

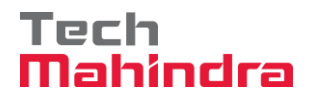

#### Choose from the option for LD Clause and Press "Enter"

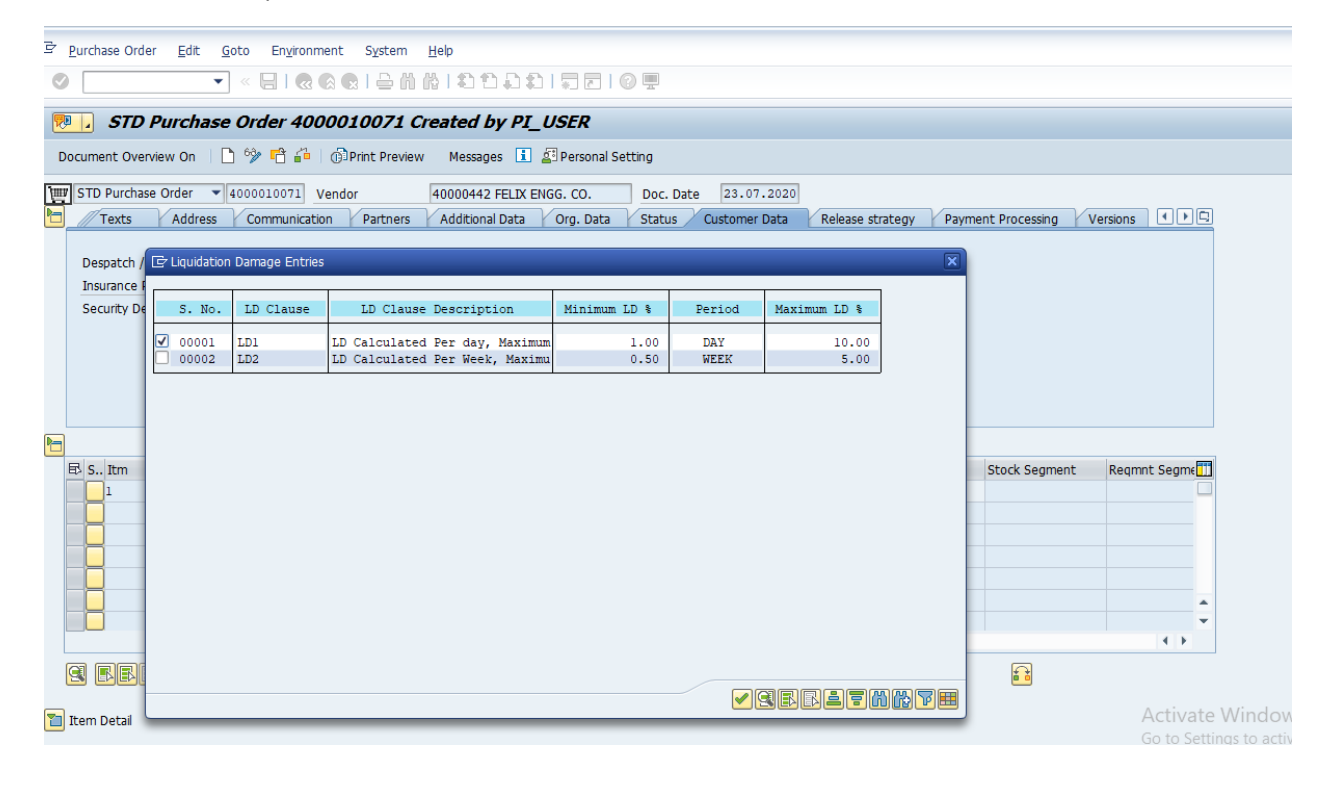

| Confidential Document |                                | Copyright © 2018 Tech   |
|-----------------------|--------------------------------|-------------------------|
|                       | Manindra. All rights reserved. |                         |
| Accepting No Limits   | Alternative Thinking           | Driving Positive Change |

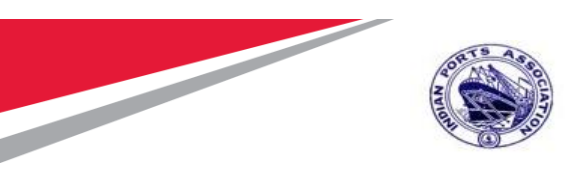

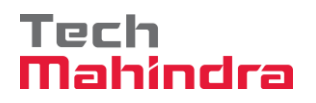

#### Press "Enter"

| re Frucuese older Fair Goto EuTroument Statem Helb                                                                                                    |                  |
|----------------------------------------------------------------------------------------------------|------------------|
| ♥                                                                                                    |                  |
| TI Purchase Order 4000010071 Created by PI_USER                                                                                                    |                  |
| Document Overview On 📋 🦻 📫 🔞 Print Preview 🛛 Messages 🚺 🖉 Personal Setting                                                                                                    |                  |
| STD Purchase Order     4000010071     Vendor     40000442 FELIX ENGG. CO.     Doc. Date     23.07.2020       Texts     Address     Communication     Partners     Additional Data     Org. Data     Status     Customer Data     Release strategy     Payment Processing     N                                                                                                    | Versions () ) [] |
| Despatch / Delivery Instruction Insurance Policy No. GeM Purchase Order No.                                                                                                    |                  |
| Security Deposit Er LD Clause Retain Changes to LD Clause Selections? Is & Conditions                                                                                                    |                  |
| Yes No X Cancel                                                                                                    |                  |
| Yes         No         Cancel           E. S., Itm         A         PO Quantity         O C Deliv. Date         Net Price         Curr Per         O Matl Group         Pint         Stor. Location         Batch         Stock Segment                                                                                                    | Reqmnt Segme     |
| FS. Itm     A     PO     Quantity     O     Clock     Date     No     X     Cancel       1     F     1 AU     0.1.12.2021     57,000.00 INR     1     AU     Constructio.     Mumbal Port Trust       1     F     1 AU     0.1.12.2021     57,000.00 INR     1     AU     Constructio.     Mumbal Port Trust       1     F     1 AU     0.1.12.2021     57,000.00 INR     1     AU     Constructio.     Mumbal Port Trust       1     F     1 AU     0.1.12.2021     57,000.00 INR     1     AU     Constructio.     Mumbal Port Trust       1     F     1 AU     0.1.12.2021     57,000.00 INR     1     AU     Constructio.     Mumbal Port Trust       1     NR     INR     INR     INR     INR     INR     INR       1     INR     INR     INR     INR     INR     INR     INR                                                                                                    | Regmt Segmt      |
| Yes       No       X Cancel         EF S Itm       A       PO Quantity       O C Deliv. Date       Net Price       Curr Per       O Matl Group       Pint       Stor. Location       Batch       Stock Segment         1       F       1 AU       D 31.12.2021       57,000.00 TIR       1       AU       Constructio Mumbal Port Trust         INR       INR       INR       INR       INR       INR       INR       INR         INR       INR <td>Reqmit Segme</td> | Reqmit Segme     |
| Yes       No       Cancel         E: S., Itm       A       PO Quantty       O, C Delv. Date       Net Price       Curr       Per       O Matl Group       Pht       Stor. Location       Batch       Stock Segment         I       F       I AU       D 31.12.2021       57,000.00 INR       I       AU       Constructio       Mumbal Port Trust       IIIR       IIIR       IIIR       IIIR       IIIR       IIIR       IIIR       IIIR       IIIR       IIIIR       IIIIR       IIIIR       IIIIR       IIIIR       IIIIIIIIIIIIIIIIIIIIIIIIIIIIIIIIIIII                                                                                                    | Reqmt Segme      |

| Confidential Document | Mahindra. All rights reserved. | Copyright © 2018 Tech   |
|-----------------------|--------------------------------|-------------------------|
| Accepting No Limits   | Alternative Thinking           | Driving Positive Change |

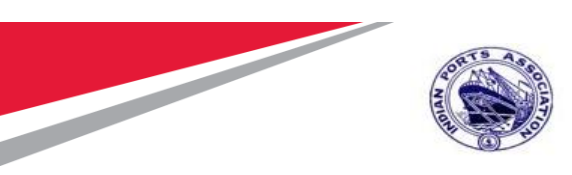

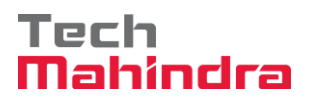

| Purchase Orde                                                               | er <u>E</u> dit <u>G</u> oto | En <u>v</u> iron | mei      | nt S <u>v</u> stem | <u>H</u> elp   |        |           |      |             |                     |                  |
|-----------------------------------------------------------------------------|------------------------------|------------------|----------|--------------------|----------------|--------|-----------|------|-------------|---------------------|------------------|
| Ø                                                                           | • «                          |                  | <b>8</b> | 👷 I 🖨 🖁            |                |        | 5         |      | ) 🖳         |                     |                  |
| 🖲 . STD                                                                     | Purchase O                   | rder 40          | 00       | 010071             | Created by F   | PI_U   | SER       |      |             |                     |                  |
| Document Over                                                               | view On   🗋 6                | 🎾 🗗 I ć          | ÌΡ       | rint Preview       | Messages 🚺     | 🔄 Pers | onal Sett | ting |             |                     |                  |
| 5TD Purchas                                                                 | e Order 🔻 400                | 0010071          | Ve       | ndor               | 40000442 FEL   | X ENG  | G. CO.    |      | Doc. Date   | 23.07.2020          |                  |
| Texts                                                                       | Address                      | Communicat       | ion      | Partners           | Additional Dat | a      | Org. Data |      | Status (    | Customer Data       | Release strategy |
| Despatch / Delivery Instruction Insurance Policy No. GeM Purchase Order No. |                              |                  |          |                    |                |        |           |      |             |                     |                  |
| Security De                                                                 |                              |                  |          |                    |                |        | NA NO.    |      |             |                     |                  |
|                                                                             | 2                            | LD               | Cla      | uses               |                |        |           |      | 💷 Terr      | ms & Conditions     |                  |
|                                                                             |                              |                  |          |                    |                |        |           |      |             |                     |                  |
|                                                                             |                              |                  |          |                    |                |        |           |      |             |                     |                  |
| 🗟 S Itm                                                                     | A PO Quantity                | 0                | . c      | Deliv. Date        | Net Price      | Curr   | Per       | 0    | Matl Group  | Pint                | Stor. Location   |
|                                                                             | F                            | 1 AU             | D        | 31.12.2021         | 57,000.00      | INR    | 1         | AU   | Constructio | . Mumbai Port Trust |                  |
|                                                                             |                              |                  |          |                    |                |        |           |      |             |                     |                  |
|                                                                             |                              |                  |          |                    |                |        |           |      |             |                     |                  |
|                                                                             |                              |                  |          |                    |                |        |           |      |             |                     |                  |
|                                                                             | 4 >                          |                  |          |                    |                |        |           |      |             |                     |                  |
| qre                                                                         |                              |                  | ē        | <b>TR B</b>        |                |        |           |      |             | Add                 | Planning         |
|                                                                             |                              |                  |          |                    |                |        |           |      |             |                     |                  |
| 🛅 Item Detail                                                               |                              |                  |          |                    |                |        |           |      |             |                     |                  |
| STD Purchase                                                                | Order 400001007              | '1 changed       |          |                    |                |        |           |      |             | SAP                 |                  |
|                                                                             |                              |                  |          |                    |                |        |           |      |             |                     |                  |
|                                                                             | 201                          |                  |          |                    |                |        |           |      |             |                     |                  |
| Click on " 🧯                                                                | " heck B                     | utton. S         | Sys      | stem will          | l check for e  | rrors  | s in do   | ocu  | ıment. If   | no errors fo        | und,             |
| system will                                                                 | show " 🔽                     | No messa         | ag       | es issued (        | during check   | " M    | essag     | e.   |             |                     |                  |
| c,                                                                          |                              |                  |          |                    |                |        |           |      |             |                     |                  |
| Click on "                                                                  | " Save B                     | Button.          | Sy       | stem wi            | ll Create Pui  | rchas  | se Oro    | der  | docume      | ent & display       | s "              |
| STD Purchase C                                                              | order 4000010071             | changed          |          |                    |                |        |           |      |             |                     |                  |
| _                                                                           |                              |                  | "        | Message            | е.             |        |           |      |             |                     |                  |
|                                                                             |                              |                  |          |                    |                |        |           |      |             |                     |                  |
|                                                                             |                              |                  |          |                    |                |        |           |      |             |                     |                  |
| Confider                                                                    | itial Docume                 | ent              |          | Mahin              | dra All right  | s rese | arvod     |      | Сс          | opyright © 20       | 18 Tech          |
| Accep                                                                       | ting No Lin                  | nits             |          | Ali                | ernative Th    | nkir   | 10        |      | Driv        | ing Positive (      | Change           |

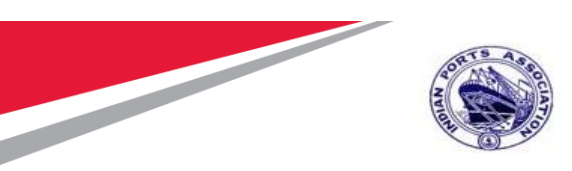

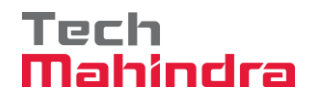

#### **Release of Purchase Order**

Login as Approver 1 (Assistant Engineer) in SAP System.

| [ | 로 <u>U</u> ser S <u>y</u> stem                                                                                                    | <u>H</u> elp    |
|---|----------------------------------------------------------------------------------------------------|-----------------|
|   | <ul> <li>Image: A start of the start of the start of</li></ul> | 🔹 🗐 🔊 🔊 I 🗐 » 🔽 |
| 1 | SAP                                                                                                    |                 |
|   | New password                                                                                                    |                 |
|   | Client                                                                                                    | 500             |
|   | User                                                                                                    | AE001           |
|   | Password                                                                                                    | *****           |
|   | Logon Language                                                                                                    | EN              |
|   |                                                                                                    |                 |
|   |                                                                                                    |                 |

# Confidential Document Copyright © 2018 Tech Mahindra. All rights reserved. Driving Positive Change

Page 129 of 210

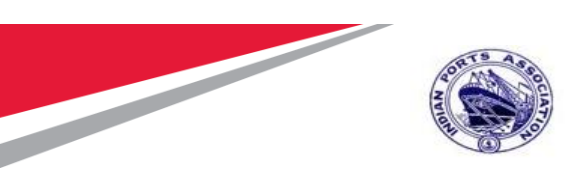

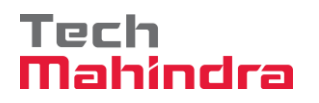

Click on " SAP Business Workspace Button.

Enter Transaction Code SBWP in command bar (or) Follow the below navigation path.

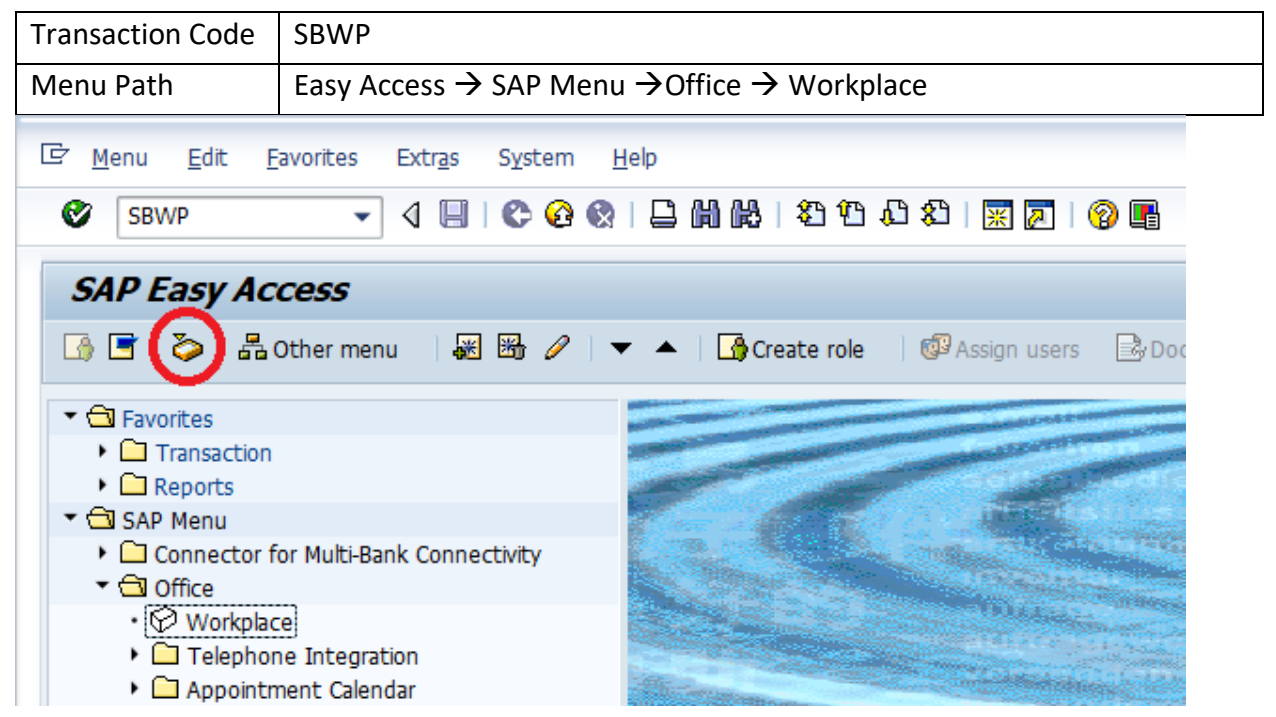

Confidential Document

Copyright © 2018 Tech

| Mahindra. All rights reserved. |                      |                       |  |  |
|--------------------------------|----------------------|-----------------------|--|--|
| Accepting No Limits            | Alternative Thinking | Driving Positive Chan |  |  |

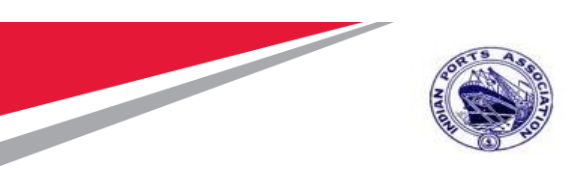

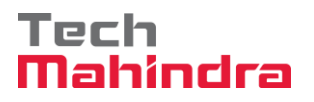

Expand "Inbox" button, under workflow "Approve Purchase Order 4000010071" message will appear.

| <ul> <li>Workplace: MP00611268</li> <li>Statute</li> </ul> | Cort U11 1.4. Chike VV. A                                                           |                                      |                         |                             |        |  |  |  |
|------------------------------------------------------------|-------------------------------------------------------------------------------------|--------------------------------------|-------------------------|-----------------------------|--------|--|--|--|
| • Innead Documents 6                                       | Workflow 28                                                                         |                                      |                         |                             |        |  |  |  |
| <ul> <li>Documents 26</li> </ul>                           | Ex TEM                                                                              | Status                               | Work Item ID Ovation Da | Creation P At Co W Dynamic  | colume |  |  |  |
| <ul> <li>Workflow 28</li> </ul>                            | Please approve the Purchase Order 4000010071                                        | 10                                   | 415625 23.07.2020       | 12:59:47 5                  |        |  |  |  |
| <ul> <li>Grouped according to content</li> </ul>           | Please approve the Purchase Order 4000010064                                        | 6                                    | 414818 22.07.2020       | 11:52:04 5                  | -      |  |  |  |
| <ul> <li>Grouped according to content type</li> </ul>      | Please approve the Purchase Reguistion 2001000963                                   | 0                                    | 415320 20.07.2020       | 02:34:58 5                  |        |  |  |  |
| <ul> <li>Grouped according to sort key</li> </ul>          | Please approve the Purchase Requestion 2001000963                                   | 0                                    | 414579 20.07.2020       | 02:33:46 5                  |        |  |  |  |
| Grouped according to task                                  | Q Please approve the Purchase Regulation 2001000962                                 | 9                                    | 414487 19.07.2020       | 15:13:42 5                  |        |  |  |  |
| Overdue entres 0                                           | Q Please approve the Purchase Regulation 2001000962                                 | 0                                    | 414486 19.07.2020       | 15:13:02 5                  |        |  |  |  |
| Cathier with Second                                        | Please approve the Purchase Regulation 2001000961                                   | 0                                    | 415262 19.07.2020       | 15:10:39 5                  |        |  |  |  |
| L Contrar                                                  | Please approve the Purchase Regulation 2001000961                                   | 0                                    | 415261 19.07.2020       | 15:10:16 5                  |        |  |  |  |
| + Class American                                           | Please approve the Purchase Regulation 2001000959                                   | Ø.                                   | 415260 19.07.2020       | 15:10:03 5                  |        |  |  |  |
| + C Private folders                                        | Please approve the Purchase Regustion 2001000999                                    | 8                                    | 414485 19.07.2020       | 15:07:07 5                  |        |  |  |  |
| Shared folders                                             | Please approve the Purchase Regulation 2001000959                                   | Ø                                    | 414484 19.07.2020       | 15:06:38 5                  |        |  |  |  |
| Gil Subscribed Folders                                     | Q Please approve the Purchase Requisition 2001000959                                | e                                    | 415258 19.07.2020       | 15:05:51 5                  |        |  |  |  |
| • 📅 Trash                                                  | Please approve the Purchase Regulation 2001000959                                   | Ø                                    | 415259 19.07.2020       | 15:05:51 5                  |        |  |  |  |
| • 📅 Shared trash                                           | 4.9                                                                                 | 100                                  |                         |                             | 14 B.  |  |  |  |
|                                                            | 2                                                                                   | Tips & tr                            | icks: Group work its    | ms according to content typ |        |  |  |  |
|                                                            |                                                                                     |                                      |                         |                             |        |  |  |  |
|                                                            | Flease approve the Furchase order 400                                               | 0010071                              |                         |                             |        |  |  |  |
|                                                            | Description                                                                         | Description (Objects and attachments |                         |                             |        |  |  |  |
|                                                            | Select one of the available decision options completes the processing of this step. | . This                               | No attachments or obj   | ects exist                  |        |  |  |  |
|                                                            | Sefore you make a decision, you can display                                         | the                                  |                         |                             | 2      |  |  |  |

#### Confidential Document

Mahindra. All rights reserved.

Copyright © 2018 Tech

Accepting No Limits

Alternative Thinking

**Driving Positive Change** 

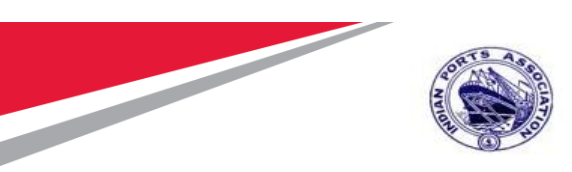

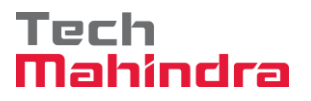

Double Click on the "**Please Approve Purchase Order 4000010071**" message. It will open the Purchase requisition document in Display mode.

Click on " 🧟 " **Back** Button. System will open Decision step in workflow screen.

| C ,      | Purchase Order Edit Goto Environm                                                                                  | ent System Help                                                                   |                                                     |                    |                      |           |               |                   |          |         |
|----------|----------------------------------------------------------------------------------------------------|-----------------------------------------------------------------------------------|-----------------------------------------------------|--------------------|----------------------|-----------|---------------|-------------------|----------|---------|
|          |                                                                                                    | > ● I □ ₩ ₩ I ↔                                                                   | 6.5.6. <b></b>                                      |                    |                      |           |               |                   |          |         |
| <b>v</b> |                                                                                                    |                                                                                   |                                                     | 0 -                |                      |           |               |                   |          |         |
| <b>1</b> | STD Purchase Order 400                                                                                             | 0010071 Created                                                                   | by PI_USER                                          |                    |                      |           |               |                   |          |         |
| Do       | ocument Overview On   🗋 🎲 📌 🕴 🔀                                                                                    | Print Preview Messages                                                            | 👔 🗾 Personal Set                                    | ting               |                      |           |               |                   |          |         |
| W        | STD Purchase Order                                                                                                 | endor 400004                                                                      | 42 FELIX ENGG. CO.                                  | Doc. Date          | 23.07.2020           |           |               |                   |          |         |
|          | Texts Address Communication                                                                                        | on Partners Additio                                                               | onal Data 🛛 Org. Dat                                | a Status Cus       | tomer Data 🖉 Release | strategy  | Payment Proce | ssing Incot       | • • •    |         |
|          | Release group [21] Release Grou<br>Release Strategy [21] Rel Strategy<br>Release indicator [3] Blocked, cha        | p for PO Code Descr<br>for PO P1 Appr<br>P2 Appr<br>P2 Appr<br>P3 Appr<br>P4 Appr | iption Star<br>over 1<br>over 2<br>over 3<br>over 4 | t<br>2             |                      |           |               |                   |          |         |
|          |                                                                                                    |                                                                                   |                                                     |                    |                      |           |               |                   |          |         |
| E        | B S., Itm A I Material                                                                                             | Short Text                                                                        | PO Quantity                                         | O C Deliv. Date    | Net Price Cu         | rr Per O. | Matl Group    | Pint              | Stor. L  |         |
|          |                                                                                                    | Cal/Stat/Survey Maint by                                                          | -                                                   | 1AU D 31.12.2021   | 57,000.00 INF        | R 1 AU    | Constructio   | Mumbai Port Trust | <b>^</b> |         |
|          |                                                                                                    |                                                                                   |                                                     |                    |                      |           |               |                   |          |         |
|          |                                                                                                    |                                                                                   |                                                     |                    |                      |           |               |                   |          |         |
|          |                                                                                                    |                                                                                   |                                                     |                    |                      |           |               |                   |          |         |
| 1        | item [ 1 ] Cal/Stat/Survey Main                                                                                    | : by External Vendor 🔻                                                            |                                                     |                    |                      |           |               |                   |          |         |
| P 1      | item [ 1 ] Cal/Stat/Survey Main                                                                                    | t by External Vendor 💌                                                            | Texts Delivery Add                                  | Iress Confirmation | s Condition Contro   | l Retail  | Customer Dat  | a Incoterms       | ••       |         |
| 1        | Incoterms Version                                                                                                  | t by External Vendor                                                              | Texts Delivery Add                                  | Iress Confirmation | S Condition Contro   | l Retail  | Customer Dat  | a Incoterms       | 4 ) []   |         |
| I        | tem [1] Cal/Stat/Survey Main<br>Invoice Conditions India<br>Incoterms Version<br>Incoterms<br>Incoterms Location 1 | t by External Vendor                                                              | Texts Delivery Add                                  | Iress Confirmation | s Condition Contro   | I Retail  | Customer Dat  | a Incoterms       |          | Vindows |

| Confidential Document | Mahindra. All rights reserved. | Copyright © 2018 Tech   |
|-----------------------|--------------------------------|-------------------------|
| Accepting No Limits   | Alternative Thinking           | Driving Positive Change |

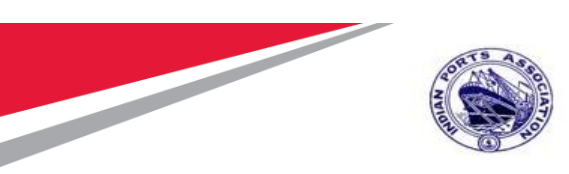

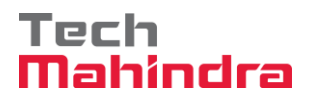

| 년 Decision Edit Goto System Help                                                                                                    | - X-                            |  |  |  |  |  |
|----------------------------------------------------------------------------------------------------|---------------------------------|--|--|--|--|--|
| 🛇 [ 💶 🔻 🚽 🕲 🕲 😫 🖬 🖬 🖆 🗘 🎝 🏹 🔽 🛛 🕹 🖳                                                                                                    |                                 |  |  |  |  |  |
| Decision Step in Workflow                                                                                                    |                                 |  |  |  |  |  |
| 💯 Workflow 🖞 Create 😰 Import                                                                                                    |                                 |  |  |  |  |  |
| Please approve the Purchase Order 4000010071                                                                                                    |                                 |  |  |  |  |  |
| Choose one of the following alternatives                                                                                                    |                                 |  |  |  |  |  |
| Approve                                                                                                    |                                 |  |  |  |  |  |
| Reject                                                                                                    |                                 |  |  |  |  |  |
| Display                                                                                                    |                                 |  |  |  |  |  |
| Approval or Rejection History                                                                                                    |                                 |  |  |  |  |  |
| Bold                                                                                                    |                                 |  |  |  |  |  |
|                                                                                                    |                                 |  |  |  |  |  |
|                                                                                                    |                                 |  |  |  |  |  |
| Description                                                                                                    | Objects and attachments         |  |  |  |  |  |
| Select one of the available decision options. This completes the processing of this step.                                                                     | No attachments or objects exist |  |  |  |  |  |
| Before you make a decision, you can display the attachments and objects which have been attached to the user decision. You can also add your own attachments. |                                 |  |  |  |  |  |
| If you choose Cancel, the user decision remains in your inbox for processing.                                                                                 |                                 |  |  |  |  |  |
|                                                                                                    |                                 |  |  |  |  |  |
|                                                                                                    |                                 |  |  |  |  |  |

Click on "Approve" Button to approve the Purchase Order.

Purchase Order will be approved with level 1.

Purchase Order Approval Request notification is forwarded to Approver 2

| Confidential Document | Mahindra All rights recorded | Copyright © 2018 Tech   |
|-----------------------|------------------------------|-------------------------|
|                       | Mannura. An rights reserved. |                         |
| Accepting No Limits   | Alternative Thinking         | Driving Positive Change |

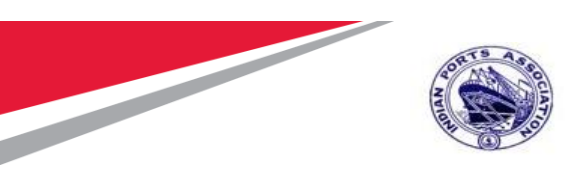

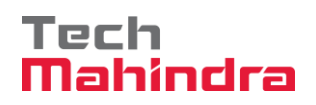

| <sup>2</sup> <u>U</u> ser S <u>v</u> stem                                                                                                    | Help                      |
|----------------------------------------------------------------------------------------------------|---------------------------|
| <ul> <li>Image: A set of the set of the</li></ul> | 💽 🔹 🔚 I 🗟 🚷 🕲 I 🖨 🖞 👘 🕄 🏝 |
| SAP                                                                                                    |                           |
| New password                                                                                                    |                           |
| Client                                                                                                    | 500                       |
| User                                                                                                    | EE001                     |
| Password                                                                                                    | ****                      |
| Logon Language                                                                                                    | EN                        |
|                                                                                                    |                           |
|                                                                                                    |                           |
|                                                                                                    |                           |

Login as Approver 2 (Executive Engineer) in SAP System.

| Accepting No Limits   | Alternative Thinking           | <b>Driving Positive Change</b> |
|-----------------------|--------------------------------|--------------------------------|
| Confidential Document | Mahindra. All rights reserved. | Copyright © 2018 Tech          |
|                       |                                |                                |

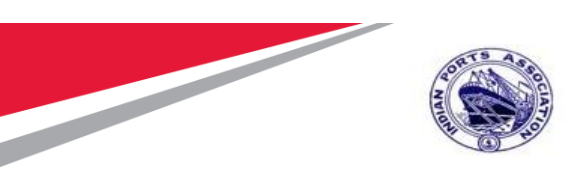

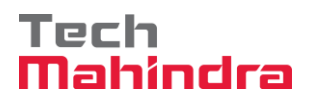

Click on " SAP Business Workspace Button.

Enter Transaction Code **SBWP** in command bar (or) Follow the below navigation path.

| Transaction Code                                                    | SBWP                                                                                      |                                                                                                    |  |  |  |  |
|---------------------------------------------------------------------|-------------------------------------------------------------------------------------------|----------------------------------------------------------------------------------------------------|--|--|--|--|
| Menu Path                                                           | Menu Path Easy Access $\rightarrow$ SAP Menu $\rightarrow$ Office $\rightarrow$ Workplace |                                                                                                    |  |  |  |  |
| Er Menu Edit Favorites Extras System Help                           |                                                                                           |                                                                                                    |  |  |  |  |
| SBWP                                                                |                                                                                           | 99 (8)   N ( <u>%</u>   G U U U U U (9 (9) (9) (9)                                                               |  |  |  |  |
| SAP Easy Ac                                                         | cess                                                                                      |                                                                                                    |  |  |  |  |
| 🕼 🖻 汝 🖧 Other menu 🛛 😹 🖓 🖉 🖛 🔺 🕼 Create role 🔹 🕼 Assign users 🕞 Doc |                                                                                           |                                                                                                    |  |  |  |  |
| ▼                                                                   |                                                                                           |                                                                                                    |  |  |  |  |
| Transaction                                                         |                                                                                           |                                                                                                    |  |  |  |  |
| Reports                                                             |                                                                                           | Setting of the                                                                                                   |  |  |  |  |
| 🝷 🔂 SAP Menu                                                        |                                                                                           |                                                                                                    |  |  |  |  |
| 🕨 🏳 Connector f                                                     | or Multi-Bank Connectivity                                                                | Contraction of the second second second second second second second second second second second second second s  |  |  |  |  |
| 🔻 🗔 Office                                                          |                                                                                           | A CONTRACTOR OF A CONTRACTOR OF A CONTRACTOR OF A CONTRACTOR OF A CONTRACTOR OF A CONTRACTOR OF A CONTRACTOR OF  |  |  |  |  |
| Workplace                                                           |                                                                                           | and the second second second second second second second second second second second second second second second |  |  |  |  |
| 🕨 🗀 Telephor                                                        | ne Integration                                                                            | The second second second second second second second second second second second second second second second s   |  |  |  |  |
| 🕨 🏳 Appointr                                                        | nent Calendar                                                                             | The second second second second second second second second second second second second second second second se  |  |  |  |  |

#### **Confidential Document**

Copyright © 2018 Tech

| Mahindra. All rights reserved. |                      |                      |  |
|--------------------------------|----------------------|----------------------|--|
| Accepting No Limits            | Alternative Thinking | Driving Positive Cha |  |

Page 135 of 210

nge

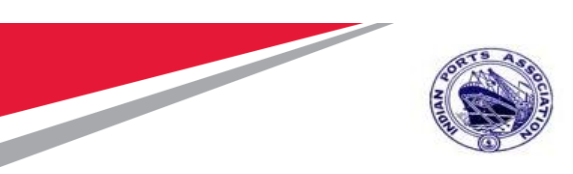

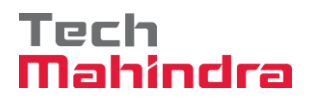

Expand "Inbox" button, under workflow "Approve Purchase Order 4000010071" message will appear.

Double Click on the "**Please Approve Purchase Order 4000010071**" message. System will open the Purchase Order document in Display mode.

| * 🛃 Workplace: MP00611268                             | 2041 UL _ 6.4.4.                                     | -         |                          |                                 |                     |      |
|-------------------------------------------------------|------------------------------------------------------|-----------|--------------------------|---------------------------------|---------------------|------|
|                                                       | Workflow 28                                          |           |                          |                                 |                     |      |
| <ul> <li>Cocuments 26</li> </ul>                      | Ex TEM                                               | Status    | Work Item ID Greation Da | Oration P                       | At Co W Dynamic co  | akim |
| <ul> <li>Workflow 28</li> </ul>                       | Please approve the Purchase Order 4000010071         | 13        | 415625 23.07.2020        | 12:59:47 5                      |                     |      |
| <ul> <li>Grouped according to content</li> </ul>      | Q Please approve the Purchase Order 4000010064       | 0         | 414818 22.07.2020        | 11:52:04 5                      |                     |      |
| <ul> <li>Grouped according to content type</li> </ul> | Please approve the Purchase Regulation 2001000963    | 0         | 415320 20.07.2020        | 02:34:58 5                      |                     |      |
| <ul> <li>Grouped according to sort key</li> </ul>     | Please approve the Purchase Requaition 2001000963    | G.        | 414579 20.07.2020        | 02:33:46 5                      |                     |      |
| Grouped according to task                             | Q Please approve the Purchase Regulation 2001000962  | 8         | 414487 19.07.2020        | 15:13:42 5                      |                     |      |
| Overdue entres 0                                      | Please approve the Purchase Regulation 2001000962    | 63        | 414486 19.07.2020        | 15:13:02 5                      |                     |      |
| Deadine Messages 0                                    | Please approve the Purchase Regustion 2001000961     | 0         | 415262 19.07.2020        | 15:10:39 5                      |                     |      |
| <ul> <li>Entries with Entries a</li> </ul>            | Q. Please approve the Purchase Regulation 2001000961 | 0         | 415261 19.07.2020        | 15:10:16 5                      |                     |      |
| • O Outbox                                            | Please approve the Purchase Regulation 2001000959    | Ö.        | 415260 19.07.2020        | 15:10:03 5                      |                     |      |
| A Consta folder                                       | Q Please approve the Purchase Reputation 2001000959  | ia .      | 414485 19.07.2020        | 15:07:07 5                      |                     |      |
| • Q Strand folders                                    | Q Please approve the Purchase Regustion 2001000959   | Ô.        | 414484 19.07.2020        | 15:06:38 5                      |                     |      |
| <ul> <li>Charden Kollen</li> </ul>                    | Q. Please approve the Purchase Reputition 2001000959 | é         | 415258 19.07.2020        | 15:05:51 5                      |                     |      |
| • Trat                                                | Q Please approve the Purchase Regulation 2001000959  | à         | 415259 19.07.2020        | 15:05:51 5                      |                     |      |
| • 😨 Shared trash                                      | 4.4                                                  |           |                          | and a state of the state of the | 14                  |      |
|                                                       | 9                                                    |           |                          |                                 |                     |      |
|                                                       | · · · · · · · · · · · · · · · · · · ·                | Tips & tr | icks: Group work its     | as accordin                     | ng to content type. |      |
|                                                       | Please approve the Purchase Order 400                | 0010071   |                          |                                 |                     |      |
|                                                       | Description                                          | 10        | Diects and attachmen     |                                 |                     |      |
|                                                       | Select one of the available decision options         | This      | No attachments or obj    | ects exist                      |                     |      |
|                                                       | completes the processing of this step.               |           |                          |                                 |                     |      |
|                                                       | Refere and sole a designer, and one distant          | 14.0      |                          |                                 |                     | 3    |

Click on " 🧟 " **Back** Button. System will open Decision step in workflow screen.

| Accepting No Limits   | Alternative Thinking       | Driving Positive Change |
|-----------------------|----------------------------|-------------------------|
| Confidential Document | Mabindra All rights record | Copyright © 2018 Tech   |

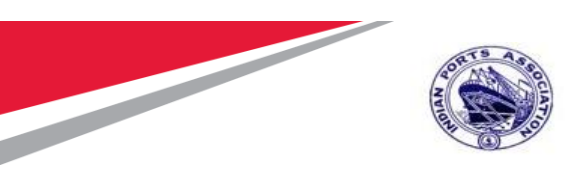

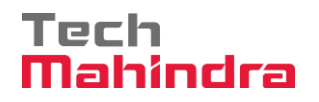

#### Click on "Approve" Button to approve the Purchase Order

| 🖻 Decision Edit Goto System Help                                                                                                    |                                 |
|----------------------------------------------------------------------------------------------------|---------------------------------|
| S [ ] S ] S ] S ] S ] S ] S ] S ] S ] S                                                                                                    |                                 |
| Decision Step in Workflow                                                                                                    |                                 |
| 🖉 Workflow 🖞 Create 😰 Import                                                                                                    |                                 |
| Please approve the Purchase Order 4000010071                                                                                                    |                                 |
| Choose one of the following alternatives                                                                                                    |                                 |
| Approve                                                                                                    |                                 |
| Reject                                                                                                    |                                 |
| Display                                                                                                    |                                 |
| Approval or Rejection History                                                                                                    |                                 |
| Hold                                                                                                    |                                 |
|                                                                                                    |                                 |
| Description                                                                                                    | Objects and attachments         |
| Select one of the available decision options. This completes the processing of this step.                                                                        | No attachments or objects exist |
| Before you make a decision, you can display the attachments and objects which<br>have been attached to the user decision. You can also add your own attachments. |                                 |
| If you choose Cancel, the user decision remains in your inbox for processing.                                                                                    |                                 |
|                                                                                                    |                                 |
|                                                                                                    |                                 |
|                                                                                                    |                                 |

Purchase Order will be approved with level 2.

Purchase Order Approval Request notification is forwarded to Approver 3.

| Confidential Document | Mahindra. All rights reserved. | Copyright © 2018 Tech   |
|-----------------------|--------------------------------|-------------------------|
| Accepting No Limits   | Alternative Thinking           | Driving Positive Change |

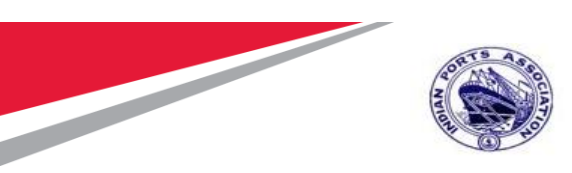

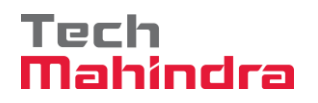

#### Login as Approver 3 (Dy CME) in SAP System.

| ⊡ <u>U</u> ser S <u>v</u> stem | <u>H</u> elp                        |
|--------------------------------|-------------------------------------|
| Ø                              | 💌 🔍 🗔 🛯 🚭 🚱 🖙 🛗 🛗 👘 👘 🔹 🗊 💭 💭 💭 💭 💌 |
| SAP                            |                                     |
| New password                   |                                     |
| Client                         | 500                                 |
| User<br>Password               | DYCME001                            |
| Logon Language                 | EN                                  |
|                                |                                     |
|                                |                                     |
|                                |                                     |

| Confidential Document | Mahindra. All rights reserved. | Copyright © 2018 Tech   |
|-----------------------|--------------------------------|-------------------------|
| Accepting No Limits   | Alternative Thinking           | Driving Positive Change |

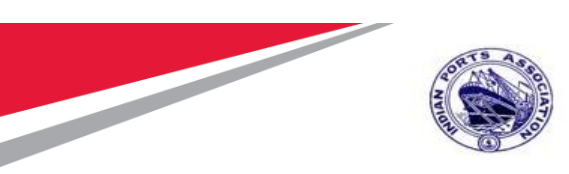

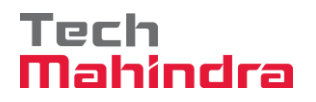

Click on " SAP Business Workspace Button.

Enter Transaction Code **SBWP** in command bar (or) Follow the below navigation path.

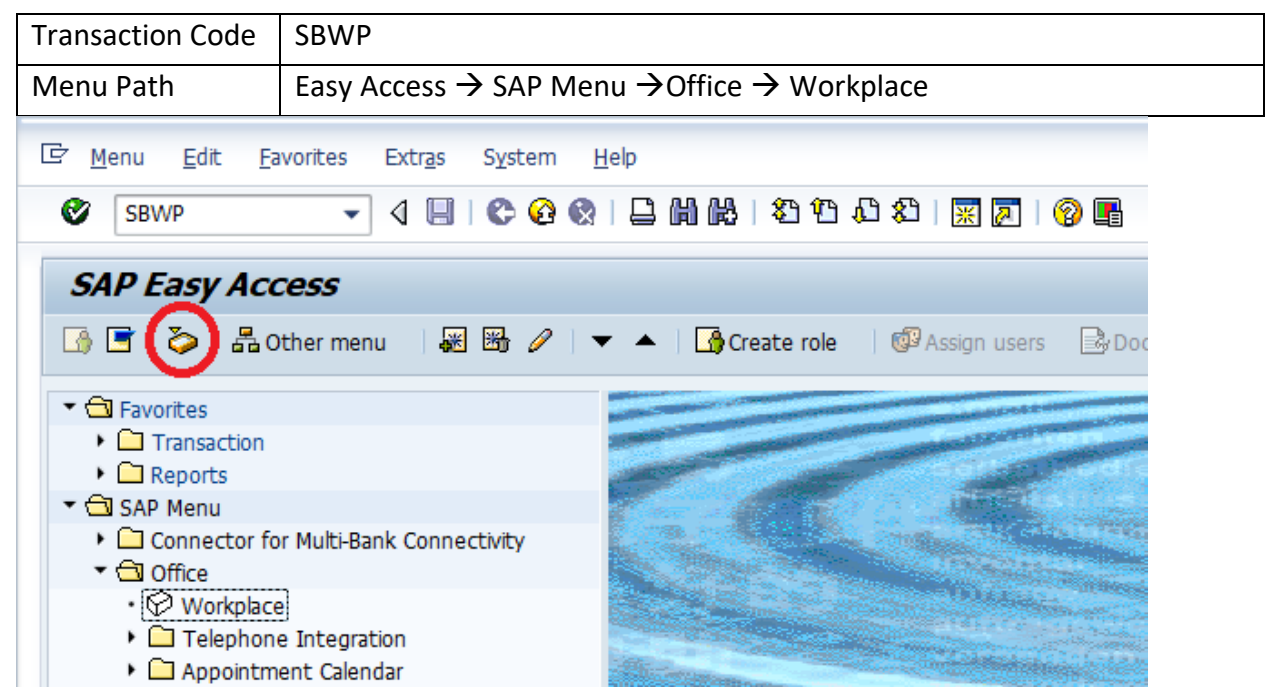

#### Confidential Document

Copyright © 2018 Tech

| Mahindra. All rights reserved. |                      |                        |  |
|--------------------------------|----------------------|------------------------|--|
| Accepting No Limits            | Alternative Thinking | Driving Positive Chang |  |

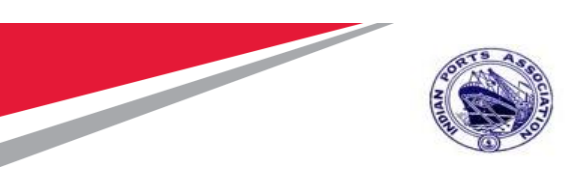

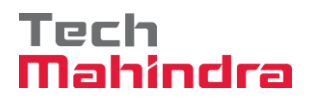

Expand "Inbox" button, under workflow "Approve Purchase Order 4000010071" message will appear.

Double Click on the "Please Approve Purchase Order 4000010071" message. System will open the Purchase Order document in Display mode.

| • 🛃 Workplace: MP00611268                                  | 20450 TIE 6                                                                            | Mail and  |                         |           |                       |     |
|------------------------------------------------------------|----------------------------------------------------------------------------------------|-----------|-------------------------|-----------|-----------------------|-----|
|                                                            | Workflow 28                                                                            |           |                         |           |                       |     |
| <ul> <li>Documents 26</li> </ul>                           | Ex TER                                                                                 | Status    | Work Item ID Ovation Da | Oreston   | P At Co W Dynamic col | 100 |
| <ul> <li>Workflow 28</li> </ul>                            | Please approve the Purchase Order 4000010071                                           | 0         | 415625 23.07.2020       | 12:59:47  | 5                     |     |
| <ul> <li>Grouped according to content</li> </ul>           | Please approve the Purchase Order 4000010064                                           | 0         | 414818 22.07.2020       | 11:52:04  | 5                     |     |
| <ul> <li>Grouped according to content type</li> </ul>      | Please approve the Purchase Requisition 2001000963                                     | 0         | 415320 20.07.2020       | 02:34:58  | 5                     |     |
| <ul> <li>Grouped according to sort key</li> </ul>          | Q Please approve the Purchase Regulation 2001000963                                    | 0         | 414579 20.07.2020       | 02:33:46  | 5                     |     |
| Grouped according to task                                  | Q Please approve the Purchase Regulation 2001000962                                    | 0         | 414487 19.07.2020       | 15:13:42  | 5                     |     |
| Overdue entres 0                                           | Q Please approve the Purchase Regustion 2001000962                                     | 0         | 414486 19.07.2020       | 15:13:02  | 5                     |     |
| Deadine Messages 0                                         | Please approve the Purchase Regusition 2001000961                                      | 0         | 415262 19.07.2020       | 15:10:39  | 5                     |     |
| <ul> <li>Encodes won errors u</li> <li>Contrary</li> </ul> | Please approve the Purchase Requestion 2001000961                                      | 0         | 415261 19.07.2020       | 15:10:16  | 5                     |     |
| h C Bas demonstra                                          | Please approve the Purchase Regustion 2001000959                                       | Ø         | 415260 19.07.2020       | 15:10:03  | 5                     |     |
| Prosto folders                                             | Please approve the Purchase Regustion 2001000959                                       | 0         | 414485 19.07.2020       | 15:07:07  | 5                     |     |
| + CS Staved failers                                        | Q Please approve the Purchase Regustion 2001000959                                     | 0         | 414484 19.07.2020       | 15:06:38  | 5                     |     |
| Gisborbed Folders                                          | Please approve the Purchase Requisition 2001000959                                     | ê.        | 415258 19.07.2020       | 15:05:51  | 5                     |     |
| • 📅 Trash                                                  | Please approve the Purchase Requisition 2001000959                                     | Ø         | 415259 19.07.2020       | 15:05:51  | 5                     |     |
| • 📅 Shared trash                                           | 4.5                                                                                    |           |                         |           | 4                     |     |
|                                                            | 2                                                                                      | Tips & tr | icks: Group work its    |           | ding to content type. |     |
|                                                            | Please approve the Purchase Order 4000                                                 | 0010071   |                         |           |                       |     |
|                                                            | Description                                                                            | 1         | bjects and attachment   | tø.       |                       |     |
|                                                            | Select one of the available decision options<br>completes the processing of this step. | . This    | No attachments or obj   | ects exis | <b>2</b> 5            |     |
|                                                            | Refore unu make a decision, unu can display i                                          | the       |                         |           |                       | 4   |

Click on " 🧖 " Back Button. System will open Decision step in workflow screen.

|                       | Mahindra. All rights reserved. |                       |
|-----------------------|--------------------------------|-----------------------|
| Confidential Document |                                | Copyright © 2018 Tech |

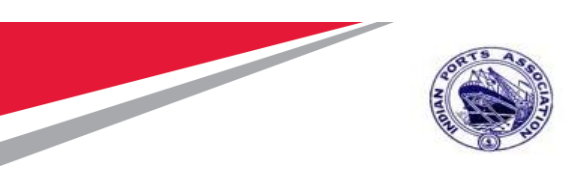

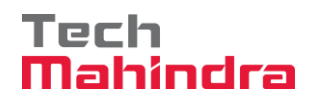

| C Decision Edit Goto System Help                                                                                                    |                                 |
|----------------------------------------------------------------------------------------------------|---------------------------------|
| 🖉 🚺 🔹 🚽 🕲 🕲 😒 🖶 🖞 🏠 비 취 회 🗐 🔽 🖉 🖳                                                                                                    |                                 |
| Decision Step in Workflow                                                                                                    |                                 |
| 😅 Workflow 🖞 Create 😰 Import                                                                                                    |                                 |
| Please approve the Purchase Order 4000010071                                                                                                    |                                 |
| Choose one of the following alternatives                                                                                                    |                                 |
| Approve                                                                                                    |                                 |
| Reject                                                                                                    |                                 |
| Display                                                                                                    |                                 |
| Approval or Rejection History                                                                                                    |                                 |
| Hold                                                                                                    |                                 |
|                                                                                                    |                                 |
|                                                                                                    |                                 |
| Description                                                                                                    | Objects and attachments         |
| Select one of the available decision options. This completes the processing of this step.                                                                        | No attachments or objects exist |
| Before you make a decision, you can display the attachments and objects which<br>have been attached to the user decision. You can also add your own attachments. |                                 |
| If you choose Cancel, the user decision remains in your inbox for processing.                                                                                    |                                 |
|                                                                                                    |                                 |
|                                                                                                    |                                 |
|                                                                                                    |                                 |

Click on "**Approve**" Button to approve the Purchase Order.

Purchase Order will be approved with level 3.

Purchase Order Approval Request notification is forwarded to Approver 4.

| Confidential Document | Mahindra. All rights reserved. | Copyright © 2018 Tech   |
|-----------------------|--------------------------------|-------------------------|
| Accepting No Limits   | Alternative Thinking           | Driving Positive Change |

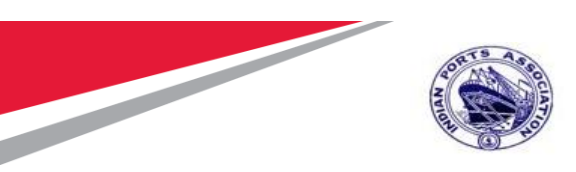

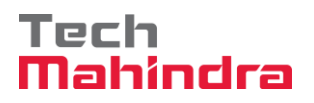

Login as Approver 4 (CME) in SAP System.

| <u>U</u> ser S <u>y</u> stem | Help                              |
|------------------------------|-----------------------------------|
| Ø                            | 💌 👻 🔄 🔜 🖓 🐑 🗎 🍈 🏠 📫 🎝 🎝 🎝 💭 🔜 🕬 🖳 |
| SAP                          |                                   |
| New password                 |                                   |
| Client                       | 500                               |
| User                         | CME001                            |
| Password                     | ****                              |
| Logon Language               | EN                                |
|                              |                                   |
|                              |                                   |
|                              |                                   |
|                              |                                   |

|                     | Copyright © 2018 Tech |                         |
|---------------------|-----------------------|-------------------------|
| Accepting NO Linnes | Anternative Thinking  | Driving Positive Change |

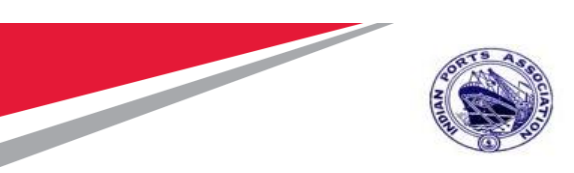

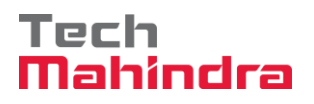

Click on " SAP Business Workspace Button.

Enter Transaction Code **SBWP** in command bar (or) Follow the below navigation path.

| Transaction Code                                            | SBWP                                                                                                    |
|-------------------------------------------------------------|----------------------------------------------------------------------------------------------------|
| Menu Path                                                   | Easy Access $\rightarrow$ SAP Menu $\rightarrow$ Office $\rightarrow$ Workplace                                |
| ☐ Menu Edit Favo                                            | rites Extr <u>a</u> s S <u>y</u> stem <u>H</u> elp                                                             |
| SBWP                                                        | - 4 🔲   ② 🚱   🖵 🋗 🖓   🎝 🎁 🎼   劉 印                                                                              |
| SAP Easy Acce                                               |                                                                                                    |
|                                                             |                                                                                                    |
| Favorites     Favorites                                     |                                                                                                    |
| Reports                                                     | and a second second second second second second second second second second second second second second second |
| ▼                                                           |                                                                                                    |
| <ul> <li>▶ □ Connector for №</li> <li>▼ □ Office</li> </ul> | Iulti-Bank Connectivity                                                                                        |
| • 🖓 Workplace<br>• 🗀 Telephone In                           | ntegration                                                                                                    |
| Appointment                                                 | c Calendar                                                                                                    |

#### **Confidential Document**

Mahindra. All rights reserved.

Copyright © 2018 Tech

Accepting No Limits

**Alternative Thinking** 

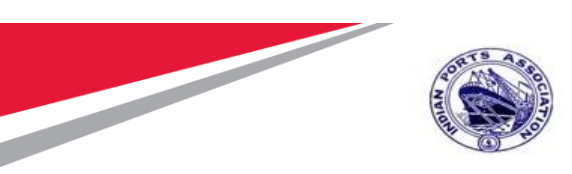

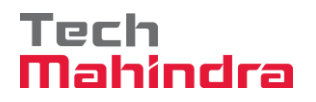

Expand "Inbox" button, under workflow "Approve Purchase Order 4000010071" message will appear.

| <ul> <li>Vorkplace: MP00611268</li> <li>Tobas</li> </ul>                                                                                                    | (Const time brand, Chings, The                                                      |                         |                          |                            |            |
|----------------------------------------------------------------------------------------------------|-------------------------------------------------------------------------------------|-------------------------|--------------------------|----------------------------|------------|
| • Inread Documents 6                                                                                                    | Workflow 28                                                                         |                         |                          |                            |            |
| <ul> <li>Cocuments 26</li> </ul>                                                                                                    | Ex. TEM                                                                             | Status                  | Work Item ID Oreation Da | Creation P At Co W Dynam   | tic colume |
| Workflow 28     Bit Grouped according to content                                                                                                    | Please approve the Purchase Order 4000010071                                        | 62                      | 415625 23.07.2020        | 12:59:47 5                 |            |
|                                                                                                    | Please approve the Purchase Order 4000010064                                        | 0                       | 414818 22.07.2020        | 11:52:04 5                 |            |
| <ul> <li>Grouped according to content type</li> </ul>                                                                                                    | Please approve the Purchase Regulation 2001000963                                   | 0                       | 415320 20.07.2020        | 02:34:58 5                 |            |
| <ul> <li>Grouped according to sort key</li> </ul>                                                                                                    | Please approve the Punchase Requaition 2001000963                                   | 0                       | 414579 20.07.2020        | 02:33:46 5                 |            |
| Brouged according to task     Grouped according to task     Devadue entrues 0     Devadue entrues 0     Devadue with Errors 0     Devadues     Constant Errors 0     Devadues     Constant Errors | Please approve the Purchase Regulation 2001000962                                   | 9                       | 414487 19.07.2020        | 15:13:42 5                 |            |
|                                                                                                    | Q Please approve the Purchase Regustion 2001000962                                  | 0                       | 414486 19.07.2020        | 15:13:02 5                 |            |
|                                                                                                    | Please approve the Purchase Regusition 2001000961                                   | e                       | 415262 19.07.2020        | 15:10:39 5                 |            |
|                                                                                                    | Please approve the Purchase Requisition 2001000961                                  | C                       | 415261 19.07.2020        | 15:10:16 5                 |            |
|                                                                                                    | Please approve the Purchase Regulation 2001000959                                   | Ø.                      | 415260 19.07.2020        | 15:10:03 5                 |            |
|                                                                                                    | Please approve the Punchase Regustion 2001000959                                    | 0                       | 414485 19.07.2020        | 15:07:07 5                 |            |
| Shared folders                                                                                                    | Q Please approve the Purchase Regulation 2001000959                                 | 0                       | 414484 19.07.2020        | 15:06:38 5                 |            |
| G Subscribed Folders                                                                                                    | Please approve the Purchase Requisition 2001000959                                  | G                       | 415258 19.07.2020        | 15:05:51 5                 |            |
| • 😰 Trash                                                                                                    | Please approve the Purchase Regulation 2001000959                                   | Ø                       | 415259 19.07.2020        | 15:05:51 5                 |            |
| • 🗑 Shared trash                                                                                                    | 4.4                                                                                 |                         |                          |                            | 14.9       |
|                                                                                                    | 2                                                                                   | Tips & tr               | icks: Group work its     | ms according to content ty | pe /       |
|                                                                                                    | Please approve the Furchase Order 400                                               | 0010071                 |                          |                            |            |
|                                                                                                    | Description                                                                         | Objects and attachments |                          |                            |            |
|                                                                                                    | Select one of the available decision options completes the processing of this step. | . This                  | No attachments or obj    | ects exist                 |            |
|                                                                                                    | Reform you make a destation, you man display                                        | the                     |                          |                            | ×          |

Confidential Document

Mahindra. All rights reserved.

Copyright © 2018 Tech

Accepting No Limits

Alternative Thinking

**Driving Positive Change**
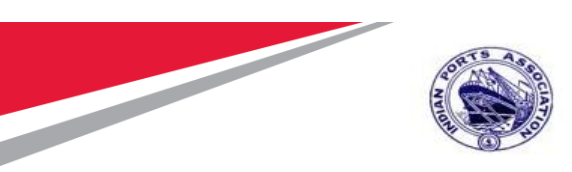

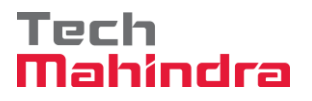

Double Click on the "**Please Approve Purchase Order 4000010071**" message. System will open the Purchase Order document in Display mode.

Click on " 🧟 " **Back** Button. System will open Decision step in workflow screen.

Click on "**Approve**" Button to approve the Purchase Order.

| 로 Decision Edit Goto System Help                                                                                                    |                                 |
|----------------------------------------------------------------------------------------------------|---------------------------------|
| 🖉 🚺 🔹 🕄 🐨 🐨 😒 😓 前前日 취취 🔽 🖉 🖳                                                                                                    |                                 |
| Decision Step in Workflow                                                                                                    |                                 |
| 😅 Workflow 🖞 Create 😰 Import                                                                                                    |                                 |
| Please approve the Purchase Order 4000010071                                                                                                    |                                 |
| Choose one of the following alternatives                                                                                                    |                                 |
| Approve                                                                                                    |                                 |
| Reject                                                                                                    |                                 |
| Display                                                                                                    |                                 |
| Approval or Rejection History                                                                                                    |                                 |
| Hold                                                                                                    |                                 |
|                                                                                                    |                                 |
| Description                                                                                                    | Objects and attachments         |
| Select one of the available decision options. This completes the processing of this step.                                                                        | No attachments or objects exist |
| Before you make a decision, you can display the attachments and objects which<br>have been attached to the user decision. You can also add your own attachments. |                                 |
| If you choose Cancel, the user decision remains in your inbox for processing.                                                                                    |                                 |
|                                                                                                    |                                 |
|                                                                                                    |                                 |
|                                                                                                    |                                 |

Purchase Order will be approved with level 4.

| Confidential Document | Mahindra All rights reserved | Copyright © 2018 Tech   |
|-----------------------|------------------------------|-------------------------|
| Accepting No Limits   | Alternative Thinking         | Driving Positive Change |

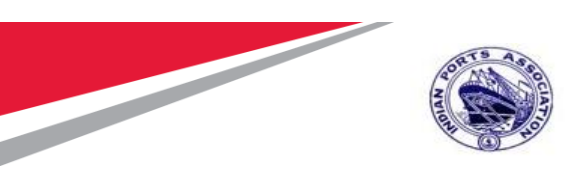

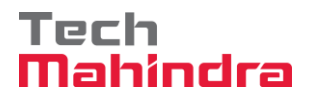

Once the Purchase Order is approved by all 4 level approvers, a notification is triggered to Purchase Order Initiator and all preceding approvers.

| 다 Workplace Edit Goto Folder Environment Settings Syst                   | em <u>H</u> elp                                                                                                    |          |                |                  |
|--------------------------------------------------------------------------|----------------------------------------------------------------------------------------------------|----------|----------------|------------------|
| 🖉 🔽 🔹 🔍 🔍 🔍 🔍 🔍                                                          | 1 1 1 I I I I I I I I I I I I I I I I I                                                                                                    |          |                |                  |
|                                                                          |                                                                                                    |          |                |                  |
| Business Workplace of MP00611268                                         |                                                                                                    |          |                |                  |
| 7 New message 🛛 🛗 Find folder 🛗 Find document 🕫 Appointmen               | t calendar 🛛 📓 Distribution lists                                                                                                    |          |                |                  |
| <ul> <li>R Workplace: MP00611268</li> </ul>                              | 3 D. T. I. I. M.                                                                                                    | / 21 (   | . <del>.</del> |                  |
| O Inbox                                                                  | Upread Documents 10                                                                                                    |          |                |                  |
| Documents 31                                                             | Mo Ty The                                                                                                    | Author   | Data racai     |                  |
| Vorkflow 27                                                              | Me Ty Ticle Ac                                                                                                    | SAD WERT | 23 07 2020 1   |                  |
| <ul> <li>Grouped according to content</li> </ul>                         | Purchase Order 4000010071 is                                                                                                    | SAP WFRT | 23.07.2020 1   |                  |
| <ul> <li>Grouped according to content type</li> </ul>                    | Purchase Order 4000010071 is                                                                                                    | SAP_WFRT | 23.07.2020 1   |                  |
| <ul> <li>Grouped according to sort key</li> </ul>                        | Reference of the second second | SAP_WFRT | 23.07.2020 1   |                  |
| <ul> <li>Grouped according to task</li> <li>Overdue aptrice 0</li> </ul> | 🖂 🗟 Purchase Order 4000010071 is                                                                                                    | SAP_WFRT | 23.07.2020 1   |                  |
| Deadline Messages 0                                                      | 🖂 🔀 JMS 1100000010 is approved.                                                                                                    | SAP_WFRT | 22.07.2020 1   |                  |
| Entries with Errors 0                                                    | Purchase Order 4000010064 is                                                                                                    | SAP_WFRT | 22.07.2020 1   |                  |
| + 😂 Outbox                                                               | Purchase Order 4000010064 is                                                                                                    | SAP_WFRT | 22.07.2020 1   |                  |
| 🕨 🧔 Resubmission                                                         | Purchase Order 4000010064 is                                                                                                    | SAP_WFRT | 22.07.2020 1   |                  |
| <ul> <li>Private folders</li> </ul>                                      | Purchase Order 4000010064 is                                                                                                    | SAP_WFRT | 22.07.2020 1   |                  |
| <ul> <li>Shared folders</li> </ul>                                       |                                                                                                    |          |                |                  |
| Subscribed Folders                                                       |                                                                                                    |          |                |                  |
| • III Trash                                                              |                                                                                                    |          |                |                  |
|                                                                          |                                                                                                    |          |                |                  |
|                                                                          | Purchase Order 4000010071 is appro                                                                                                    | oved.    |                |                  |
|                                                                          |                                                                                                    |          |                |                  |
|                                                                          | Helio Sir/Madam,                                                                                                    |          |                |                  |
|                                                                          | Purchase Order 4000010071 is approved.                                                                                                    |          |                |                  |
|                                                                          | Approved by: MP00611268 MP00611268                                                                                                    |          |                |                  |
|                                                                          | Regards,                                                                                                    |          |                | Activate Windows |

#### Confidential Document

Copyright © 2018 Tech

|                     | Mahindra. All rights reserved. |                      |
|---------------------|--------------------------------|----------------------|
| Accepting No Limits | Alternative Thinking           | Driving Positive Cha |

nge

Page 146 of 210

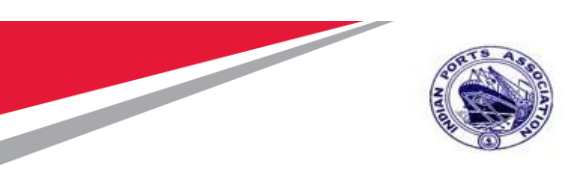

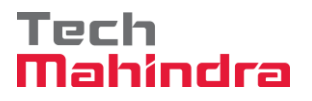

### **Display of Purchase Order**

Enter T code ME23N and Enter the other Purchase order No 4000010071 and select Release Strategy System shows that purchase order released all four levels.

| 면 Purchase Order Edit Goto Environm                                                                                           | ent S <u>v</u> stem <u>H</u> elp                                      |                                                         |                                |                 |          |               |                           |          |
|----------------------------------------------------------------------------------------------------|-----------------------------------------------------------------------|---------------------------------------------------------|--------------------------------|-----------------|----------|---------------|---------------------------|----------|
| 🔮 🔄 🔹 🐨                                                                                                    | 🔉 😪 I 🗁 🎁 🎼 I 🏝                                                       | 1 I I I I I 🗐 🗖 I                                       | 0 🖳                            |                 |          |               |                           |          |
| 🖲 🖌 STD Purchase Order 400                                                                                                    | 0010071 Created                                                       | by PI_USER                                              |                                |                 |          |               |                           |          |
| Document Overview On   💖 📑 🗇 Print                                                                                            | : Preview Messages 🚺                                                  | 🖉 Personal Setting                                      |                                |                 |          |               |                           |          |
| STD Purchase Order V<br>Delivery/Invoice Conditions Tex                                                                       | endor 4000044<br>ts Address Commu                                     | 2 FELIX ENGG. CO.                                       | Doc. Date 2<br>Additional Data | 0rg. Data Statu | s Custom | er Data 🛛 Rel | ease strategy             |          |
| Release group     [21] Release Grou       Release Strategy     D1       Release Indicator     G       Release Indicator     G | p for PO<br>for PO<br>P1<br>P2<br>Appro<br>P3<br>Appro<br>P4<br>Appro | ption Stat<br>ver 1<br>ver 2<br>ver 3<br>ver 4<br>ver 4 |                                |                 |          |               |                           |          |
|                                                                                                    |                                                                       |                                                         | - 1-1                          |                 |          |               |                           |          |
| ES S Itm A I Material                                                                                                    | Short Text                                                            | PO Quantity                                             | O C Deliv. Date                | Net Price Curr  | Per O.   | Matl Group    | Pint<br>Mumbai Bort Truct | Stor. Lo |
|                                                                                                    | Cay stary survey maint by                                             |                                                         |                                | 57,000,00 AK    |          |               |                           |          |
|                                                                                                    |                                                                       |                                                         |                                |                 |          |               |                           |          |
|                                                                                                    | FTF 🖞 🔲                                                               |                                                         |                                | Addl Plannin    | g        |               |                           |          |
|                                                                                                    |                                                                       |                                                         |                                |                 |          |               |                           |          |

| Confidential Document Copyright © 2018 Tech<br>Mahindra, All rights reserved | Accepting No Limits   | Alternative Thinking         | Driving Positive Change |
|------------------------------------------------------------------------------|-----------------------|------------------------------|-------------------------|
|                                                                              | Confidential Document | Mahindra All rights reserved | Copyright © 2018 Tech   |

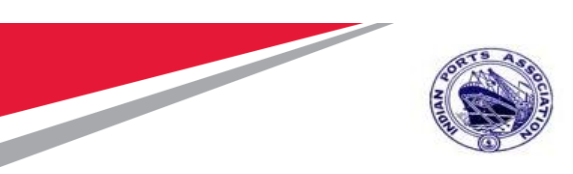

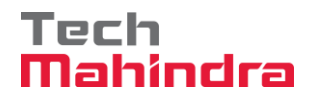

## Create/ Change Measurement Sheet

Enter Transaction code ZMS01 in command Bar

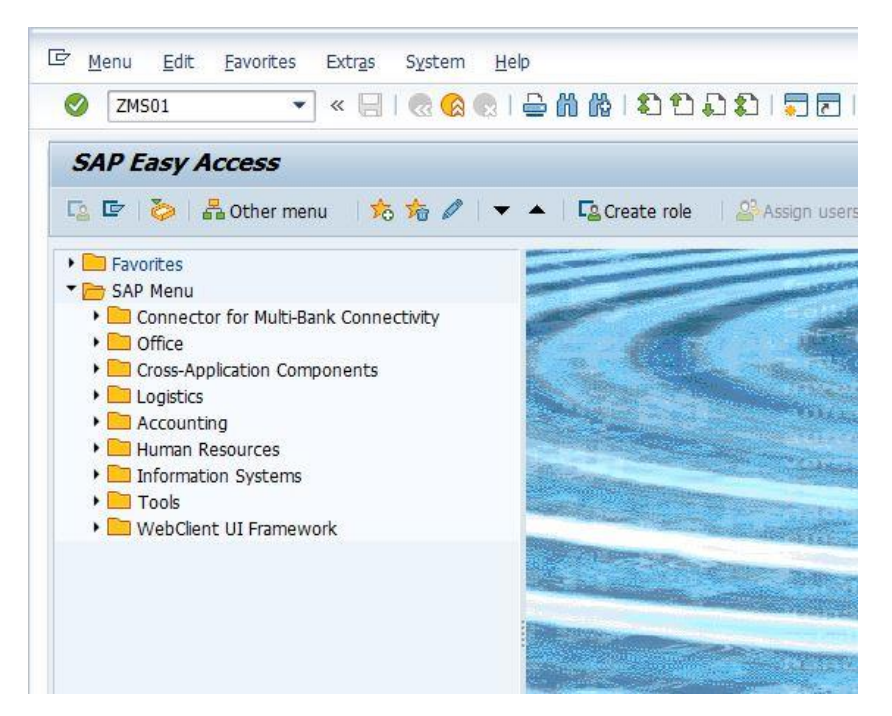

#### Confidential Document

Copyright © 2018 Tech

Accepting No Limits

Mahindra. All rights reserved.

**Driving Positive Change** 

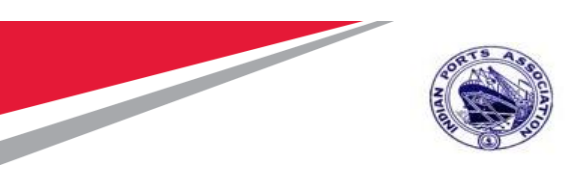

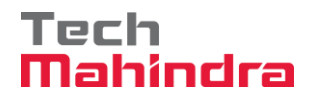

In Create Measurement Sheet Screen, provide below details;

Service Order: 4000010071

Company Code: 1000

System will display Service line item details from service purchase order.

| reate Measurement Sh                             | leet            |             |      |                 |             |      |                                                                                                    |         |           |
|--------------------------------------------------|-----------------|-------------|------|-----------------|-------------|------|----------------------------------------------------------------------------------------------------|---------|-----------|
| Clear Screen ▶                                   |                 |             |      |                 |             |      |                                                                                                    |         |           |
| rvice Order 4000010071 Co                        | mpany Code 1000 |             |      | Plant<br>Purcha | ise Group   |      | Doc. Date                                                                                                    |         |           |
| achments                                         |                 |             |      |                 |             |      |                                                                                                    |         |           |
|                                                  |                 |             | OBJ  | ECT ID GUI ID   |             | DATE | ТҮРЕ                                                                                                    |         |           |
| c. Type                                          |                 |             | . 💻  |                 |             |      | A                                                                                                    |         |           |
| name                                             |                 |             |      |                 |             |      | · · · · · · · · · · · · · · · · · · ·                                                                                                    | 1       |           |
|                                                  |                 |             |      |                 |             |      | <b>N P</b>                                                                                                    |         |           |
| Senice Order - Line Items                        |                 |             | Sor  | vices for Item  |             |      |                                                                                                    |         |           |
| Service Order - Line Items                       | Quantity        |             | Ser  | vices for Item  | Description | Tevt | Innut Measurements                                                                                                    | BOD Otv | BOO Amour |
| Service Order - Line Items<br>Material/Service   | Quantity        | U           | Ser  | vices for Item  | Description | Text | Input Measurements                                                                                                    | BOQ Qty | BOQ Amour |
| Service Order - Line Items<br>m Material/Service | Quantity        | U           | Ser  | vices for Item  | Description | Text | Input Measurements<br>Input Measurements<br>Input Measurements                                                                                                    | BOQ Qty | BOQ Amour |
| Service Order - Line Items<br>m Material/Service | Quantity        | U<br>A<br>V | Ser  | vices for Item  | Description | Text | Input Measurements<br>Input Measurements<br>Input Measurements<br>Input Measurements                                                                                                    | BOQ Qty | BOQ Amour |
| Service Order - Line Items<br>m Material/Service | Quantity        | U<br>       | Ser  | vices for Item  | Description | Text | Input Measurements<br>Input Measurements<br>Input Measurements<br>Input Measurements<br>Input Measurements                                                                                         | BOQ Qty | BOQ Amour |
| Service Order - Line Items<br>Material/Service   | Quantity        | U<br>       | Line | vices for Item  | Description |      | Input Measurements<br>Input Measurements<br>Input Measurements<br>Input Measurements<br>Input Measurements                                                                                         | BOQ Qty | BOQ Amour |
| Service Order - Line Items<br>Material/Service   | Quantity        | U           | Line | Vices for Item  | Description |      | Input Measurements<br>Input Measurements<br>Input Measurements<br>Input Measurements<br>Input Measurements<br>Input Measurements                                                                   | BOQ Qty | BOQ Amour |
| Service Order - Line Items<br>Material/Service   | Quantity        | U<br>*<br>* | Ser  | vices for Item  | Description |      | Input Measurements<br>Input Measurements<br>Input Measurements<br>Input Measurements<br>Input Measurements<br>Input Measurements<br>Input Measurements                                             | BOQ Qty | BOQ Amoun |
| Service Order - Line Items em Material/Service   | Quantity        | U           | Line | Vices for Item  | Description |      | Input Measurements<br>Input Measurements<br>Input Measurements<br>Input Measurements<br>Input Measurements<br>Input Measurements<br>Input Measurements<br>Input Measurements                       | BOQ Qty | BOQ Amoun |
| Service Order - Line Items tem Material/Service  | Quantity        | U[]]        | Ser  | vices for Item  | Description |      | Input Measurements<br>Input Measurements<br>Input Measurements<br>Input Measurements<br>Input Measurements<br>Input Measurements<br>Input Measurements<br>Input Measurements<br>Input Measurements | BOQ Qty | BOQ Amoun |

| Confidential Document |                                |
|-----------------------|--------------------------------|
|                       | Mahindra. All rights reserved. |

Copyright © 2018 Tech

Alternative Thinking

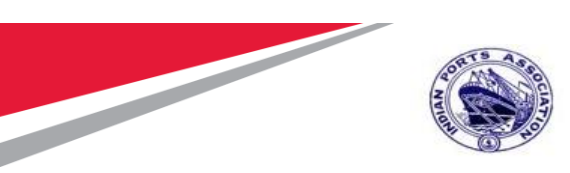

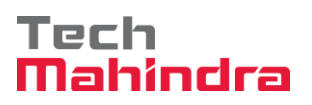

| Click on " | Input Measurements | " Input measurement Button. System will open Backup sheet |
|------------|--------------------|-----------------------------------------------------------|
| screen     |                    |                                                           |

| • « [                                                                       | 🗄 I 🗶 🚷 🔊 I 🖶 M                   | 1818) t        | 22212              | ] 🗖   🕜 🖳                                   |                                                                                              |           |                                          |                  |                           |
|-----------------------------------------------------------------------------|-----------------------------------|----------------|--------------------|---------------------------------------------|----------------------------------------------------------------------------------------------|-----------|------------------------------------------|------------------|---------------------------|
| eate Measurement Sh                                                         | heet                              |                |                    |                                             |                                                                                              |           |                                          |                  |                           |
| lear Screen 📘                                                               |                                   |                |                    |                                             |                                                                                              |           |                                          |                  |                           |
| vice Order 4000010071 Cor                                                   | mpany Code 1000<br>endor 40000442 | Mumbai Por     | rt Trust<br>G. CO. | Plant<br>Purcha                             | ase Group 101 Mumbai Port Trust                                                              |           | Doc. Date 23.                            | 07.2020          |                           |
| . Type                                                                      |                                   |                | OBJE               | CT ID GUI ID                                | DATE                                                                                         |           | ТҮРЕ                                     |                  |                           |
| name                                                                        |                                   |                | 4 >                |                                             |                                                                                              |           | 4 F                                      |                  |                           |
|                                                                             |                                   |                |                    |                                             |                                                                                              |           |                                          |                  |                           |
| Service Order - Line Items                                                  |                                   |                | Servi              | ces for Item                                | 1 Cal/Stat/Survey Maint by External Vendor                                                   | •         |                                          |                  |                           |
| Service Order - Line Items<br>m Material/Service                            | Quantity                          | U              | Servi              | ices for Item 1<br>Service No               | 1 Cal/Stat/Survey Maint by External Vendor<br>Description                                    | ▼<br>Text | Input Measurements                       | BOQ Qty          | BOQ Amoun                 |
| Service Order - Line Items<br>Material/Service<br>Cal/Stat/Survey Maint 1   | Quantity<br>by Exte 1.000         | U<br>A' A<br>V | Servi              | ces for Item 1<br>Service No<br>\$300000085 | 1 Cal/Stat/Survey Maint by External Vendor<br>Description<br>Two Coats - Oil Bound Distemper | Text      | Input Measurements<br>Input Measurements | BOQ Qty<br>3.000 | BOQ Amoun 1<br>57,000.00  |
| Service Order - Line Items<br>Material/Service<br>Cal/Stat/Survey Maint 1   | Quantty<br>by Exte_ 1.000         | U<br>A<br>A    | Servi              | ces for Item 3<br>Service No<br>830000085   | 1 Cal/Stat/Survey Maint by External Vendor<br>Description<br>Two Coats - Oil Bound Distemper | Text      | Input Measurements<br>Input Measurements | BOQ Qty<br>3.000 | BOQ Amoun 11<br>57,000.00 |
| Service Order - Line Items<br>m Material/Service<br>Cal/Stat/Survey Maint 1 | QuantBy<br>by Exte_ 1.000         |                | Servi              | ces for Item 1<br>Service No<br>8300000085  | 1 Cal/Stat/Survey Maint by External Vendor<br>Description<br>Two Coats - Oil Bound Distemper | Text      | Input Measurements<br>Input Measurements | BOQ Qty<br>3.000 | BOQ Amoun 11<br>57,000.00 |

#### Confidential Document Mahindra, All rights reserved.

Copyright © 2018 Tech

| Accepting No Limits | Alternative Thinking | Driving Positive Change |
|---------------------|----------------------|-------------------------|

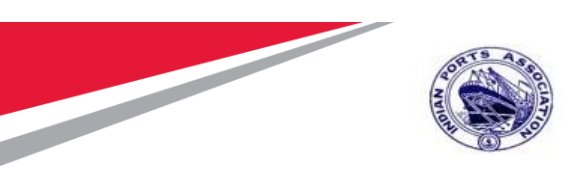

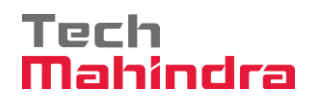

#### By Clicking input Measurement the below input screen will appear

| System     System     Sy | n <u>H</u> elp             |                 |                    |                |                     |                        |           |                |           |                                 |                   |          |         |         |       |          |           |          |
|----------------------------------------------------------------------------------------------------|----------------------------|-----------------|--------------------|----------------|---------------------|------------------------|-----------|----------------|-----------|---------------------------------|-------------------|----------|---------|---------|-------|----------|-----------|----------|
| 0                                                                                                    | • «                        |                 | <b>a a c</b>       | 1 🖴            | n n i t             | 1111                   |           |                |           |                                 |                   |          |         |         |       |          |           |          |
| Create                                                                                                    | e Measurement S            | heet            |                    |                |                     |                        |           |                |           |                                 |                   |          |         |         |       |          |           |          |
| 🥜 Clear S                                                                                                    | Screen 🚺                   |                 |                    |                |                     |                        |           |                |           |                                 |                   |          |         |         |       |          |           |          |
| Service (                                                                                                    | Order 4000010071 C         | ompany<br>endor | Code 1             | 000            | Mumbai<br>2 FELIX E | Port Trust<br>NGG. CO. |           | Plant<br>Purch | ase Group | 1000 Mumbai P<br>101 Material M | ort Trust<br>Igmt |          | Do      | c. Date | 23.07 | .2020    |           |          |
| Attachm                                                                                                    | nents                      |                 |                    |                |                     |                        |           |                |           |                                 |                   |          |         |         |       |          |           |          |
| Doc. Typ                                                                                                    | pe                         | L& Bac          | kup Shee<br>Servic | t<br>e Line It | em No.              | 10                     |           | UoM            | Square    | meter                           |                   |          |         |         | ×     |          |           |          |
| File nam                                                                                                    | e                          |                 | 🕏 Date             |                | Description         |                        |           | L              | ENGTH     | BREATH                          | Quantity          | U        | Remarks |         |       |          |           |          |
|                                                                                                    |                            |                 | -                  | _              |                     |                        |           |                |           |                                 | 0.000             | M2       |         | -       |       |          |           |          |
|                                                                                                    |                            |                 | _                  |                |                     |                        |           |                |           |                                 | 0.000             | M2<br>M2 |         | - 🗆     |       |          |           |          |
| 5                                                                                                    | Service Order - Line Items |                 |                    |                |                     |                        |           |                |           |                                 | 0.000             | M2       |         | -       |       |          |           |          |
| Item                                                                                                    | Material/Service           |                 |                    |                |                     |                        |           |                |           |                                 | 0.000             | M2       |         | -       |       | DQ Qty   | BOQ Amoun | <b>.</b> |
| 1 (                                                                                                    | Cal/Stat/Survey Main       |                 |                    |                |                     |                        |           |                |           |                                 | 0.000             | M2       |         |         |       | .000     | 57,000.00 | *        |
|                                                                                                    |                            |                 |                    |                |                     |                        |           |                |           |                                 | 0.000             | M2       |         |         |       |          |           | -        |
|                                                                                                    |                            |                 |                    |                |                     |                        |           |                |           |                                 | 0.000             | M2       |         |         |       |          |           |          |
|                                                                                                    |                            |                 |                    |                |                     |                        |           |                |           |                                 | 0.000             | M2       |         | *       |       |          |           |          |
|                                                                                                    |                            |                 |                    |                |                     |                        |           |                |           |                                 | 0.000             | M2       |         | •       |       | -        |           |          |
|                                                                                                    |                            |                 | • •                |                | 111                 |                        |           |                |           |                                 |                   |          | 4 1     |         |       |          |           |          |
|                                                                                                    |                            |                 | Ad                 | d lines        | Delete              | Line To                | tal 0.000 |                | M2        | 2 Save & E                      | ixit Cano         | :el      |         |         | _     |          | 4 >       | *        |
|                                                                                                    | 222<br>222                 |                 |                    |                | 4 F                 |                        |           |                |           |                                 |                   |          |         |         | ,     | Activate | Windows   |          |

|--|--|

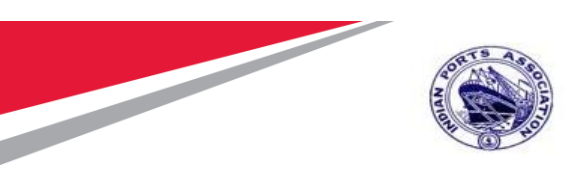

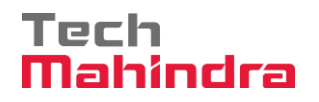

#### Enter the measurement details

|                | rement Sne    | er           |       |          |              |         |              |          |              |       |     |            |                |          |           |   |
|----------------|---------------|--------------|-------|----------|--------------|---------|--------------|----------|--------------|-------|-----|------------|----------------|----------|-----------|---|
| i Screen       |               |              |       |          |              |         |              |          |              |       |     |            |                |          |           |   |
| e Order 40     | 00010071 Comp | any Code 100 | 0     | Mumbai P | Port Trust   |         | Plant        | 1000 M   | lumbai Port  | Trust |     |            | Doc. Date 23   | .07.2020 |           |   |
|                | Vend          | or 400       | 00442 | FELIX EN | GG. CO.      |         | Purchase Gro | up 101 M | laterial Mgm | nt    |     |            |                |          |           |   |
| nments         |               |              |       |          |              |         |              |          |              |       |     |            |                |          |           |   |
|                |               |              |       |          | OBJE         | CT ID G | UI ID        |          |              | D     | ATE | TYPE       | <b>[</b>       | 1 🕒      |           |   |
| p Sheet        |               |              |       |          |              |         |              |          |              | ×     |     |            | -              | - 🔁 -    |           |   |
| Convice Line 1 | tom No. 10    |              |       | HoM      | Smann motor  |         |              |          |              |       |     |            | -              | · 🔁      |           |   |
| Service Line I |               | Oupotity     |       | Pomarke  | Square meter |         |              |          | <b>FT</b>    |       | _   |            | < >            |          |           |   |
| 1.000          | 3,000         | 3,000        | M2    | Finished |              |         |              | -        | <u> </u>     |       | -   |            |                |          |           |   |
| 1.000          | 0.000         | 0.000        | M2    | Tinbred  |              |         |              |          | -            |       |     |            |                |          |           |   |
|                |               | 0.000        | M2    |          |              |         |              |          |              | r     |     | •          |                |          |           |   |
|                |               | 0.000        | M2    |          |              |         |              |          |              |       |     | Fext Input | Measurements   | BOQ Qty  | BOQ Amoun |   |
|                |               | 0.000        | M2    |          |              |         |              |          |              | Ţ.    | per | Z Input    | : Measurements | 3.000    | 57,000.00 | ÷ |
|                |               | 0.000        | M2    |          |              |         |              |          |              |       |     |            |                |          |           | - |
|                |               | 0.000        | M2    |          |              |         |              |          |              |       |     |            |                |          |           |   |
|                |               | 0.000        | M2    |          |              |         |              |          |              | -     |     |            |                |          |           |   |
|                |               | 0.000        | M2    |          |              |         |              |          |              | -     |     |            |                |          |           |   |
|                |               | 0.000        | M2    | _        |              |         |              |          | *            |       |     |            |                |          |           |   |
| 4 >            |               |              |       |          |              |         |              |          |              |       |     |            |                |          |           |   |
|                |               |              |       |          |              |         |              |          |              |       |     |            |                |          |           |   |
|                |               |              |       |          |              |         |              |          |              |       |     |            |                |          |           | _ |

In Back up screen, record the service activity details.

Click on " Save & Exit " Button.

System will Update the data recorded against the service line item. Current JMS Quantity will be updated in Measurement sheet.

Click on " 📙 " icon

System will Create Measurement sheet & displays " JMS: 1100000012 Successfully created. :" Message.

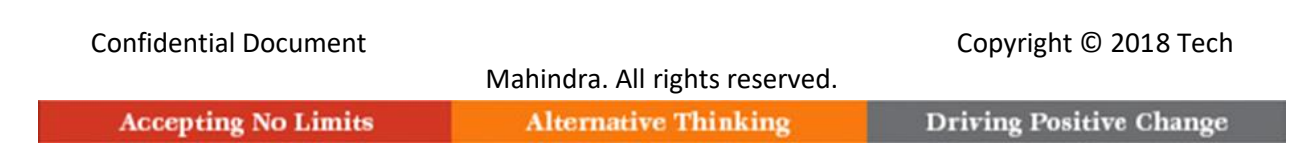

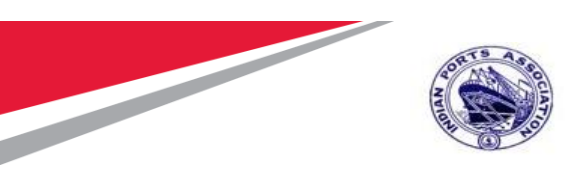

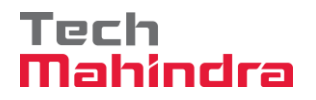

#### **Change Measurement Sheet:**

Enter Transaction Code ZMS02 in the Command Bar.

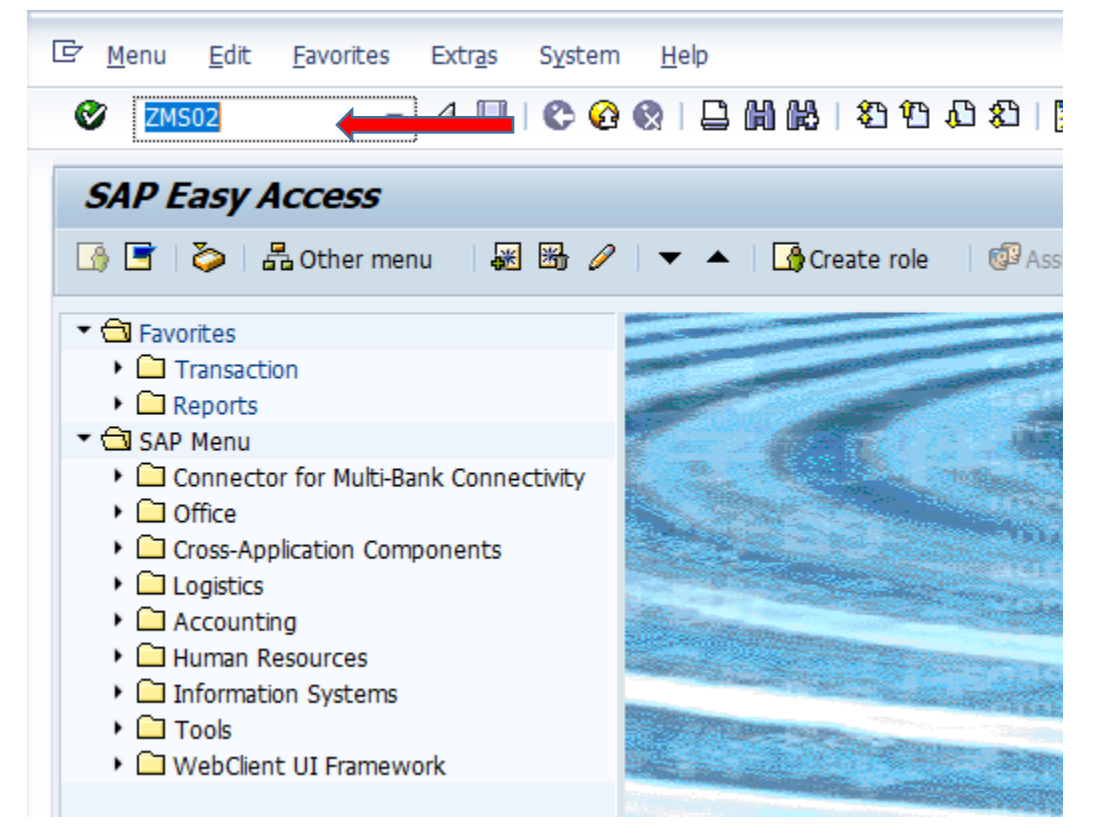

#### Confidential Document

#### Copyright © 2018 Tech

|                     | Mahindra. All rights reserved. |                         |
|---------------------|--------------------------------|-------------------------|
| Accepting No Limits | Alternative Thinking           | Driving Positive Change |

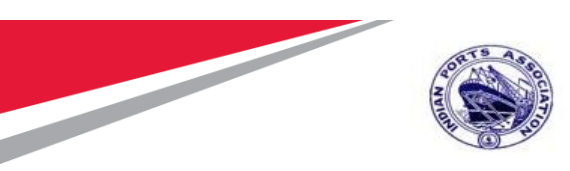

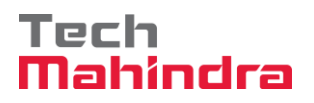

Enter following data. Company Code: 1000 JMS No:1100000012.

And Press "Enter"

Click on " 🎤 " Workflow will be initiated

| Change Me                | easurement Sheet                            |                     |                        |                    |                |                        |                               |                    |               |                |          |
|--------------------------|---------------------------------------------|---------------------|------------------------|--------------------|----------------|------------------------|-------------------------------|--------------------|---------------|----------------|----------|
| 🞸 Clear Screen           | D 🤣 🍋                                       |                     |                        |                    |                |                        |                               |                    |               |                |          |
| Service Order<br>JMS No. | 4000010071 Company Coo<br>1100000012 Vendor | de 1000<br>40000442 | Mumbai Po<br>FELIX ENG | rt Trust<br>G. CO. |                | Plant<br>Purchase Grou | 1000 Mumbai<br>p 101 Material | Port Trust<br>Mgmt |               | Doc. Date      | 23.07.20 |
| Doc. Type<br>File name   |                                             |                     |                        | OBJ                | ECT ID GUI     | ID                     |                               | DATE               | TY            | PE             |          |
| Service (                | Order - Line Items                          | Quantity            |                        | Ser                | vices for Item | 1 Cal/Sta              | t/Survey Maint by E           | xternal Vendor     | ▼<br>Taut Ion | ut Massuramaa  | ta 1800  |
| 1 Cal/Sta                | at/Survey Maint by Exte                     | 1.000               | A' *                   | 10                 | 830000008      | 5 Tı                   | vo Coats - Oil B              | ound Distemper     |               | put Measuremen | nts 3.00 |
|                          |                                             |                     |                        |                    |                |                        |                               |                    |               |                |          |
|                          |                                             |                     |                        |                    |                |                        |                               |                    |               |                |          |
|                          |                                             |                     |                        |                    | ***            |                        |                               |                    |               |                |          |
| <b></b>                  |                                             |                     | 4 F                    |                    |                |                        |                               |                    |               |                | Ac<br>Go |
| Workflow Relea           | sed for Approval                            |                     |                        |                    |                | SA                     | <b>7</b>                      |                    |               | l              | MP006    |

**Confidential Document** 

#### Copyright © 2018 Tech

|                     | Mahindra. All rights reserved. |                         |
|---------------------|--------------------------------|-------------------------|
| Accepting No Limits | Alternative Thinking           | Driving Positive Change |

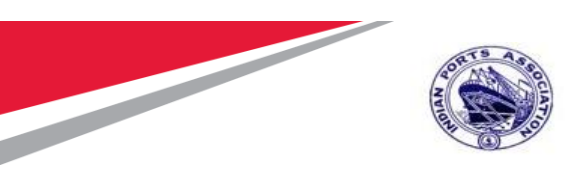

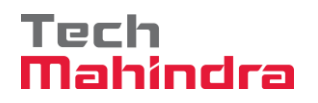

## Approve JMS Sheet

Login as Approver 1 (Assistant Engineer) in SAP System.

| 년 <u>U</u> ser S <u>y</u> stem | <u>H</u> elp    |
|--------------------------------|-----------------|
| Ø                              | 🔹 l 의 🚷 🤛 l 🖶 🕷 |
| SAP                            |                 |
| New password                   |                 |
| Client                         | 500             |
| User                           | AE001           |
| Password                       | *****           |
| Logon Language                 | EN              |
|                                |                 |
|                                |                 |

| Confidential Document | Mahindra. All rights reserved. | Copyright © 2018 Tech   |
|-----------------------|--------------------------------|-------------------------|
| Accepting No Limits   | Alternative Thinking           | Driving Positive Change |

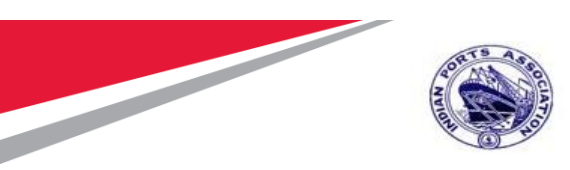

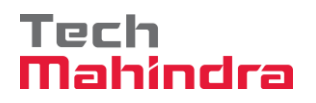

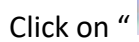

Click on " SAP Business Workspace Button.

Enter Transaction Code SBWP in command bar (or) Follow the below navigation path.

| Transaction Code SBWP                                                                     |                                                  |                                                                                                    |  |  |  |  |  |  |  |  |
|-------------------------------------------------------------------------------------------|--------------------------------------------------|----------------------------------------------------------------------------------------------------|--|--|--|--|--|--|--|--|
| Menu Path Easy Access $\rightarrow$ SAP Menu $\rightarrow$ Office $\rightarrow$ Workplace |                                                  |                                                                                                    |  |  |  |  |  |  |  |  |
| 🔄 <u>M</u> enu <u>E</u> dit <u>F</u> a                                                    | vorites Extr <u>a</u> s S <u>y</u> stem <u>H</u> | elp                                                                                                    |  |  |  |  |  |  |  |  |
| SBWP                                                                                      | - ∢ 🔲   😋 🚱 🗞                                    | H H2 - 20 40 40 - 10 50 - 10 60 - 10 10 10 10 10 10 10 10 10 10 10 10 10                                                                                                    |  |  |  |  |  |  |  |  |
| SAP Easy Acc                                                                              | cess                                             |                                                                                                    |  |  |  |  |  |  |  |  |
| - A 🖸 🔁 🔊                                                                                 | ther menu 🛛 😹 👪 🥒 🛛 🔻                            | 🔺 🗎 🕞 Create role 🗏 🞯 Assign users 🛛 🗟 Doc                                                                                                    |  |  |  |  |  |  |  |  |
| ▼                                                                                         |                                                  |                                                                                                    |  |  |  |  |  |  |  |  |
| Transaction                                                                               |                                                  |                                                                                                    |  |  |  |  |  |  |  |  |
| Reports                                                                                   |                                                  | Sign States                                                                                                    |  |  |  |  |  |  |  |  |
| ▼                                                                                         |                                                  |                                                                                                    |  |  |  |  |  |  |  |  |
| Connector fo                                                                              | r Multi-Bank Connectivity                        | A CONTRACT OF A CONTRACT OF A CONTRACT OF A CONTRACT OF A CONTRACT OF A CONTRACT OF A CONTRACT OF A CONTRACT OF                                                                                                    |  |  |  |  |  |  |  |  |
| ▼ 🗇 Office                                                                                |                                                  |                                                                                                    |  |  |  |  |  |  |  |  |
| <ul> <li>Workplace</li> </ul>                                                             |                                                  | A CONTRACT OF A CONTRACT OF A |  |  |  |  |  |  |  |  |
| Telephone                                                                                 | e Integration                                    |                                                                                                    |  |  |  |  |  |  |  |  |
| Appointme                                                                                 | ent Calendar                                     | The second second second second second second second second second second second second second second second se                                                                                                    |  |  |  |  |  |  |  |  |

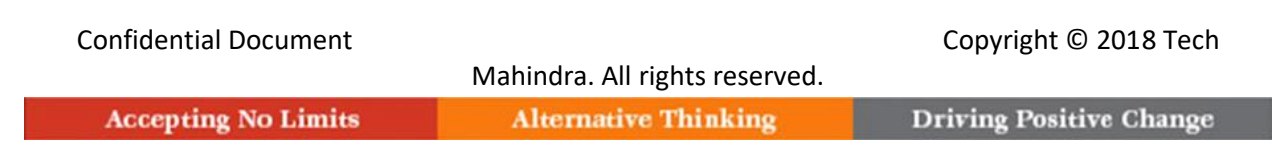

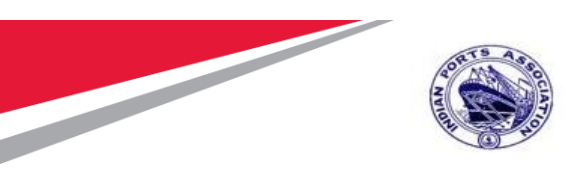

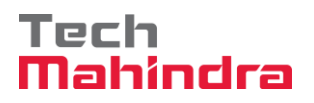

Expand "Inbox" button, under workflow "Please Approve JMS 1100000012 "message will appear

| 🖌 Workplace: MP00611268                 |                                                                                       |         |                          |                    |              |  |  |  |  |  |  |  |
|-----------------------------------------|---------------------------------------------------------------------------------------|---------|--------------------------|--------------------|--------------|--|--|--|--|--|--|--|
|                                         | Workflow 29                                                                           |         |                          |                    |              |  |  |  |  |  |  |  |
| <ul> <li>Documents 31</li> </ul>        | Ex TOP                                                                                | Status  | Work Item ID Creation Da | Creation P At Co 1 | N Dynamic co |  |  |  |  |  |  |  |
| <ul> <li>Workflow 29</li> </ul>         | Please approve the JMS 1100009012                                                     | 0       | 414966 23.07.2020        | 13:08:31 5         |              |  |  |  |  |  |  |  |
| <ul> <li>D Overdue entries 0</li> </ul> | Q Please approve the Purchase Order 4000010071                                        | Ø.      | 415659 23.07.2020        | 13:04:49 5         |              |  |  |  |  |  |  |  |
| Deadline Messages 0                     | Q Please approve the Purchase Order 4000010064                                        | Ø       | 414618 22.07.2020        | 11:52:04 5         |              |  |  |  |  |  |  |  |
| Entries with Errors 0                   | Q Please approve the Purchase Regulation 2001000963                                   | 0       | 415320 20.07.2020        | 02:34:58 5         |              |  |  |  |  |  |  |  |
| • Controx                               | Please approve the Purchase Requisition 2001000963                                    | 0       | 414579 20.07,2020        | 02:33:46 5         |              |  |  |  |  |  |  |  |
| Kesuomesion                             | Q Please approve the Purchase Requisition 2001000952                                  | 0       | 414487 19.07.2020        | 15:13:42 5         | -            |  |  |  |  |  |  |  |
| • CP Privace roberts                    | Qy Please approve the Purchase Requisition 2001000962                                 | Ø       | 414486 19.07.2020        | 15:13:02 5         | Ŷ            |  |  |  |  |  |  |  |
| Coherehad Enklare                       | Qy Please approve the Purchase Requisition 2001000961                                 | Ø       | 415262 19.07.2020        | 15:10:39 5         |              |  |  |  |  |  |  |  |
| • Trah                                  | Please approve the Purchase Regulation 2001000961                                     | Ð.      | 415261 19.07.2020        | 15:10:16 5         |              |  |  |  |  |  |  |  |
| TIT Shared trash                        | Please approve the Purchase Regulation 2001000939                                     | Ð.      | 415260 19.07.2020        | 15:10:03 5         |              |  |  |  |  |  |  |  |
|                                         | Please approve the Purchase Requisition 2001000959                                    | Ø       | 414485 19.07.2020        | 15:07:07 5         |              |  |  |  |  |  |  |  |
|                                         | Please approve the Purchase Requisition 2001000959                                    | 0       | 414484 19.07,2020        | 15:06:38 5         |              |  |  |  |  |  |  |  |
|                                         | Please approve the Purchase Requisition 2001000959                                    | Ø       | 415258 19.07.2020        | 15:05:51 5         |              |  |  |  |  |  |  |  |
|                                         | 4. P                                                                                  |         |                          |                    |              |  |  |  |  |  |  |  |
|                                         |                                                                                       |         | 👂 Tipa é                 | tricks: Resubmit   | Work Item    |  |  |  |  |  |  |  |
|                                         | Please approve the JMS 1100000012                                                     |         |                          |                    |              |  |  |  |  |  |  |  |
|                                         | Description                                                                           |         | Objects and attachmen    | ta                 |              |  |  |  |  |  |  |  |
|                                         | Select one of the svailable decision option<br>completes the processing of this step. | s. This | No attachments or obj    | ects exist         |              |  |  |  |  |  |  |  |
|                                         | Before you make a decision, you can display                                           | the     | Activate Windows         |                    |              |  |  |  |  |  |  |  |

ng no i

Driving Positive Chan

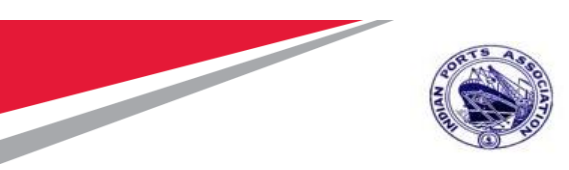

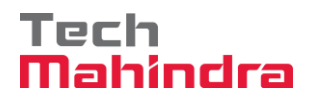

System will open the JMS document for line item wise approval.

Select the line item & Click on " Post " button.

|                                                       | par.   | Four  | 20       | congo |        | Jaco    |        | a da               |              |                 |      |                      |              |              |                    |                                |                        |               |                              |
|-------------------------------------------------------|--------|-------|----------|-------|--------|---------|--------|--------------------|--------------|-----------------|------|----------------------|--------------|--------------|--------------------|--------------------------------|------------------------|---------------|------------------------------|
| ♥ < B   @ @ @   B i i i i i i i i i i i i i i i i i i |        |       |          |       |        |         |        |                    |              |                 |      |                      |              |              |                    |                                |                        |               |                              |
| J5                                                    | 5M V   | Vor   | kflo     | w     |        |         |        |                    |              |                 |      |                      |              |              |                    |                                |                        |               |                              |
| 9                                                     | ) 🛎    | Ŧ     | <b>P</b> | Σ     | ۶      | 0       |        | H 🖷                | B            | 🖪 Pos           | st   |                      |              |              |                    |                                |                        |               |                              |
| E :                                                   | Select | ine l | Level1   | Leve  | el2 Le | evel3 ( | .evel4 | JMS Nun<br>1100000 | nber<br>)012 | Company<br>1000 | Code | Service o<br>4000010 | order<br>071 | Item No<br>1 | Vendor<br>40000442 | Vendor name<br>FELIX ENGG. CO. | Doc.Date<br>23.07.2020 | Plant<br>1000 | Service/Mate<br>Cal/Stat/Sun |
|                                                       |        |       |          |       |        |         |        |                    |              |                 |      |                      |              |              |                    |                                |                        |               |                              |

Click on " $\checkmark$ " icon to confirm the selected line items.

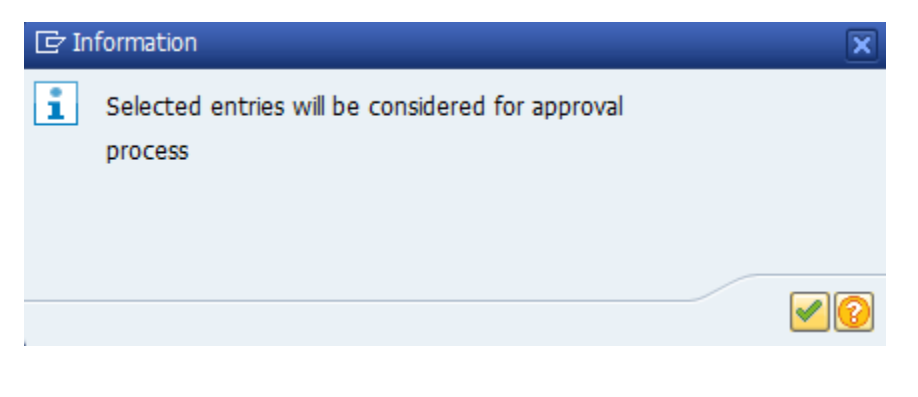

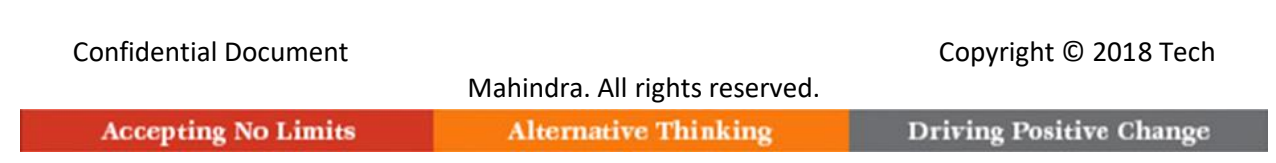

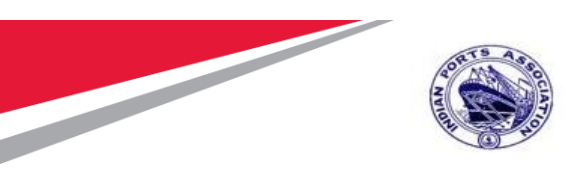

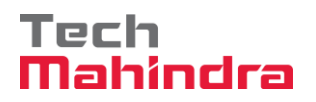

Click on "Approve" Button to approve the Measurement Sheet.

| 년 Decision Edit Goto System Help                                                                                                    |                                                                                                    |  |  |  |  |  |  |  |  |  |
|----------------------------------------------------------------------------------------------------|----------------------------------------------------------------------------------------------------|--|--|--|--|--|--|--|--|--|
| 🖉 🔍 🔍 🕄 🕄 🖓 😓 😓 🖓 👘 👘 🖏 🖏 🖓 💭 🖓 🖳                                                                                                    |                                                                                                    |  |  |  |  |  |  |  |  |  |
| Decision Step in Workflow                                                                                                    |                                                                                                    |  |  |  |  |  |  |  |  |  |
| 🚟 Workflow 🖞 Create 😢 Import                                                                                                    |                                                                                                    |  |  |  |  |  |  |  |  |  |
| Please approve the JMS 1100000012                                                                                                    |                                                                                                    |  |  |  |  |  |  |  |  |  |
| Choose one of the following alternatives                                                                                                    |                                                                                                    |  |  |  |  |  |  |  |  |  |
| Approve                                                                                                    |                                                                                                    |  |  |  |  |  |  |  |  |  |
| Reject                                                                                                    |                                                                                                    |  |  |  |  |  |  |  |  |  |
| Display                                                                                                    |                                                                                                    |  |  |  |  |  |  |  |  |  |
| Approval or Rejection History                                                                                                    |                                                                                                    |  |  |  |  |  |  |  |  |  |
| Hold                                                                                                    |                                                                                                    |  |  |  |  |  |  |  |  |  |
|                                                                                                    |                                                                                                    |  |  |  |  |  |  |  |  |  |
| Description                                                                                                    | Objects and attachments                                                                                                    |  |  |  |  |  |  |  |  |  |
| Select one of the available decision options. This completes the processing of this step.                                                                        | No attachments or objects exist                                                                                                    |  |  |  |  |  |  |  |  |  |
| Before you make a decision, you can display the attachments and objects which<br>have been attached to the user decision. You can also add your own attachments. | Before you make a decision, you can display the attachments and objects which have been attached to the user decision. You can also add your own attachments. |  |  |  |  |  |  |  |  |  |
| If you choose Cancel, the user decision remains in your inbox for processing.                                                                                    |                                                                                                    |  |  |  |  |  |  |  |  |  |
|                                                                                                    |                                                                                                    |  |  |  |  |  |  |  |  |  |

Measurement Sheet will be approved with level 1.

Measurement Sheet Approval Request notification is forwarded to Approver 2.

| Confidential Document |                                | Copyright © 2018 Tech   |
|-----------------------|--------------------------------|-------------------------|
|                       | Mahindra. All rights reserved. |                         |
| Accepting No Limits   | Alternative Thinking           | Driving Positive Change |

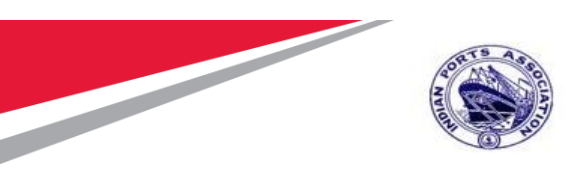

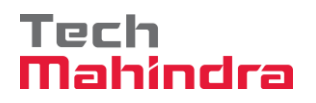

Login as Approver 2 (Executive Engineer) in SAP System.

| 로 <u>U</u> ser System | <u>H</u> elp                    |
|-----------------------|---------------------------------|
| Ø                     | 🔹 🔿 🖓 🕅 🖨 I 🤉 🗞 🦃 I 🖶 🖌 👘 I 🎝 I |
| SAP                   |                                 |
| New password          |                                 |
| Client                | 500                             |
| User                  | EE001                           |
| Password              | ****                            |
| Logon Language        | EN                              |
|                       |                                 |
|                       |                                 |
|                       |                                 |
|                       |                                 |

| Confidential Document |                                | Copyright © 2018 Tech   |
|-----------------------|--------------------------------|-------------------------|
|                       | Mahindra. All rights reserved. |                         |
| Accepting No Limits   | Alternative Thinking           | Driving Positive Change |

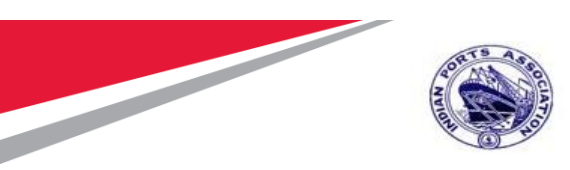

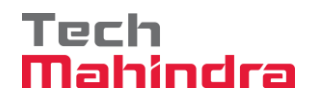

Click on " SAP Business Workspace Button.

Enter Transaction Code SBWP in command bar (or) Follow the below navigation path.

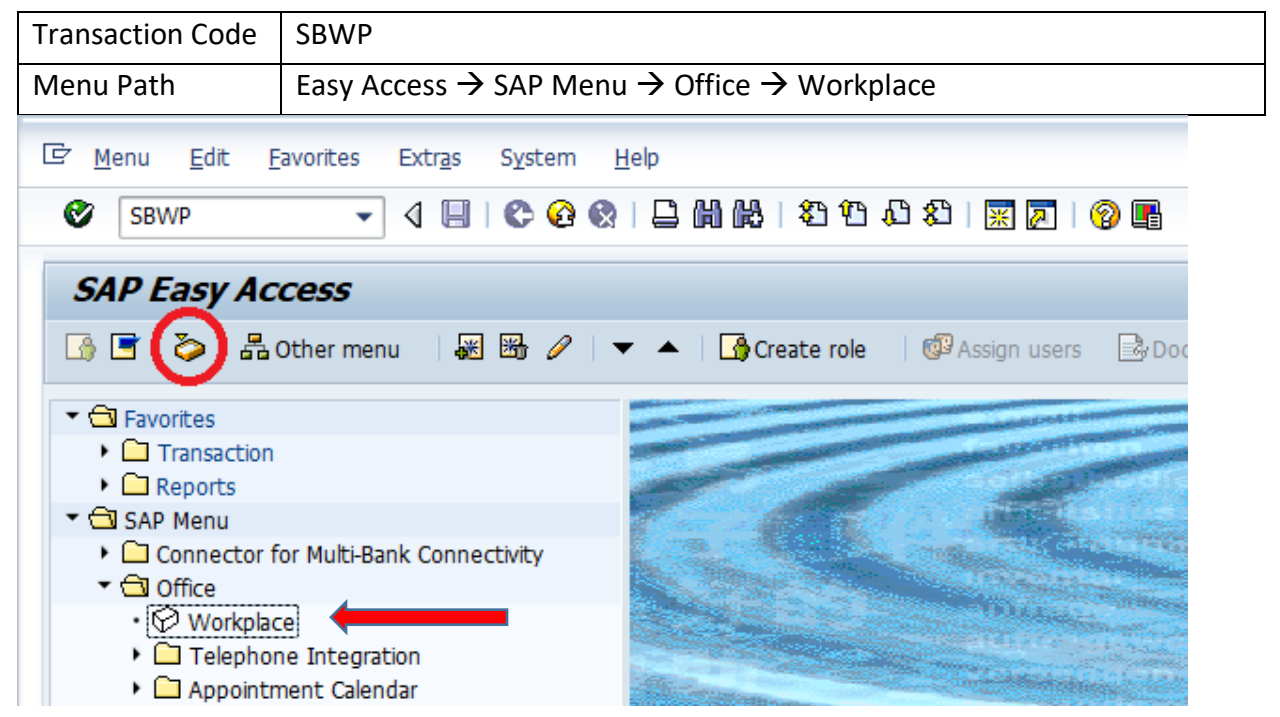

| Confidential Document | Mahindra. All rights reserved. | Copyright © 2018 Tech   |
|-----------------------|--------------------------------|-------------------------|
| Accepting No Limits   | Alternative Thinking           | Driving Positive Change |

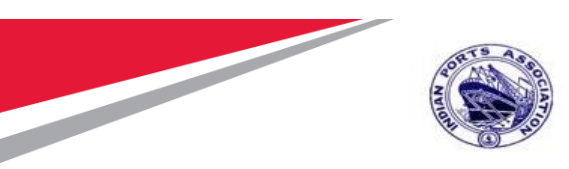

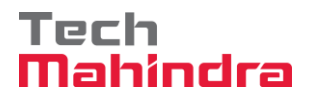

Expand "Inbox" button, under workflow "Please Approve JMS 1100000012 "message will appear

| Workplace: MP00611268                                                                                                    | 20400 5112 6.4.4.4                                                                                                    | 141.14  |                                                           |              |              |            |
|----------------------------------------------------------------------------------------------------|----------------------------------------------------------------------------------------------------|---------|-----------------------------------------------------------|--------------|--------------|------------|
| One of the original of the original of th | Workflow 29                                                                                                    |         |                                                           |              |              |            |
| <ul> <li>E Documents 31</li> </ul>                                                                                                    | Ex TIDe                                                                                                    | Status  | Work Item ID Creation Da                                  | Creation     | P At Co W    | Dynamic co |
| Workflow 29     Overdue entries 0                                                                                                    | Please approve the JMS 1100000012                                                                                                    | 0       | 414966 23.07.2020                                         | 13:08:31     | 5            |            |
|                                                                                                    | Q Please approve the Purchase Order 4000010071                                                                                           | Ø       | 415659 23.07.2020                                         | 13:04:49     | 5            |            |
| Deadline Messages 0                                                                                                    | Please approve the Purchase Order 4000010064                                                                                             | Ø       | 414518 22.07.2020                                         | 11:52:04     | 5            |            |
| Entries with Errors 0                                                                                                    | Please approve the Purchase Requisition 2001000963                                                                                       | 0       | 415320 20.07.2020                                         | 02:34:58     | 5            |            |
| • Controx                                                                                                    | Please approve the Purchase Regulation 2001000963                                                                                        | 0       | 414579 20.07,2020                                         | 02:33:46     | 5            |            |
| Kesuomeson                                                                                                    | Please approve the Purchase Requisition 2001000962                                                                                       | 0       | 414487 19.07.2020                                         | 15:13:42     | 5            | -          |
| CO Chronid folders                                                                                                    | Q. Please approve the Purchase Requisition 2001000962                                                                                    | Ø       | 414486 19.07.2020                                         | 15:13:02     | 5            | 4          |
| Subsched Folders                                                                                                    | Please approve the Purchase Requisition 2001000961                                                                                       | Ø       | 415262 19.07.2020                                         | 15:10:39     | 5            |            |
| • 🗊 Trash                                                                                                    | Please approve the Purchase Regulation 2001000961                                                                                        | Ð.      | 415261 19.07.2020                                         | 15:10:16     | 5            |            |
| TT Shared trash                                                                                                    | Please approve the Purchase Requisition 2001000959                                                                                       | Ø       | 415260 19.07.2020                                         | 15:10:03     | 5            |            |
| 1000 (1000)                                                                                                    | Please approve the Purchase Requisition 2001000959                                                                                       | Ø       | 414485 19.07.2020                                         | 15:07:07     | 5            |            |
|                                                                                                    | Please approve the Purchase Regulation 2001000959                                                                                        | 0       | 414484 19.07,2020                                         | 15:06:38     | 5            |            |
|                                                                                                    | Please approve the Purchase Requisition 2001000959                                                                                       | Q       | 415258 19.07.2020                                         | 15:05:51     | 5            |            |
|                                                                                                    | Please approve the JMS 1100000012<br>Description<br>Select use of the svalable decision option<br>completes the processing of this step. | s. This | P Tips 6<br>bjects and attachmen<br>to attachments or obj | tricks<br>ta | : Resubmit W | ork Item.  |

| Confidential Document |                                | Copyright © 2018 Tech   |
|-----------------------|--------------------------------|-------------------------|
|                       | Mahindra. All rights reserved. |                         |
| Accepting No Limits   | Alternative Thinking           | Driving Positive Change |

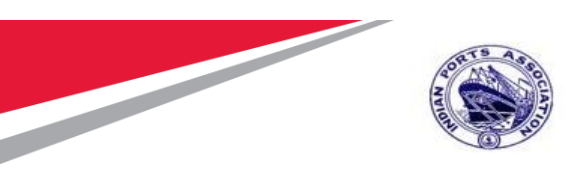

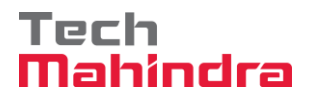

System will open the JMS document for line item wise approval.

Select the line item & Click on " Post " button.

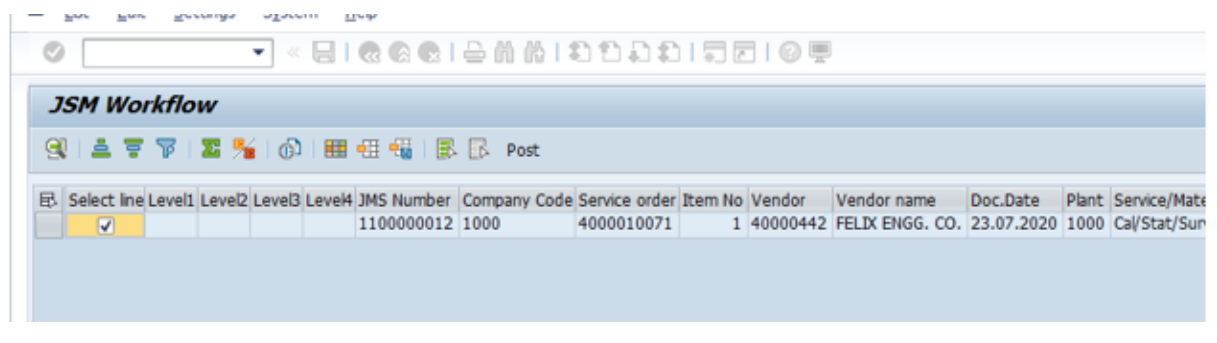

Click on " " icon to confirm the selected line items.

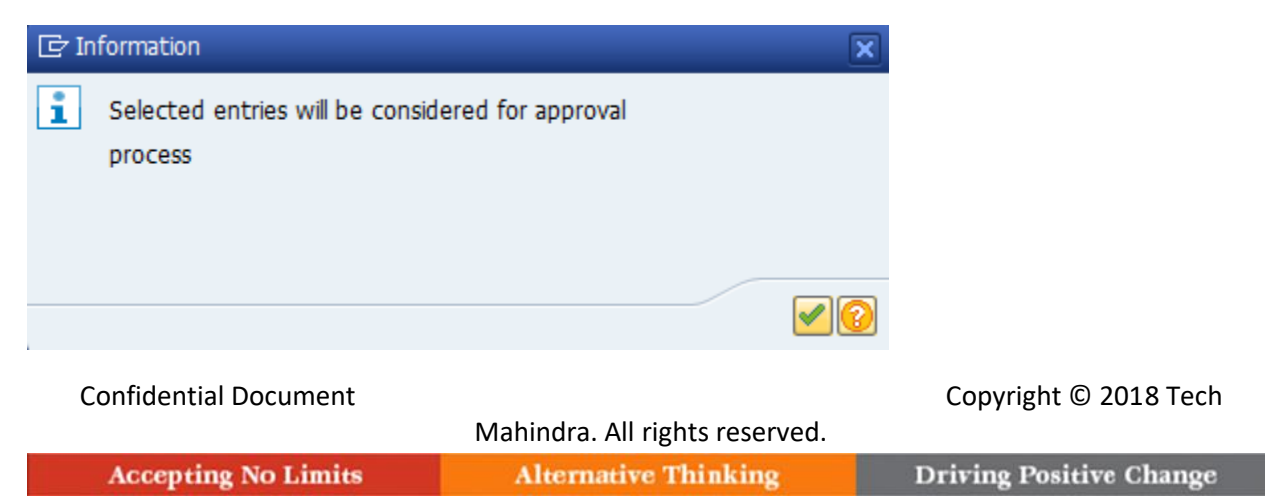

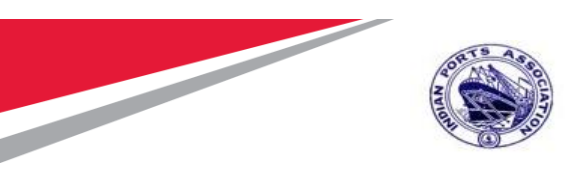

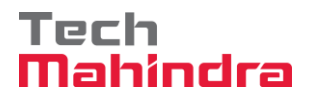

Click on "Approve" Button to approve the Measurement Sheet.

| 년 Decision Edit Goto System Help                                                                                                    |                                 |  |  |  |  |
|----------------------------------------------------------------------------------------------------|---------------------------------|--|--|--|--|
| 🖉 🔍 🔍 🕄 🕄 🖓 😓 😓 🐘 🕌 🖆 🖓 💭 🔛                                                                                                    |                                 |  |  |  |  |
| Decision Step in Workflow                                                                                                    |                                 |  |  |  |  |
| SWorkflow 🖞 Create 🕑 Import                                                                                                    |                                 |  |  |  |  |
| Please approve the JMS 1100000012                                                                                                    |                                 |  |  |  |  |
| Choose one of the following alternatives                                                                                                    |                                 |  |  |  |  |
| Approve                                                                                                    |                                 |  |  |  |  |
| Reject                                                                                                    |                                 |  |  |  |  |
| Display                                                                                                    | Display                         |  |  |  |  |
| Approval or Rejection History                                                                                                    |                                 |  |  |  |  |
| Hold                                                                                                    |                                 |  |  |  |  |
|                                                                                                    |                                 |  |  |  |  |
| Description                                                                                                    | Objects and attachments         |  |  |  |  |
| Select one of the available decision options. This completes the processing of this step.                                                                     | No attachments or objects exist |  |  |  |  |
| Before you make a decision, you can display the attachments and objects which have been attached to the user decision. You can also add your own attachments. |                                 |  |  |  |  |
| If you choose Cancel, the user decision remains in your inbox for processing.                                                                                 |                                 |  |  |  |  |
|                                                                                                    |                                 |  |  |  |  |

Measurement Sheet will be approved with level 2.

Measurement Sheet Approval Request notification is forwarded to Approver 3.

| Confidential Document |                                | Copyright © 2018 Tech   |
|-----------------------|--------------------------------|-------------------------|
|                       | Mahindra. All rights reserved. |                         |
| Accepting No Limits   | Alternative Thinking           | Driving Positive Change |

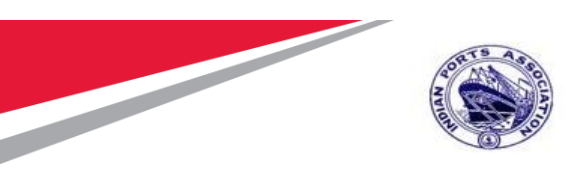

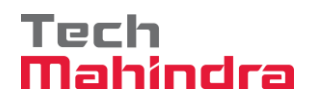

Login as Approver 3 (Dy CME) in SAP System.

| 년 <u>U</u> ser S <u>y</u> stem <u>H</u> elp     |                                |                              |
|-------------------------------------------------|--------------------------------|------------------------------|
| <ul> <li>•</li> </ul>                           | ) « 🗄 I @ 🚷 😡 I 🖨 🕅 👘 I :      | 1 1 1 1 1 1 <b>-</b> 1 1 🖓 💻 |
| SAP                                             |                                |                              |
| New password                                    |                                |                              |
| Client 500                                      |                                |                              |
| User DYCM<br>Password ****<br>Logon Language EN | E001                           |                              |
| Confidential Document                           | Mahindra. All rights reserved. | Copyright © 2018 Tech        |
| Accepting No Limits                             | Alternative Thinking           | Driving Positive Change      |

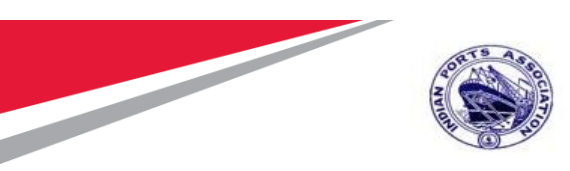

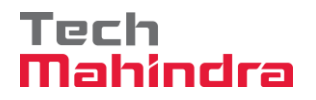

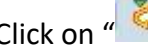

Click on " SAP Business Workspace Button.

Enter Transaction Code **SBWP** in command bar (or) Follow the below navigation path.

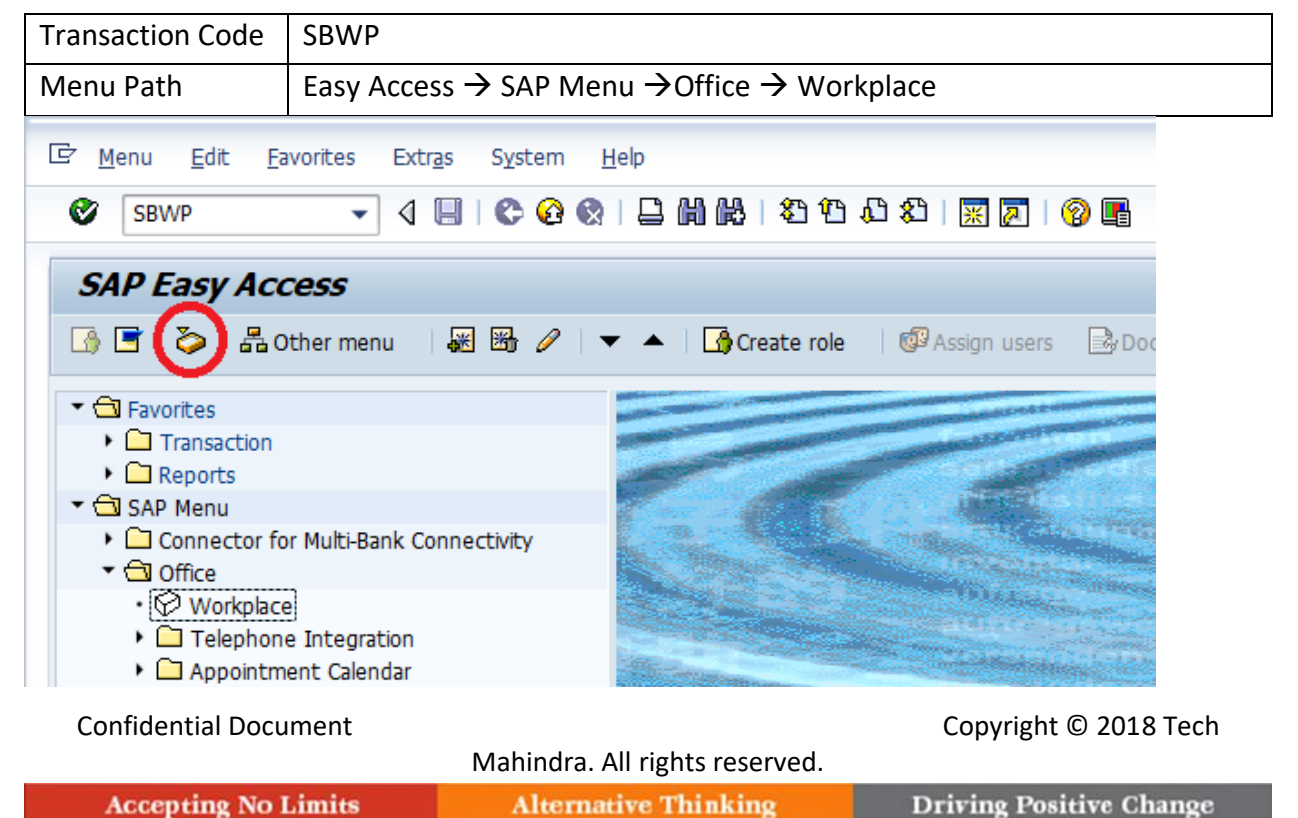

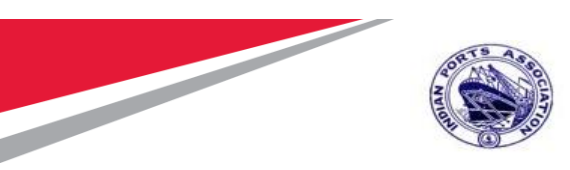

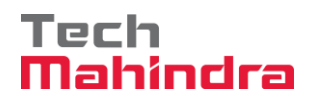

Expand "Inbox" button, under workflow "Please Approve JMS 1100000012 "message will appear

| Workplace: MP00611268                     | 20400 722 6.4.4.                                                                   |         |                          |           |            |            |
|-------------------------------------------|------------------------------------------------------------------------------------|---------|--------------------------|-----------|------------|------------|
|                                           | Workflow 29                                                                        |         |                          |           |            |            |
| Occuments 31     Workflow 29              | Ex TIDe                                                                            | Status  | Work Item ID Creation Da | Creation  | P At Co W  | Dynamic co |
|                                           | Please approve the JMS 1100009012                                                  | 0       | 414966 23.07.2020        | 13:08:31  | 5          |            |
| <ul> <li>• D Overdue entries 0</li> </ul> | Q Please approve the Purchase Order 4000010071                                     | Ø.      | 415659 23.07.2020        | 13:04:49  | 5          |            |
| Deadline Messages 0                       | Q Please approve the Purchase Order 4000010064                                     | Ø       | 414618 22.07.2020        | 11:52:04  | 5          |            |
| Entries with Errors 0                     | Please approve the Purchase Regulation 2001000963                                  | 0       | 415320 20.07.2020        | 02:34:58  | 5          |            |
| • Cutbox                                  | Q Please approve the Purchase Requisition 2001000963                               | 0       | 414579 20.07.2020        | 02:33:46  | 5          |            |
| P OF Resubmesion                          | Please approve the Purchase Requisition 2001000962                                 | 0       | 414487 19.07.2020        | 15:13:42  | 5          | -          |
| • CP Physics Tolders                      | Qy Please approve the Purchase Requisition 2001000962                              | Ø       | 414486 19.07.2020        | 15:13:02  | 5          | ç          |
| • Charter Folders                         | Qy Please approve the Purchase Requisition 2001000961                              | Ø       | 415262 19.07.2020        | 15:10:39  | 5          |            |
| • Trah                                    | Please approve the Purchase Regulation 2001000961                                  | Ð.      | 415261 19.07.2020        | 15:10:16  | 5          |            |
| Tr Shared trash                           | Please approve the Purchase Requisition 2001000959                                 | Ð       | 415260 19.07.2020        | 15:10:03  | 5          |            |
|                                           | Please approve the Purchase Regulation 2001000959                                  | Ø       | 414485 19.07.2020        | 15:07:07  | 5          |            |
|                                           | Please approve the Purchase Requisition 2001000959                                 | 0       | 414484 19.07,2020        | 15:06:38  | 5          |            |
|                                           | Please approve the Purchase Requisition 2001000959                                 | Ø       | 415258 19.07.2020        | 15:05:51  | 5          |            |
|                                           | 4.9                                                                                |         |                          |           |            |            |
|                                           |                                                                                    |         | 👂 Tipa é                 | tricks:   | Resubmit W | ork Item   |
|                                           | Please approve the JMS 1100000012                                                  |         |                          |           |            |            |
|                                           | Description                                                                        | 4       | bjects and attachmen     | te        |            |            |
|                                           | Select one of the available decision option completes the processing of this step. | s. This | No attachments or obj    | ects exis | 15         |            |
|                                           | Before way make a desistant, way can display                                       | the     |                          |           |            |            |

### Confidential Document Mahindra. All rights reserved. Accepting No Limits Alternative Thinking Dr

Copyright © 2018 Tech

| Alternative Thinking | Driving Positive Change |
|----------------------|-------------------------|
|                      |                         |

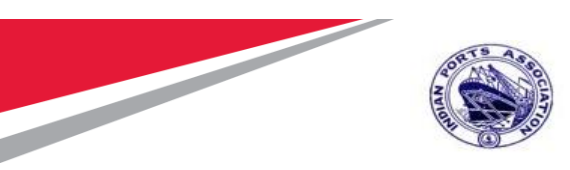

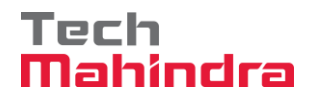

System will open the JMS document for line item wise approval.

Select the line item & Click on " Post " button.

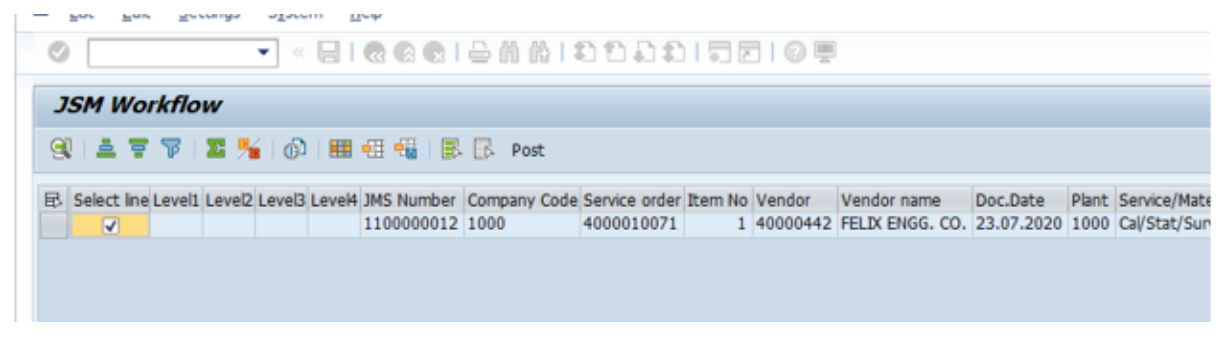

Click on " $\checkmark$ " icon to confirm the selected line items.

| Confidential Document |                                | Copyright © 2018 Tech   |
|-----------------------|--------------------------------|-------------------------|
|                       | Mahindra. All rights reserved. |                         |
| Accepting No Limits   | Alternative Thinking           | Driving Positive Change |

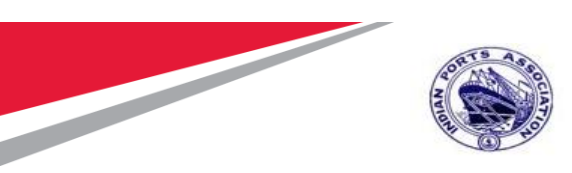

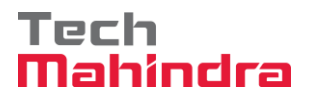

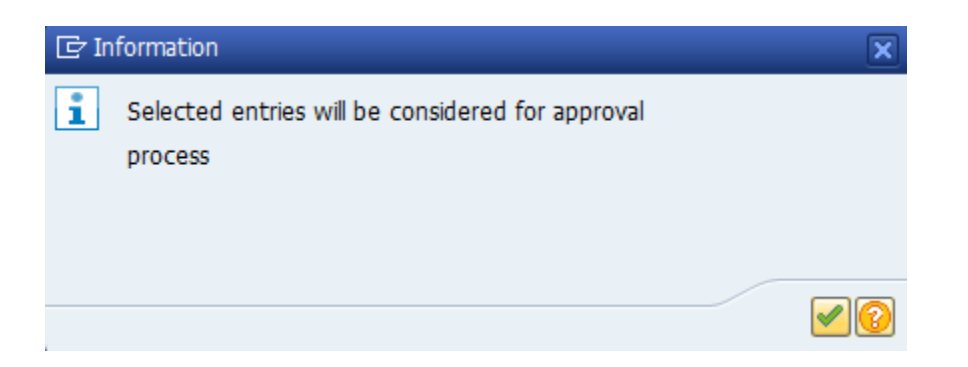

Click on "Approve" Button to approve the Measurement Sheet.

| Confidential Document | Mahindra All rights reserved | Copyright © 2018 Tech   |
|-----------------------|------------------------------|-------------------------|
| Accepting No Limits   | Alternative Thinking         | Driving Positive Change |

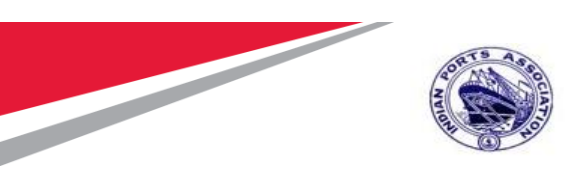

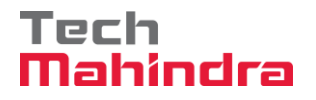

| 로 Decision Edit. Goto System Help                                                                                                    |                                 |
|----------------------------------------------------------------------------------------------------|---------------------------------|
| 🖉 🔍 🔤 🛛 🖓 🔤 😓 🕅 👘 🗳 🗘 🖓 🐷 🖓 🖳                                                                                                    |                                 |
| Decision Step in Workflow                                                                                                    |                                 |
| 🐷 Workflow 🖞 Create 😰 Import                                                                                                    |                                 |
| Please approve the JMS 1100000012                                                                                                    |                                 |
| Choose one of the following alternatives                                                                                                    |                                 |
| Approve                                                                                                    |                                 |
| Reject                                                                                                    |                                 |
| Display                                                                                                    |                                 |
| Approval or Rejection History                                                                                                    |                                 |
| Hold                                                                                                    |                                 |
|                                                                                                    |                                 |
| Description                                                                                                    | Objects and attachments         |
| Select one of the available decision options. This completes the processing of this step.                                                                     | No attachments or objects exist |
| Before you make a decision, you can display the attachments and objects which have been attached to the user decision. You can also add your own attachments. |                                 |
| If you choose Cancel, the user decision remains in your inbox for processing.                                                                                 |                                 |

Measurement Sheet will be approved with level 3.

Measurement Sheet Approval Request notification is forwarded to Approver 4.

Login as Approver 4 (CME) in SAP System.

| Confidential Document |                                | Copyright © 2018 Tech   |
|-----------------------|--------------------------------|-------------------------|
|                       | Mahindra. All rights reserved. |                         |
| Accepting No Limits   | Alternative Thinking           | Driving Positive Change |

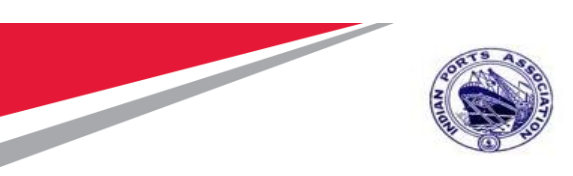

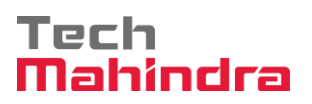

| ⊡ <u>U</u> ser S <u>y</u> stem | Help                            |
|--------------------------------|---------------------------------|
| Ø                              | 💌 🔍 🔄 🗶 🖓 🔛 🛗 🛗 👘 🖆 💭 🎝 🗊 🗮 🖓 🖳 |
| SAP                            |                                 |
| New password                   |                                 |
| Client                         | 500                             |
| User                           | CME001                          |
| Password                       |                                 |
| Logon Language                 | EN                              |
|                                |                                 |
|                                |                                 |
|                                |                                 |
|                                |                                 |

| Confidential Document |                                | Copyright © 2018 Tech   |
|-----------------------|--------------------------------|-------------------------|
|                       | Mahindra. All rights reserved. |                         |
| Accepting No Limits   | Alternative Thinking           | Driving Positive Change |

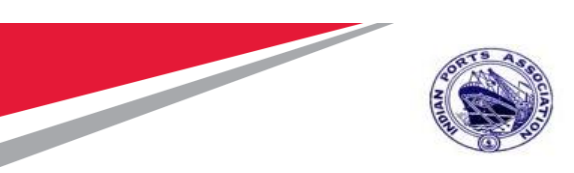

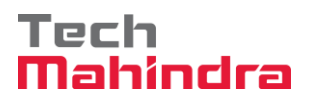

Click on " SAP Business Workspace Button.

Enter Transaction Code **SBWP** in command bar (or) Follow the below navigation path.

| Transaction Code                                            | SBWP                                                                                                    |
|-------------------------------------------------------------|----------------------------------------------------------------------------------------------------|
| Menu Path                                                   | Easy Access $\rightarrow$ SAP Menu $\rightarrow$ Office $\rightarrow$ Workplace                                  |
| 🖙 <u>M</u> enu <u>E</u> dit <u>F</u> avo                    | rites Extr <u>a</u> s S <u>v</u> stem <u>H</u> elp                                                               |
| SBWP                                                        | - 4 🔲   🗞 🚱   📮 🛗 🖧   🎝 12 12 13 13 13 13 13 13 13 13 13 13 13 13 13                                             |
| SAP Easy Acce                                               | 55                                                                                                    |
| 🕒 🖻 📀 🖁 Oth                                                 | er menu 🔰 👪 🥒 🛛 🔻 🔺 📑 Create role 🗏 🕼 Assign users 🛛 🗟 Doc                                                       |
| ▼ 	☐ Favorites                                              |                                                                                                    |
| Transaction                                                 |                                                                                                    |
| Reports                                                     |                                                                                                    |
| 🔻 🗔 SAP Menu                                                |                                                                                                    |
| <ul> <li>▶ □ Connector for N</li> <li>▼ □ Office</li> </ul> | Iulti-Bank Connectivity                                                                                          |
| <ul> <li>Workplace</li> </ul>                               | and the second second second second second second second second second second second second second second second |
| 🕨 🗀 Telephone I                                             | ntegration                                                                                                    |
| Appointment                                                 | t Calendar                                                                                                    |

#### **Confidential Document**

Mahindra. All rights reserved.

Copyright © 2018 Tech

Accepting No Limits

**Alternative Thinking** 

**Driving Positive Change** 

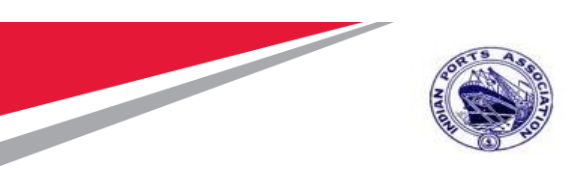

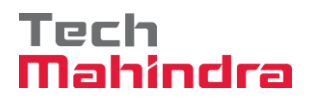

Expand "Inbox" button, under workflow "Please Approve JMS 1100000012 "message will appear

| Viverkplace: MP00611268          | 2045 - T12 - 6.4.4.                                                                                                    |         |                          |                    |            |
|----------------------------------|----------------------------------------------------------------------------------------------------|---------|--------------------------|--------------------|------------|
|                                  | Workflow 29                                                                                                    |         |                          |                    |            |
| <ul> <li>Documents 31</li> </ul> | Ex. TOP                                                                                                    | Status  | Work Item ID Creation Da | Creation P At Co W | Dynamic co |
| <ul> <li>Workflow 29</li> </ul>  | Please approve the JMS 1100009012                                                                                                    | 0       | 414966 23.07.2020        | 13:08:31 5         |            |
| Overdue entries 0                | Please approve the Purchase Order 4000010071                                                                                                    | Ø       | 415659 23.07.2020        | 13:04:49 5         |            |
| Deadline Messages 0              | Please approve the Purchase Order 4000010064                                                                                                    | Ø       | 414818 22.07.2020        | 11:52:04 5         |            |
| Entries with Errors 0            | Please approve the Purchase Requisition 2001000963                                                                                                    | O       | 415320 20.07.2020        | 02:34:58 5         |            |
| • Controx                        | Please approve the Purchase Requisition 2001000963                                                                                                    | Ø       | 414579 20.07,2020        | 02:33:46 5         |            |
| Kestomeson                       | Q Please approve the Purchase Requisition 2001000962                                                                                                    | 0       | 414487 19.07.2020        | 15:13:42 5         | -          |
| • CP Provide Topoers             | Q. Please approve the Purchase Requisition 2001000962                                                                                                    | Ø       | 414486 19.07.2020        | 15:13:02 5         | Ŷ          |
| Coherehad Enidare                | Qy Please approve the Purchase Requisition 2001000961                                                                                                    | Ø       | 415262 19.07.2020        | 15:10:39 5         |            |
| • Trah                           | Qy Please approve the Purchase Requisition 2001000961                                                                                                    | Ø.      | 415261 19.07.2020        | 15:10:16 5         |            |
| Shared trash                     | Qy Please approve the Purchase Requisition 2001000939                                                                                                    | Ø       | 415260 19.07.2020        | 15:10:03 5         |            |
|                                  | Please approve the Purchase Requisition 2001000959                                                                                                    | Ø       | 414485 19.07.2020        | 15:07:07 5         |            |
|                                  | Please approve the Purchase Requisition 2001000959                                                                                                    | Ø       | 414484 19.07,2020        | 15:06:38 5         |            |
|                                  | Please approve the Purchase Requisition 2001000959                                                                                                    | Ø       | 415258 19.07.2020        | 15:05:51 5         |            |
|                                  | 1366       CONSTINUE OF STATUS       CONSTINUE OF STATUS         meths 9       Ex. This       Status       Workflow 29         138       Pease approve the MS 110000012       14569 23.07.2000       138831 5         138       Pease approve the Purchase Code 40000150071       41569 23.07.2000       138494 5         139       Pease approve the Purchase Code 40000150071       41569 23.07.2000       13249 5         139       Pease approve the Purchase Requisitor 200100983       413532 2.07.2020       12.3246 5         139       Pease approve the Purchase Requisitor 200100983       41451 9.07.2020       15.1342 5         139       Pease approve the Purchase Requisitor 200100983       41525 18.07.2020       15.1342 5         139       Pease approve the Purchase Requisitor 200100983       41525 18.07.2020       15.1342 5         139       Pease approve the Purchase Requisitor 200100983       41525 18.07.2020       15.1342 5         130       Pease approve the Purchase Requisitor 200100995       415465 18.07.2020       15.1618 5         140       Pease approve the Purchase Requisitor 200100995       415465 18.07.2020       15.1618 5         141465 18.07.2020       15.1619 5       Pease approve the Purchase Requisitor 200100959       415465 18.07.2020       15.07.07 5         141465 18.07.2020       15.07.0 |         |                          |                    |            |
|                                  |                                                                                                    |         | P Tips 6                 | tricks: Resubmit W | lork Item  |
|                                  | Please approve the JMS 1100000012                                                                                                    |         |                          |                    |            |
|                                  | Description                                                                                                    | 1       | Objects and attachmen    | ta                 |            |
|                                  | Select one of the available decision option<br>completes the processing of this step.                                                                                                    | s. This | No attachments or obj    | ects exist         |            |
|                                  | Before you make a decision, you can display                                                                                                    | the     |                          |                    |            |

Confidential Document

Mahindra. All rights reserved.

Copyright © 2018 Tech

Accepting No Limits

Alternative Thinking

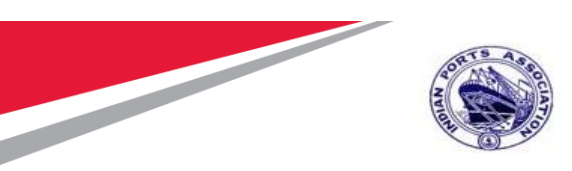

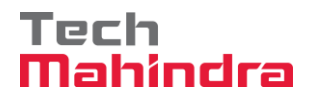

System will open the JMS document for line item wise approval.

Select the line item & Click on " Post " button.

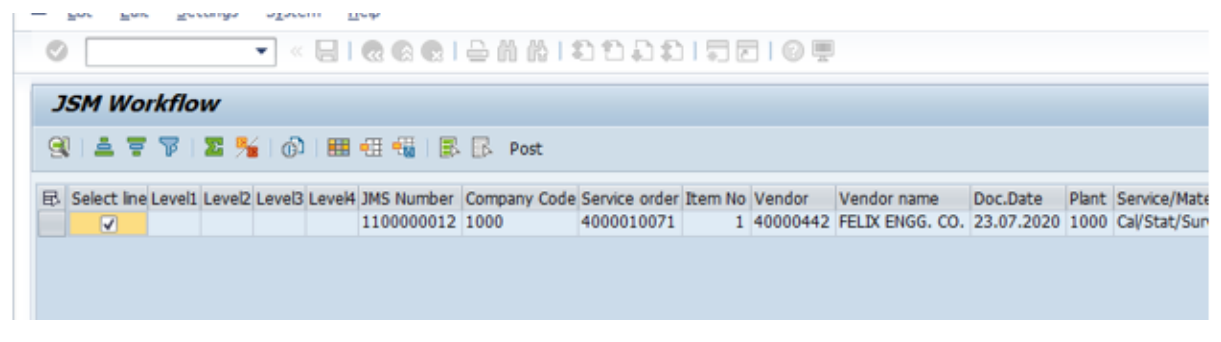

Click on " $\checkmark$ " icon to confirm the selected line items.

| 🔄 In | formation                                                | ×  |
|------|----------------------------------------------------------|----|
| i    | Selected entries will be considered for approval process |    |
|      | <b>_</b>                                                 | 10 |

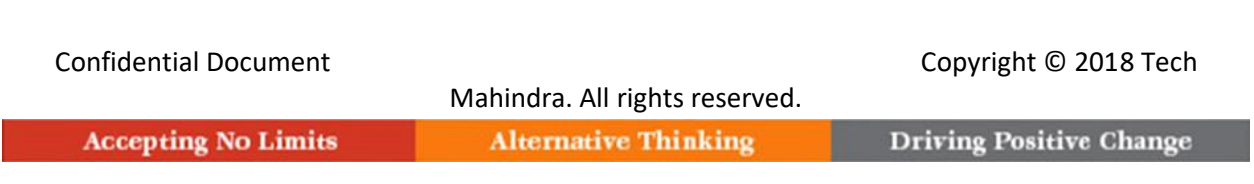

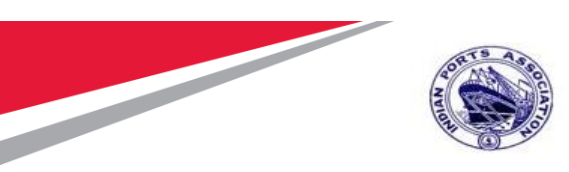

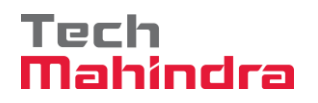

Click on "Approve" Button to approve the Measurement Sheet.

| 년 Decision Edit <u>G</u> oto System <u>H</u> elp                                                                                                    |                                 |
|----------------------------------------------------------------------------------------------------|---------------------------------|
| 🖉 🔍 🕄 🕄 🖓 😓 😓 🐘 👘 🗳 🖓 🕲 🗐 💭                                                                                                    |                                 |
| Decision Step in Workflow                                                                                                    |                                 |
| 🚾 Workflow 🖞 Create 😰 Import                                                                                                    |                                 |
| Please approve the JMS 1100000012                                                                                                    |                                 |
| Choose one of the following alternatives                                                                                                    |                                 |
| Approve                                                                                                    |                                 |
| Reject                                                                                                    |                                 |
| Display                                                                                                    |                                 |
| Approval or Rejection History                                                                                                    |                                 |
| Hold                                                                                                    |                                 |
|                                                                                                    |                                 |
| Description                                                                                                    | Objects and attachments         |
| Select one of the available decision options. This completes the processing of this step.                                                                        | No attachments or objects exist |
| Before you make a decision, you can display the attachments and objects which<br>have been attached to the user decision. You can also add your own attachments. |                                 |
| If you choose Cancel, the user decision remains in your inbox for processing.                                                                                    |                                 |

JMS will be approved with level 4.

| Confidential Document | Mahindra. All rights reserved. | Copyright © 2018 Tech   |
|-----------------------|--------------------------------|-------------------------|
| Accepting No Limits   | Alternative Thinking           | Driving Positive Change |

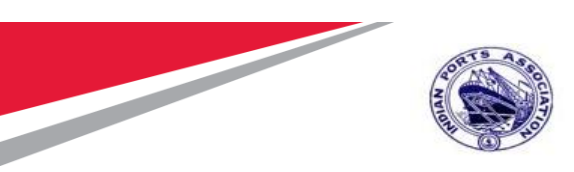

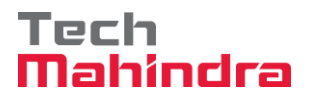

Once the JMS is approved by all 4 level approvers, a notification is triggered to initiator stating "JMS 110000012 is approved"

| 로 Wo <u>r</u> kplace <u>E</u> dit <u>G</u> oto <u>F</u> older En <u>v</u> ironment <u>S</u> ettings S <u>v</u>                                                                                                    | stem <u>H</u> elp                |             |                 |        |
|----------------------------------------------------------------------------------------------------|----------------------------------|-------------|-----------------|--------|
| 🖉 🔽 🕹 👘 😓 🖉 🖉 🖉 🖉                                                                                                    | 11 🞝 🕄   🌄 🖻   🕜 🖳               |             |                 |        |
|                                                                                                    |                                  |             |                 |        |
| Business Workplace of MP00611268                                                                                                    |                                  |             |                 |        |
| They message A Find folder A Find document The Appointme                                                                                                    | nt calendar 🔤 Distribution lists |             |                 |        |
|                                                                                                    |                                  |             |                 |        |
| <ul> <li>Workplace: MP00611268</li> </ul>                                                                                                    | 3                                | · 🖉 🖄 🗄 🖉 🖕 | IQ              | ]      |
| • 🧽 Inbox                                                                                                    | Uproad Documents 14              |             |                 | r      |
| Inread Documents 14                                                                                                    | Unieau Documents 14              |             |                 |        |
| Workflow 28                                                                                                    | Me Ty Title                      | At. Author  | Date recei Co R | eRecip |
| Grouped according to content                                                                                                    | [ ] JMS 1100000012 is approved.  | SAP_WFRT    | 23.07.2020      | 1      |
| Grouped according to content type                                                                                                    | MS 1100000012 is approved.       | SAP_WERT    | 23.07.2020      | 1      |
| Grouped according to sort key                                                                                                    | Ka JMS 1100000012 is approved.   | SAP_WERT    | 23.07.2020      | 1      |
| Grouped according to task                                                                                                    | M INS 1100000012 is approved.    | SAP_WERT    | 23.07.2020      | 1      |
| <ul> <li>D Overdue entries 0</li> </ul>                                                                                                    | Purchase Order 4000010071 is     | SAP WERT    | 23.07.2020      | 1      |
| Deadline Messages 0                                                                                                    | Purchase Order 4000010071 is     | SAP WFRT    | 23.07.2020      | 1      |
| Entries with Errors 0                                                                                                    | Purchase Order 4000010071 is     | SAP WFRT    | 23.07.2020      | 1      |
| COULDOX     COULDOX     COULDOX                                                                                                    | Purchase Order 4000010071 is     | SAP_WFRT    | 23.07.2020      | 1      |
| Ce Private folders                                                                                                    | MS 110000010 is approved.        | SAP_WFRT    | 22.07.2020      | 1      |
| Shared folders                                                                                                    | Purchase Order 4000010064 is     | SAP_WFRT    | 22.07.2020      | 1      |
| Subscribed Folders                                                                                                    | 🖂 🗟 Purchase Order 4000010064 is | SAP_WFRT    | 22.07.2020      | 1      |
| • 📅 Trash                                                                                                    | 🖂 🔂 Purchase Order 4000010064 is | SAP_WFRT    | 22.07.2020      | 1      |
| <ul> <li>The second second</li></ul> | Purchase Order 4000010064 is     | SAP_WFRT    | 22.07.2020      | 1      |
|                                                                                                    |                                  |             |                 |        |
|                                                                                                    | JMS 1100000012 is approved.      |             |                 |        |
|                                                                                                    | Helle Cir/Madam                  |             |                 |        |
|                                                                                                    | Helio Sir/Madaili,               |             |                 |        |

#### Confidential Document

Mahindra. All rights reserved.

Copyright © 2018 Tech

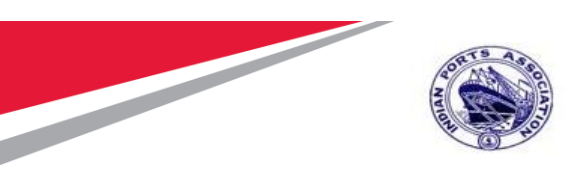

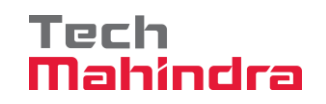

## Create/ Change Abstract:

Enter Transaction code ZAS01 in Command bar and press Enter

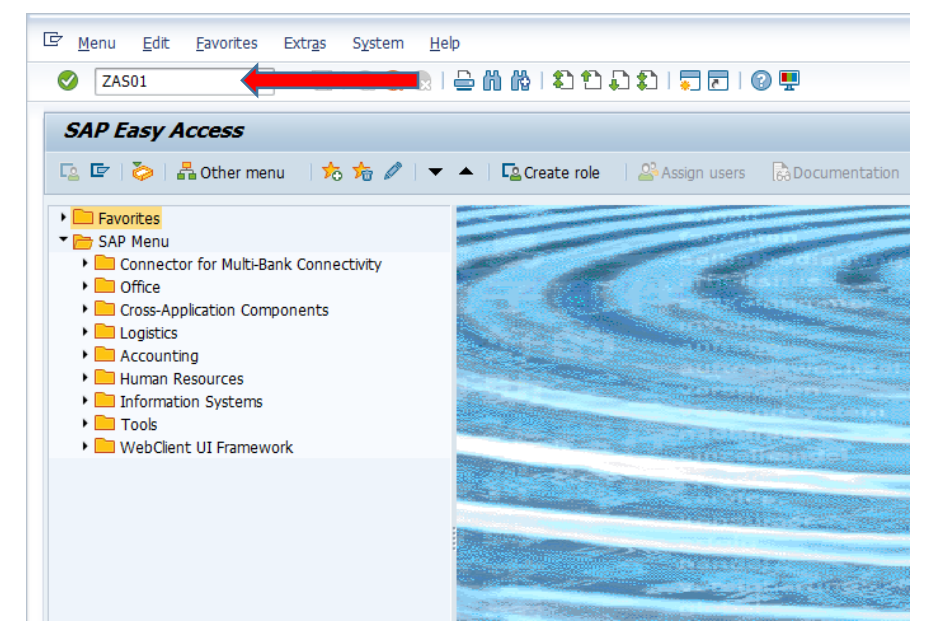

#### Confidential Document

Copyright © 2018 Tech

Accepting No Limits

Mahindra. All rights reserved.

**Driving Positive Change** 

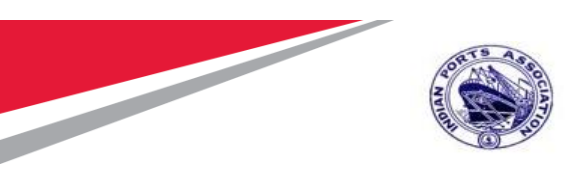

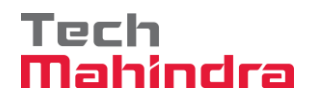

In Create Abstract Screen, provide below details, Company Code: 1000 Service PO: 4000010071

| 로 System <u>H</u> elp       |                 |                              |            |                  |                         |            |  |
|-----------------------------|-----------------|------------------------------|------------|------------------|-------------------------|------------|--|
| <ul> <li>•</li> </ul>       | ) « 📙 I 🜏       | a (n 😑 I 🔊 🔕                 | 12222      | Ø 🖳              |                         |            |  |
| Create Abstract             |                 |                              |            |                  |                         |            |  |
| 🞸 Clear Screen              |                 |                              |            |                  |                         |            |  |
|                             |                 |                              |            |                  |                         |            |  |
| Service Order               | Co<br>Pla<br>Ve | mpany Code 1000<br>Int Indor |            |                  | Doc. Date<br>Purchase G | roup       |  |
| List of Approved and open J | IS              | Current of Day               | dana dan   | dana di Bu       |                         | . INTE     |  |
| Select JMS No               | Created On      | Created By                   | Changed On | Changed By       | Approve                 | • <u>•</u> |  |
|                             |                 |                              |            |                  |                         | -          |  |
|                             |                 |                              |            |                  |                         | _          |  |
|                             |                 |                              |            |                  |                         | -          |  |
|                             |                 |                              |            |                  |                         | _          |  |
|                             |                 |                              |            |                  |                         | -          |  |
|                             |                 |                              |            |                  |                         | _          |  |
|                             |                 |                              |            |                  |                         | _          |  |
|                             |                 |                              |            |                  |                         | *          |  |
|                             |                 |                              |            |                  | 4 )                     |            |  |
|                             |                 |                              |            | Process Selectio | n                       |            |  |

| Confidential Document | Mahindra. All rights reserved. | Copyright © 2018 Tech   |
|-----------------------|--------------------------------|-------------------------|
| Accepting No Limits   | Alternative Thinking           | Driving Positive Change |

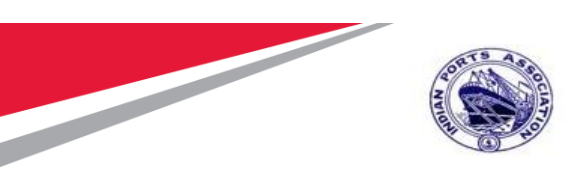

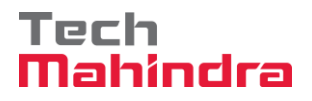

| System <u>H</u> elp       |                                                           |                                      |                                                                   |  |
|---------------------------|-----------------------------------------------------------|--------------------------------------|-------------------------------------------------------------------|--|
| <b>9</b>                  | 🔹 🖉 I 🗟 🚱 🚱 I 🖨 🕅 🕅 I 🎗                                   | 1 1 4 1 1 <b></b>                    |                                                                   |  |
| Create Abstract           |                                                           |                                      |                                                                   |  |
| 🖌 Clear Screen            |                                                           |                                      |                                                                   |  |
|                           |                                                           |                                      |                                                                   |  |
| Service Order 4000        | 010071 Company Code 1000<br>Plant 1000<br>Vendor 40000442 | Mumbai Port Trust<br>FELIX ENGG. CO. | Doc. Date         23.07.2020           Purchase Group         101 |  |
| List of Approved and open | JMS                                                       |                                      |                                                                   |  |
| Select JMS No             | Created On Created By<br>23.07.2020 MP00611268            | Changed On Changed By                | Approved 1                                                        |  |
|                           |                                                           |                                      | · ·                                                               |  |
|                           |                                                           |                                      |                                                                   |  |
|                           |                                                           |                                      |                                                                   |  |
|                           |                                                           |                                      |                                                                   |  |
|                           |                                                           |                                      |                                                                   |  |
|                           |                                                           |                                      |                                                                   |  |
|                           |                                                           |                                      |                                                                   |  |
|                           |                                                           |                                      |                                                                   |  |
|                           |                                                           |                                      |                                                                   |  |
|                           |                                                           |                                      |                                                                   |  |
|                           |                                                           | Process Sele                         | ection                                                            |  |

Press Enter.

System will fetch the details of JMS recorded against Service order and display in Create Abstract screen.

| Select the JMS Line Item and Click on " ଢ | Process Selection | " Process Selection Button. |
|-------------------------------------------|-------------------|-----------------------------|
|-------------------------------------------|-------------------|-----------------------------|

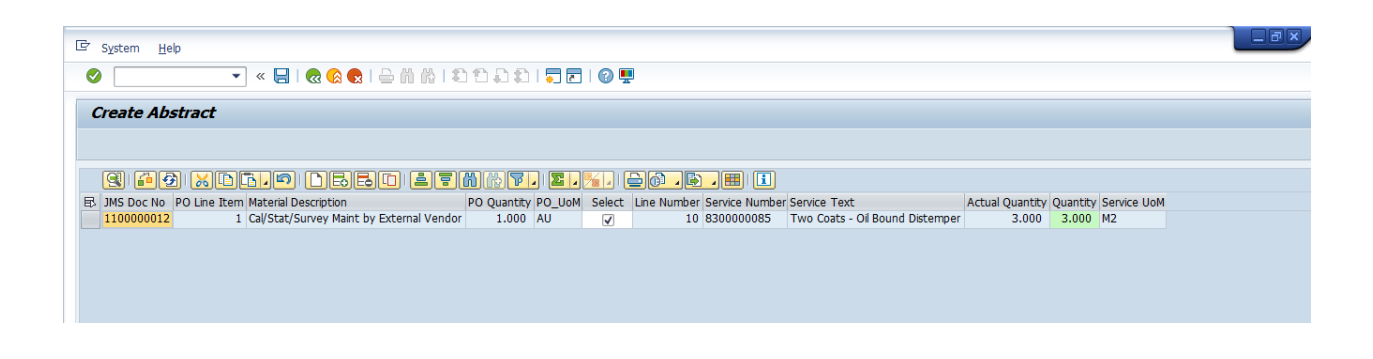

| Confidential Document | Mahindra All rights recorded | Copyright © 2018 Tech   |
|-----------------------|------------------------------|-------------------------|
| Accepting No Limits   | Alternative Thinking         | Driving Positive Change |

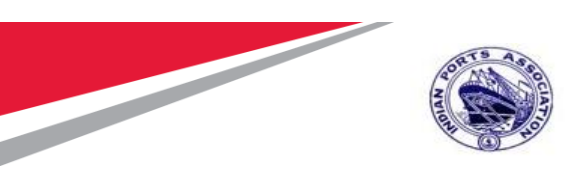

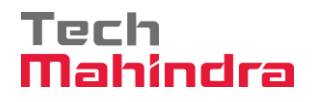

System will Generate the Abstract Document.

| Create Abstra                                                                                    | act                                                                                                    |
|--------------------------------------------------------------------------------------------------|----------------------------------------------------------------------------------------------------|
|                                                                                                  |                                                                                                    |
| 9 6 3 8                                                                                          | $\blacksquare \bigcirc \bigcirc \bigcirc \bigcirc \blacksquare \blacksquare \blacksquare \bigcirc \bigcirc \bigcirc \bigcirc \bigcirc \bigcirc \bigcirc \bigcirc \blacksquare \blacksquare \blacksquare \blacksquare$                                                                                                    |
| JMS Doc No PO Line Item 1100000012 1                                                             | Natural Description       PO Quantity       PO_UoM       Select       Line Number       Service Number       Service Number         Cal/Stat/Survey Maint by External Vendor       1.000       AU       Image: Cal State Service Number       Two Cal State Service Number                                                                                                    |
| (<br>(<br>)<br>(<br>)<br>(<br>)<br>(<br>)<br>(<br>)<br>(<br>)<br>(<br>)<br>(<br>)<br>(<br>)<br>( | Petails of Abstract created  Petails of Abstract created  Petails of Abst |
|                                                                                                  |                                                                                                    |

Confidential Document

Mahindra. All rights reserved.

Copyright © 2018 Tech

Alternative Thinking Driving Positive Change
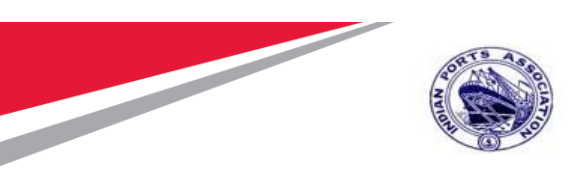

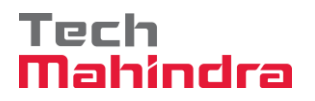

#### Invoice Verification:

Enter Transaction code MIR7 in command Bar

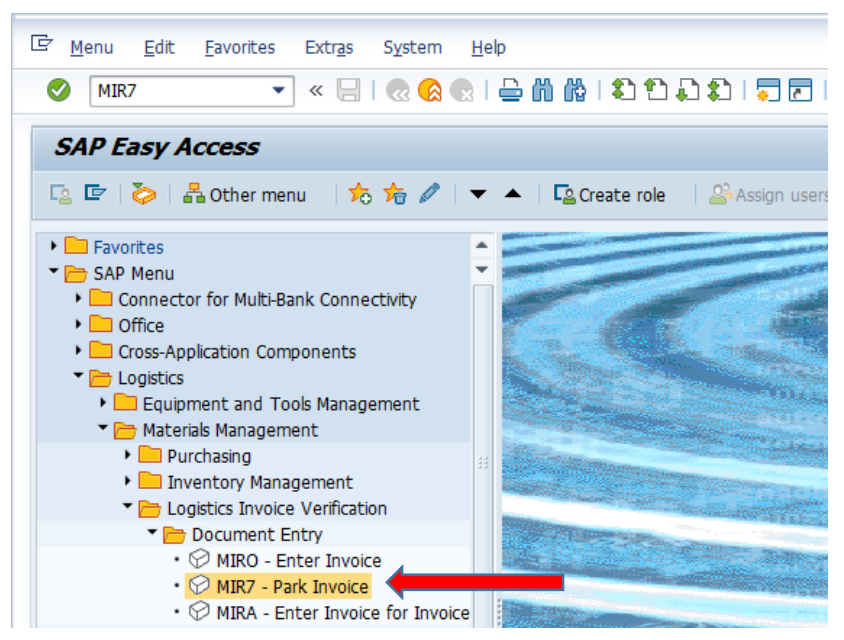

Enter Company Code: 1000 and click " 🗹 " Continue icon.

| Accepting No Limits   | Mahindra. All rights reserved. Alternative Thinking | Driving Positive Change |
|-----------------------|-----------------------------------------------------|-------------------------|
| Confidential Document |                                                     | Copyright © 2018 Tech   |

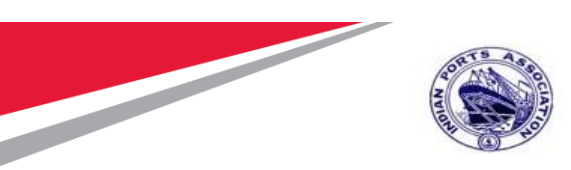

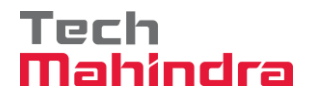

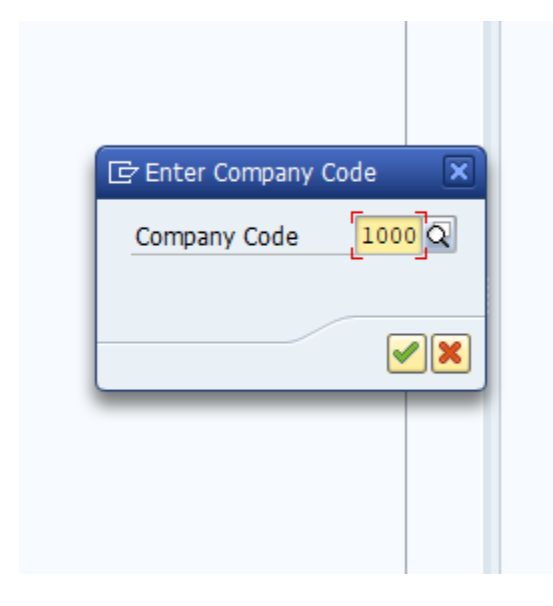

In Park Incoming Invoice Screen, provide below details;

Invoice Date: 23.07.2020

Purchase order: 4000010071 & Press Enter.

| <ul> <li> <ul> <li></li></ul></li></ul>                                                                                                    |
|----------------------------------------------------------------------------------------------------|
| Park Incoming Invoice: Company Code 1000         Show PO structure       Hide worklist       Hold       Save as Completed       Messages       I Help       INF         Worklist       Transaction       Invoice       Invoice       0.00         Held documents       Basic Data       Payment       Details       Tax       Withholding tax       If I Help         Docs complete for pos       Basic Data       Payment       Details       Tax       Withholding tax       If I Help         Invoice date       23072020       Reference       Invoice       If I Help       If I Help                                                                                                    |
| Show PO structure  Hide worklist Hide worklist Hide workli |
| Worklist       Transaction       Invoice       Invoice       0.00         Held documents       Baisc Data       Payment       Details       Tax       Withholding tax       0.00         Docs complete for post       Baisc Data       Payment       Details       Tax       Withholding tax       0.00         Invoice date       23072020       Reference       Invoice       Invoice       Invoice         Amount       Invoice       Invoice       Invoice       Invoice       Invoice       Invoice                                                                                                    |
| Calculate Tax   Tax Amount   Bus.Place/Sectn   Text   Company Code   1000 Mumbai Port Trust Mumbai                                                                                                    |
| PO Reference       G/L Account       Material         Purchase Order/Scheduling Agreement                                                                                                    |

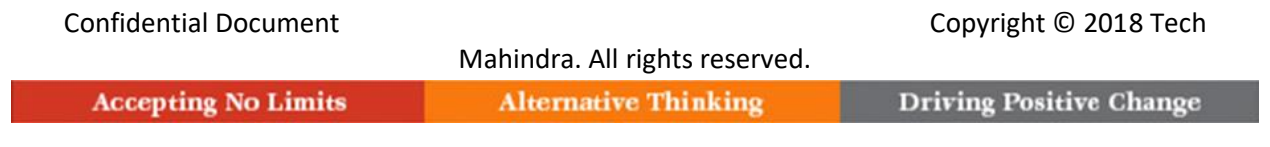

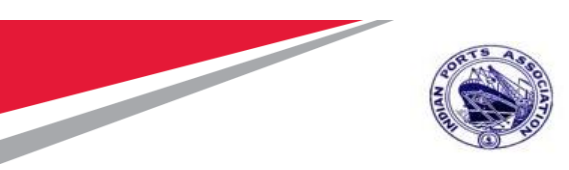

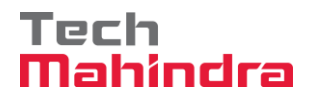

System will copy details with reference to PO & Display. Select the Tax Code V1 & Select Calculate Tax Checkbox. Provide Base line date: 23.07.2020 in Payment Tab

| ark Incomina Inv      | pice: Company Code 1000                                                          |            |            |
|-----------------------|----------------------------------------------------------------------------------|------------|------------|
| ow PO structure 🗿 Hi  | e worklist   💼   Hold 🎬 Simulate 🛛 Save as Completed   💓 Messages 🚯 Help 🐠 NF    |            |            |
| rklist                | Transaction Invoice T ROO Balance 59,850.00- INR                                 |            |            |
| Held documents        |                                                                                  |            |            |
| Parked documents      | Basic Data Payment Details Tax Withholding tax ( ) ( ) ( ) (C) Vendor 0040000442 |            |            |
| Docs complete for pos | FELIX ENGG. CO.                                                                  |            |            |
|                       | Invoice date 23.07.2020 Reference 3 MOTISHAH CROSS LANE                          |            |            |
|                       | Posting Date 23.07.2020 COZY COTTAGE, 4TH FLOOR, BYCULLA                         |            |            |
|                       | Amount INR 400027 MUMBAI-MUMBAI                                                  |            |            |
|                       | Calculate Tax                                                                    |            |            |
|                       | Tax Amount 2,850.00 V1 (CGST+SGST 5% In 🔻                                        |            |            |
|                       | Bus.Place/Sectn / Bank Key SBIN0000290                                           |            |            |
|                       | Text Bank acct 7234896734                                                        |            |            |
|                       | Paymt terms Due immediately STATE BANK OF INDIA, WORLI NORTH                     | III OI     |            |
|                       |                                                                                  |            |            |
|                       | PO Reference O/L Account Material                                                |            |            |
|                       | Purchase Order/Scheduling Agreement  4000010071 Goods/service items              | -          |            |
|                       | Layout All information                                                           | -          |            |
|                       | 🕏 Item Amount Quantity O 😓 Purchase Item PO Text                                 | Central Co |            |
|                       | 1 Cal/Stat/Survey Maint by External Vendor                                       |            |            |
|                       |                                                                                  |            |            |
|                       |                                                                                  | <b>.</b>   |            |
|                       |                                                                                  | 4 1        |            |
|                       | E C 2 Item Search Term                                                           | Items      |            |
|                       |                                                                                  |            | Activate V |

| Confidential Document |                                | Copyright © 2018 Tech   |
|-----------------------|--------------------------------|-------------------------|
|                       | Mahindra. All rights reserved. |                         |
| Accepting No Limits   | Alternative Thinking           | Driving Positive Change |

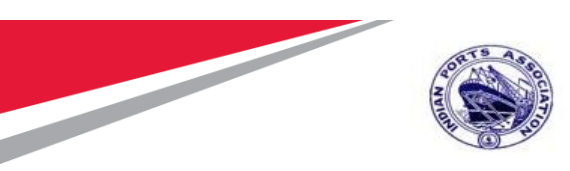

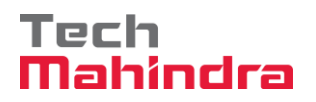

Click on **"Calculate Tax Check Box"**, Tax Amount will be calculated as per selected Tax Code and displayed.

Provide Amount including Tax Amount. Amount: 500.

Click on " Simulate " Simulate Button.

| Confidential Document |                                | Copyright © 2018 Tech   |
|-----------------------|--------------------------------|-------------------------|
|                       | Mahindra. All rights reserved. |                         |
| Accepting No Limits   | Alternative Thinking           | Driving Positive Change |

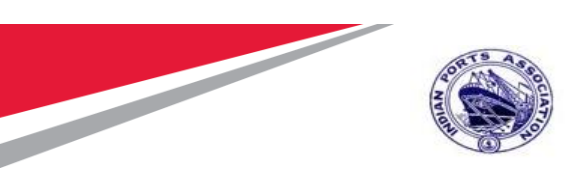

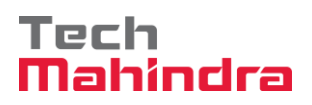

| 로 Invoice Document Edit Goto System Help                                                                                                    |                                                                                                    |       |
|----------------------------------------------------------------------------------------------------|----------------------------------------------------------------------------------------------------|-------|
| 🖉 🔽 🗸 🕄 🕄 😓 🐘 🕼 🕼 🖆 🕄 🖓 👰 🖳 🚽                                                                                                    |                                                                                                    |       |
| Park Incoming Invoice: Company Code 1000                                                                                                    |                                                                                                    |       |
| Show PO structure 🕑 d 🐺 Simulate 🕞 Save as Completed 🕴 Messages 🚺 Help 💷 NF                                                                                                    |                                                                                                    |       |
| Worklist Transaction Invoice  COB Balance COB Balance                                                                                                    | 0.00 INR                                                                                             |       |
| Parked documents     Basic Data Payment Details Tax Withholding tax ( Vendor 004000044     Details Tax Withholding tax ( Vendor 004000044                                                                                                    | 442                                                                                                  |       |
| Invoice date       23.07.2020       Reference       3 MOTISHAH CROS         Posting Date       23.07.2020       INR       3 MOTISHAH CROS         Posting Date       23.07.2020       INR       400027 MUMBAL-M         Amount       59,850.00       INR       2865273         Tax Amount       2,850.00       V1 (CGST+SGST 5% In.       Bank Key         Bus.Place/Sectn       /       Text       Bank Key       SII         Paymt terms       Due immediately       TATE BANK OF I       STATE BANK OF I | DSS LANE<br>4TH FLOOR, BYCULLA<br>MUMBAI<br>6<br>BIN0000290<br>234896734<br>INDIA, WORLI NORTH II OI |       |
| Purchase Order/Scheduling Agreement  4000010071                                                                                                    | Goods/service items                                                                                  |       |
| E Item Amount Quantity 0      Purchase Item PO Text                                                                                                    | Central Co                                                                                           |       |
| 1 57,000.00 4000010071 1 CaVStat/Survey Maint by                                                                                                    | oy External Vendor                                                                                   |       |
|                                                                                                    | ×                                                                                                    |       |
|                                                                                                    | 4 >                                                                                                  |       |
| 문다 같 Item Search Term Mitt                                                                                                    | 1 / 1 Items                                                                                          | Activ |
|                                                                                                    |                                                                                                    | Go to |

System will display FI Documents posting details.

Click on " Save as Completed " Save as Complete Button.

| Confidential Document | Mahindra. All rights reserved. | Copyright © 2018 Tech   |
|-----------------------|--------------------------------|-------------------------|
| Accepting No Limits   | Alternative Thinking           | Driving Positive Change |

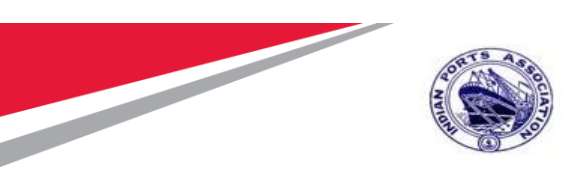

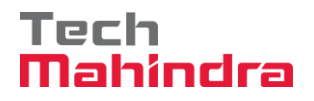

|           | e Document <u>E</u> o | lit <u>G</u> oto S <u>y</u> stem | Help              | കെല         |          |                    |              |                 |                            |
|-----------|-----------------------|----------------------------------|-------------------|-------------|----------|--------------------|--------------|-----------------|----------------------------|
|           |                       |                                  |                   |             |          | - <u>-</u>         |              |                 |                            |
| Park i    | Incoming In           | nvoice: Company                  | y Code 1000       |             |          |                    |              |                 |                            |
| Show PC   | O structure 🛛 🔂       | Hide worklist 📑                  | Hold 🚟 Simulate 🏾 | Save as Com | oleted   | Messages 🚺 Help    | 0 NF         |                 |                            |
| 🔄 Simulat | te Document in II     | IR (Document currency)           |                   |             |          |                    |              | 1               | X 0.00 INB                 |
| Position  | A G/I                 | Act/Mat/Ast/Vodr                 | Amount            | Cu Purchas  | ing Item | T Jurisd Code      | Tay date     | Bu Coult        |                            |
| POSICION  | 1 K 18110001          | FELIX ENGG. CO. / 40             | 58,995.00         | - INR       | arg Item | **                 | Tax uace     | Du Co:          |                            |
|           | 25 18160008           | GR/IR Clearing                   | 57,000.00         | INR 400001  | 0071 1   | V1                 |              | •               |                            |
|           | 3 S 23500000          | CGST- Input Credit               | 1,425.00          | INR         |          | V1                 |              |                 |                            |
|           | 4 S 23500001          | SGST- Input Credit               | 1,425.00          | INR         |          | V1                 |              |                 | YCULLA                     |
| 12000000  | 00 S 18150019         | TDS Payable - Sec 19             | 855.00            | - INR       |          |                    |              |                 |                            |
|           |                       |                                  |                   |             |          |                    |              |                 |                            |
|           |                       |                                  |                   |             |          |                    |              |                 |                            |
|           |                       |                                  |                   |             |          |                    |              |                 |                            |
|           |                       |                                  |                   |             |          |                    |              |                 |                            |
|           |                       |                                  |                   |             |          |                    |              |                 | NORTH <u>III OI</u>        |
|           |                       |                                  |                   |             |          |                    |              |                 |                            |
|           |                       |                                  |                   |             |          |                    |              |                 |                            |
|           |                       |                                  |                   |             |          |                    |              |                 |                            |
|           |                       |                                  |                   |             |          |                    |              |                 | a icems                    |
|           |                       |                                  |                   |             |          |                    |              |                 | madon                      |
|           |                       |                                  |                   |             |          |                    |              |                 | Central C                  |
|           |                       |                                  |                   |             |          |                    |              |                 |                            |
|           |                       |                                  |                   |             |          |                    |              |                 |                            |
|           |                       |                                  |                   |             |          |                    |              | · · · · · · · · | 4 1                        |
|           |                       |                                  |                   |             |          |                    |              | 4 >             | / 1 Items                  |
|           |                       |                                  |                   |             |          |                    |              |                 | Activate Windows           |
| Debit 59  | ,850.00               | Credit 59,850.                   | Bal.              | 0.00        |          |                    |              |                 | Go to Settings to activate |
|           |                       |                                  |                   |             | Back 📙 S | ave Parked Documen | it 🔚 Save as | Completed       | MP00611268 👻 ipasapqihq 🛛  |

System will park the invoice and displays " Invoice document 6010000020 has been saved as complete " message

FI Process 1 - Vendor Outgoing Payment: Transaction Code F-53

**Step 1.** In the below selection screen enter the following fields to process the payment for the Vendor

Enter Document Date: 27-07-2020
 Bank Account Details (Rev Outgoing A/c): 23110002
 Vendor Account Number.: 40000442
 Document Date or Entry Date

Confidential Document
Copyright © 2018 Tech
Mahindra. All rights reserved.
Copyright No Limits
Alternative Thinking
Driving Positive Change

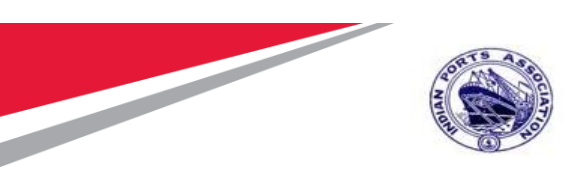

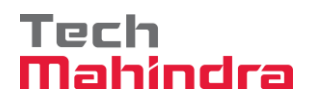

| Process Open Items  |                   |              |     |                       |      |               |          |
|---------------------|-------------------|--------------|-----|-----------------------|------|---------------|----------|
| Document Date       | 27.07.2020        | Туре         | KZ  | Company Code          | 1000 |               |          |
| Posting Date        | 27.07.2020        | Period       | 4   | Currency/Rate         | INR  |               |          |
| Document Number     |                   |              |     | Translation dte       |      | Outroing Doub | A        |
| Reference           |                   |              |     | Cross-CC Number       |      |               | Account  |
| Doc.Header Text     | Calibration Maint |              |     | Trading part.BA       |      | details       | 5        |
| Clearing Text       | Calibration Maint |              |     |                       |      |               |          |
| Bank data           |                   |              |     |                       |      |               |          |
| Account             | 23110002          |              |     | Business Area         |      |               |          |
| Amount              | 1                 |              |     |                       |      |               | -        |
| Amt.in loc.cur.     |                   |              |     |                       |      | Vendor Accour | nt Numbe |
| Bank Charges        |                   |              |     | LC Bank Charges       |      |               |          |
| Value date          | 27.07.2020        |              |     | Profit Center         |      |               |          |
| Text                | Calibration Maint |              |     | logignment            |      |               |          |
|                     |                   |              |     |                       |      |               |          |
| Open item selection |                   |              |     | Additional selections |      |               |          |
| Account             | 40000442          |              |     | ONone                 |      |               |          |
| Account Type        | ĸ                 | Other Accour | nts | Amount                |      |               |          |
| Special G/L Ind     |                   | Standard OIs |     | Document Number       | r    | Г             |          |
| Payt Advice No.     |                   |              |     | OPosting Date         |      | -             |          |
| Distribute by Age   |                   |              |     | ODunning Area         |      |               |          |
|                     |                   |              |     |                       |      |               |          |

Step 2. Enter the Document Number and Click on Process Open Items to process the payment

| Confidential Document |                                | Copyright © 2018 Tech   |
|-----------------------|--------------------------------|-------------------------|
|                       | Mahindra. All rights reserved. |                         |
| Accepting No Limits   | Alternative Thinking           | Driving Positive Change |

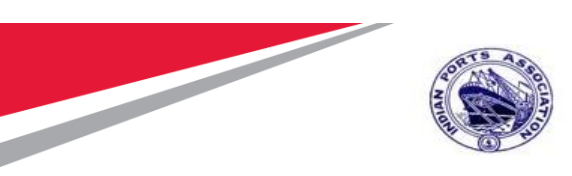

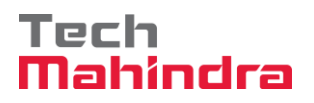

| Other selection Other | er account Pro | cess Open Items |            |        |              |
|-----------------------|----------------|-----------------|------------|--------|--------------|
|                       |                |                 |            |        |              |
| Parameters entered    |                |                 |            |        |              |
| Company Code          | 1000           |                 |            |        |              |
| Account               | 40000          | 442             |            |        |              |
| Account Type          | K              |                 |            |        |              |
| Special G/L Ind.      |                |                 | Standard C | Is     |              |
|                       |                |                 |            |        |              |
|                       |                |                 |            |        |              |
| Document Number       |                |                 |            |        |              |
| From                  |                | то              |            | String | Initial Valu |
| 260000034             |                |                 |            |        |              |
|                       |                |                 |            |        |              |

**Step 3.** Enter the Payment Amount to Post the Payment for the Invoice document

| Confidential Document |                                | Copyright © 2018 Tech   |
|-----------------------|--------------------------------|-------------------------|
|                       | Mahindra. All rights reserved. |                         |
| Accepting No Limits   | Alternative Thinking           | Driving Positive Change |

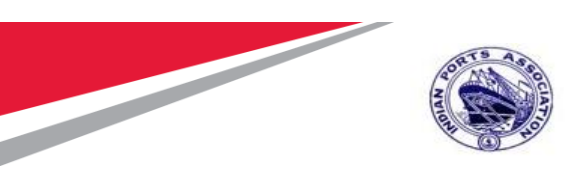

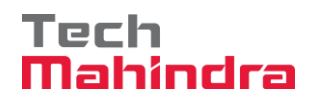

## SAP User Manual for Calibration/Statutory/Survey Maintenance

| 🔉 📝 Distribu   | te D | ifference Cha  | rge  | Off Diff | erence | Sediting Options Sector C | ash Disc. Due      |              |               |            |
|----------------|------|----------------|------|----------|--------|---------------------------|--------------------|--------------|---------------|------------|
| Standard       | P    | artial Pmt     | Res. | Items    | W      | H Tax                     |                    |              |               |            |
|                |      |                |      |          |        |                           |                    |              |               |            |
| Account items  | s 40 | 000442 FELIX E | NGG  | 6. CO.   |        |                           |                    |              |               |            |
| ocument N      | D    | Document D     | Ρ    | Busi     | Day    | INR Gross                 |                    | CashDiscount | :             | CDPer.     |
| 60000034       | RE   | 23.07.2020     | 31   |          | 4      |                           | 58,995.00-         | L            |               |            |
|                |      |                |      |          |        |                           |                    |              |               |            |
|                |      |                |      |          |        |                           |                    |              |               |            |
|                |      |                |      |          |        |                           |                    |              |               |            |
|                |      |                |      |          |        |                           |                    |              |               |            |
|                |      |                |      |          |        |                           |                    |              |               |            |
|                |      |                |      |          |        |                           |                    |              |               |            |
|                |      |                |      |          |        |                           |                    |              |               |            |
|                |      |                |      |          |        |                           |                    |              |               |            |
|                |      |                |      |          |        |                           |                    |              |               |            |
|                |      |                |      |          |        |                           |                    |              |               |            |
|                |      |                |      |          |        |                           |                    |              |               |            |
|                |      |                |      |          |        |                           |                    |              |               |            |
|                |      |                |      |          |        |                           |                    |              |               |            |
|                |      |                |      |          |        |                           |                    |              |               |            |
|                |      |                |      |          |        |                           |                    |              |               |            |
|                | R    | 1 7 M          | K    | Amou     | int 🔠  | 🖥 Gross<>Net 👪 Curre      | ncy 🧪 Items        | 🧪 Items      | Disc. 🗪 Disc. |            |
|                |      |                |      |          |        |                           |                    |              |               |            |
| Processing Sta | tus  |                |      |          |        |                           |                    |              |               |            |
| Number of Ite  | ems  | 1              |      |          |        |                           | Amount Entered     |              |               | 1.00-      |
| Display from I | tem  | 1              |      |          |        |                           | Assigned           |              |               | 58,995.00- |
| Reason Code    |      |                |      |          |        |                           | Difference Posting | s            |               |            |

**Step 4.** Click on Document overview Enter the Payment Amount to Post the Payment for the Invoice document

| Confidential Document | Makindra All vielate recommed  | Copyright © 2018 Tech   |
|-----------------------|--------------------------------|-------------------------|
| Acconting No Limits   | Manindra. All rights reserved. | Driving Positive Change |
| Accepting No Linnes   | Alternative Imliking           | Driving Positive Change |

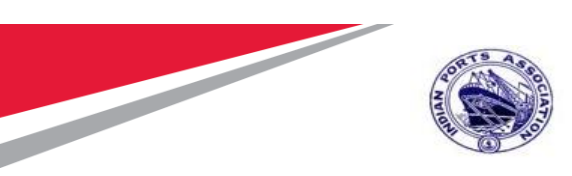

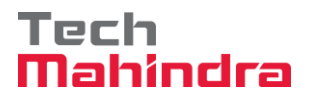

| Z <u>D</u> ocument <u>E</u> d | it <u>G</u> oto Extr <u>a</u> s <u>S</u> ettings | Environment System      | Help          | Payment Amount entere |
|-------------------------------|--------------------------------------------------|-------------------------|---------------|-----------------------|
|                               | 🔻 🔚 🛛 🧒 🔜                                        |                         | L   🗖 🗹   🕄 🚺 |                       |
| Post Outgo                    | ing Payments Correc                              | t G/L account i         | tem           |                       |
| <u>&amp;</u> 🚡 🗟 🛅 Ch         | oose open items Process Open                     | Items 🏾 📄 More data     | A Model       |                       |
| G/L Account                   | 23110002 SBI Revenu                              | ue Account - 100 085430 | - Outgoing    |                       |
| Company Code                  | 1000 Mumbai Port Trust                           |                         |               |                       |
|                               |                                                  |                         |               |                       |
| Item 1 / Credit ent           | ry / 50                                          |                         |               |                       |
| Amount                        | 58,995.00                                        | INR                     |               |                       |
|                               |                                                  | Calculate Tax           |               |                       |
| Business place                |                                                  |                         |               |                       |
| Profit Ctrs                   |                                                  |                         |               |                       |
|                               |                                                  |                         |               | 📑 More                |
| Value date                    | 27.07.2020                                       |                         |               |                       |
| Assignment                    |                                                  |                         |               |                       |
|                               |                                                  |                         |               |                       |

**Step 5.** Click on **Document** Tab → **Simulate:** To Simulate the entered details for validation and Click on **Post** to post the document

| Confidential Document | Mahindra. All rights reserved. | Copyright © 2018 Tech   |
|-----------------------|--------------------------------|-------------------------|
| Accepting No Limits   | Alternative Thinking           | Driving Positive Change |

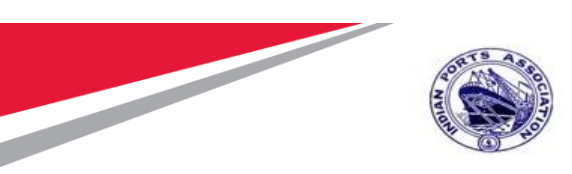

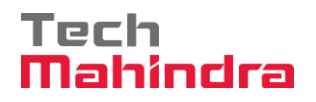

| ট <u>D</u> ocument <u>E</u> dit | <u>G</u> oto Extr <u>a</u> s <u>S</u> | ettings En <u>v</u> iro  | onment Sy  | stem <u>H</u> elp                     |                |
|---------------------------------|---------------------------------------|--------------------------|------------|---------------------------------------|----------------|
| Ø                               | ▼ « 📙   🬏                             | ) 🖨 I 🔊 🔕                | n (n i 🕄 🕇 | D 💭 🕄   📮 🗖   (                       | 2 🖳            |
| Post Outgoin                    | g Payments                            | Display O                | verview    | ,                                     |                |
|                                 | / Taxes                               | Reset                    |            |                                       |                |
|                                 |                                       |                          |            |                                       |                |
| Document Date                   | 27.07.2020                            | l ype                    | KZ         | Company Code                          | 1000           |
| Posting Date                    | 27.07.2020                            | Period<br>Fiscal Vear    | 4          | Currency<br>Translation dta           | INR 27.07.2020 |
| Reference                       | INTERNAL                              |                          | 2020       |                                       | 27.07.2020     |
| Doc.Header Text                 | Calibration Maint                     |                          |            | Trading part.BA                       |                |
| Items in document cur           | rency                                 |                          |            |                                       |                |
| 001 50 00<br>002 25 00          | 023110002 SBI<br>040000442 FELI       | - Rev - Ou<br>X ENGG. CO | tgoin<br>• | 1NK Amount<br>58,995.00-<br>58,995.00 | TAX ANTU       |
| D_58,995.00                     | C_58,99                               | 5.00                     | 0.00       |                                       | * 2 Line Items |

Step 6. Click on save The Vendor Payment document- 2300000023 is Posted successfully

Document 2300000026 was posted in company code 1000

| Confidential Document |                                | Copyright © 2018 Tech   |
|-----------------------|--------------------------------|-------------------------|
|                       | Mahindra. All rights reserved. |                         |
| Accepting No Limits   | Alternative Thinking           | Driving Positive Change |

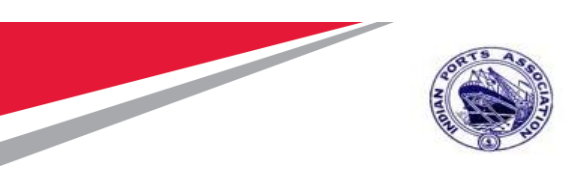

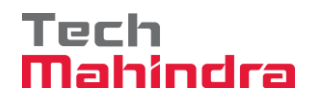

Step 7. Go to Transaction FB03 or Document Tab - Display → To Display the Payment document Posted

| 로 <u>D</u> ocument <u>E</u> dit       | <u>G</u> oto Extr <u>a</u> s <u>S</u> etting       | ıs En <u>v</u> ironment | System <u>H</u> elp |                |               |  |
|---------------------------------------|----------------------------------------------------|-------------------------|---------------------|----------------|---------------|--|
| 🖉 🔍 🔍 🔄 I 😪 😪 I 🚔 🛗 👘 👘 I 🏝 💭 💭 I 🚱 🖳 |                                                    |                         |                     |                |               |  |
| Display Document: Data Entry View     |                                                    |                         |                     |                |               |  |
| 🦻 📬 🤮 🎒 Disp                          | 🦻 📫 🧐 😂 🏥 Display Currency 🛛 🖳 General Ledger View |                         |                     |                |               |  |
| Data Entry View                       |                                                    |                         |                     |                |               |  |
| Document Number                       | 230000026                                          | Company Code            | 1000                | Fiscal Year    | 2020          |  |
| Document Date                         | 27.07.2020                                         | Posting Date            | 27.07.2020          | Period         | 4             |  |
| Reference                             |                                                    | Cross-Comp.No.          |                     |                |               |  |
| Currency                              | INR                                                | Texts Exist             |                     | Ledger Group   |               |  |
|                                       |                                                    |                         |                     |                |               |  |
|                                       |                                                    |                         |                     | Amount Curr    | Ty Cost Cost  |  |
| 1000 1 50 23                          | S110002 SBI - Rev -                                | Outgoing                |                     | 58.995.00- INR | TX COSt Cente |  |
| 2 25 40                               | 0000442 FELIX ENG                                  | G. CO.                  |                     | 58,995.00 INR  |               |  |

Step 8. Go to Document Tab – Select Print Preview for Document Overview

| 👦 🖬 Document Overview - Display                                    |                   |    |             |      |  |  |  |  |
|--------------------------------------------------------------------|-------------------|----|-------------|------|--|--|--|--|
| 🥞 🥒 🕪 🔺 🕨 🗎 🚍 😂 🍞 🌇 🖺 ြီး Choose 🛛 🛅 Save 🛛 😨 💽 📫 🖬 🚺 Tax data 🚺 👌 |                   |    |             |      |  |  |  |  |
|                                                                    |                   |    |             |      |  |  |  |  |
| Doc.Type : KZ ( Vendor Payment ) Norm                              | al document       |    |             |      |  |  |  |  |
| Doc. Number 230000026 Compa                                        | ny Code 1000      |    | Fiscal Year | 2020 |  |  |  |  |
| Doc. Date 27.07.2020 Posti                                         | ng Date 27.07.202 | 20 | Period      | 04   |  |  |  |  |
| Calculate Tax 🗌                                                    |                   |    |             |      |  |  |  |  |
| Doc. Currency INR                                                  |                   |    |             |      |  |  |  |  |
| Doc. Hdr Text Calibration Maint                                    |                   |    |             |      |  |  |  |  |
|                                                                    |                   |    |             |      |  |  |  |  |
|                                                                    |                   |    |             |      |  |  |  |  |
| Itm PK Account Account Short Text                                  | Assignment        | Тx | Amount      |      |  |  |  |  |
|                                                                    |                   |    |             |      |  |  |  |  |
| 1 50 23110002 SBI - Rev - Outgoing                                 | 20200727          |    | 58,995.00-  |      |  |  |  |  |
| 2 25 40000442 FELIX ENGG. CO.                                      |                   |    | 58,995.00   |      |  |  |  |  |
|                                                                    |                   |    |             |      |  |  |  |  |

Step 9: Transaction FBZ5 → Go to Transaction FBZ5 for Printing the Check

| Accepting No Limits   | Alternative Thinking          | Driving Positive Change |  |
|-----------------------|-------------------------------|-------------------------|--|
| Confidential Document | Mahindra, All rights reserved | Copyright © 2018 Tech   |  |
|                       |                               |                         |  |

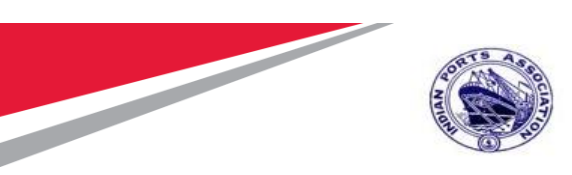

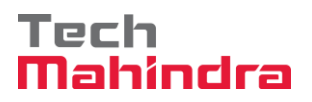

| 로 <u>C</u> heck <u>E</u> dit <u>G</u> oto | Extr <u>a</u> s En <u>v</u> ironment System <u>H</u> elp |           |
|-------------------------------------------|----------------------------------------------------------|-----------|
| Ø                                         | 💌 « 🖯 I 😪 😪 I 🚔 🖞 👘 I 🎝 🗘 🎝 I 🌄 💽 I 🎯                    | <b>!!</b> |
| Print Form for                            | Payment Document                                         |           |
|                                           |                                                          |           |
| Document Number                           | 230000026                                                |           |
| Company Code                              | 1000 Mumbai Port Trust                                   |           |
| Fiscal Year                               | 2020                                                     |           |
|                                           |                                                          |           |
| Payment method and for                    | n specifications                                         |           |
| Payment Method                            | C                                                        |           |
| Check Lot Number                          | 1                                                        |           |
| Alternative Form                          |                                                          |           |
| Padding Character                         |                                                          |           |
|                                           |                                                          |           |
| Output control                            |                                                          |           |
| Printer for Forms                         | ZLP01 Print Immediately                                  |           |
| Payt Advice Printer                       | Recipient's Language                                     |           |
|                                           | Currency in ISO code                                     |           |
|                                           | ✓ Test Printout                                          |           |
|                                           |                                                          |           |

**Step 10.** Click on check and print preview

| Confidential Document | Mahindra. All rights reserved. | Copyright © 2018 Tech   |
|-----------------------|--------------------------------|-------------------------|
| Accepting No Limits   | Alternative Thinking           | Driving Positive Change |

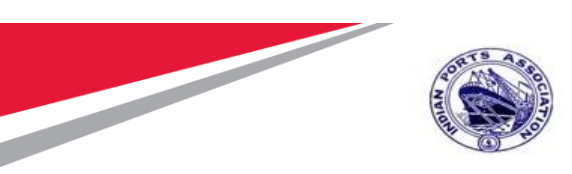

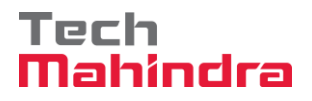

| 🖙 Print:            |       |           |            |                       | ×                         |
|---------------------|-------|-----------|------------|-----------------------|---------------------------|
| Output Device       | ZLP01 |           |            | D                     |                           |
| Page selection      | L     |           |            |                       |                           |
|                     |       |           |            |                       |                           |
| Spool Request       |       |           |            |                       |                           |
| Name                | SMART |           | MZ00596723 |                       |                           |
| Title               |       |           |            |                       |                           |
| Authorization       |       |           |            |                       |                           |
|                     |       |           |            |                       |                           |
| Spool Control       |       |           |            | Number of Copies      |                           |
| Print Now           |       |           |            | Number                | 1                         |
| Delete After Output |       |           |            | Group (1-1-1,2-2-2,3- | -3-3,)                    |
| ✓New Spool Request  |       |           |            |                       |                           |
| Close Spool Request |       |           |            | Cover Page Settings   |                           |
| Spool Retention     | 8     | Day(s)    |            | SAP cover page        | Do not print 🔹            |
| Storage Mode        | 1     | Print onl | у 🔻        | Recipient             |                           |
|                     |       |           |            | Department            |                           |
|                     |       |           |            |                       |                           |
|                     |       |           |            |                       | 📴 Print preview 🖨 Print 🗶 |

| Print Preview of ZLP01 Page 00001 of 00001         |           |
|----------------------------------------------------|-----------|
| Archive 🔌 Print and Archive 🔍 🤤                    |           |
| A/C Payee                                          | 27072020  |
| FELIX ENGG. CO.                                    |           |
| Fifty eight thousand nine hundred ninety five only |           |
|                                                    | 58,995.00 |
|                                                    |           |

**Step 11. Transaction ZFI04** → Go to Transaction **ZFI04** – Enter **Company code**, **Current Date** and **Print** to create the Bank file for Vendor payment

| Confidential Document |                                | Copyright © 2018 Tech   |
|-----------------------|--------------------------------|-------------------------|
|                       | Mahindra. All rights reserved. |                         |
| Accepting No Limits   | Alternative Thinking           | Driving Positive Change |

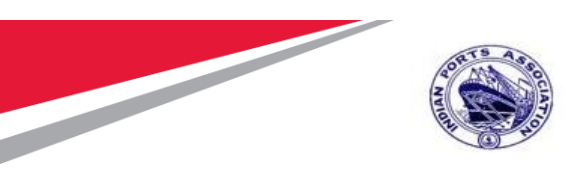

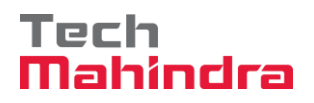

| Text file to bank - Vendor Pay | /ment      |    |  |
|--------------------------------|------------|----|--|
| æ                              |            |    |  |
| Company code                   | 1000       |    |  |
| Current Date                   | 27.07.2020 | to |  |
| • Print layout                 |            |    |  |

| 🖙 Print:            |       |          |            |   |                       |              | ×              |
|---------------------|-------|----------|------------|---|-----------------------|--------------|----------------|
| Output Device       | ZLP01 |          |            |   |                       |              |                |
| Page selection      |       |          |            |   |                       |              |                |
|                     |       |          |            |   |                       |              |                |
| Spool Request       |       |          |            |   |                       |              |                |
| Name                | SMART |          | MZ00596723 |   |                       |              |                |
| Title               |       |          |            |   |                       |              |                |
| Authorization       |       |          |            |   |                       |              |                |
|                     |       |          |            |   |                       |              |                |
| Spool Control       |       |          |            |   | Number of Copies      |              |                |
| Print Now           |       |          |            |   | Number                | 1            |                |
| Delete After Output |       |          |            |   | Group (1-1-1,2-2-2,3- | 3-3,)        |                |
| New Spool Request   |       |          |            |   |                       |              |                |
| Close Spool Request |       |          |            |   | Cover Page Settings   |              |                |
| Spool Retention     | 8     | Day(s)   |            |   | SAP cover page        | Do not print | •              |
| Storage Mode        | 1     | Print on | y ,        | • | Recipient             |              |                |
|                     |       |          |            |   | Department            |              |                |
|                     |       |          |            |   |                       |              |                |
|                     |       |          |            |   |                       | Print prev   | view 😑 Print 🗶 |

Bank file created successfully:

| Confidential Document |                                | Copyright © 2018 Tech   |
|-----------------------|--------------------------------|-------------------------|
|                       | Mahindra. All rights reserved. |                         |
| Accepting No Limits   | Alternative Thinking           | Driving Positive Change |

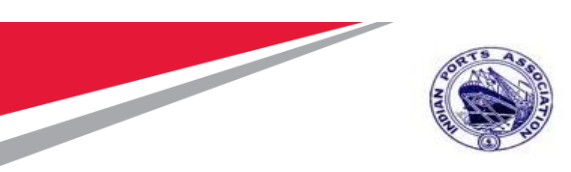

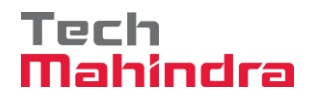

| rint Pr                                          | int Preview of ZLP01 Page 00001 of 00001                                      |                               |                       |                    |                       |
|--------------------------------------------------|-------------------------------------------------------------------------------|-------------------------------|-----------------------|--------------------|-----------------------|
| Archive                                          | Print and Archive                                                             | 0                             |                       |                    |                       |
|                                                  | Ν                                                                             | IUMBAI POR                    | T TRUST               |                    |                       |
| Mumb<br>Port F<br>40000<br>INDIA<br>To,<br>The B | ai Port Trust<br>House,S.V.Marg,Ballard Estate<br>11 MUMBAI<br>ranch Manager, |                               |                       |                    |                       |
| IDBI E<br>Sir,<br>You are                        | sank Limited,<br>e requested to make payment                                  | through A/c No: 1099          | 6685430 for the invoi | ces listed below.  |                       |
|                                                  | I                                                                             | I                             | I                     | Γ                  | []                    |
| Row#                                             | Party<br>ALEX CHEMICAL &<br>INDUSTRIES                                        | Account No<br>307651100000204 | IFSC<br>IBKL0000307   | Amount<br>2,587.00 | Remarks<br>2300000024 |
| 2                                                | MAHARASHTRA BAMBOO<br>BHANDAR                                                 |                               |                       | 25,200.00          | 230000025             |
| 3                                                | FELIX ENGG. CO.                                                               | 7234896734                    | SBIN0000290           | 58,995.00          | 230000026             |
|                                                  | Tota                                                                          | Amount:                       |                       | 86,782.00          |                       |

Invoice will be parked for approval and same will be updated in the Purchase Order History. Enter Transaction Code ME22N in command bar (or) Follow the below navigation path.

| Transaction Code | ME22N                                                                           |
|------------------|---------------------------------------------------------------------------------|
| Menu Path        | Easy Access $\rightarrow$ SAP Menu $\rightarrow$ Office $\rightarrow$ Workplace |

 Confidential Document
 Copyright © 2018 Tech

 Mahindra. All rights reserved.
 Makindra. All rights reserved.

 Accepting No Limits
 Alternative Thinking
 Driving Positive Change

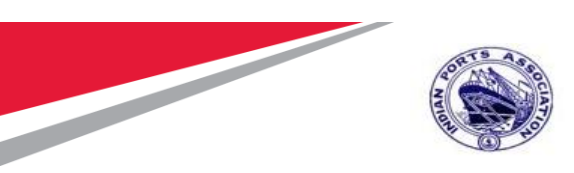

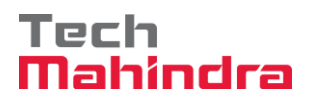

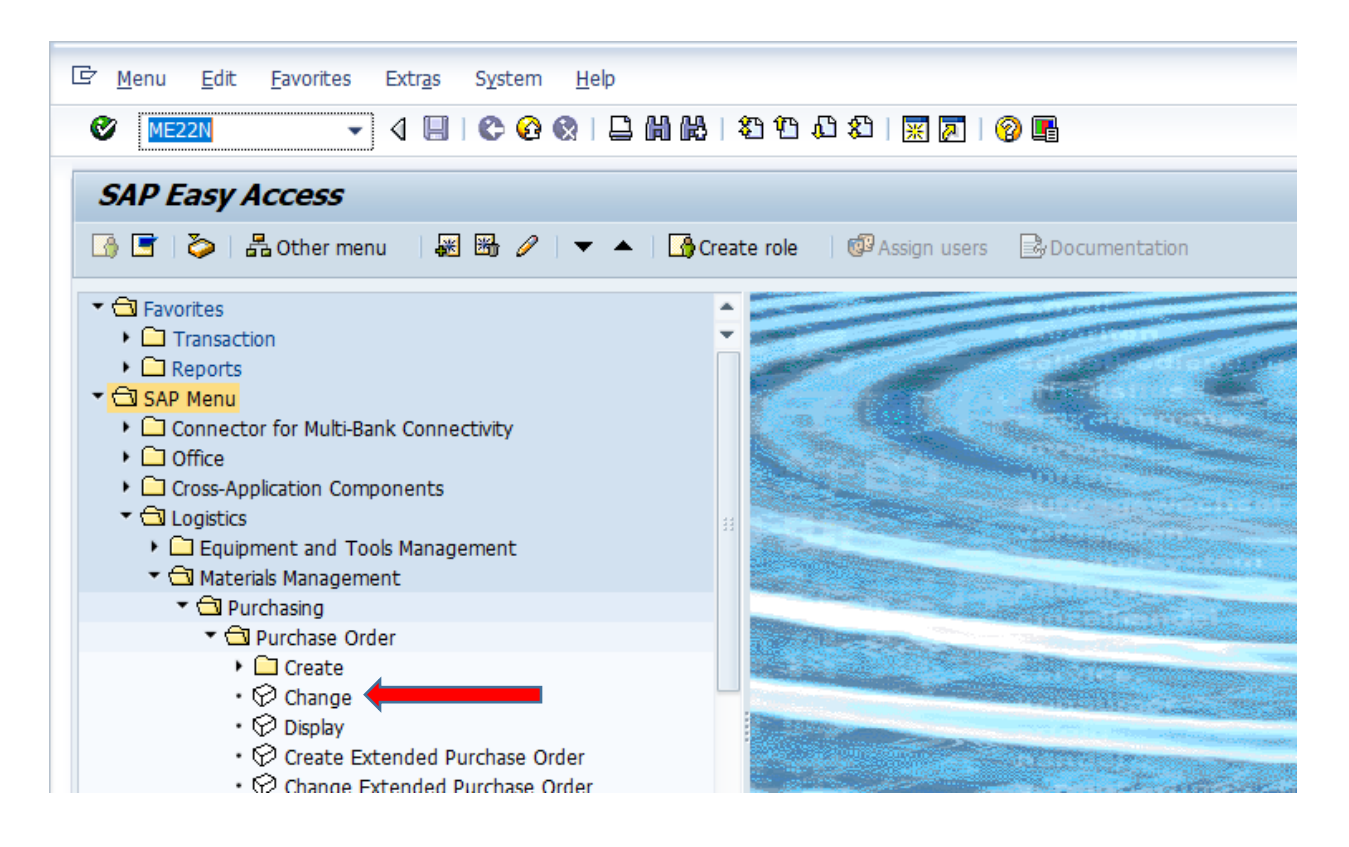

Click on Other document and Enter Purchase Order: 4202000040.

Click on Other Document Button.

| Accepting No Limits   | Alternative Thinking         | Driving Positive Change |
|-----------------------|------------------------------|-------------------------|
| Confidential Document | Mahindra All rights reserved | Copyright © 2018 Tech   |
|                       |                              |                         |

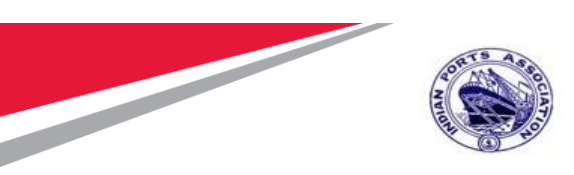

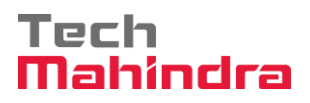

|                                                                                                    | interic System Help                                               |                        |                                                                                                    |                                                    |                |                 |                                                                                                |          |
|----------------------------------------------------------------------------------------------------|-------------------------------------------------------------------|------------------------|----------------------------------------------------------------------------------------------------|----------------------------------------------------|----------------|-----------------|------------------------------------------------------------------------------------------------|----------|
| ) 🔄 🖌 🖌                                                                                                    | 3 🕼 🛍 🚔   🧟 🚯                                                     | 1111                   | 🕑 🖷                                                                                                    |                                                    |                |                 |                                                                                                |          |
| STD Purchase Order 40                                                                                                    | 000010071 Created                                                 | by PI_USER             |                                                                                                    |                                                    |                |                 |                                                                                                |          |
| ocument Overview On 🗏 🗋 🍄 📫 🏭                                                                                                    | Print Preview Mess                                                | ages 🚺 🚑 Personal S    | Setting                                                                                                    |                                                    |                |                 |                                                                                                |          |
| STD Purchase Order                                                                                                    | Vendor 400004                                                     | 42 FELIX ENGG. CO.     | Doc. Date 2                                                                                                    | 3.07.2020                                          |                |                 |                                                                                                |          |
| Header                                                                                                    |                                                                   |                        |                                                                                                    |                                                    |                |                 |                                                                                                |          |
|                                                                                                    |                                                                   |                        |                                                                                                    |                                                    |                |                 |                                                                                                |          |
| 🕏 S Itm 🗛 I Material                                                                                                    | Short Text                                                        | PO Quantity            | O C Deliv. Date                                                                                                    | Net Price Cu                                       | rr Per O       | . Matl Group    | PInt                                                                                           | Stor. L( |
|                                                                                                    | Cal/Stat/Survey Maint by                                          |                        | AU D 31.12.2021                                                                                                    | 57,000.00 IN                                       | R 1 AU         | Constructio     | Mumbai Port Trust                                                                              |          |
|                                                                                                    |                                                                   |                        |                                                                                                    | IN                                                 | 2              |                 |                                                                                                |          |
| Image: A the second second           |                                                                   |                        |                                                                                                    |                                                    |                |                 |                                                                                                | 4 F      |
| q rrr 🕋 A r 📰 🛓                                                                                                    |                                                                   | Default Values         |                                                                                                    | Addl Plann                                         | ina            |                 |                                                                                                |          |
|                                                                                                    |                                                                   |                        |                                                                                                    | ·                                                  |                | _               |                                                                                                |          |
| The De Mercule                                                                                                    | int by External Vendor 💌                                          |                        |                                                                                                    |                                                    |                |                 |                                                                                                |          |
| Item [[1] Cal/Stat/Survey Ma                                                                                                    |                                                                   |                        | Conditions                                                                                                    |                                                    | mont Durch     | ase Order Histo | orv Texts                                                                                      |          |
| Item [[ 1 ] Cal/Stat/Survey Ma<br>Material Data Quantities/Weigh                                                                                                    | ts Delivery Schedule                                              | Delivery Invoice       |                                                                                                    | IA KACOUDLASSION                                   |                |                 |                                                                                                |          |
| Item  L 1 ] Cal/Stat/Survey Ma<br>Material Data Quantities/Weigh                                                                                                    | its Delivery Schedule                                             | Delivery Invoice       | Conditions Inc                                                                                                    | na r Account Assign                                |                |                 | 10,000                                                                                         |          |
| Item [ 1 ] Cal/Stat/Survey Ma<br>Material Data Quantities/Weigh                                                                                                    | Its Delivery Schedule                                             | Delivery / Invoice /   | Condicions   Inc                                                                                                    | ia r Account Assign                                | menc Purch     |                 |                                                                                                |          |
| Item [1] Ga(/Stat/Survey Ma<br>Material Data Quantities/Weigh                                                                                                    | nts Delivery Schedule                                             | Delivery   Invoice     |                                                                                                    | a Account Assign                                   | ment Purch     |                 |                                                                                                |          |
| Item [[1] Cal/Stat/Survey Ma<br>Material Data Quantties/Weigh<br>Call E T (M) (S T) (C (M) (C (M) ( | nts Delivery Schedule                                             | Very cost quantity OUn | ΣAmt.in Loc.Cur. L.                                                                                                    | cur <sup>S</sup> Qty in OPUn Del                   | CostQty (OPUn) | Order Price U   | nit <sup>2</sup> Amount C                                                                      |          |
| Item [1] Cal/Stat/Survey Ma<br>Material Data Quantties/Weigh<br>Call Call Call Call Call Call Call Call                                                                                                    | nts Delvery Schedule                                              | Delivery / Invoice /   | ΣAmt.in Loc.Cur. L.<br>57,000.00 II                                                                                       | cur <sup>2</sup> Qty in OPUn Del                   | CostQty (OPUn) | Order Price U   | nit 2 Amount C<br>57,000.00 II                                                                 |          |
| Item         [1] Cal/Stat/Survey Ma           Material Data         Quantties/Weight           Quantties/Weight         Quantties/Weight           Sh. Text         MVT Material Document Item           WE         101         510100054         1           Tr./Ev. Goods receipt         100000228         100000228         1                                                                                                    | Delivery Schedule                                                 | Delivery ∤ Invoice }   | ΣAmt.in Loc.Cur. L.<br>57,000.00 If<br>57,000.00 If                                                                       | cur <sup>2</sup> Qty in OPUn Del<br>IR<br>IR       | CostQty (OPUn) | Order Price U   | nit 2 Amount C<br>57,000.00 II<br>57,000.00 II                                                 |          |
| Item [[1] Cal/Stat/Survey Ma<br>Material Data Quantties/Weigh<br>Sh. Text <sup>®</sup> MvT Material Document Item<br>WE 101 <u>5101000054</u> 1<br>Tr./Ev. Goods receipt<br>Left <u>100000239</u><br>Tr./Ev. Goods receipt                                                                                                    | nts Delivery Schedule<br>Posting Date 2Quantity Der<br>23.07.2020 | Delivery / Invoice /   | <ul> <li>ΣAmt.in Loc.Cur. L<br/>57,000.00 If</li> <li>57,000.00 If</li> <li>57,000.00 If</li> <li>57,000.00 If</li> </ul> | cur <sup>2</sup> Qty in OPUn Del<br>IR<br>IR<br>IR | CostQty (OPUn) | Order Price U   | nit 2 Amount C<br>57,000.00 II<br>57,000.00 II<br>57,000.00 II<br>57,000.00 II                 |          |
| Item [1] Cal/Stat/Survey Ma<br>Material Data Quantities/Weigh<br>Material Data Quantities/Weigh<br>Sh. Text <sup>®</sup> MvT Material Document I Item<br>WE 101 <u>510100054</u> 1<br>Tr./Ev. Goods receipt<br>Leff <u>100000229</u><br>Tr./Ev. Service entry<br>We <u>6010000020</u> 1                                                                                                    | ts Delivery Schedule                                              | Delivery / Invoice /   | ΣAmt.in Loc.Cur. L<br>57,000.00 II<br>57,000.00 II<br>57,000.00 II<br>57,000.00 II                                        | cur <sup>2</sup> Qty in OPUn Del<br>IR<br>IR<br>IR | CostQty (OPUn) | Order Price U   | nit E Amount C<br>57,000.00 II<br>57,000.00 II<br>57,000.00 II<br>57,000.00 II<br>57,000.00 II |          |

#### Parked Invoice Approval:

Login as Approver in SAP System.

**Confidential Document** 

Mahindra. All rights reserved.

Copyright © 2018 Tech

| Accepting No Limits | Alternative Thinking | Driving I |
|---------------------|----------------------|-----------|

Driving Positive Change

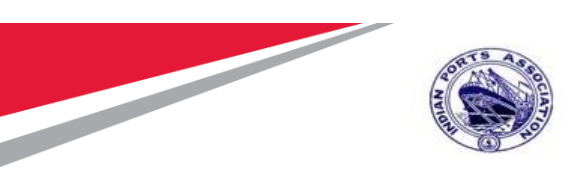

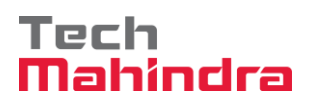

Click on " 칟

" SAP Business Workspace Button.

Enter Transaction Code SBWP in command bar (or) Follow the below navigation path.

| SBWP                                                                            |
|---------------------------------------------------------------------------------|
| Easy Access $\rightarrow$ SAP Menu $\rightarrow$ Office $\rightarrow$ Workplace |
| Extr <u>a</u> s S <u>y</u> stem <u>H</u> elp                                    |
| 4 🔲 🔇 🚱 😫 🔚 🛗 🖓 🗳 🍄 🖓 🔛 🖉 🔛                                                     |
| nu   👪 🔀 🦉   🔻 🔺   🚱 Create role   🚳 Assign users 📑 Doc                         |
|                                                                                 |
|                                                                                 |
|                                                                                 |
| ank Connectivity                                                                |
|                                                                                 |

Expand "Inbox" button, under workflow "Complete parked invoice 6010000020 2020" message will appear.

Double Click on the "Complete parked invoice 6010000020 2020 "message.

|                      | Mahindra. All rights reserved. |                         |
|----------------------|--------------------------------|-------------------------|
| Accompting No Limits | Alternative Thinking           | Driving Positive Change |

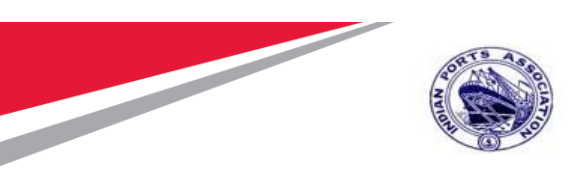

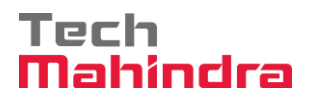

| <ul> <li>Workplace: MP00611268</li> <li>Drbox</li> <li>Unread Documents 13</li> </ul> | 20400 (722 6.4.4.) @<br>Workflow 29                     | 204421 722 6.4.2.04.3.7.A<br>Workflow 29 |                          |                 |                 |  |  |  |
|---------------------------------------------------------------------------------------|---------------------------------------------------------|------------------------------------------|--------------------------|-----------------|-----------------|--|--|--|
| Coursets 16     Workflow 29     Oursets entries 0     Devadine Messages 0             | Ex. Title                                               | Status                                   | Work Item ID Creation Da | Creation P At C | W Dynamic colum |  |  |  |
|                                                                                       | Please approve the Parked Invoice 6010000020, Year 2020 |                                          | 415677 23.07.2029        | 13:19:49 5      |                 |  |  |  |
|                                                                                       | Please approve the Purchase Order 4000010071            | 0                                        | 415659 23.07.2029        | 13:04:49 5      |                 |  |  |  |
|                                                                                       | Please approve the Purchase Order 4000010064            | 0                                        | 414818 22.07.2020        | 11:52:04 5      |                 |  |  |  |
| Entries with Errors 0                                                                 | Please approve the Purchase Requisition 2001000963      | 0                                        | 415320 20.07.2020        | 02:34:58 5      |                 |  |  |  |
| • Outbax                                                                              | Please approve the Purchase Regulation 2001000963       | 0                                        | 414579 20.07.2020        | 02:33:46 5      |                 |  |  |  |
| • CF Resubmission                                                                     | Please approve the Purchase Regulation 2001000962       | Ø                                        | 414487 19.07.2020        | 15:13:42 5      | 1               |  |  |  |
| Private robers                                                                        | Please approve the Purchase Regulation 2001000962       | Ø                                        | 414486 19.07.2020        | 15:13:02 5      |                 |  |  |  |
| Gritanitad Entrans                                                                    | Q Please approve the Purchase Requisiton 2001000961     | Ø                                        | 415262 19.07.2020        | 15:10:39 5      |                 |  |  |  |
| · G Tesh                                                                              | Please approve the Purchase Regulation 2001000961       | Ó                                        | 415261 19.07.2020        | 15:10:16 5      |                 |  |  |  |
| - Charad trade                                                                        | Please approve the Purchase Regulation 2001000959       | Ø                                        | 415260 19.07.2020        | 15:10:03 5      |                 |  |  |  |
|                                                                                       | Please approve the Purchase Regulation 2001000959       | Ø                                        | 414485 19.07.2020        | 15:07:07 5      |                 |  |  |  |
|                                                                                       | Please approve the Purchase Regulation 2001000959       | Ø                                        | 414484 19.07.2020        | 15:06:38 5      |                 |  |  |  |
|                                                                                       | Q Please approve the Purchase Regulation 2001000959     | ö                                        | 415258 19.07.2020        | 15:05:51 5      |                 |  |  |  |
|                                                                                       |                                                         |                                          |                          |                 | 4/4             |  |  |  |

It will open the Decision Step in Workflow Screen.

Click on Approve Button.

Confidential Document

Copyright © 2018 Tech

|                     | Mahindra. All rights reserved. |                         |
|---------------------|--------------------------------|-------------------------|
| Accepting No Limits | Alternative Thinking           | Driving Positive Change |

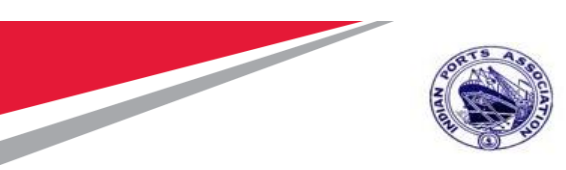

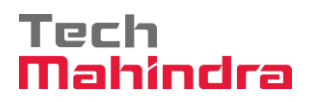

| 년 Decision Edit Goto System Help                                                          |                                 |
|-------------------------------------------------------------------------------------------|---------------------------------|
| 🛛 💽 🔁 🖓 🖉 🖉 🖓 🖓 😓 🕅 👘 🕸 🗅 🖓 🗊 🖉 🖓 🖳                                                       |                                 |
| Decision Step in Workflow                                                                 |                                 |
| 🖉 Workflow 🖞 Create 😢 Import                                                              |                                 |
| Please approve the Parked Invoice 6010000020, Year 2020                                   |                                 |
| Choose one of the following alternatives                                                  |                                 |
| Approve                                                                                   |                                 |
| Reject                                                                                    |                                 |
| Display                                                                                   |                                 |
| Approval or Rejection History                                                             |                                 |
| Hold                                                                                      |                                 |
|                                                                                           |                                 |
|                                                                                           |                                 |
| Description                                                                               | Objects and attachments         |
| Select one of the available decision options. This completes the processing of this step. | No attachments or objects exist |

Invoice Document will be approved and Posted for Vendor Payment.

Before you make a decision, you can display the attachments and objects which have been attached to the user decision. You can also add your own attachments. If you choose **Cancel**, the user decision remains in your inbox for processing.

|                       | Mahindra. All rights reserved. |                       |
|-----------------------|--------------------------------|-----------------------|
|                       | Mahindra. All rights reserved. |                       |
| Confidential Document |                                | Copyright © 2018 Tech |

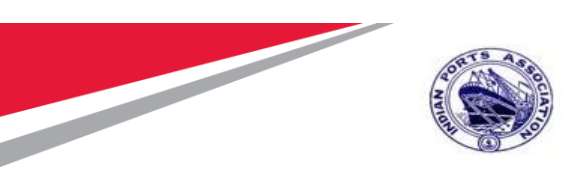

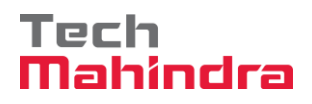

| 로 Wo <u>r</u> kplace <u>E</u> dit <u>G</u> oto <u>F</u> older En <u>v</u> ironment <u>S</u> ettings | System <u>H</u> elp                                          |              |
|----------------------------------------------------------------------------------------------------|--------------------------------------------------------------|--------------|
| 📀 📃 🔹 😒 🔊 🔊 🛯 🖃 💌                                                                                   | 1 1 1 1 1 1 1 1 1 1 1 1 1 1 1 1 1 1 1 1                      |              |
| Business Workplace of MP00611268                                                                    |                                                              |              |
| 77 New message C Find folder C Find document R Appoint                                              | ntment calendar 🛛 🖾 Distribution lists                       |              |
|                                                                                                    |                                                              |              |
| Workplace: MP00611268                                                                               |                                                              | · · · ·      |
| <ul> <li>Index</li> <li>Index</li> </ul>                                                            | Unread Documents 16                                          |              |
| • Z Documents 40                                                                                    | Ma Ty Title At Author                                        | Date recei   |
| <ul> <li>Workflow 28</li> </ul>                                                                     | Re., Hold Invoice 6010000020, Year 2020 is Posted, SAP, WERT | 23.07.2020 1 |
| Grouped according to content                                                                        | Parked Invoice 6010000020, Year 2020 is Posted. SAP WFRT     | 23.07.2020 1 |
| Grouped according to content type                                                                   | Parked Invoice 6010000020, Year 2020 is Posted. SAP WFRT     | 23.07.2020 1 |
| <ul> <li>Grouped according to sort key</li> </ul>                                                   | Parked Invoice 6010000020, Year 2020 is Posted. SAP_WFRT     | 23.07.2020 1 |
| Grouped according to task                                                                           | M JMS 1100000012 is approved. SAP_WFRT                       | 23.07.2020 1 |
| Overdue entries 0                                                                                   | MS 1100000012 is approved. SAP_WFRT                          | 23.07.2020 1 |
| Deadline Messages 0                                                                                 | M JMS 1100000012 is approved. SAP_WFRT                       | 23.07.2020 1 |
| Outbox                                                                                              | Purchase Order 4000010071 is approved. SAP_WFRT              | 23.07.2020 1 |
|                                                                                                    | Purchase Order 4000010071 is approved. SAP_WFRT              | 23.07.2020 1 |
|                                                                                                    | Purchase Order 4000010071 is approved. SAP_WFRT              | 23.07.2020 1 |
| Shared folders                                                                                      | Purchase Order 4000010071 is approved. SAP_WFRT              | 23.07.2020 1 |
| Subscribed Folders                                                                                  | M JMS 1100000010 is approved. SAP_WFRT                       | 22.07.2020 1 |
| • 📅 Trash                                                                                           | Purchase Order 4000010064 is approved. SAP_WFRT              | 22.07.2020 1 |
| • 📅 Shared trash                                                                                    | Purchase Order 4000010064 is approved. SAP_WFRT              | 22.07.2020 1 |
|                                                                                                    |                                                              |              |
|                                                                                                    | Parked Invoice 6010000020, Year 2020 is Posted.              |              |
|                                                                                                    |                                                              |              |
|                                                                                                    | Hello Sir/Madam,                                             |              |

### Technical Completion of Order

Go to Transaction Code IW32 and enter the preventive Maintenance order No

| Change (    | Order: Ini   | tial Screen |       |                  |           |         |
|-------------|--------------|-------------|-------|------------------|-----------|---------|
| Header data | Operations   | Components  | Costs | Additional data  | Planning  | Control |
|             |              |             |       |                  |           |         |
|             | <b>T</b>     |             |       |                  |           |         |
| Order       | 100          |             |       |                  |           |         |
|             |              |             |       |                  |           |         |
|             |              |             |       |                  |           |         |
|             |              |             |       |                  |           |         |
|             |              |             |       |                  |           |         |
| Confide     |              |             |       |                  |           |         |
| Confide     | ential Docur | nent        | Mah   | indra. All right | s reserve | ed.     |
| Acce        | pting No L   | imits       | A     | lternative Th    | inking    |         |

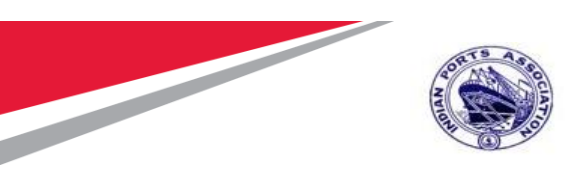

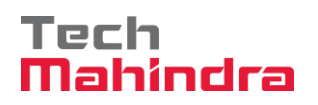

|                                                                                                    | East Goto Excide                                                                                                    | Environment Sy                                                                                                    | <u>(stem H</u> elp |                                                                                                    |               |                                            |                                                                    |        |                                            |                                                          |             |
|----------------------------------------------------------------------------------------------------|----------------------------------------------------------------------------------------------------|----------------------------------------------------------------------------------------------------|--------------------|----------------------------------------------------------------------------------------------------|---------------|--------------------------------------------|--------------------------------------------------------------------|--------|--------------------------------------------|----------------------------------------------------------|-------------|
|                                                                                                    | • «                                                                                                    | 🔲 I 🐟 🚱 😡 🖵                                                                                                    |                    | Í D L D   🗖 🗖   🖉 🖳                                                                                                    |               |                                            |                                                                    |        |                                            |                                                          |             |
|                                                                                                    | hango Calibrat                                                                                                    | in Statutory                                                                                                    | /Survey/           | Maintananca 1000101; Onorati                                                                                                    | an Ova        |                                            |                                                                    |        |                                            |                                                          |             |
|                                                                                                    | nange Calibrat                                                                                                    | ion/Statutory/                                                                                                    | Survey             | Maintenance 1000101: Operatio                                                                                                    | on ove        |                                            |                                                                    |        |                                            |                                                          |             |
| 1 🖬 🚰                                                                                                    | E 👘 🖑 🕅 🐬                                                                                                    | ] 🖉 🗎 Complete (                                                                                                    | (business)         |                                                                                                    |               |                                            |                                                                    |        |                                            |                                                          |             |
| ler                                                                                                    | ZM03 1000101                                                                                                    | Cal/Stat/Survey M                                                                                                    | laint              |                                                                                                    |               |                                            |                                                                    |        |                                            |                                                          |             |
| Status                                                                                                    | REL GMPS NMAT PR                                                                                                    | C                                                                                                    | 1                  |                                                                                                    |               |                                            |                                                                    |        |                                            |                                                          |             |
|                                                                                                    |                                                                                                    |                                                                                                    |                    |                                                                                                    |               |                                            |                                                                    |        |                                            |                                                          |             |
| Hondor                                                                                                    | Data Operations                                                                                                    | Components Co                                                                                                    | ctr. Obio          | ta Additional Data Location Planni                                                                                                    | Control       |                                            |                                                                    |        |                                            |                                                          |             |
| neauen                                                                                                    |                                                                                                    | components co                                                                                                    | sts [ Obje         | Addicional Daca Edicación Plannin                                                                                                    |               |                                            |                                                                    |        |                                            |                                                          |             |
| General                                                                                                    | Internal Exte                                                                                                    | rnal Dates                                                                                                    | Act. Data          | Enhancement                                                                                                    | Catalog       |                                            |                                                                    | Cr     | eate Fo                                    | ollOn Ord.                                               | 1           |
|                                                                                                    |                                                                                                    |                                                                                                    |                    |                                                                                                    | ou curo q     |                                            |                                                                    |        |                                            |                                                          | · · · ·     |
| Op SC                                                                                                    | Dp Work Ctr                                                                                                    | Plant Co                                                                                                    | StTextK S          | Operation short text                                                                                                    | L Actual work | Work                                       | Un I                                                               | N Dur. | Un                                         | C.Key                                                    |             |
| Op SC                                                                                                    | Dp Work Ctr<br>PM_CME                                                                                                    | Plant Co<br>1000 PM01                                                                                                    | StTextK S          | Operation short text<br>Cal/Stat/Survey Maint                                                                                         | L Actual work | Work<br>0                                  | Un I<br>H                                                          | N Dur. | Un<br>H                                    | C.Key<br>Calculate du                                    | •           |
| Op SC<br>0010<br>0020                                                                                                    | Dp Work Ctr<br>PM_CME<br>PM_CME                                                                                                    | Plant Co<br>1000 PM01<br>1000 PM03                                                                                                    | StTextK S          | Operation short text<br>Cal/Stat/Survey Maint<br>Cal/Stat/Survey Maint by External Vendor                                             | L Actual work | 0<br>0                                     | Un I<br>H<br>0 H                                                   | N Dur. | Un<br>H<br>H                               | C.Key<br>Calculate du<br>Calculate du                    | •           |
| Op SC<br>0010<br>0020<br>0030                                                                                                    | Dp Work Ctr<br>PM_CME<br>PM_CME<br>PM_CME<br>PM_CME                                                                                                    | Plant Co<br>1000 PM01<br>1000 PM03<br>1000 PM03                                                                                                    | StTextK S          | Operation short text<br>Cal/Stat/Survey Maint<br>Cal/Stat/Survey Maint by External Vendor<br>Cal/Stat/Survey Maint by External Vendor | L Actual work | 0<br>0<br>0                                | Un  <br>H<br>0 H<br>0 H                                            | N Dur. | Un<br>H<br>H                               | C.Key<br>Calculate du<br>Calculate du<br>Calculate du    | *           |
| Op SC<br>0010<br>0020<br>0030<br>0040                                                                                                    | PM_CME<br>PM_CME<br>PM_CME<br>PM_CME<br>PM_CME<br>PM_CME                                                                                                    | Plant         Co           1000         PM01           1000         PM03           1000         PM03           1000         PM03                                                                                                    | StTextK S.         | Operation short text<br>Cal/Stat/Survey Maint<br>Cal/Stat/Survey Maint by External Vendor<br>Cal/Stat/Survey Maint by External Vendor | L Actual work | Work 0 0 0 0 0 0 0 0 0 0 0 0 0 0 0 0 0 0 0 | Un I<br>H<br>OH<br>OH                                              | N Dur. | Un<br>H<br>H<br>H                          | C.Key<br>Calculate du<br>Calculate du<br>Calculate du    | *<br>*<br>* |
| Op SC<br>0010<br>0020<br>0030<br>0040<br>0050                                                                                                    | pp         Work Ctr           PM_CME           PM_CME           PM_CME           PM_CME           PM_CME           PM_CME           PM_CME                                                                                            | Plant         Co           1000         PM01           1000         PM03           1000         PM03           1000         PM01           1000         PM03           1000         PM01           1000         PM01           1000         PM01                                                                                                    | StTextK S          | Operation short text<br>Cal/Stat/Survey Maint<br>Cal/Stat/Survey Maint by External Vendor<br>Cal/Stat/Survey Maint by External Vendor | L Actual work | Work 0 0 0 0 0 0 0 0 0 0 0 0 0 0 0 0 0 0 0 | Un I<br>H<br>OH<br>H<br>H                                          | N Dur. | Un<br>H<br>H<br>H                          | C.Key<br>Calculate du<br>Calculate du<br>Calculate du    | *<br>*<br>* |
| Op SC<br>0010<br>0020<br>0030<br>0040<br>0050<br>0060                                                                                                    | PM Work Ctr<br>PM_CME<br>PM_CME<br>PM_CME<br>PM_CME<br>PM_CME<br>PM_CME                                                                                                    | Plant         Co           1000         PM01           1000         PM03           1000         PM03           1000         PM01           1000         PM01           1000         PM01           1000         PM01           1000         PM01           1000         PM01                                                                                                    | StTextK S          | Operation short text<br>Cal/Stat/Survey Maint<br>Cal/Stat/Survey Maint by External Vendor<br>Cal/Stat/Survey Maint by External Vendor | L Actual work | Work 0 0 0 0 0 0 0 0 0 0 0 0 0 0 0 0 0 0 0 | Un I<br>H<br>O H<br>H<br>H<br>H                                    | N Dur. | Un<br>H<br>H<br>H<br>H                     | C.Key<br>Calculate du.<br>Calculate du.<br>Calculate du. | *<br>*<br>* |
| Op SC<br>0010<br>0020<br>0030<br>0040<br>0050<br>0060<br>0070                                                                                                    | P Work Ctr<br>PM_CME<br>PM_CME<br>PM_CME<br>PM_CME<br>PM_CME<br>PM_CME<br>PM_CME                                                                                                    | Plant         Co           1000         PM01           1000         PM03           1000         PM01           1000         PM01           1000         PM01           1000         PM01           1000         PM01           1000         PM01           1000         PM01                                                                                                    | StTextK S          | Operation short text<br>Cal/Stat/Survey Maint<br>Cal/Stat/Survey Maint by External Vendor<br>Cal/Stat/Survey Maint by External Vendor | L Actual work | Work 0 0 0 0 0 0 0 0 0 0 0 0 0 0 0 0 0 0 0 | Un I<br>H<br>O H<br>H<br>H<br>H<br>H                               | N Dur. | Un<br>H<br>H<br>H<br>H<br>H                | C.Key<br>Calculate du.<br>Calculate du.<br>Calculate du. | ···· *      |
| Op SC<br>0010<br>0020<br>0030<br>0040<br>0050<br>0060<br>0070<br>0080                                                                                                    | р Work Ctr<br>РМ_СНЕ<br>РМ_СНЕ<br>РМ_СНЕ<br>РМ_СНЕ<br>РМ_СНЕ<br>РМ_СНЕ<br>РМ_СНЕ<br>РМ_СНЕ<br>РМ_СНЕ                                                                                                    | Plant         Co           1000         PM01           1000         PM03           1000         PM03           1000         PM01           1000         PM01           1000         PM01           1000         PM01           1000         PM01           1000         PM01           1000         PM01           1000         PM01                                                                                                    | StTextK S          | Operation short text<br>Cal/Stat/Survey Maint<br>Cal/Stat/Survey Maint by External Vendor<br>Cal/Stat/Survey Maint by External Vendor | L Actual work | Work 0 0 0 0 0 0 0 0 0 0 0 0 0 0 0 0 0 0 0 | Un I<br>H<br>OH<br>H<br>H<br>H<br>H<br>H                           | N Dur. | Un<br>H<br>H<br>H<br>H<br>H<br>H           | C.Key<br>Calculate du<br>Calculate du<br>Calculate du    | ···· *      |
| Op         SC           0010         0           0020         0           0030         0           0040         0           0050         0           0060         0           0070         0           0090         0                                                                                                    | Work Ctr           РИ_СИЕ           РИ_СИЕ           РИ_СИЕ           РИ_СИЕ           РИ_СИЕ           РИ_СИЕ           РИ_СИЕ           РИ_СИЕ           РИ_СИЕ           РИ_СИЕ           РИ_СИЕ           РИ_СИЕ           РИ_СИЕ | Plant         Co           1000         PM01           1000         PM03           1000         PM03           1000         PM01           1000         PM01           1000         PM01           1000         PM01           1000         PM01           1000         PM01           1000         PM01           1000         PM01           1000         PM01                                                                                                    | StTextK S          | Operation short text<br>Cal/Stat/Survey Maint<br>Cal/Stat/Survey Maint by External Vendor<br>Cal/Stat/Survey Maint by External Vendor | L Actual work | Work 0 0 0 0 0 0 0 0 0 0 0 0 0 0 0 0 0 0 0 | Un I<br>H<br>OH<br>H<br>H<br>H<br>H<br>H                           | Dur.   | Un<br>H<br>H<br>H<br>H<br>H<br>H<br>H      | C.Key<br>Calculate du<br>Calculate du<br>Calculate du    |             |
| Op         SC           0010         0           0020         0           0030         0           0040         0           0050         0           0060         0           0080         0           0090         0                                                                                                    | р Work Ctr<br>РМ_СМЕ<br>РМ_СМЕ<br>РМ_СМЕ<br>РМ_СМЕ<br>РМ_СМЕ<br>РМ_СМЕ<br>РМ_СМЕ<br>РМ_СМЕ<br>РМ_СМЕ<br>РМ_СМЕ<br>РМ_СМЕ<br>РМ_СМЕ                                                                                                    | Plant Co           1000 PM01           1000 PM03           1000 PM03           1000 PM01           1000 PM01           1000 PM01           1000 PM01           1000 PM01           1000 PM01           1000 PM01           1000 PM01           1000 PM01           1000 PM01           1000 PM01                                                                                                    | StTextK S          | Operation short text<br>Cal/Stat/Survey Maint<br>Cal/Stat/Survey Maint by External Vendor<br>Cal/Stat/Survey Maint by External Vendor | L Actual work | Work 0 0 0 0 0 0 0 0 0 0 0 0 0 0 0 0 0 0 0 | Un 1<br>H<br>OH<br>H<br>H<br>H<br>H<br>H<br>H                      | J Dur. | Un<br>H<br>H<br>H<br>H<br>H<br>H<br>H      | C.Key<br>Calculate du<br>Calculate du<br>Calculate du    |             |
| Op         SC           0010         0020           0030         0040           0050         0040           0050         0040           0060         0060           0090         0090           0100         0100                                                                                                    | р Work Ctr<br>РМ_СМЕ<br>РМ_СМЕ<br>РМ_СМЕ<br>РМ_СМЕ<br>РМ_СМЕ<br>РМ_СМЕ<br>РМ_СМЕ<br>РМ_СМЕ<br>РМ_СМЕ<br>РМ_СМЕ<br>РМ_СМЕ<br>РМ_СМЕ<br>РМ_СМЕ                                                                                          | Plant         Co           1000         PM01           1000         PM03           1000         PM03           1000         PM01           1000         PM01           1000         PM01           1000         PM01           1000         PM01           1000         PM01           1000         PM01           1000         PM01           1000         PM01           1000         PM01           1000         PM01                                                         | StTextK S          | Operation short text<br>Cal/Stat/Survey Maint<br>Cal/Stat/Survey Maint by External Vendor<br>Cal/Stat/Survey Maint by External Vendor | L Actual work | Work 0 0 0 0 0 0 0 0 0 0 0 0 0 0 0 0 0 0 0 | Un I<br>H<br>OH<br>H<br>H<br>H<br>H<br>H<br>H<br>H<br>H            | J Dur. | Un<br>H<br>H<br>H<br>H<br>H<br>H<br>H      | C.Key<br>Calculate du<br>Calculate du<br>Calculate du    |             |
| Op         SC           0010         0           0020         0           0030         0           0040         0           0050         0           0060         0           0070         0           0080         0           0100         0           0110         0                                                   | и Work Ctr<br>РМ_СМЕ<br>РМ_СМЕ<br>РМ_СМЕ<br>РМ_СМЕ<br>РМ_СМЕ<br>РМ_СМЕ<br>РМ_СМЕ<br>РМ_СМЕ<br>РМ_СМЕ<br>РМ_СМЕ<br>РМ_СМЕ<br>РМ_СМЕ<br>РМ_СМЕ                                                                                          | Plant         Co           1000         PM01           1000         PM03           1000         PM03           1000         PM01           1000         PM01           1000         PM01           1000         PM01           1000         PM01           1000         PM01           1000         PM01           1000         PM01           1000         PM01           1000         PM01           1000         PM01           1000         PM01                             | StTextK S          | Operation short text<br>Cal/Stat/Survey Maint<br>Cal/Stat/Survey Maint by External Vendor<br>Cal/Stat/Survey Maint by External Vendor | L Actual work | Work 0 0 0 0 0 0 0 0 0 0 0 0 0 0 0 0 0 0 0 | Un I<br>H<br>OH<br>H<br>H<br>H<br>H<br>H<br>H<br>H<br>H<br>H       |        | Un<br>H<br>H<br>H<br>H<br>H<br>H<br>H<br>H | C.Key<br>Calculate du<br>Calculate du<br>Calculate du    |             |
| Op         SC           0010         0           0020         0           0030         0           0040         0           0050         0           0060         0           0070         0           0090         0           0100         0           0100         0           0101         0           0120         0 | р Work Ctr<br>РМ_СИЕ<br>РМ_СИЕ<br>РМ_СИЕ<br>РМ_СИЕ<br>РМ_СИЕ<br>РМ_СИЕ<br>РМ_СИЕ<br>РМ_СИЕ<br>РМ_СИЕ<br>РМ_СИЕ<br>РМ_СИЕ<br>РМ_СИЕ<br>РМ_СИЕ<br>РМ_СИЕ<br>РМ_СИЕ<br>РМ_СИЕ                                                            | Plant         Co           1000         PM01           1000         PM03           1000         PM03           1000         PM01           1000         PM01           1000         PM01           1000         PM01           1000         PM01           1000         PM01           1000         PM01           1000         PM01           1000         PM01           1000         PM01           1000         PM01           1000         PM01           1000         PM01 | StTextK S          | Operation short text<br>Cal/Stat/Survey Maint<br>Cal/Stat/Survey Maint by External Vendor<br>Cal/Stat/Survey Maint by External Vendor | L Actual work | Work 0 0 0 0 0 0 0 0 0 0 0 0 0 0 0 0 0 0 0 | Un 1<br>H<br>0 H<br>H<br>H<br>H<br>H<br>H<br>H<br>H<br>H<br>H<br>H |        | Un<br>H<br>H<br>H<br>H<br>H<br>H<br>H<br>H | C.Key<br>Calculate du<br>Calculate du<br>Calculate du    |             |

Select the Date and Time of Technically Closure of Order

| Confidential Document | Mahindra. All rights reserved. | Copyright © 2018 Tech   |
|-----------------------|--------------------------------|-------------------------|
| Accepting No Limits   | Alternative Thinking           | Driving Positive Change |

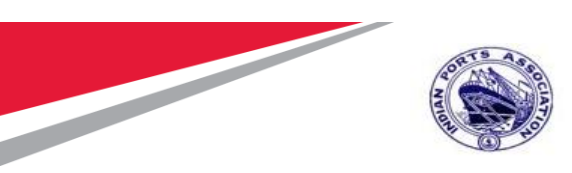

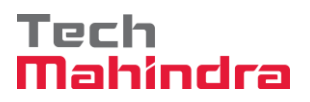

|                                                                                                    |                                                               | 111115709                        |              |             |             |      |             |               |             |           |      |
|----------------------------------------------------------------------------------------------------|---------------------------------------------------------------|----------------------------------|--------------|-------------|-------------|------|-------------|---------------|-------------|-----------|------|
|                                                                                                    |                                                               |                                  |              |             |             |      |             |               |             |           |      |
| Change Calibrat                                                                                       | ion/Statutory/Survey N                                        | faintenance 1000101: Opera       | tion Ove     |             |             |      |             |               |             |           |      |
| 1 🔛 🔛 🏷 🕅 1 💱 🕞 🗄                                                                                     | 🖞 🖉 🟥 Complete (business) 🗐                                   | 6 B                              |              |             |             |      |             |               |             |           |      |
| Order ZM03 1000101<br>Sys.Status REL GMPS NMAT PF                                                     | Cal/Stat/Survey Maint                                         |                                  |              |             |             |      |             |               |             |           |      |
| HeaderData Operations                                                                                 | Components Costs Object                                       | ts Additional Data Location Plan | ning Control |             |             |      |             |               |             |           |      |
| C Complete                                                                                            | 7-0                                                           | د                                | Catalog      |             |             |      | Create Fo   | IOn Ord.      |             |           |      |
| Reference Date 2                                                                                      | 3.07.2020                                                     |                                  | L Actual wo  | work Work   | Un          | N Du | r. Un       | C.Key         | ActTyp      | Recipient | Unlo |
| Reference ume 1                                                                                       | 0:00:09                                                       |                                  |              | 0           | н           |      | н           | Calculate du. | •           |           |      |
| Complete patifictor                                                                                   |                                                               |                                  |              | 0           | 0 H         |      | н           | Calculate du. | •           |           |      |
| Complete notifeths                                                                                    |                                                               |                                  |              | 0           | 0 H         |      | н           | Calculate du. | •           |           |      |
|                                                                                                    |                                                               |                                  |              | 0           | н           |      | н           |               | •           |           |      |
|                                                                                                    |                                                               | Cance!                           |              | 0           | н           |      | н           |               | •           |           |      |
|                                                                                                    |                                                               |                                  |              | 0           | н           |      | н           |               | •           |           |      |
| 0070 PM_CME                                                                                           | 1000 PM01                                                     |                                  |              | 0           | н           |      | н           |               | •           |           |      |
| DODD DM CMP                                                                                           | 1000 PM01                                                     |                                  |              | 0           | н           |      | н           |               | •           |           |      |
| UUSU PM_CML                                                                                           | 1000 PM01                                                     |                                  |              | 0           | н           |      | н           |               | •           |           |      |
| 0090 PM_CME                                                                                           |                                                               |                                  |              | 0           | н           |      | н           |               | •           |           |      |
| 0090 PM_CME<br>0100 PM_CME                                                                            | 1000 PM01                                                     |                                  |              |             |             |      | L           |               | -           |           |      |
| 0090 PM_CME<br>0100 PM_CME<br>0110 PM_CME                                                             | 1000 PM01<br>1000 PM01                                        |                                  |              | 0           | н           |      |             |               |             |           |      |
| 0000 PM_CME<br>0000 PM_CME<br>0100 PM_CME<br>0110 PM_CME<br>0120 PM_CME                               | 1000 PM01<br>1000 PM01<br>1000 PM01                           |                                  |              | 0           | н           |      | н           |               | •           |           |      |
| 0080 PM_UHE<br>0090 PM_UHE<br>0100 PM_UHE<br>0110 PM_UHE<br>0120 PM_UHE                               | 1000 PM01<br>1000 PM01<br>1000 PM01<br>1000 PM01              |                                  |              | 0<br>0<br>0 | H<br>H<br>H |      | н           |               | •           |           |      |
| 0080 FM_CHE<br>0090 FM_CHE<br>0100 FM_CHE<br>0110 FM_CHE<br>0120 FM_CHE<br>0130 FM_CHE<br>0140 FM_CHE | 1000 PM01<br>1000 PM01<br>1000 PM01<br>1000 PM01<br>1000 PM01 |                                  |              | 0<br>0<br>0 | H<br>H<br>H |      | H<br>H<br>H |               | *<br>*<br>* |           |      |

Confidential Document

Mahindra. All rights reserved.

Accepting No Limits

Alternative Thinking

Driving Positive Change

Copyright © 2018 Tech

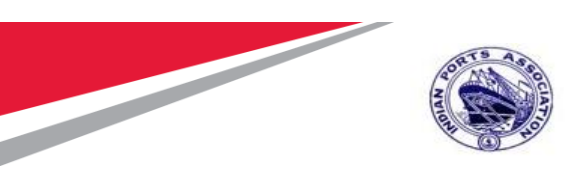

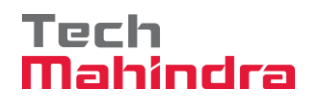

Order Saved as Technically Completed and updated in status TECO

| e Ördel For Ørro Exras environment söstem Helb                                                                                                    |
|----------------------------------------------------------------------------------------------------|
| 🛇 💽 🔹 🗧 I 🔞 🚷 😧 I 🖨 🖞 🐇 1 🗅 🖓 🖓 🗐 🖉 🖳                                                                                                    |
| Change Calibration/Statutory/Survey Maintenance 1000101: Central Heade                                                                                                    |
| 💎   💱 🔂 🖹 🧟 🗎 Complete (buerness)                                                                                                    |
| Order ZM03 DevIG1 Cal/Stat/Survey Maint Teco GMPS JBFI NMAT PRC SETC I                                                                                                    |
| HeaderData Operations Components Costs Objects Additional Data Location Planning Control                                                                                                    |
| Person responsible       PlannerGrp 107 / 1000 MEED       Notifctn         Mn.wk.ctr       FM_CME / 1000 PM CME Departm       Costs       0.00         PMActType       SystCond.       SystCond.                                                                                                    |
| Dates                                                                                                    |
| Basic fin. 31.12.2021 Priority                                                                                                    |
| Reference object                                                                                                    |
| Func. Loc.         1000-COTN-0002         Kala Chowkey         Fall           Equipment         10000340         5 HP Pumping Set No. 1         Fall           Assembly         Image: Comparison of the second second                                                                |
| First operation                                                                                                    |
| Operation Cal/Stat/Survey Maint Calc. key Calculate duration 💌                                                                                                    |
| WKCtr/Pint     PM01     Acty Type     UPRT       Work durtn     Image: Complex complex comp |

### **Settlement of Order**

Enter T code KO88 for Settlement to Cost Center

| Confidential Document | Mahindra. All rights reserved. | Copyright © 2018 Tech   |
|-----------------------|--------------------------------|-------------------------|
| Accepting No Limits   | Alternative Thinking           | Driving Positive Change |

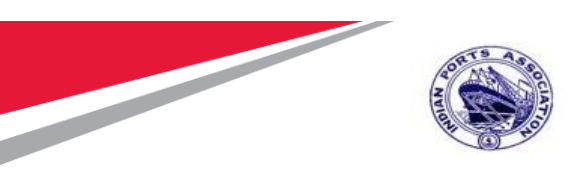

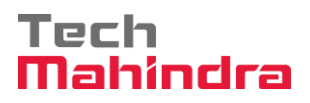

| ☑ Menu Edit Favorites                                                                                               | Extr <u>a</u> s System        | <u>H</u> elp      |                                 |
|----------------------------------------------------------------------------------------------------|-------------------------------|-------------------|---------------------------------|
| <b>KO88</b>                                                                                                    | - 4 🔲   😋 🙆                   | 😪   🗅 🛗 👪   🎝     | 10 🗘 🗶   🐹 🗖   🚱 📑              |
| SAP Easy Access                                                                                                    |                               |                   |                                 |
| 🚯 📑   🏷   📇 Other mer                                                                                               | nu 🐺 🖽 🦉                      | 🔻 🔺 🚺 Create role | 🕼 Assign users 🛛 🗟 Documentatio |
| ▼                                                                                                    |                               |                   |                                 |
| Proc     X IR01 - Create Work C     X IL01 - Create Functio     X IE01 - Create Functio     X IE01 - Create Functio | Center<br>nal Location<br>ent |                   | ·                               |

#### Enter the Controlling Area 1000

| Actual Settleme    | nt: Order     |                  |  |
|--------------------|---------------|------------------|--|
| Settlement Rule    |               |                  |  |
|                    |               |                  |  |
| - · · ·            |               |                  |  |
| Controlling Area   | 1000          |                  |  |
| Order              | 1000101       |                  |  |
| Parameters         |               |                  |  |
| Settlement Period  | 4             | Posting period   |  |
| Fiscal Year        | 2020          | Asset Value Date |  |
| Processing Type    | 1 Automatic 👻 |                  |  |
|                    |               |                  |  |
| Processing Options |               |                  |  |
| Test Run           |               |                  |  |
| Check Trans. Data  |               |                  |  |

Enter Settlement Period 04 and Fiscal Year 2020 and remove test run Tick box

| Confidential Document |                                | Copyright © 2018 Tech   |
|-----------------------|--------------------------------|-------------------------|
|                       | Mahindra. All rights reserved. |                         |
| Accepting No Limits   | Alternative Thinking           | Driving Positive Change |

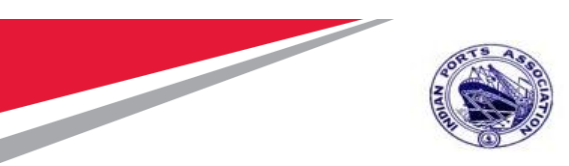

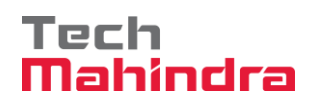

| Actual Settle        | ement: Orde    | er Basic list |                   |           |
|----------------------|----------------|---------------|-------------------|-----------|
| <b>68 - 1</b> 2      |                |               |                   |           |
| Coloction            |                |               |                   |           |
| Selection            |                |               |                   |           |
| Selection Parameters | Value          | Name          |                   |           |
| Order                | 1000101        | Cal/Stat/     | Survey Maint      |           |
| Period               | 004            |               |                   |           |
| Posting Period       | 004            |               |                   |           |
| Fiscal Year          | 2020           |               |                   |           |
| Processing Type      | 1              | Automat       | ic                |           |
| Posting Date         | 31.07.2020     |               |                   |           |
| Controlling Area     | 1000           | MBPT Co       | ontrolling Area   |           |
| Currency             | INR            | Indian R      | upee              |           |
| Processing Op        | otions         |               |                   |           |
| Selection Parameters |                |               | Value             |           |
| Execution Type       |                |               | Settlement Execut | <u>ed</u> |
| Processing Mode      |                |               | Undate run        |           |
| Processing completed | with no errors |               |                   |           |
| Statistics           |                |               |                   |           |
| Processing Category  |                |               | Σ Number          |           |
| Settlement Executed  |                |               | 1                 |           |
| No Change            |                |               |                   |           |
| Not Relevant         |                |               |                   |           |
| Inappropriate Status |                |               |                   |           |
| Error                |                |               |                   |           |

Click on highlighted option called Detail List.

| Confidential Document | Mahindra. All rights reserved. | Copyright © 2018 Tech   |
|-----------------------|--------------------------------|-------------------------|
| Accepting No Limits   | Alternative Thinking           | Driving Positive Change |

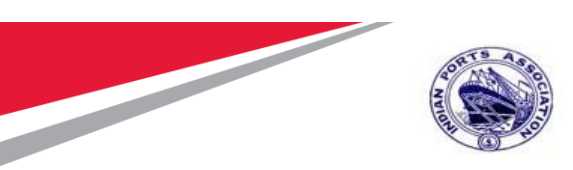

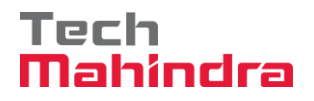

| Actual Settlement: Order Detail list |                       |              |                  |         |  |  |
|--------------------------------------|-----------------------|--------------|------------------|---------|--|--|
| Basic list                           | 👌 🛛 🕄 🧟 Sender        | 🕄 Receiver   | Accounting do    | cuments |  |  |
| Detail list - Settled values         |                       |              |                  |         |  |  |
|                                      |                       | Values       |                  |         |  |  |
| Senders                              | Short text: Sender    | Receiver     | Σ ValCOArCur     | Inform. |  |  |
| ORD 1000101                          | Cal/Stat/Survey Maint | CTR 10050401 | 57,000.00        |         |  |  |
|                                      |                       |              | <b>57,000.00</b> |         |  |  |

Order Settled to the Cost Center

#### **Closure of Order**

Enter Transaction IW32

| Change Order: Initial Screen |            |            |       |                 |          |             |
|------------------------------|------------|------------|-------|-----------------|----------|-------------|
| Header data                  | Operations | Components | Costs | Additional data | Planning | Control 🛛 😽 |
|                              |            |            |       |                 |          |             |
| Order                        | [          | 1000101    | þ     |                 |          |             |

Press Enter, click on Complete Business or (ctrl+shift+12)

| Confidential Document |                                | Copyright © 2018 Tech   |
|-----------------------|--------------------------------|-------------------------|
|                       | Mahindra. All rights reserved. |                         |
| Accepting No Limits   | Alternative Thinking           | Driving Positive Change |

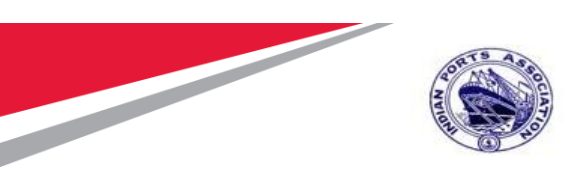

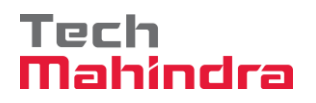

| 👎 🛛 Ch                                                                       | ange Calibration                                                                                                    | n/Statutory/Su                     | rvey Maintenance .                               | 1000101:    | Central Heade |
|------------------------------------------------------------------------------|----------------------------------------------------------------------------------------------------|------------------------------------|--------------------------------------------------|-------------|---------------|
| 🛜   🗞 🔂                                                                      | 🗈 🖉 🗎 Complete (bu                                                                                                    | siness)                            |                                                  |             |               |
| Order 2<br>Sys.Status 1                                                      | MO3 00101<br>TECO GMPS JBFI NMAT E                                                                                                    | Cal/Stat/Survey Maint              |                                                  |             |               |
| HeaderDat                                                                    | a Operations Compo                                                                                                    | nents Costs Objec                  | cts Additional Data Location                     | on Planning | Control       |
| Person respon<br>PlannerGrp<br>Mn.wk.ctr<br>Dates<br>Bsc start<br>Basic fin. | Ion         MEED           IO7         1000         MEED           PM CME         / 1000         PN           31.12.2021         31.12.2021 | 1 CME Department Priority Revision | Notifctn<br>Costs 0.00<br>PMActType<br>SystCond. | INR         |               |
| Reference obj                                                                | ject                                                                                                    |                                    |                                                  |             |               |
| Func. Loc.<br>Equipment<br>Assembly                                          | 1000-COTN-0002<br>10000340                                                                                                    | Kala Chowkey<br>5 HP Pumping Set N | 0. 1                                             |             |               |

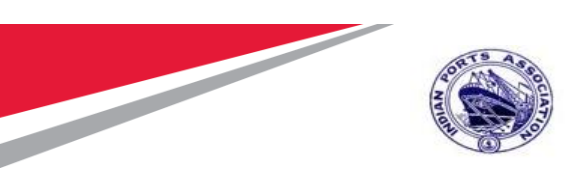

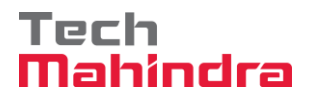

| 💌 🛛 Change Calil                                                       | bration/Statutory/Surve          | y Maintenance 1000101: Centi              | ral . |
|------------------------------------------------------------------------|----------------------------------|-------------------------------------------|-------|
| 🏹   🏷 🔂 🖹 🖉 🗎 Co                                                       | mplete (business)                |                                           |       |
| Order ZM03 1000101<br>Sys.Status TECO GMPS JBF                         | Cal/Stat/Survey Maint            |                                           |       |
| HeaderData Operations                                                  | Components Costs Objects         | Additional Data Location Planning Control | ol    |
| Person responsible                                                     | 🕞 Complete order                 | $\mathbf{x}$                              |       |
| PlannerGrp     107     /     1000       Mn.wk.ctr     PM     CME     / | Completion possible with warning | Complete                                  |       |
|                                                                        | completion possible that the mag | Log                                       |       |
| Dates                                                                  |                                  | Cancel                                    |       |
| Bsc start 31.12.2021                                                   |                                  | Current                                   |       |
| Basic fin. 31.12.2021                                                  | Revision                         |                                           |       |

Click on complete, Status will be updated CLSD after execute it.

| 🦻 . C      | hange Calibration/Statutory/Survey Maintenance | e 1000101: |
|------------|------------------------------------------------|------------|
| 🛜   🗞 🔓    | , E & 🖻                                        |            |
| Order      | ZM03 00101 Cal/Stat/Survey Maint               | 2          |
| Sys.Status | CLSD GMPS JBFI NMAT PRC SETC                   |            |

Order Closed for further posting.